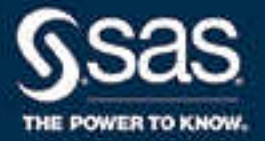

# SAS<sup>®</sup> Viya<sup>®</sup> 3.3 for Linux: Deployment Guide

SAS<sup>®</sup> Documentation September 20, 2018

The correct bibliographic citation for this manual is as follows: SAS Institute Inc. 2017. SAS® Viya® 3.3 for Linux: Deployment Guide. Cary, NC: SAS Institute Inc.

#### SAS® Viya® 3.3 for Linux: Deployment Guide

Copyright © 2017, SAS Institute Inc., Cary, NC, USA

All Rights Reserved. Produced in the United States of America.

For a hard copy book: No part of this publication may be reproduced, stored in a retrieval system, or transmitted, in any form or by any means, electronic, mechanical, photocopying, or otherwise, without the prior written permission of the publisher, SAS Institute Inc.

For a web download or e-book: Your use of this publication shall be governed by the terms established by the vendor at the time you acquire this publication.

The scanning, uploading, and distribution of this book via the Internet or any other means without the permission of the publisher is illegal and punishable by law. Please purchase only authorized electronic editions and do not participate in or encourage electronic piracy of copyrighted materials. Your support of others' rights is appreciated.

**U.S. Government License Rights; Restricted Rights:** The Software and its documentation is commercial computer software developed at private expense and is provided with RESTRICTED RIGHTS to the United States Government. Use, duplication, or disclosure of the Software by the United States Government is subject to the license terms of this Agreement pursuant to, as applicable, FAR 12.212, DFAR 227.7202-1(a), DFAR 227.7202-3(a), and DFAR 227.7202-4, and, to the extent required under U.S. federal law, the minimum restricted rights as set out in FAR 52.227-19 (DEC 2007). If FAR 52.227-19 is applicable, this provision serves as notice under clause (c) thereof and no other notice is required to be affixed to the Software or documentation. The Government's rights in Software and documentation shall be only those set forth in this Agreement.

SAS Institute Inc., SAS Campus Drive, Cary, NC 27513-2414

September 2018

SAS® and all other SAS Institute Inc. product or service names are registered trademarks or trademarks of SAS Institute Inc. in the USA and other countries. ® indicates USA registration.

Other brand and product names are trademarks of their respective companies.

3.3-P1:dplyml0phy0lax

## Contents

| Chapter 1 / Introdu  | ction                                                     | 1    |
|----------------------|-----------------------------------------------------------|------|
|                      | About This Guide                                          | 1    |
|                      | How Deployment Works                                      | 3    |
|                      | Deployment Examples and Guidance                          | 5    |
|                      | Contact SAS Technical Support                             | . 15 |
| Chapter 2 / System   | a Requirements                                            | 17   |
|                      | Hardware Requirements                                     | 18   |
|                      | Operating System Requirements                             | 23   |
|                      | Server Software Requirements                              | 25   |
|                      | Data Source and Storage Requirements                      | 26   |
|                      | User and Group Requirements                               | 31   |
|                      | Security Requirements                                     | 36   |
|                      | Client Requirements                                       | 38   |
|                      | Deployment Tools                                          | . 39 |
|                      |                                                           |      |
| Chapter 3 / Pre-ins  | tallation Tasks                                           | . 41 |
|                      | Make Sule That You Have the Required Files                | . 41 |
|                      |                                                           | . 42 |
|                      | Enable Required Poils                                     | . 42 |
|                      |                                                           | . 44 |
|                      |                                                           | . 40 |
|                      | Configure a Proxy Server                                  | . 40 |
|                      | Enable the Yum Cache                                      | . 47 |
|                      | Enable a Shared File System                               | . 47 |
|                      |                                                           | . 48 |
|                      | (Optional) Enable Key-Based SSH Authentication            | . 49 |
|                      | Set Environment Variables for SAS Event Stream Processing | . 50 |
|                      | Perform Linux Tuning                                      | . 50 |
| Chapter 4 / Installa | tion                                                      | . 55 |
|                      | Overview                                                  | . 56 |
|                      | Modify the Initial Deployment                             | . 56 |
|                      | Use a Mirror Repository                                   | . 56 |
|                      | Edit the Inventory File                                   | . 56 |
|                      | Modify the vars.vml File                                  | . 62 |
|                      | Configure LDAP Settings for SAS Event Stream Manager      | . 82 |
|                      | SAS Viva and Multi-tenancy                                | . 83 |
|                      | Deploy the Software                                       | . 85 |
|                      | Install with SAS 9.4 Software                             | . 86 |
|                      | Deployment Logs                                           | . 87 |
| Chapter 5 / Beat In  | stallation Tasks                                          | 00   |
| Chapter 5 / Post-in  | Configure Security                                        | 00   |
|                      | Configure Machine and Application Settings                | . 09 |
|                      |                                                           | . 94 |
|                      | Configure Data Access                                     | 102  |
|                      |                                                           | 113  |
| Chapter 6 / Validati | ing the Deployment                                        | 115  |
|                      | Perform Installation Qualification on RPM Packages        | 115  |

|                     | Access CAS Server Monitor                                      | 117<br>118 |
|---------------------|----------------------------------------------------------------|------------|
|                     | Verify SAS Message Broker                                      | 118        |
|                     | Verify SAS Infrastructure Data Server                          | 110        |
|                     | Verify SAS Event Stream Manager Status                         | 119        |
|                     | Overview of Data Access Verification                           | 120        |
|                     | Verify SAS/ACCESS Interface to Amazon Redshift                 | 120        |
|                     | Verify SAS/ACCESS Interface to DB2                             | 121        |
|                     | Verify SAS/ACCESS Interface to Greenplum                       | 121        |
|                     | Verify SAS/ACCESS Interface to HAWQ                            | 122        |
|                     | Verify SAS/ACCESS Interface to Impala                          | 123        |
|                     | Verify SAS/ACCESS Interface to Microsoft SQL Server            | 124        |
|                     | Verify SAS/ACCESS Interface to MySQL                           | 125        |
|                     | Verify SAS/ACCESS Interface to Neteeza                         | 125        |
|                     | Verify SAS/ACCESS Interface to ODBC                            | 126        |
|                     | Verify SAS/ACCESS Interface to Oracle                          | 127        |
|                     | Verify SAS/ACCESS Interface to PostgreSQL                      | 127        |
|                     | Verify SAS/ACCESS Interface to SAP R/3                         | 128        |
|                     |                                                                |            |
| Chapter 7 / Comple  | ting the Deployment                                            | 131        |
|                     | Save Snapshot Directory Content                                | 131        |
|                     | Share Important Deployment Information with the Administrators | 131        |
|                     | Next Steps for SAS Event Stream Processing Users               | 132        |
|                     | Refer to Additional Documentation                              | 132        |
|                     |                                                                |            |
| Chapter 8 / Managii | ng Your Software                                               | 133        |
|                     | Overview                                                       | 133        |
|                     | Apply the CVE-2017-7547 Security Patch                         | 134        |
|                     | Updating Your SAS Viya Software                                | 134        |
|                     | Adding SAS Viya Software                                       | 140        |
|                     | Upgrading Your SAS Viya Software                               | 143        |
|                     | Generate a New Ansible Playbook                                | 151        |
| Chapter 9 / Uninsta | Illing SAS Viva                                                | 155        |
| onapter o / onnota  | Overview                                                       | 155        |
|                     | What deploy-cleanup Does                                       | 155        |
|                     | Create a Backup for SAS Event Stream Processing                | 156        |
|                     | Uninstall Command                                              | 156        |
|                     | Uninstall SAS Embedded Process                                 | 157        |
|                     | Uninstall SASHDAT Plug-ins                                     | 157        |
|                     | Ŭ                                                              |            |
| Appendix 1 / Creati | ng High Availability PostgreSQL Clusters                       | 159        |
|                     | Overview                                                       | 159        |
|                     | HA PostgreSQL Topologies                                       | 160        |
|                     | Set Up a Horizontal Cluster                                    | 161        |
|                     | Set Up a Vertical Cluster                                      | 163        |
|                     | Set Up a Hybrid Cluster                                        | 164        |
|                     | Set Up Multiple Clusters                                       | 165        |
|                     | Deployment Logs                                                | 168        |
|                     | Verify the Deployment                                          | 169        |
|                     |                                                                |            |
| Appendix 2 / Deplo  | ying with Yum                                                  | 171        |
|                     | Overview                                                       | 172        |
|                     | Run the Deployment Script                                      | 172        |
|                     | Deploy httpd and MOD_SSL                                       | 173        |
|                     | Set Up the CAS Administrator                                   | 173        |

| Start the Services 174   Configure SAS/ACCESS Interface to DB2 177   Configure SAS/ACCESS Interface to DB2 177   Configure SAS/ACCESS Interface to DB2 177   Configure SAS/ACCESS Interface to Hadoop and SAS In-Database 176   Technologies for Hadoop 177   Configure SAS/ACCESS Interface to HAWQ 177   Configure SAS/ACCESS Interface to MySQL 177   Configure SAS/ACCESS Interface to MySQL 177   Configure SAS/ACCESS Interface to Notesza 160   Configure SAS/ACCESS Interface to Notesza 160   Configure SAS/ACCESS Interface to Notesza 160   Configure SAS/ACCESS Interface to PostgreSQL 162   Configure SAS/ACCESS Interface to SAP HANA 183   Configure SAS/ACCESS Interface to SAP R/3 163   Configure SAS/ACCESS Interface to SAP R/3 168   Log On to SAS Studio 166   Unistall Sample SAS Data Sets 166   Log On to SAS Studio 166   View Deployment Logs 166   View Deployment Logs 166   Unistall SAS Viya with Yum 166   Unistall SAS Viya with Yum 166                                                                                                    |                   | Set Up the CAS Controller to Run as a Service                       | 174 |
|----------------------------------------------------------------------------------------------------|-------------------|---------------------------------------------------------------------|-----|
| Configure SAS/ACCESS Interface to DB2 177   Configure SAS/ACCESS Interface to DB2 177   Configure SAS/ACCESS Interface to Hadoop and SAS In-Database 176   Technologies for Hadoop 176   Configure SAS/ACCESS Interface to HAWQ 177   Configure SAS/ACCESS Interface to Impala 177   Configure SAS/ACCESS Interface to MySQL 176   Configure SAS/ACCESS Interface to MySQL 176   Configure SAS/ACCESS Interface to OMSQL 176   Configure SAS/ACCESS Interface to ODBC 180   Configure SAS/ACCESS Interface to ODBC 180   Configure SAS/ACCESS Interface to ODBC 180   Configure SAS/ACCESS Interface to OPostgreSQL 182   Configure SAS/ACCESS Interface to SAP HANA 183   Configure SAS/ACCESS Interface to SAP R3 183   Configure SAS/ACCESS Interface to SAP R3 186   Configure SAS/ACCESS Interface to SAP R3 186   Configure SAS/ACCESS Interface to Teradata 184   Configure SAS/ACCESS Interface to Teradata 184   Configure SAS/ACCESS Interface to Teradata 186   Lugo th SAS Studio 166   View Deployment Logs 186                                                                                                    |                   | Start the Services                                                  | 174 |
| Configure SAS/ACCESS Interface to GReenplum<br>Configure SAS/ACCESS Interface to Greenplum<br>Technologies for Hadoop<br>Technologies for Hadoop<br>Configure SAS/ACCESS Interface to HAWQ<br>Configure SAS/ACCESS Interface to MAWQ<br>Configure SAS/ACCESS Interface to MAWQ<br>Configure SAS/ACCESS Interface to Marconf SQL<br>Configure SAS/ACCESS Interface to Netezza<br>Configure SAS/ACCESS Interface to Netezza<br>Configure SAS/ACCESS Interface to Netezza<br>Configure SAS/ACCESS Interface to Netezza<br>Configure SAS/ACCESS Interface to Netezza<br>Configure SAS/ACCESS Interface to OBBC<br>Configure SAS/ACCESS Interface to OBC<br>Configure SAS/ACCESS Interface to OBC<br>Configure SAS/ACCESS Interface to OAC<br>Configure SAS/ACCESS Interface to SAP R3<br>Configure SAS/ACCESS Interface to SAP R3<br>Configure SAS/ACCESS Interface to SAP R3<br>Configure SAS/ACCESS Interface to SAP R3<br>Configure SAS/ACCESS Interface to Factor<br>Configure SAS/ACCESS Interface to Factor<br>Configure SAS/ACCESS Interface to Factor<br>Configure SAS/ACCESS Interface to Factor<br>Configure SAS/ACCESS Interface to Factor<br>Configure SAS/ACCESS Interface to Factor<br>Configure SAS/ACCESS Interface to Factor<br>Configure SAS/ACCESS Interface to Factor<br>Configure SAS/ACCESS Interface to Factor<br>Configure SAS/ACCESS Interface to Factor<br>Configure SAS/ACCESS Interface to Factor<br>Configure SAS/ACCESS Interface to Factor<br>Configure SAS/ACCESS Interface to Factor<br>Configure SAS/ACCESS Interface to SAP R3<br>Configure SAS/ACCESS Interface to Factor<br>Configure SAS/ACCESS Interface to SAP R3<br>Configure SAS/ACCESS Interface to SAP R3<br>Configure SAS/ACCESS Interface to SAP R3<br>Configure SAS/ACCESS Interface SA<br>Configure SAS/ACCESS Interface SA<br>Configure SAS/ACCESS Interface SA<br>Configure SAS/ACCESS Interface SA<br>Configure SAS/ACCESS Interface SA<br>Configure SAS/ACCESS Interface SA<br>Configure SAS/ACCESS Interface SA<br>Configure SAS/ACCESS Interface SA<br>Configure SAS/ACCESS Interface SA<br>Configure SAS/ACCESS Interface SA<br>CAD Deployment Tasks for Hive Access<br>Configure SAS/ACCESS Interface SA<br>CAD Deployment Factor SAS Factor<br>SASEPADMIN SH Script<br>Verify SAS Data C |                   | Configure SAS/ACCESS Interface to Amazon Redshift                   | 174 |
| Configure SAS/ACCESS Interface to Hadoop and SAS In-Database<br>Technologies for Hadoop 177<br>Configure SAS/ACCESS Interface to HAWQ 177<br>Configure SAS/ACCESS Interface to Marking 178<br>Configure SAS/ACCESS Interface to MySQL 179<br>Configure SAS/ACCESS Interface to MySQL 179<br>Configure SAS/ACCESS Interface to MySQL 179<br>Configure SAS/ACCESS Interface to OMSCQ 189<br>Configure SAS/ACCESS Interface to ODBC 180<br>Configure SAS/ACCESS Interface to ODBC 180<br>Configure SAS/ACCESS Interface to ODBC 180<br>Configure SAS/ACCESS Interface to ODBC 180<br>Configure SAS/ACCESS Interface to SAP HANA 183<br>Configure SAS/ACCESS Interface to SAP HANA 183<br>Configure SAS/ACCESS Interface to SAP HANA 183<br>Configure SAS/ACCESS Interface to SAP HANA 183<br>Configure SAS/ACCESS Interface to SAP HANA 183<br>Configure SAS/ACCESS Interface to SAP HANA 183<br>Configure SAS/ACCESS Interface to Teradata 184<br>Configure SAS/ACCESS Interface to Teradata 184<br>Configure SAS/ACCESS Interface to Teradata 184<br>Configure SAS/ACCESS Interface to Teradata 186<br>Log On to SAS Studio 186<br>View Deployment Logs 186<br>View Deployment Logs 186<br>View Deployment SAS State 200<br>Configure SAS/ACCESS Interface S 201<br>Connector to Hadoop Distributions 200<br>Deployment Tasks for Hive Access 200<br>Pre-deployment Hadoop Tasks for Hive Access 201<br>Pre-deployment Hadoop Tasks for Hive Access 201<br>Coverview of the In-Database Deployment Package for Hadoop 201<br>SAS Embedded Process for SAS 9.4 Uninstall and Deploy for SAS Viga 201<br>Deploy the SAS Embedded Process 121<br>Overview of the In-Database Technologies 201<br>View SIB Data Connect Accelerator for Hadoop 202<br>Additional Configuration for HCatalog File Forma |                   | Configure SAS/ACCESS Interface to DB2                               | 175 |
| Configure SAS/ACCESS Interface to Hadoop and SAS In-Database<br>Technologies for Hadoop 176<br>Configure SAS/ACCESS Interface to IMAWQ 177<br>Configure SAS/ACCESS Interface to Microsoft SQL 176<br>Configure SAS/ACCESS Interface to Microsoft SQL 176<br>Configure SAS/ACCESS Interface to Netezza 180<br>Configure SAS/ACCESS Interface to Netezza 180<br>Configure SAS/ACCESS Interface to Netezza 180<br>Configure SAS/ACCESS Interface to Netezza 180<br>Configure SAS/ACCESS Interface to Netezza 180<br>Configure SAS/ACCESS Interface to PostgreSQL 182<br>Configure SAS/ACCESS Interface to SAP R/3 183<br>Configure SAS/ACCESS Interface to SAP R/3 183<br>Configure SAS/ACCESS Interface to SAP R/3 183<br>Configure SAS/ACCESS Interface to SAP R/3 183<br>Configure SAS/ACCESS Interface to SAP R/3 183<br>Configure SAS/ACCESS Interface to SAP R/3 183<br>Configure SAS/ACCESS Interface to SAP R/3 183<br>Configure SAS/ACCESS Interface to SAP R/3 183<br>Configure SAS/ACCESS Interface to SAP R/3 183<br>Configure SAS/ACCESS Interface to Teradata 184<br>Configure SaS/ACCESS Interface to Teradata 186<br>View Deployment Logs 185<br>View Deployment Logs 186<br>View Deployment Logs 186<br>View Deployment Logs 186<br>View Deployment Logs 186<br>View Deployment Logs 186<br>View Deployment Logs 186<br>View Deployment Logs 199<br>Use Yum to Create a Mirror Repositories 199<br>Use Yum to Create a Mirror Repositories 199<br>Use Yum to Create a Mirror Repositories 194<br>Creating a Local Copy of Documentation 200<br>Uninstalling SAS Viya from Mirrored Repositories 200<br>Pre-deployment Hadoop Tasks for Hive Access 200<br>Pre-deployment Hadoop Tasks for Hive Access 200<br>Pre-deployment Hadoop Tasks for Hive Access 200<br>Pre-deployment Hadoop Tasks for Hive Access 200<br>Pre-deployment Hadoop Tasks for Hive Access 200<br>Pre-deployment Hadoop Tasks for Hive Access 200<br>Pre-deployment Hadoop Tasks for Hive Access 200<br>Pre-deployment Hadoop Tasks for Hive Access 200<br>Pre-deployment Hadoop Tasks for Hive Access 200<br>Pre-deployment Hadoop Task Store Hive Access 200<br>Pre-deployment Tacht Formats 202<br>Add the SAS Embedded Process for SAS 9.4 Uninstall and Deploy for SAS Viya 211<br>D                   |                   | Configure SAS/ACCESS Interface to Greenplum                         | 176 |
| Technologies for Hadoop                                                                                                    |                   | Configure SAS/ACCESS Interface to Hadoop and SAS In-Database        |     |
| Configure SAS/ACCESS Interface to HMVQ. 177<br>Configure SAS/ACCESS Interface to Microsoft SQL 179<br>Configure SAS/ACCESS Interface to Microsoft SQL 179<br>Configure SAS/ACCESS Interface to Microsoft SQL 179<br>Configure SAS/ACCESS Interface to Netezza 180<br>Configure SAS/ACCESS Interface to VoBC 180<br>Configure SAS/ACCESS Interface to VostgreSQL 182<br>Configure SAS/ACCESS Interface to Oracle 181<br>Configure SAS/ACCESS Interface to SAP HANA 183<br>Configure SAS/ACCESS Interface to SAP HANA 183<br>Configure SAS/ACCESS Interface to SAP HANA 183<br>Configure SAS/ACCESS Interface to SAP HANA 183<br>Configure SAS/ACCESS Interface to SAP HANA 183<br>Configure SAS/ACCESS Interface to SAP HANA 183<br>Configure SAS/ACCESS Interface to SAP HANA 183<br>Configure SAS/ACCESS Interface to SAP HANA 183<br>Configure SAS/ACCESS Interface to SAP HANA 183<br>Configure SAS/ACCESS Interface to SAP HANA 183<br>Configure SAS/ACCESS Interface to SAP HANA 183<br>Configure Settings for SAS Event Stream Processing for CAS 186<br>Install Sample SAS Data Sets 186<br>Log On to SAS Studio 186<br>View Deployment Logs 186<br>Validate the Installation 186<br>Next Steps 186<br>Verview 186<br>Requirements 190<br>Use Ansible to Create a Mirror Repositories 194<br>Creating a Local Copy of Documentation 201<br>Uninstalling SAS Viya from Mirrored Repositories 202<br>Appendix 4 / Hadoop Deployment: Configuring SAS Access to Hadoop and SAS Data<br>Connector to Hadoop Distributions 203<br>Deployment Tasks for Hive Access 204<br>Configure SAS/ACCESS to Hadoop and SAS Data Connector to Hadoop 205<br>Appendix 5 / Hadoop Deployment: Configuring SAS In-Database Technologies 211<br>Appendix 5 / Hadoop Deployment: Configuring SAS In-Database Technologies 213<br>(Optional) Deploy TLS Certificates 214<br>SAS Embedded Process for SAS 9.4 Uninstall and Deploy for SAS Viya 212<br>Deploy the SAS Embedded Process Cons 242<br>Add the SAS Embedded Process to NAGes 4.4 Therapy 226<br>Add the SAS Embedded Process to NAGes 9.4 or SAS Viya 226<br>Add the SAS Embedded Process to NAGes 9.4 or SAS Viya 226<br>Add the SAS Embedded Process to NAGes 9.4 or SAS Viya 226<br>Configure SAS Embedded Proce                               |                   | Technologies for Hadoop                                             | 176 |
| Configure SAS/ACCESS Interface to Microsoft SQL                                                                                                    |                   | Configure SAS/ACCESS Interface to HAWQ                              | 177 |
| Configure SAS/ACCESS Interface to MySQL 179<br>Configure SAS/ACCESS Interface to MySQL 179<br>Configure SAS/ACCESS Interface to Netezza 180<br>Configure SAS/ACCESS Interface to Netezza 180<br>Configure SAS/ACCESS Interface to Oracle 181<br>Configure SAS/ACCESS Interface to Oracle 181<br>Configure SAS/ACCESS Interface to SAP R/3 183<br>Configure SAS/ACCESS Interface to SAP R/3 183<br>Configure SAS/ACCESS Interface to SAP R/3 183<br>Configure SAS/ACCESS Interface to Teradata 184<br>Configure SAS/ACCESS Interface to Teradata 184<br>Configure Settings for SAS Event Stream Processing for CAS 185<br>Install Sample SAS Data Sets 185<br>Validate the Installation 186<br>View Deployment Logs 186<br>Validate the Installation 186<br>Uninstall SAS Viya with Yum 186<br>Appendix 3 / Creating and Using Mirror Repositories 189<br>Use Ansible to Create a Mirror Repositories 199<br>Use Ansible to Create a Mirror Repositories 199<br>Use Ansible to Create a Mirror Repositories 199<br>Use Ansible to Create a Mirror Repositories 199<br>Use Yum to Create Mirror Repositories 199<br>Configure SAS/ACCESS to Hadoop and SAS Data 200<br>Appendix 4 / Hadoop Deployment: Configuring SAS Access to Hadoop and SAS Data 200<br>Pre-deployment Configuring SAS Access to Hadoop and SAS Data 200<br>Pre-deployment Configuring SAS Access to Hadoop and SAS Data 200<br>Pre-deployment: Configuring SAS In-Database Technologies 211<br>Hadoop Preequisites 212<br>Overview of the In-Database Deployment Package for Hadoop 212<br>SAS Embedded Process for SAS 9.4 Uninstall and Deploy for SAS Viya 212<br>Deploy the SAS Embedded Process 213<br>(Optional) Deploy TLS Certificates 214<br>Hadoop Deployment: Configuring SAS In-Database Technologies 215<br>Hadoop Preequisites 216<br>SASEP-ADMIN SH Script 217<br>Deploy the SAS Embedded Process (S 9.4 Uninstall and Deploy for SAS Viya 212<br>Deploy the SAS Embedded Process for SAS 9.4 Uninstall and Deploy for SAS Viya 212<br>Deploy the SAS Embedded Process to NAGS 9.4 Vina 226<br>Add the SAS Embedded Process to NAGS 9.4 S Viya 226<br>Performance Tuning for the SAS Embedded Process 126<br>Add the SAS Embedded Process to NAGS 9.4 S Viya 226                                            |                   | Configure SAS/ACCESS Interface to Impala                            | 178 |
| Configure SAS/ACCESS Interface to NtySQL 1177<br>Configure SAS/ACCESS Interface to ODBC 1180<br>Configure SAS/ACCESS Interface to ODBC 1180<br>Configure SAS/ACCESS Interface to ODBC 1182<br>Configure SAS/ACCESS Interface to SAP HANA 1183<br>Configure SAS/ACCESS Interface to SAP HANA 1183<br>Configure SAS/ACCESS Interface to SAP R/3 1183<br>Configure SAS/ACCESS Interface to SAP R/3 1183<br>Configure SAS/ACCESS Interface to Teradata 1184<br>Configure SAS/ACCESS Interface to SAP R/3 1183<br>Configure SAS/ACCESS Interface to SAP R/3 1183<br>Configure SAS/ACCESS Interface to Teradata 1184<br>Configure SAS/ACCESS Interface to Teradata 1184<br>Configure SAS/ACCESS Interface to Teradata 1184<br>Configure SAS/ACCESS Interface to Teradata 1184<br>Configure SAS/ACCESS Interface to Teradata 1184<br>Configure SAS/ACCESS Interface to Teradata 1184<br>Configure SAS/ACCESS Interface to Teradata 1184<br>Configure SAS/ACCESS Interface to Teradata 1184<br>Configure SAS/ACCESS Interface to Teradata 1184<br>Configure SAS/ACCESS Interface to Teradata 1184<br>Configure SAS/ACCESS Interface to Teradata 1184<br>Configure SAS/ACCESS Interface to Teradata 1184<br>Configure SAS/ACCESS Interface to Teradata 1184<br>Configure SAS/ACCESS Interface to SAP R/3 1184<br>View Deployment Logs 1184<br>View Deployment Logs 1184<br>View Deployment Repositories 1186<br>Overview 1186<br>Requirements 1190<br>Use Ansible to Create a Mirror Repository 1191<br>Use Yum to Create Mirror Repositories 1194<br>Creating a Local Copy of Documentation 201<br>Uninstalling SAS Viya from Mirrored Repositories 202<br>Connector to Hadoop 200<br>Deployment Tasks for Hive Access 200<br>Deployment Tasks for Hive Access 200<br>Deployment Tasks for Hive Access 200<br>Deployment Hadoop Tasks for Hive Access 200<br>Configure SAS/ACCESS to Hadoop and SAS Data Connector to Hadoop 205<br>AS Embedded Process for SAS 9.4 Uninstall and Deploy for SAS Viya 212<br>Deploy the SAS Embedded Process for SAS 9.4 Uninstall and Deploy for SAS Viya 212<br>Deploy the SAS Embedded Process for SAS 9.4 Coss SViya 212<br>Deploy the SAS Embedded Process for Field SAS Viya 226<br>Add the SAS Embedded Process to NAdos after the                             |                   | Configure SAS/ACCESS Interface to Microsoft SQL                     | 179 |
| Configure SAS/ACCESS Interface to Netezza                                                                                                    |                   | Configure SAS/ACCESS Interface to MySQL                             | 179 |
| Configure SAS/ACCESS Interface to ODBC                                                                                                    |                   | Configure SAS/ACCESS Interface to Netezza                           |     |
| Configure SAS/ACCESS Interface to Oracle [19]<br>Configure SAS/ACCESS Interface to SAP HANA [18]<br>Configure SAS/ACCESS Interface to SAP HANA [18]<br>Configure SAS/ACCESS Interface to SAP R/3 [18]<br>Configure SAS/ACCESS Interface to Teradata [184]<br>Configure SAS/ACCESS Interface to Teradata [184]<br>Configure SAS/ACCESS Interface to Teradata [184]<br>Configure SAS/ACCESS Interface to Teradata [184]<br>Configure SAS/ACCESS Interface to Teradata [184]<br>Configure SAS/ACCESS Interface to Teradata [186]<br>Used Deployment Logs [185]<br>View Deployment Logs [186]<br>Validate the Installation [186]<br>Next Steps [186]<br>Uninstall SAS Viya with Yum [186]<br>Overview [186]<br>Requirements [186]<br>Use Ansible to Create a Mirror Repositories [194]<br>Use Ansible to Create a Mirror Repositories [194]<br>Creating a Local Copy of Documentation [201]<br>Uninstalling SAS Viya from Mirrored Repositories [202]<br>Appendix 4 / Hadoop Deployment: Configuring SAS Access to Hadoop and SAS Data<br>Connector to Hadoop [203]<br>Deployment Tasks for Hive Access [203]<br>Pre-deployment: Configuring SAS Access to Hadoop and SAS Data [203]<br>Configure SAS/ACCESS Interface Asp Data Connector to Hadoop [203]<br>Appendix 5 / Hadoop Deployment: Configuring SAS In-Database Technologies [203]<br>Appendix 5 / Hadoop Deployment: Configuring SAS In-Database Technologies [203]<br>Appendix 5 / Hadoop Prerequisites [204]<br>Appendix 5 / Hadoop Deployment: Configuring SAS In-Database Technologies [202]<br>Appendix 5 / Hadoop Deployment: Configuring SAS In-Database Technologies [203]<br>Appendix 5 / Hadoop Deployment: Configuring SAS In-Database Technologies [204]<br>Appendix 5 / Hadoop Prerequisites [204]<br>Appendix 5 / Hadoop Deployment: Configuring SAS In-Database Technologies [204]<br>Appendix 5 / Hadoop Prerequisites [204]<br>Additional Configuration for HCatalog File Formats [204]<br>Additional Configuration for HCatalog File Formats [204]<br>Additional Configuration for HCatalog File Formats [204]<br>Additional Configuration for HCatalog File Formats [204]<br>Additional Configuration for HCatalog File Formats [204]<br>Additional Configuration for HCatalo                                        |                   | Configure SAS/ACCESS Interface to ODBC                              | 180 |
| Configure SAS/ACCESS Interface to PostgreSQL                                                                                                    |                   | Configure SAS/ACCESS Interface to Oracle                            | 181 |
| Configure SAS/ACCESS Interface to SAP HANA 183<br>Configure SAS/ACCESS Interface to SAP R/3 183<br>Configure SAS/ACCESS Interface to SAP R/3 183<br>Configure SAS/ACCESS Interface to Teradata 184<br>Configure SAS/ACCESS Interface to Teradata 184<br>Configure SAS Data Sets 185<br>Log On to SAS Studio 186<br>View Deployment Logs 186<br>Validate the Installation 186<br>Next Steps 186<br>Uninstall SAS Viya with Yum 186<br>Overview 188<br>Requirements 190<br>Use Ansible to Create a Mirror Repositories 199<br>Use Ansible to Create a Mirror Repositories 199<br>Creating a Local Copy of Documentation 201<br>Uninstalling SAS Viya from Mirrored Repositories 202<br>Appendix 4 / Hadoop Deployment: Configuring SAS Access to Hadoop and SAS Data<br>Connector to Hadoop Deployment: Configuring SAS Access to Hadoop and SAS Data<br>Configure SAS/ACCESS to Hadoop and SAS Data 203<br>Deployment Hadoop Tasks for Hive Access 203<br>Dre-deployment: Configuring SAS In-Database Technologies 214<br>Hadoop Perrequisites 215<br>Overview 014 In Database Deployment Package for Hadoop 215<br>Sas Embedded Process for SAS 9.4.2 Uninstall and Deploy for SAS Viya 212<br>Deploy the SAS Embedded Process 213<br>(Optional) Deploy TLS Certificates 214<br>Hadoop Perrequisites 215<br>Overview of the In-Database Deployment Package for Hadoop 215<br>SAS Embedded Process for SAS 9.4.2 Uninstall and Deploy for SAS Viya 212<br>Deploy the SAS Embedded Process 213<br>(Optional) Deploy TLS Certificates 214<br>Add the YARN Application CLASSPATH for MapR 226<br>Additional Configuration for HCatalog File Pormats 224<br>Add the YARN Application CLASSPATH for MapR 226<br>Add the YARN Application CLASSPATH for MapR 226<br>Add the SAS Embedded Process to Nodes after the Initial Deployment 226<br>Add the SAS Embedded Process to Nodes after the Initial Deployment 226<br>Add the SAS Embedded Process to Nodes after the Initial Deployment 226<br>Add the SAS Embedded Process to Nodes after the Initial Deployment 226<br>Add the SAS Embedded Process to Nodes after the Initial Deployment 226                                                                                                    |                   | Configure SAS/ACCESS Interface to PostgreSQL                        | 182 |
| Configure SAS/ACCESS Interface to SAP R/3                                                                                                    |                   | Configure SAS/ACCESS Interface to SAP HANA                          |     |
| Configure SAS/ACCESS Interface to Teradata                                                                                                    |                   | Configure SAS/ACCESS Interface to SAP R/3                           | 183 |
| Configure Settings for SAS Event Stream Processing for CAS 185<br>Install Sample SAS Data Sets 185<br>Log On to SAS Studio 185<br>View Deployment Logs 185<br>Validate the Installation 186<br>Next Steps 186<br>Uninstall SAS Viya with Yum 186<br>Appendix 3 / Creating and Using Mirror Repositories 188<br>Overview 189<br>Requirements 190<br>Use Ansible to Create a Mirror Repository 191<br>Use Yum to Create Mirror Repositories 194<br>Creating a Local Copy of Documentation 201<br>Uninstalling SAS Viya from Mirrored Repositories 202<br>Appendix 4 / Hadoop Deployment: Configuring SAS Access to Hadoop and SAS Data<br>Connector to Hadoop Distributions 203<br>Deployment Tasks for Hive Access 203<br>Pre-deployment Hadoop Distributions 203<br>Deployment Tasks for Hive Access 204<br>Configure SAS/ACCESS to Hadoop and SAS Data Connector to Hadoop 215<br>Overview of the In-Database Deployment Package for Hadoop 215<br>SAS Embedded Process for SAS 9.4: Uninstall and Deploy for SAS Viya 212<br>Deploy The SAS Embedded Process 213<br>(Optional) DeployTLS Certificates 214<br>SASEP-ADMIN.SH Script 215<br>Verify SAS Data Connect Accelerator for Hadoop 225<br>Add the YARN Application CLASSPATH for MagR 226<br>Add the SAS Embedded Process for SAS 9.4 or SAS Viya 221<br>Deploy the SAS Embedded Process 226<br>Add the SAS Embedded Process to Nodes after the Initial Deployment 226<br>Add the SAS Embedded Process for SAS 9.4 or SAS Viya 222<br>Add the SAS Embedded Process for SAS 9.4 or SAS Viya 222<br>Add the SAS Embedded Process for SAS 9.4 or SAS Viya 222<br>Add the SAS Embedded Process for SAS 9.4 or SAS Viya 222<br>Add the SAS Embedded Process for SAS 9.4 or SAS Viya 222<br>Add the SAS Embedded Process for SAS 9.4 or SAS Viya 222<br>Add the SAS Embedded Process for SAS 9.4 or SAS Viya 222<br>Add the SAS Embedded Process for SAS 9.4 or SAS Viya 222<br>Add the SAS Embedded Process for SAS 9.4 or SAS Viya 222<br>Add the SAS Embedded Process for SAS 9.4 or SAS Viya 222                                                                                                    |                   | Configure SAS/ACCESS Interface to Teradata                          | 184 |
| Install Sample SAS Data Sets 185   Log On to SAS Studio 185   View Deployment Logs 185   Validate the Installation 186   Next Steps 186   Uninstall SAS Viya with Yum 186   Appendix 3 / Creating and Using Mirror Repositories 189   Overview 188   Requirements 190   Use Ansible to Create a Mirror Repository 191   Use Yum to Create Mirror Repositories 194   Creating a Local Copy of Documentation 201   Uninstalling SAS Viya from Mirrored Repositories 202   Appendix 4 / Hadoop Deployment: Configuring SAS Access to Hadoop and SAS Data 203   Connector to Hadoop 203   Supported Hadoop Distributions 203   Deployment Tasks for Hive Access 204   Configure SAS/ACCESS to Hadoop and SAS Data Connector to Hadoop 205   Appendix 5 / Hadoop Deployment: Configuring SAS In-Database Technologies 211   Hadoop Prerequisites 212   Overview of the In-Database Deployment Package for Hadoop 212   Overview of the In-Database Deployment Package for Hadoop 212   Deploy the SAS Embedded Process <td></td> <td>Configure Settings for SAS Event Stream Processing for CAS</td> <td> 185</td>                                                                                                    |                   | Configure Settings for SAS Event Stream Processing for CAS          | 185 |
| Log On to SAS Studio                                                                                                    |                   | Install Sample SAS Data Sets                                        | 185 |
| View Deployment Logs 185<br>Validate the Installation 186<br>Next Steps 166<br>Uninstall SAS Viya with Yum 186<br>Appendix 3 / Creating and Using Mirror Repositories 188<br>Overview 189<br>Requirements 190<br>Use Ansible to Create a Mirror Repository 191<br>Use Yum to Create Mirror Repositories 194<br>Creating a Local Copy of Documentation 201<br>Uninstalling SAS Viya from Mirrored Repositories 202<br>Appendix 4 / Hadoop Deployment: Configuring SAS Access to Hadoop and SAS Data<br>Connector to Hadoop 203<br>Deployment Tasks for Hive Access 203<br>Pre-deployment Tasks for Hive Access 204<br>Configure SAS/ACCESS to Hadoop and SAS Data 204<br>Configure SAS/ACCESS to Hadoop and SAS Data 204<br>Configure SAS/ACCESS to Hadoop and SAS Data 204<br>Configure SAS/ACCESS to Hadoop and SAS Data 204<br>Configure SAS/ACCESS to Hadoop and SAS Data 204<br>Configure SAS/ACCESS to Hadoop and SAS Data 204<br>Configure SAS/ACCESS to Hadoop and SAS Data 204<br>Configure SAS/ACCESS to Hadoop and SAS Data 204<br>Configure SAS/ACCESS to Hadoop and SAS Data Connector to Hadoop 205<br>Appendix 5 / Hadoop Prerequisites 211<br>Overview of the In-Database Deployment Package for Hadoop 212<br>SAS Embedded Process for SAS 9.4: Uninstall and Deploy for SAS Viya 212<br>Deploy the SAS Embedded Process 213<br>(Optional) Deploy TLS Certificates 214<br>Verify SAS Data Connect Accelerator for Hadoop 223<br>Additional Configuration for HCatalog File Formats 224<br>Add the YARN Application CLASSPATH for MapR 226<br>Add the SAS Embedded Process for SAS 9.4 or SAS 9.4 or SAS Viya 226<br>Uninstall the SAS Embedded Process for SAS 9.4 or SAS Viya 226                                                                                                    |                   | Log On to SAS Studio                                                | 185 |
| Validate the Installation 186   Next Steps 186   Uninstall SAS Viya with Yum 186   Appendix 3 / Creating and Using Mirror Repositories 189   Overview 189   Requirements 190   Use Ansible to Create a Mirror Repository 191   Use Yum to Create Mirror Repositories 194   Creating a Local Copy of Documentation 201   Uninstalling SAS Viya from Mirrored Repositories 202   Appendix 4 / Hadoop Deployment: Configuring SAS Access to Hadoop and SAS Data 203   Connector to Hadoop 203   Supported Hadoop Distributions 203   Deployment Tasks for Hive Access 203   Pre-deployment Hadoop Tasks for Hive Access 203   Overview of the In-Database Technologies 211   Hadoop Deployment: Configuring SAS In-Database Technologies 212   Overview of the In-Database Deployment Package for Hadoop 212   Overview of the In-Database Deployment Package for Hadoop 212   Deploy the SAS Embedded Process 213   (Optional) Deploy TLS Certificates 214   SASEP-ADMIN.SH Script 215   Verify SAS Data Connect Accele                                                                                                    |                   | View Deployment Logs                                                | 185 |
| Next Steps 186   Uninstall SAS Viya with Yum 186   Appendix 3 / Creating and Using Mirror Repositories 189   Overview 188   Requirements 190   Use Ansible to Create a Mirror Repositories 191   Use Ansible to Create Mirror Repositories 194   Creating a Local Copy of Documentation 201   Uninstalling SAS Viya from Mirrored Repositories 202   Appendix 4 / Hadoop Deployment: Configuring SAS Access to Hadoop and SAS Data 203   Connector to Hadoop 203   Supported Hadoop Distributions 203   Deployment Tasks for Hive Access 203   Pre-deployment Hadoop Tasks for Hive Access 203   Overview of the In-Database Technologies 204   Configure SAS/ACCESS to Hadoop and SAS Data Connector to Hadoop 205   Appendix 5 / Hadoop Deployment: Configuring SAS In-Database Technologies 211   Hadoop Prerequisites 212   Overview of the In-Database Deployment Package for Hadoop 212   SAS Embedded Process for SAS 9.4: Uninstall and Deploy for SAS Viya 212   Deploy the SAS Embedded Process 213   (Optional) Deploy TLS Certificates 21                                                                                                    |                   | Validate the Installation                                           | 186 |
| Appendix 3 / Creating and Using Mirror Repositories 186   Overview 189   Requirements 190   Use Ansible to Create a Mirror Repository 191   Use Yum to Create Mirror Repositories 194   Creating a Local Copy of Documentation 201   Uninstalling SAS Viya from Mirrored Repositories 194   Creating a Local Copy of Documentation 201   Uninstalling SAS Viya from Mirrored Repositories 202   Appendix 4 / Hadoop Deployment: Configuring SAS Access to Hadoop and SAS Data 203   Connector to Hadoop 203   Deployment Tasks for Hive Access 203   Pre-deployment Hadoop Tasks for Hive Access 203   Pre-deployment Hadoop Tasks for Hive Access 204   Configure SAS/ACCESS to Hadoop and SAS Data Connector to Hadoop 205   Appendix 5 / Hadoop Deployment: Configuring SAS In-Database Technologies 211   Hadoop Prerequisites 212   Overview of the In-Database Deployment Package for Hadoop 212   SAS Embedded Process for SAS 9.4: Uninstall and Deploy for SAS Viya 212   Deploy the SAS Embedded Process 213   (Optional) Deploy TLS Certificates 214   SA                                                                                                    |                   | Next Steps                                                          | 186 |
| Appendix 3 / Creating and Using Mirror Repositories 188   Overview 189   Requirements 190   Use Ansible to Create a Mirror Repository 191   Use Yum to Create Mirror Repositories 194   Creating a Local Copy of Documentation 201   Uninstalling SAS Viya from Mirrored Repositories 202   Appendix 4 / Hadoop Deployment: Configuring SAS Access to Hadoop and SAS Data 203   Connector to Hadoop 203   Supported Hadoop Distributions 203   Deployment Tasks for Hive Access 203   Pre-deployment Hadoop Tasks for Hive Access 204   Configure SAS/ACCESS to Hadoop and SAS Data Connector to Hadoop 205   Appendix 5 / Hadoop Deployment: Configuring SAS In-Database Technologies 211   Hadoop Prerequisites 212   Overview of the In-Database Deployment Package for Hadoop 212   SAS Embedded Process for SAS 9.4: Uninstall and Deploy for SAS Viya 212   Deploy the SAS Embedded Process 213   (Optional) Deploy TLS Certificates 214   SASEP-ADMIN.SH Script 219   Verify SAS Data Connect Accelerator for Hadoop 223   Add the YARN Application CLASSPATH                                                                                                    |                   | Uninstall SAS Viya with Yum                                         |     |
| Overview 188   Requirements 190   Use Ansible to Create a Mirror Repository 191   Use Yum to Create Mirror Repositories 194   Creating a Local Copy of Documentation 201   Uninstalling SAS Viya from Mirrored Repositories 202   Appendix 4 / Hadoop Deployment: Configuring SAS Access to Hadoop and SAS Data 203   Connector to Hadoop 203   Supported Hadoop Distributions 203   Deployment Tasks for Hive Access 204   Configure SAS/ACCESS to Hadoop and SAS Data Connector to Hadoop 205   Appendix 5 / Hadoop Deployment: Configuring SAS In-Database Technologies 211   Hadoop Perequisites 212   Overview of the In-Database Deployment Package for Hadoop 212   Overview of the In-Database Deployment Package for Hadoop 212   SAS Embedded Process 213   (Optional) Deploy TLS Certificates 214   Verify SAS Data Connect Accelerator for Hadoop 222   Additional Configuration for HCatalog File Formats 224   Add the YARN Application CLASSPATH for MapR 226   Add the SAS Embedded Process to Nodes after the Initial Deployment 2226   Add the SAS                                                                                                    | Appendix 3 / Crea | ting and Using Mirror Repositories                                  | 189 |
| Requirements 190   Use Ansible to Create a Mirror Repository 191   Use Yum to Create Mirror Repositories 194   Creating a Local Copy of Documentation 201   Uninstalling SAS Viya from Mirrored Repositories 202   Appendix 4 / Hadoop Deployment: Configuring SAS Access to Hadoop and SAS Data 203   Connector to Hadoop 203   Supported Hadoop Distributions 203   Deployment Tasks for Hive Access 203   Pre-deployment Hadoop Tasks for Hive Access 203   Pre-deployment Tasks for Hive Access 204   Configure SAS/ACCESS to Hadoop and SAS Data Connector to Hadoop 205   Appendix 5 / Hadoop Deployment: Configuring SAS In-Database Technologies 211   Hadoop Prerequisites 212   Overview of the In-Database Deployment Package for Hadoop 212   Overview of the In-Database Deployment Package for Hadoop 213   (Optional) Deploy TLS Certificates 213   (Optional) Deploy TLS Certificates 214   SASEP-ADMIN.SH Script 219   Verify SAS Data Connect Accelerator for Hadoop 223   Additional Configuration for HCatalog File Formats 224   Add the YARN A                                                                                                    |                   | Overview                                                            | 189 |
| Use Ansible to Create a Mirror Repository 191   Use Yum to Create Mirror Repositories 194   Creating a Local Copy of Documentation 201   Uninstalling SAS Viya from Mirrored Repositories 202   Appendix 4 / Hadoop Deployment: Configuring SAS Access to Hadoop and SAS Data 203   Connector to Hadoop 203   Supported Hadoop Distributions 203   Deployment Tasks for Hive Access 203   Pre-deployment Hadoop Tasks for Hive Access 204   Configure SAS/ACCESS to Hadoop and SAS Data Connector to Hadoop 205   Appendix 5 / Hadoop Deployment: Configuring SAS In-Database Technologies 211   Hadoop Prerequisites 212   Overview of the In-Database Deployment Package for Hadoop 212   SAS Embedded Process 213   (Optional) Deploy TLS Certificates 218   SASEP-ADMIN.SH Script 219   Verify SAS Data Connect Accelerator for Hadoop 223   Add the YARN Application CLASSPATH for MapR 226   Performance Tuning for the SAS Embedded Process to Nodes after the Initial Deployment 226   Add the SAS Embedded Process to Nodes after the Initial Deployment 226   Add the SAS Embedded Process to Nodes after                                                                                                    |                   | Requirements                                                        | 190 |
| Use Yum to Create Mirror Repositories                                                                                                    |                   | Use Ansible to Create a Mirror Repository                           | 191 |
| Creating a Local Copy of Documentation 201   Uninstalling SAS Viya from Mirrored Repositories 202   Appendix 4 / Hadoop Deployment: Configuring SAS Access to Hadoop and SAS Data 203   Supported Hadoop Distributions 203   Deployment Tasks for Hive Access 203   Pre-deployment Hadoop Tasks for Hive Access 204   Configure SAS/ACCESS to Hadoop and SAS Data Connector to Hadoop 205   Appendix 5 / Hadoop Deployment: Configuring SAS In-Database Technologies 211   Hadoop Prerequisites 212   Overview of the In-Database Deployment Package for Hadoop 212   SAS Embedded Process for SAS 9.4: Uninstall and Deploy for SAS Viya 212   Deploy the SAS Embedded Process 213   (Optional) Deploy TLS Certificates 218   SASEP-ADMIN.SH Script 219   Verify SAS Data Connect Accelerator for Hadoop 223   Additional Configuration for HCatalog File Formats 224   Add the YARN Application CLASSPATH for MapR 226   Performance Tuning for the SAS Embedded Process to Nodes after the Initial Deployment 226   Add the SAS Embedded Process to Nodes after the Initial Deployment 226   Add the SAS Embedded Process to Nodes after the Initial Deployment                                                                                                    |                   | Use Yum to Create Mirror Repositories                               | 194 |
| Appendix 4 / Hadoop Deployment: Configuring SAS Access to Hadoop and SAS Data 203   Connector to Hadoop 203   Supported Hadoop Distributions 203   Deployment Tasks for Hive Access 203   Pre-deployment Hadoop Tasks for Hive Access 204   Configure SAS/ACCESS to Hadoop and SAS Data Connector to Hadoop 205   Appendix 5 / Hadoop Deployment: Configuring SAS In-Database Technologies 211   Hadoop Prerequisites 212   Overview of the In-Database Deployment Package for Hadoop 212   SAS Embedded Process for SAS 9.4: Uninstall and Deploy for SAS Viya 212   Deploy the SAS Embedded Process 213   (Optional) Deploy TLS Certificates 218   SASEP-ADMIN.SH Script 219   Verify SAS Data Connect Accelerator for Hadoop 223   Additional Configuration for HCatalog File Formats 224   Add the YARN Application CLASSPATH for MapR 226   Performance Tuning for the SAS Embedded Process to Nodes after the Initial Deployment 226   Add the SAS Embedded Process to Nodes after the Initial Deployment 229   Uninstall the SAS Embedded Process for SAS 9.4 or SAS Viya 229                                                                                                    |                   | Creating a Local Copy of Documentation                              | 201 |
| Appendix 4 / Hadoop Deployment: Configuring SAS Access to Hadoop and SAS Data 203   Connector to Hadoop 203   Supported Hadoop Distributions 203   Deployment Tasks for Hive Access 203   Pre-deployment Hadoop Tasks for Hive Access 204   Configure SAS/ACCESS to Hadoop and SAS Data Connector to Hadoop 205   Appendix 5 / Hadoop Deployment: Configuring SAS In-Database Technologies 211   Hadoop Prerequisites 212   Overview of the In-Database Deployment Package for Hadoop 212   SAS Embedded Process for SAS 9.4: Uninstall and Deploy for SAS Viya 212   Deploy the SAS Embedded Process 213   (Optional) Deploy TLS Certificates 218   SASEP-ADMIN.SH Script 219   Verify SAS Data Connect Accelerator for Hadoop 223   Additional Configuration for HCatalog File Formats 224   Add the YARN Application CLASSPATH for MapR 226   Performance Tuning for the SAS Embedded Process to Nodes after the Initial Deployment 226   Add the SAS Embedded Process to Nodes after the Initial Deployment 226   Add the SAS Embedded Process for SAS 9.4 or SAS Viva 226                                                                                                    |                   | Uninstalling SAS Viya from Mirrored Repositories                    | 202 |
| Appendix 4 / Hadoop Deployment: Configuring SAS Access to Hadoop and SAS Data 203   Connector to Hadoop 203   Supported Hadoop Distributions 203   Deployment Tasks for Hive Access 203   Pre-deployment Hadoop Tasks for Hive Access 204   Configure SAS/ACCESS to Hadoop and SAS Data Connector to Hadoop 205   Appendix 5 / Hadoop Deployment: Configuring SAS In-Database Technologies 211   Hadoop Prerequisites 212   Overview of the In-Database Deployment Package for Hadoop 212   SAS Embedded Process for SAS 9.4: Uninstall and Deploy for SAS Viya 212   Deploy the SAS Embedded Process 213   (Optional) Deploy TLS Certificates 218   SASEP-ADMIN.SH Script 219   Verify SAS Data Connect Accelerator for Hadoop 223   Additional Configuration for HCatalog File Formats 224   Add the YARN Application CLASSPATH for MapR 226   Performance Tuning for the SAS Embedded Process 226   Add the SAS Embedded Process to Nodes after the Initial Deployment 229   Uninstall the SAS Embedded Process for SAS 9.4 or SAS Viya 229                                                                                                    |                   |                                                                     |     |
| Connector to Hadoop 203   Supported Hadoop Distributions 203   Deployment Tasks for Hive Access 203   Pre-deployment Hadoop Tasks for Hive Access 204   Configure SAS/ACCESS to Hadoop and SAS Data Connector to Hadoop 205   Appendix 5 / Hadoop Deployment: Configuring SAS In-Database Technologies 211   Hadoop Prerequisites 212   Overview of the In-Database Deployment Package for Hadoop 212   SAS Embedded Process for SAS 9.4: Uninstall and Deploy for SAS Viya 212   Deploy the SAS Embedded Process 213   (Optional) Deploy TLS Certificates 218   SASEP-ADMIN.SH Script 219   Verify SAS Data Connect Accelerator for Hadoop 223   Additional Configuration for HCatalog File Formats 224   Add the YARN Application CLASSPATH for MapR 226   Performance Tuning for the SAS Embedded Process 226   Add the SAS Embedded Process to Nodes after the Initial Deployment 229   Uninstall the SAS Embedded Process for SAS 9.4 or SAS Viya 229                                                                                                    | Appendix 4 / Hado | bop Deployment: Configuring SAS Access to Hadoop and SAS Data       | 000 |
| Supported Haddop Distributions 203   Deployment Tasks for Hive Access 203   Pre-deployment Hadoop Tasks for Hive Access 204   Configure SAS/ACCESS to Hadoop and SAS Data Connector to Hadoop 205   Appendix 5 / Hadoop Deployment: Configuring SAS In-Database Technologies 211   Hadoop Prerequisites 212   Overview of the In-Database Deployment Package for Hadoop 212   SAS Embedded Process for SAS 9.4: Uninstall and Deploy for SAS Viya 212   Deploy the SAS Embedded Process 213   (Optional) Deploy TLS Certificates 218   SASEP-ADMIN.SH Script 219   Verify SAS Data Connect Accelerator for Hadoop 223   Additional Configuration for HCatalog File Formats 224   Add the YARN Application CLASSPATH for MapR 226   Performance Tuning for the SAS Embedded Process 226   Add the SAS Embedded Process to Nodes after the Initial Deployment 229   Add the SAS Embedded Process to Nodes after the Initial Deployment 229                                                                                                    | Connector to Ha   | adoop                                                               | 203 |
| Deployment Tasks for Hive Access 203   Pre-deployment Hadoop Tasks for Hive Access 204   Configure SAS/ACCESS to Hadoop and SAS Data Connector to Hadoop 205   Appendix 5 / Hadoop Deployment: Configuring SAS In-Database Technologies 211   Hadoop Prerequisites 212   Overview of the In-Database Deployment Package for Hadoop 212   SAS Embedded Process for SAS 9.4: Uninstall and Deploy for SAS Viya 212   Deploy the SAS Embedded Process 213   (Optional) Deploy TLS Certificates 218   SASEP-ADMIN.SH Script 219   Verify SAS Data Connect Accelerator for Hadoop 223   Additional Configuration for HCatalog File Formats 224   Add the YARN Application CLASSPATH for MapR 226   Performance Tuning for the SAS Embedded Process to Nodes after the Initial Deployment 229   Add the SAS Embedded Process to Nodes after the Initial Deployment 229                                                                                                    |                   | Supported Hadoop Distributions                                      | 203 |
| Appendix 5 / Hadoop Deployment: Configuring SAS In-Database Technologies 211   Hadoop Prerequisites 212   Overview of the In-Database Deployment Package for Hadoop 212   SAS Embedded Process for SAS 9.4: Uninstall and Deploy for SAS Viya 212   Deploy the SAS Embedded Process 213   (Optional) Deploy TLS Certificates 218   SASEP-ADMIN.SH Script 219   Verify SAS Data Connect Accelerator for Hadoop 223   Additional Configuration for HCatalog File Formats 224   Add the YARN Application CLASSPATH for MapR 226   Performance Tuning for the SAS Embedded Process to Nodes after the Initial Deployment 229   Add the SAS Embedded Process to Nodes after the Initial Deployment 229                                                                                                    |                   | Deployment Hadeon Tooks for Hive Access                             |     |
| Appendix 5 / Hadoop Deployment: Configuring SAS In-Database Technologies 211   Hadoop Prerequisites 212   Overview of the In-Database Deployment Package for Hadoop 212   SAS Embedded Process for SAS 9.4: Uninstall and Deploy for SAS Viya 212   Deploy the SAS Embedded Process 213   (Optional) Deploy TLS Certificates 214   SASEP-ADMIN.SH Script 218   Verify SAS Data Connect Accelerator for Hadoop 223   Additional Configuration for HCatalog File Formats 224   Add the YARN Application CLASSPATH for MapR 226   Performance Tuning for the SAS Embedded Process to Nodes after the Initial Deployment 229   Add the SAS Embedded Process to Nodes after the Initial Deployment 229                                                                                                    |                   | Configure SAS/ACCESS to Hadoon and SAS Data Connector to Hadoon     |     |
| Appendix 5 / Hadoop Deployment: Configuring SAS In-Database Technologies 211   Hadoop Prerequisites 212   Overview of the In-Database Deployment Package for Hadoop 212   SAS Embedded Process for SAS 9.4: Uninstall and Deploy for SAS Viya 212   Deploy the SAS Embedded Process 213   (Optional) Deploy TLS Certificates 218   SASEP-ADMIN.SH Script 219   Verify SAS Data Connect Accelerator for Hadoop 223   Additional Configuration for HCatalog File Formats 224   Add the YARN Application CLASSPATH for MapR 226   Performance Tuning for the SAS Embedded Process to Nodes after the Initial Deployment 229   Add the SAS Embedded Process to Nodes after the Initial Deployment 229                                                                                                    |                   |                                                                     |     |
| Hadoop Prerequisites212Overview of the In-Database Deployment Package for Hadoop212SAS Embedded Process for SAS 9.4: Uninstall and Deploy for SAS Viya212Deploy the SAS Embedded Process213(Optional) Deploy TLS Certificates218SASEP-ADMIN.SH Script219Verify SAS Data Connect Accelerator for Hadoop223Additional Configuration for HCatalog File Formats224Add the YARN Application CLASSPATH for MapR226Performance Tuning for the SAS Embedded Process to Nodes after the Initial Deployment229Add the SAS Embedded Process for SAS 9.4 or SAS Viya229                                                                                                    | Appendix 5 / Hado | oop Deployment: Configuring SAS In-Database Technologies            | 211 |
| Overview of the In-Database Deployment Package for Hadoop212SAS Embedded Process for SAS 9.4: Uninstall and Deploy for SAS Viya212Deploy the SAS Embedded Process213(Optional) Deploy TLS Certificates218SASEP-ADMIN.SH Script219Verify SAS Data Connect Accelerator for Hadoop223Additional Configuration for HCatalog File Formats224Add the YARN Application CLASSPATH for MapR226Performance Tuning for the SAS Embedded Process226Add the SAS Embedded Process to Nodes after the Initial Deployment229Uninstall the SAS Embedded Process for SAS 9.4 or SAS Viya229                                                                                                    |                   | Hadoop Prerequisites                                                | 212 |
| SAS Embedded Process for SAS 9.4: Uninstall and Deploy for SAS Viya212Deploy the SAS Embedded Process213(Optional) Deploy TLS Certificates218SASEP-ADMIN.SH Script219Verify SAS Data Connect Accelerator for Hadoop223Additional Configuration for HCatalog File Formats224Add the YARN Application CLASSPATH for MapR226Performance Tuning for the SAS Embedded Process226Add the SAS Embedded Process to Nodes after the Initial Deployment229Uninstall the SAS Embedded Process for SAS 9.4 or SAS Viya229                                                                                                    |                   | Overview of the In-Database Deployment Package for Hadoop           | 212 |
| Deploy the SAS Embedded Process213(Optional) Deploy TLS Certificates218SASEP-ADMIN.SH Script219Verify SAS Data Connect Accelerator for Hadoop223Additional Configuration for HCatalog File Formats224Add the YARN Application CLASSPATH for MapR226Performance Tuning for the SAS Embedded Process226Add the SAS Embedded Process to Nodes after the Initial Deployment229Uninstall the SAS Embedded Process for SAS 9.4 or SAS Viva229                                                                                                    |                   | SAS Embedded Process for SAS 9.4: Uninstall and Deploy for SAS Viva | 212 |
| (Optional) Deploy TLS Certificates218SASEP-ADMIN.SH Script219Verify SAS Data Connect Accelerator for Hadoop223Additional Configuration for HCatalog File Formats224Add the YARN Application CLASSPATH for MapR226Performance Tuning for the SAS Embedded Process226Add the SAS Embedded Process to Nodes after the Initial Deployment229Uninstall the SAS Embedded Process for SAS 9.4 or SAS Viva229                                                                                                    |                   | Deploy the SAS Embedded Process                                     | 213 |
| SASEP-ADMIN.SH Script219Verify SAS Data Connect Accelerator for Hadoop223Additional Configuration for HCatalog File Formats224Add the YARN Application CLASSPATH for MapR226Performance Tuning for the SAS Embedded Process226Add the SAS Embedded Process to Nodes after the Initial Deployment229Uninstall the SAS Embedded Process for SAS 9.4 or SAS Viva229                                                                                                    |                   | (Optional) Deploy TLS Certificates                                  | 218 |
| Verify SAS Data Connect Accelerator for Hadoop223Additional Configuration for HCatalog File Formats224Add the YARN Application CLASSPATH for MapR226Performance Tuning for the SAS Embedded Process226Add the SAS Embedded Process to Nodes after the Initial Deployment229Uninstall the SAS Embedded Process for SAS 9.4 or SAS Viva229                                                                                                    |                   | SASEP-ÁDMIN.SH Script                                               | 219 |
| Additional Configuration for HCatalog File Formats224Add the YARN Application CLASSPATH for MapR226Performance Tuning for the SAS Embedded Process226Add the SAS Embedded Process to Nodes after the Initial Deployment229Uninstall the SAS Embedded Process for SAS 9.4 or SAS Viva229                                                                                                    |                   | Verify SAS Data Connect Accelerator for Hadoop                      | 223 |
| Add the YARN Application CLASSPATH for MapR226Performance Tuning for the SAS Embedded Process226Add the SAS Embedded Process to Nodes after the Initial Deployment229Uninstall the SAS Embedded Process for SAS 9.4 or SAS Viva229                                                                                                    |                   | Additional Configuration for HCatalog File Formats                  |     |
| Performance Tuning for the SAS Embedded Process226Add the SAS Embedded Process to Nodes after the Initial Deployment229Uninstall the SAS Embedded Process for SAS 9.4 or SAS Viva229                                                                                                    |                   | Add the YARN Application CLASSPATH for MapR                         | 226 |
| Add the SAS Embedded Process to Nodes after the Initial Deployment229Uninstall the SAS Embedded Process for SAS 9.4 or SAS Viva229                                                                                                    |                   | Performance Tuning for the SAS Embedded Process                     | 226 |
| Uninstall the SAS Embedded Process for SAS 9.4 or SAS Viva 229                                                                                                    |                   | Add the SAS Embedded Process to Nodes after the Initial Deployment  | 229 |
|                                                                                                    |                   | Uninstall the SAS Embedded Process for SAS 9.4 or SAS Viya          | 229 |

#### vi Contents

| Appendix 6 / Hado   | op Deployment: Configuring CAS SASHDAT Access to HDFS              |     |
|---------------------|--------------------------------------------------------------------|-----|
|                     | About CAS SASHDAT Access to HDFS                                   |     |
|                     | Supported Hadoop Distributions                                     |     |
|                     | Overview of Deployment Tasks for HDFS for Existing Hadoop Clusters |     |
|                     | Pre-deployment Checklist for HDFS and the Existing Hadoop Clusters |     |
|                     | Review the Passwordless Secure Shell Requirements                  |     |
|                     | Kerberos Requirements                                              | 233 |
|                     | Deploying SAS Plug-ins for Hadoop                                  |     |
|                     | Uninstalling SAS Plug-ins for Hadoop                               | 242 |
|                     | sashdat-install.sh Reference                                       | 245 |
| Annouslin 7 / Tours | lete Demleumente Confirming CAC la Detabase Technologies           | 240 |
| Appendix / / Terac  | nata Deployment: Configuring SAS In-Database Technologies          |     |
|                     |                                                                    |     |
|                     | Overview of the In-Database Deployment Package for Teradata        |     |
|                     | Connections from SAS 9.4 Clients                                   |     |
|                     | Ieradata Installation and Configuration                            |     |
|                     | Installing the SAS In-Database Deployment Package for Teradata     |     |
|                     | (Optional) Deploy TLS Certificates                                 |     |
|                     | Configuring SAS Data Quality Accelerator for Teradata              | 254 |
| Appendix 8 / Troul  | bleshooting                                                        | 261 |
|                     | Troubleshooting SAS Viva                                           |     |
|                     |                                                                    |     |

## Introduction

| About This Guide                                           | 1       |
|------------------------------------------------------------|---------|
| Get the Latest Guide<br>Tips for Getting Started           | 1<br>1  |
| About Deploying SAS Event Stream Processing Products Only  | 2       |
| SAS Products and Supporting Components                     | 2       |
| Audience                                                   | 3       |
| How Deployment Works                                       | 3       |
| Using Ansible to Deploy SAS Viya                           | 3       |
| Using Yum to Deploy SAS Viya                               | 4       |
| How a SAS Viya Deployment Differs from a SAS 9 Deployment  | 4       |
| Deployment Examples and Guidance                           | 5       |
| About the Deployment Examples                              | 5       |
| Single Machine Deployment                                  | 6       |
| Full Deployment with a Separate, Single-Machine CAS Server | 6       |
| Full Deployment with a Distributed CAS Server              | .7      |
| Cluster for High Availability PostgreSQL                   | 8       |
| Multi-tenant Environment                                   | 9<br>10 |
| Hadoop Integration: CAS SASHDAT Access to HDES             | 10      |
| Teradata Integration                                       | 15      |
| Contact SAS Technical Support                              | 15      |

## **About This Guide**

## **Get the Latest Guide**

Make sure that you have the latest version of this guide, which is available at the following site:

#### SAS Viya Deployment Guides

**Note:** The contents of this guide are subject to continual updates. If you are viewing a saved copy of the PDF version of this guide, the content might be outdated.

## **Tips for Getting Started**

This guide provides concepts, steps, and reference information for deploying and updating SAS Viya software. Here are a few tips to help you get started.

1

- Are you new to SAS Viya? Go to "How Deployment Works" on page 3 for information about using Ansible, which is the preferred tool for deploying SAS Viya for Linux.
- Do you plan to integrate SAS Viya with Hadoop or Teradata? Do you want to enable SAS Viya to support a multi-tenancy environment? Go to "Deployment Examples and Guidance" on page 5 and review the example topologies and tips for navigating the documentation. Also, this section provides guidance for deploying SAS Cloud Analytic Services (CAS) to one machine or across multiple machines.
- Do you want to update, add software to, or upgrade an existing SAS Viya deployment? Go to "Managing Your Software" on page 133 for more information.

**Note:** Before you begin the deployment process, see "System Requirements" on page 17 to understand hardware and software requirements, and for guidance about improving performance within environments. Also, review "Pre-installation Tasks" on page 41 to make sure that your environment is ready.

## About Deploying SAS Event Stream Processing Products Only

Throughout this document, exceptions to the deployment instructions are indicated when your order contains SAS Event Stream Processing products only. In this document, this group of products is referred to as the "SAS Event Stream Processing product family." It contains the following:

- SAS Event Stream Processing
- SAS Event Stream Manager
- SAS Event Stream Processing Analytics

#### **SAS Products and Supporting Components**

This guide provides information for deploying software that is listed in your Software Order Email (SOE), which can include the following:

| SAS Cloud Analytic Services (CAS)           | SAS/ACCESS Interface to Amazon Redshift (on SAS Viya)      |
|---------------------------------------------|------------------------------------------------------------|
| SAS Data Preparation                        | SAS/ACCESS Interface to DB2 (on SAS Viya)                  |
| SAS Data Quality                            | SAS/ACCESS Interface to Greenplum (on SAS Viya)            |
| SAS Decision Manager                        | SAS/ACCESS Interface to HAWQ (on SAS Viya)                 |
| SAS Econometrics                            | SAS/ACCESS Interface to Hadoop (on SAS Viya)               |
| SAS Event Stream Processing                 | SAS/ACCESS Interface to Impala (on SAS Viya)               |
| SAS Event Stream Processing Analytics       | SAS/ACCESS Interface to Microsoft SQL Server (on SAS Viya) |
| SAS Event Stream Processing for CAS         | SAS/ACCESS Interface to MySQL (on SAS Viya)                |
| SAS Event Stream Manager                    | SAS/ACCESS Interface to Netezza (on SAS Viya)              |
| SAS Model Manager                           | SAS/ACCESS Interface to ODBC (on SAS Viya)                 |
| SAS Optimization                            | SAS/ACCESS Interface to Oracle (on SAS Viya)               |
| SAS Visual Analytics                        | SAS/ACCESS Interface to PostgreSQL (on SAS Viya)           |
| SAS Visual Data Mining and Machine Learning | SAS/ACCESS Interface to SAP HANA (on SAS Viya)             |
| SAS Visual Forecasting                      | SAS/ACCESS Interface to Teradata (on SAS Viya)             |
| SAS Visual Statistics                       | SAS In-Database Technologies for Hadoop (on SAS Viya)      |
| SAS Visual Text Analytics                   | SAS In-Database Technologies for Teradata (on SAS Viya)    |
|                                             |                                                            |

**Note:** Unless another situation is specifically cited, the information in this guide pertains to the software that you ordered.

## Audience

This guide is written for administrators who install and configure software for your company or organization.

- To perform the steps in this guide, you should have a working knowledge of Ansible, which is the preferred tool for deploying and updating SAS Viya. Also, you should have a working knowledge of the Linux operating system and basic commands.
- To configure SAS Viya to analyze data that is stored in a Hadoop cluster or in Teradata, you must work with the Hadoop administrator or the Teradata system administrator, respectively.

## **How Deployment Works**

## **Using Ansible to Deploy SAS Viya**

#### **The Basics**

You can use Ansible to deploy SAS Viya to one or multiple machines. Using Ansible gives you the most control over your deployment.

- Ansible is configuration management software that provides a straightforward approach to deploying SAS Viya. To deploy using Ansible, you customize files for your environment, and then you run a command to deploy software according to the values in those files. The set of files, known collectively as "the playbook," provides the instructions about what software is deployed on which machines. In this guide, "run the playbook" means to deploy or update SAS Viya software.
- Before you can run the playbook, you must create one that is customized for your order. To do that, you use the SAS Orchestration CLI. The Software Order Email (SOE) that SAS sends to your business or organization contains a link to instructions on how to use the SAS Orchestration CLI.
- Each time you run the playbook, Ansible automates a series of yum commands that securely access the latest SAS Viya software to which you are entitled. The software is downloaded from repositories that are maintained by SAS or from a local mirror repository that you create and maintain at your own site.

**Note:** Yum is a software-package manager for Linux operating systems. SAS Viya is packaged in the RPM Package Manager (RPM) format, which simplifies installation and upgrade tasks.

To use Ansible, you must install it first. In this guide, the machine on which you install Ansible is called the "Ansible controller." The Ansible controller must have SSH access to the machines on which you plan to deploy SAS Viya.

#### **Files Used for Deployment**

The following files are used to deploy SAS Viya using Ansible. Before you run the playbook, you will edit the files to specify the machines on which to deploy the software, which software to deploy, and site-specific configuration settings. Also, each filename is a reserved name that is required for running your playbook. Therefore, when you edit the file, be sure to save as the filename that is shown.

| File            | Purpose                                                                                                    |
|-----------------|----------------------------------------------------------------------------------------------------|
| inventory.ini   | The inventory file that is used to deploy SAS Viya. You edit the inventory.ini file to map machines (or hosts) to the SAS Viya software components, which are represented as host groups within the inventory.ini file.                         |
| vars.yml        | The vars.yml file includes the variables that enable you to customize your deployment. For example, you edit the vars.yml file to configure a data connector, to specify the installation type, to manage passwordless SSH settings, and so on. |
| sitedefault.yml | The sitedefault.yml file contains variables for more advanced implementations, such as setting up a High Availability (HA) PostgreSQL cluster and enabling SAS Viya to run in a multi-tenancy mode.                                             |

**Note:** SAS provides sample files (templates) in your playbook, which you can re-purpose for your deployment. After you create your playbook, look for these files in the sas\_viya\_playbook/sample-inventories subdirectory.

#### **Installation Types**

By default, a deployment using Ansible includes the installation of the full suite of products and user interfaces that you ordered. In the SAS documentation, this type of deployment is referred to as a "full deployment."

Although SAS recommends a full deployment, you can set the installation type in the vars.yml file to "programming-only." A programming-only deployment limits support to data scientists and programmers who use SAS Studio, or direct programming interfaces such as Python or REST APIs. Understand that this type of deployment does not include SAS Home, SAS Environment Manager, and the complete suite of services that are included with a full deployment. Also, a programming-only deployment does not support multi-tenancy. Therefore, make sure that you are providing your users with the features that they require.

Note: A programming-only deployment does not support SAS Event Stream Manager.

## **Using Yum to Deploy SAS Viya**

Instead of using Ansible, you can use a script that includes Yum commands, and additional manual steps to deploy the programming-only interface on a single machine.

- Like the programming-only option when using Ansible, deploying with Yum does not include SAS Home, SAS Environment Manager, and the complete suite of services.
- You cannot deploy SAS Event Stream Manager by this process.
- To learn more, see "Deploying with Yum" on page 171.

## How a SAS Viya Deployment Differs from a SAS 9 Deployment

Besides the use of Ansible, the SAS Viya deployment differs from a SAS 9 deployment in the following ways:

- The SAS Deployment Wizard and the SAS Deployment Manager that support SAS 9.4 are not used to install and configure SAS Viya.
- Because the RPM-based deployment model works with repositories that are native to your operating system, a SAS Software Depot is not required for your SAS Viya software.

No SAS deployment tools must be installed on target machines. All deployment actions can be remotely executed from the Ansible controller.

## **Deployment Examples and Guidance**

## About the Deployment Examples

The deployment examples provide high-level guidance for deploying SAS Viya software. Refer to the following examples for topologies that best fit your environment and users, and for tips on using the documentation.

When reviewing the examples, consider the following:

- Ansible is used to deploy SAS Viya. A benefit of using Ansible is that you can assign host groups to different machines, which can allow for dedicated servers and clustering.
- The inventory.ini file is shown in the examples. To illustrate collections of the host groups that are provided in the inventory.ini file, the following categories of software are depicted.
  - "Service layer" represents the numerous features for the visual interfaces, advanced analytics, text analytics, data management and mining, and more. Also, the service layer includes the stateful services for SAS Viya, which includes the following:
    - SAS Infrastructure Data Server, which is used to store user content. SAS Infrastructure Data Server is based on PostgreSQL.
    - SAS Message Broker, which is based on Pivotal's messaging broker, RabbitMQ.
    - SAS Configuration Server, which uses HashiCorp's Consul as a service configuration registry that serves as a central repository for configuration data, service discovery, and health status.
    - SAS Secret Manager, which is based on HashiCorp Vault. SAS Secret Manager uses Vault to store and generate secrets such as Transport Layer Security (TLS) certificates.
    - An Apache HTTP Server, which serves static HTML content and to proxy client connections.
  - □ "Programming run time" represents SAS Foundation, SAS Studio, SAS Workspace Server, SAS/CONNECT Server and any SAS/ACCESS engines.
  - □ "CAS server" provides the run-time environment where data management and analytics take place. The CAS server can be deployed in a distributed fashion across multiple machines, or on a single machine.
    - Distributing the CAS server across multiple machines allows for massively parallel processing (MPP) by users. An advantage to MPP is that, whenever possible, data is loaded into memory in parallel, which can result in faster load times. Also, the distributed CAS server can be configured for fault tolerance, so if a CAS worker fails, then another CAS worker can use a redundant copy of data to complete data analysis.
    - Deploying the CAS server on a single machine allows for symmetric multi-processing (SMP) by users. A single-machine CAS server performs serial loads of data into memory from a supported data source. The in-memory analytic features of a distributed server are available to the single-machine CAS server.
    - Data connectors, which vary according to the order, must be deployed to one or more machines on which CAS is running. For scenarios in which CAS is deployed to multiple machines, data connectors are deployed to the CAS controller and to each CAS worker.
- Before you deploy, refer to the system requirements to understand hardware and software requirements and recommendations.

## **Single Machine Deployment**

You can deploy the software, including the CAS server, to a single machine. This type of deployment can be useful for demonstration purposes or for deploying software for a specific group of users. For a single-machine deployment, the CAS server is deployed to support analytics and data-management processing in symmetric multiprocessing (SMP) mode.

- Using Ansible is the recommended approach. If you use Ansible, you can deploy the software to the same machine where Ansible is running, or you can deploy to a different, target machine.
- If you use yum, the programming-only environment is deployed, and SAS Home, SAS Environment Manager, and other services are not deployed.

The following example shows using Ansible to deploy SAS Viya, including the CAS server, on one machine.

Figure 1.1 SAS Viya on One Machine Using Ansible

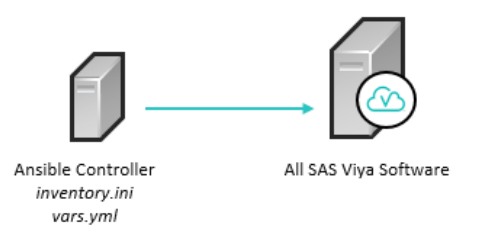

**Note:** Because the CAS server is deployed to one machine, the secondary CAS controller and CAS workers are not deployed.

## Full Deployment with a Separate, Single-Machine CAS Server

In this section, Ansible is used to perform a full deployment. Also, a single-machine CAS server is deployed to support analytics and data-management processing in symmetric multiprocessing (SMP) mode.

When reviewing the examples, consider the following information:

- A full deployment includes the service layer and the programming run time. To accomplish a full deployment, the all setting is used as the installation type in the vars.yml file.
- To deploy the CAS server, the primary CAS controller is deployed to its own machine, and data connectors are shown as configured for use. A best practice is to configure the data connectors for use in the vars.yml file before running the playbook. Because a single-machine CAS server is deployed, the secondary CAS controller and the CAS workers are not deployed.

The following example shows a full deployment with single-machine CAS server and a separate machine for the service layer and the programming run time.

#### Figure 1.2 SAS Viya on Two Machines

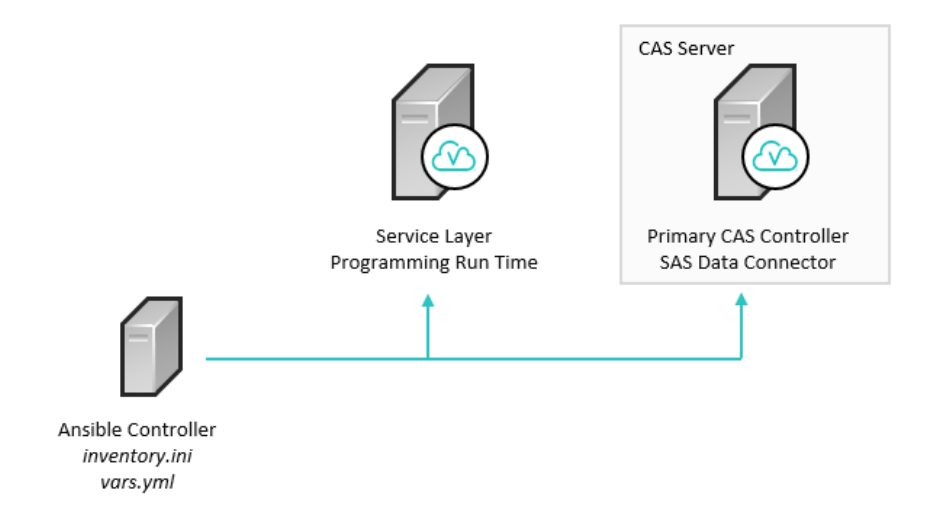

The following example shows separate machines for the service layer and the programming run time.

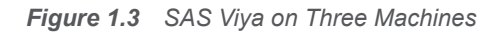

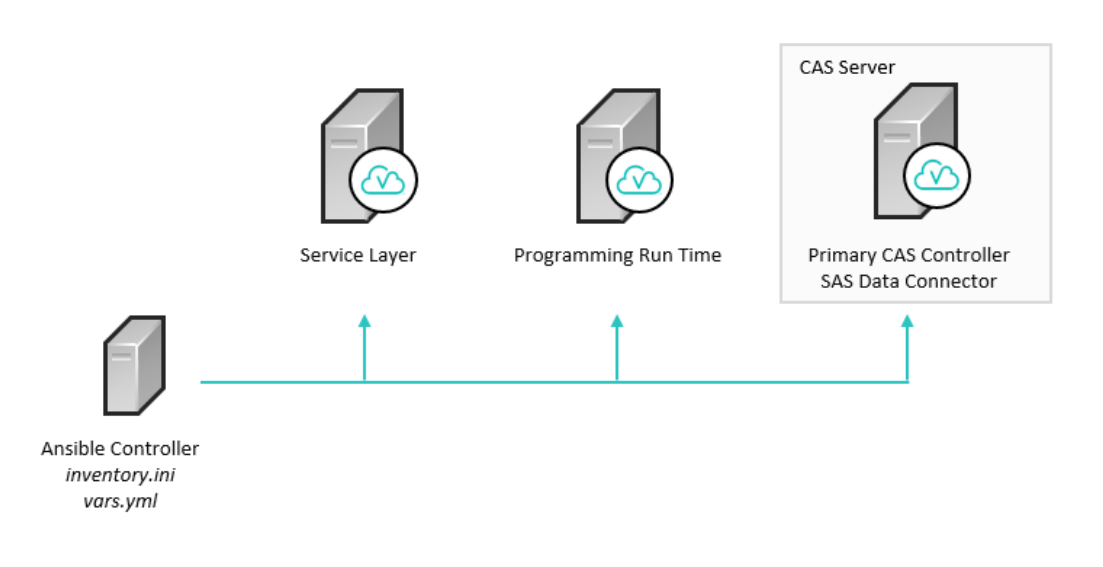

## **Full Deployment with a Distributed CAS Server**

In this section, Ansible is used to deploy the service layer and the programming run time across two machines, and the CAS server is distributed across multiple machines. An advantage to deploying a distributed CAS server is that optimal processing can be achieved through massively parallel processing (MPP) for multiple users.

Consider the following information:

- A full deployment includes the service layer and the programming run time. To accomplish a full deployment, the all setting is used as the installation type in the vars.yml file.
- To deploy the CAS server, different host groups that are related to CAS are assigned to machines in the inventory.ini file before you run the playbook. The primary CAS controller, the secondary CAS controller, and each CAS worker are all deployed to different machines. Data connectors are shown as configured for use

on each machine where a CAS controller or a worker is deployed. A best practice is to configure the data connector for use in the vars.yml file before you run the playbook.

**Note:** The secondary CAS controller, which acts as a backup controller, cannot be deployed to a machine with a CAS worker.

When CAS is deployed across multiple machines, each machine requires passwordless SSH to communicate with the other machines. Passwordless SSH is set up by the playbook by default. You can edit the passwordless SSH settings in the vars.yml file.

The following seven-machine deployment is the primary example shown in "Multiple Machine Deployment" on page 57.

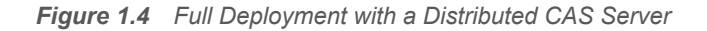

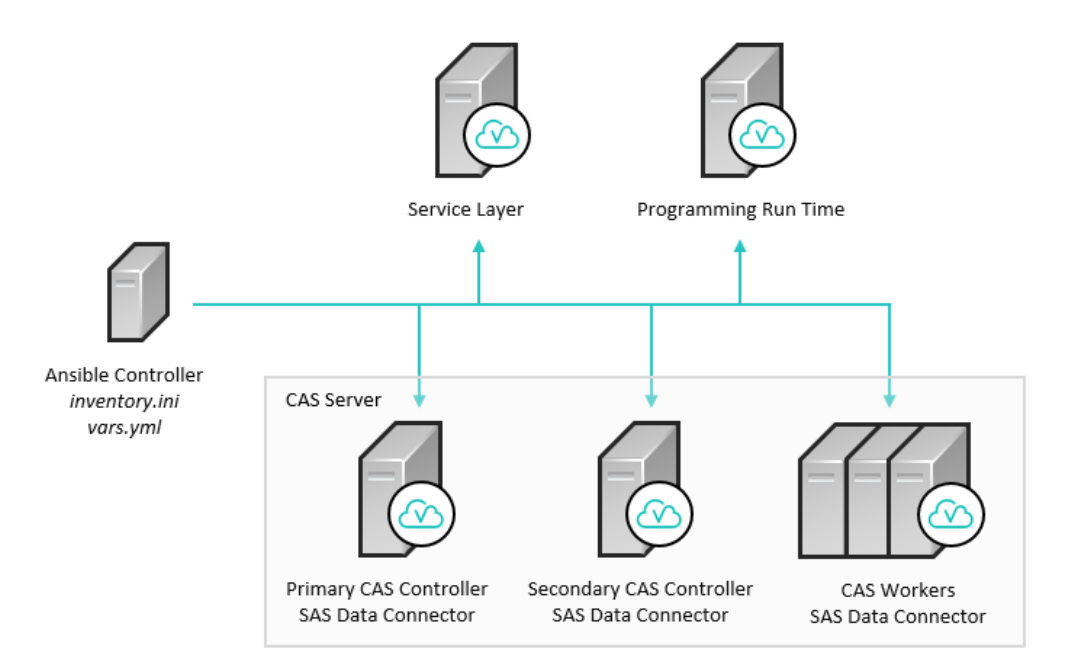

**TIP** A shared file system is recommended. The shared file system should reside on a machine other than the primary CAS controller or the secondary CAS controller. However, both controllers would use the shared file system to store data and configuration information. If the CAS primary controller fails, the secondary CAS controller could then assume the controller role and use the same data. Information about enabling a shared file system is provided later in this guide.

#### **Cluster for High Availability PostgreSQL**

SAS Viya uses High Availability (HA) PostgreSQL as the SAS Infrastructure Data Server. SAS Infrastructure Data Server stores user content such as reports, custom groups, comments, authorization rules, selected source definitions, attachments, audit records, and user preferences.

By default, Ansible deploys HA PostgreSQL as a single node on a single machine. The standard deployment consists of one PGPool and one PostgreSQL data node. However, you can deploy a HA PostgreSQL cluster to achieve higher performance and to support redundancy. For more information, see "Creating High Availability PostgreSQL Clusters" on page 159.

The following example shows a HA PostgreSQL horizontal cluster, where each data node is on a separate machine. Other topologies are supported, such as a vertical cluster or a hybrid cluster.

8

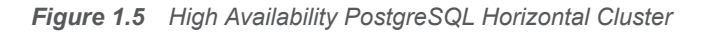

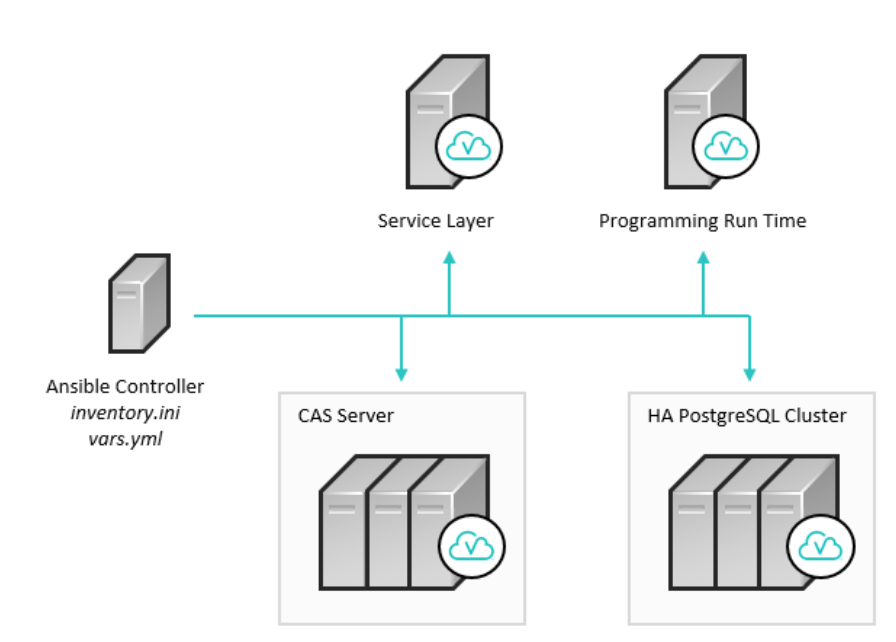

### **Multi-tenant Environment**

SAS Viya supports a multi-tenant environment where a single instance of SAS Viya can serve multiple tenants. A single instance of SAS Viya is deployed to one or more machines. If you opt for multi-tenancy, you must enable it during the initial deployment. If you enable multi-tenancy, an initial tenant for the provider (provider-tenant) is created during deployment. After deployment, you can onboard additional tenants.

**CAUTION!** You cannot retrofit multi-tenancy in an environment where multi-tenancy was not enabled in the initial, provider deployment.

To enable a multi-tenant environment and then to onboard the tenants, you will consult two documents from SAS: this deployment guide, and *SAS Viya Administration*, which includes instructions for configuring required LDAP settings, and tasks for onboarding and managing tenants. Refer to the following table for information to understand the general tasks for deploying SAS Viya in a multi-tenancy environment.

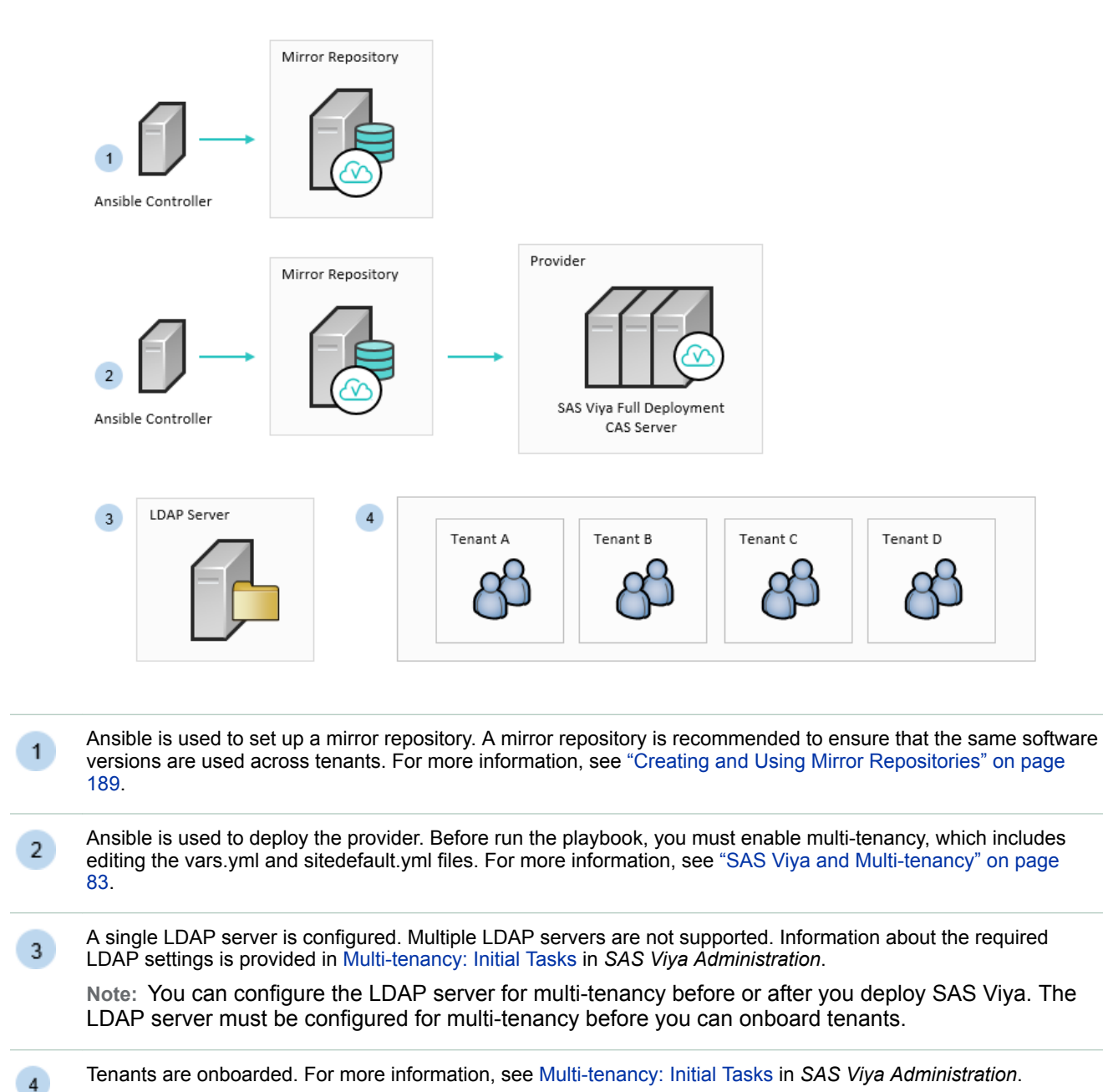

#### Figure 1.6 Guidance Deploying and Configuring SAS Viya and Multi-tenancy

#### **Hadoop Integration: Access Data in Hive**

The following examples provide guidance for deploying SAS Viya to support accessing data in Hive.

In the first example, SAS Data Connector to Hadoop is configured to allow the serial loading of data from Hive tables into a distributed CAS server.

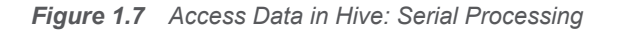

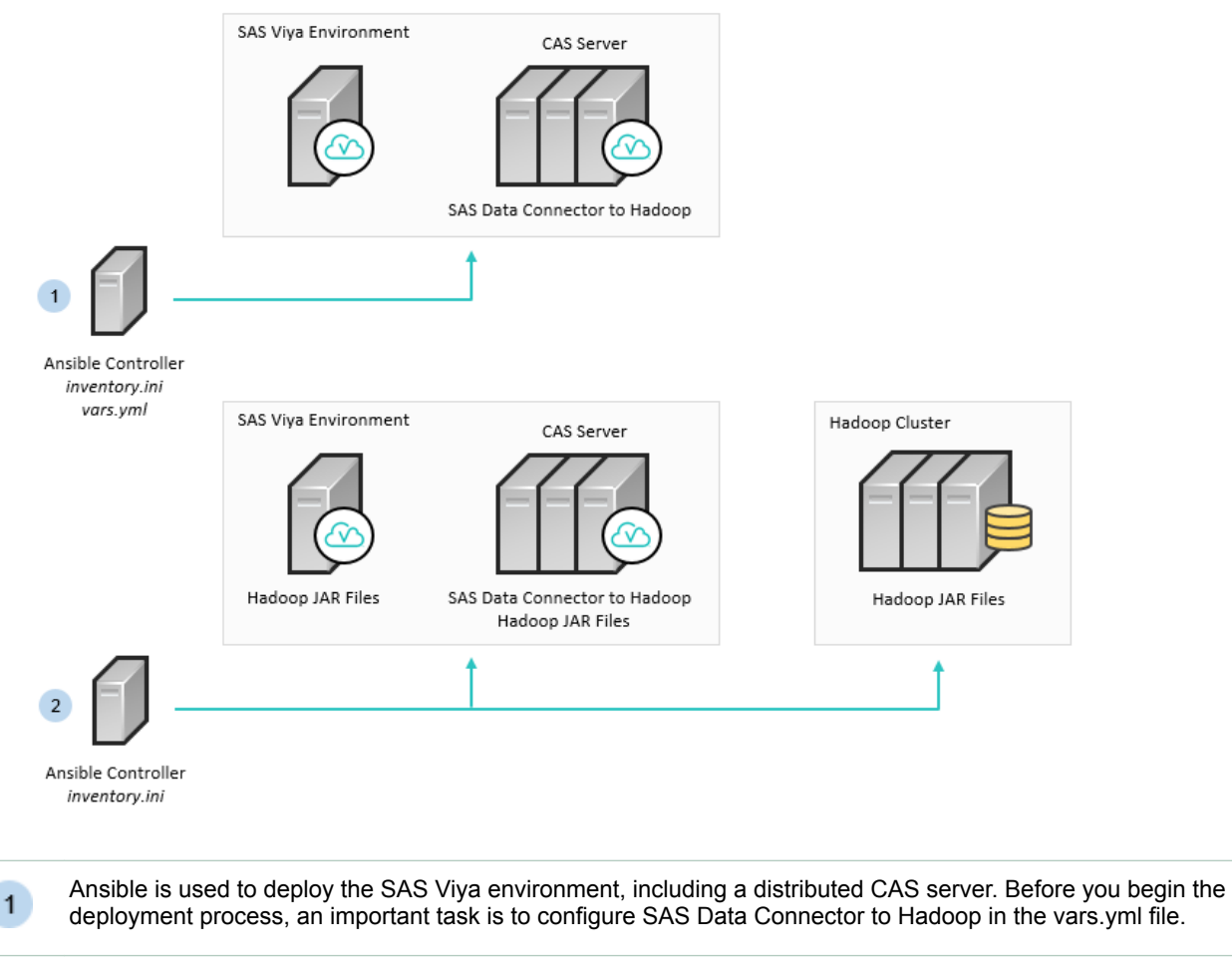

2 Ansible is run again to deploy the Hadoop JAR files to the Hadoop cluster, and then to the CAS controller and SAS programming nodes.

**Note:** In this example, Ansible is shown to deploy Hadoop JAR files to the required nodes. As an alternative, SAS provides the hadoop\_extract script, which you can run manually to collect and deploy the Hadoop JAR files.

For more information about deploying the Hadoop JAR files, see "Hadoop Deployment: Configuring SAS Access to Hadoop and SAS Data Connector to Hadoop" on page 203.

In the next example, SAS Data Connect Accelerator for Hadoop is configured to allow the parallel loading of Hive tables into a distributed CAS server. Also, the SAS Embedded Process, which is deployed to the Hadoop cluster, is used to provide high-speed parallel data transfer between Hive and the distributed CAS server. Processing occurs at the CAS server.

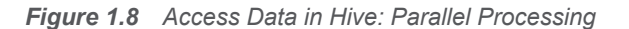

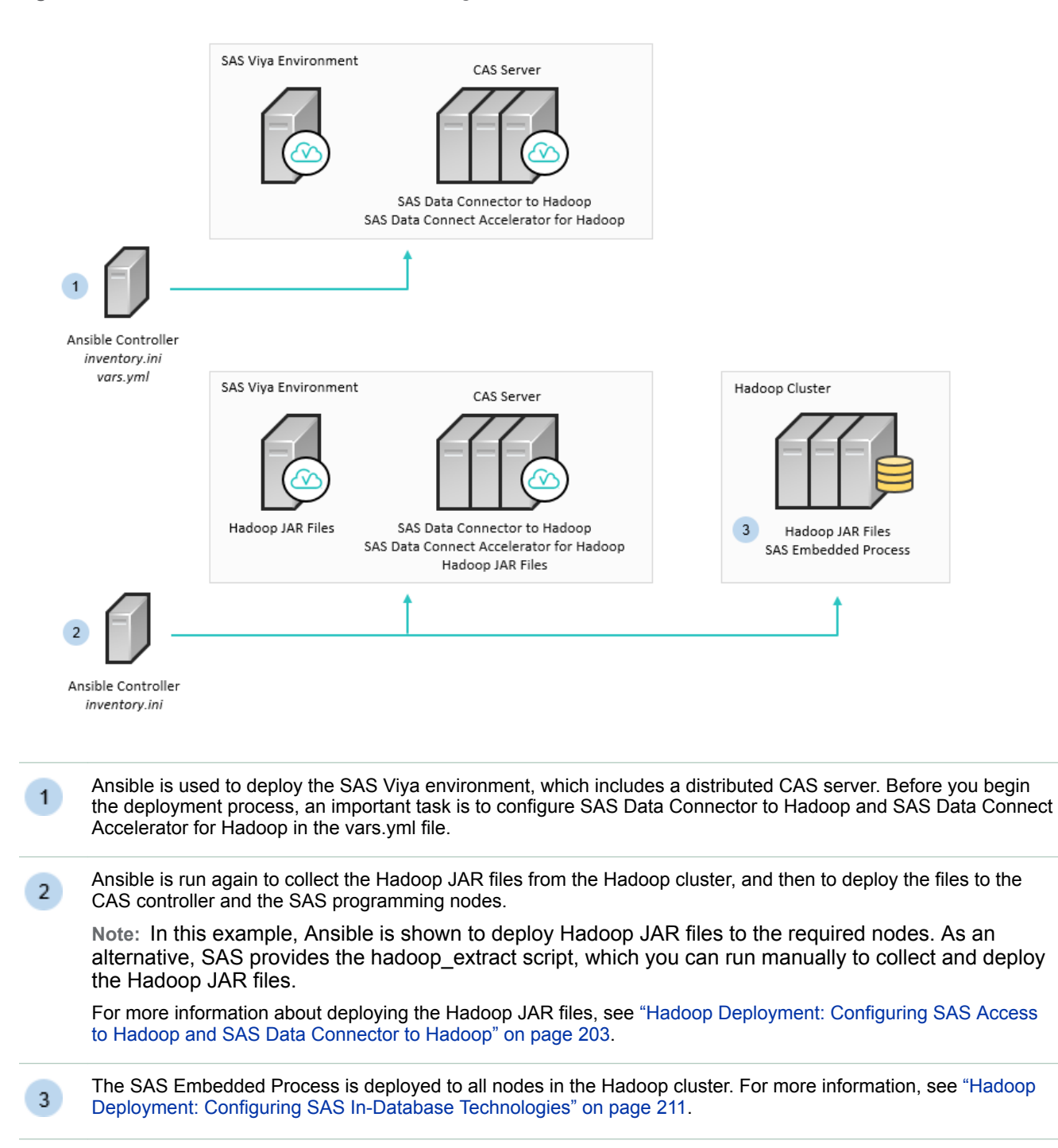

#### Hadoop Integration: CAS SASHDAT Access to HDFS

In this section, SAS Plug-ins for Hadoop are deployed to the Hadoop cluster. SAS Plug-ins for Hadoop enable CAS to write SASHDAT file blocks evenly across the HDFS file system. This even distribution provides a balanced workload across the machines in the cluster and enables SAS Viya analytic processes to read SASHDAT tables very quickly.

To support CAS SASHDAT access to HDFS, two deployment examples are described: co-locating the CAS server with Hadoop, and configuring access to a remote Hadoop cluster.

#### **CAS Server Co-located with Hadoop**

In this first example, the CAS server is deployed across Hadoop nodes. Specifically, the CAS controller is deployed to the NameNode, and the CAS workers are deployed to all DataNodes or to a subset of the DataNodes. Also, SAS Plug-ins for Hadoop is deployed to the Hadoop NameNode and all the DataNodes.

An advantage of this deployment is that SASHDAT on HDFS can serve as a local cache for CAS tables, which facilitates fast saves and loads of CAS in-memory tables. If the resource demands for your Hadoop cluster leave sufficient capacity for SAS software, consider deploying the CAS server on Hadoop nodes.

Here is an overview of the deployment steps.

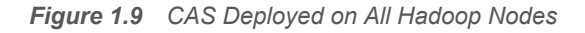

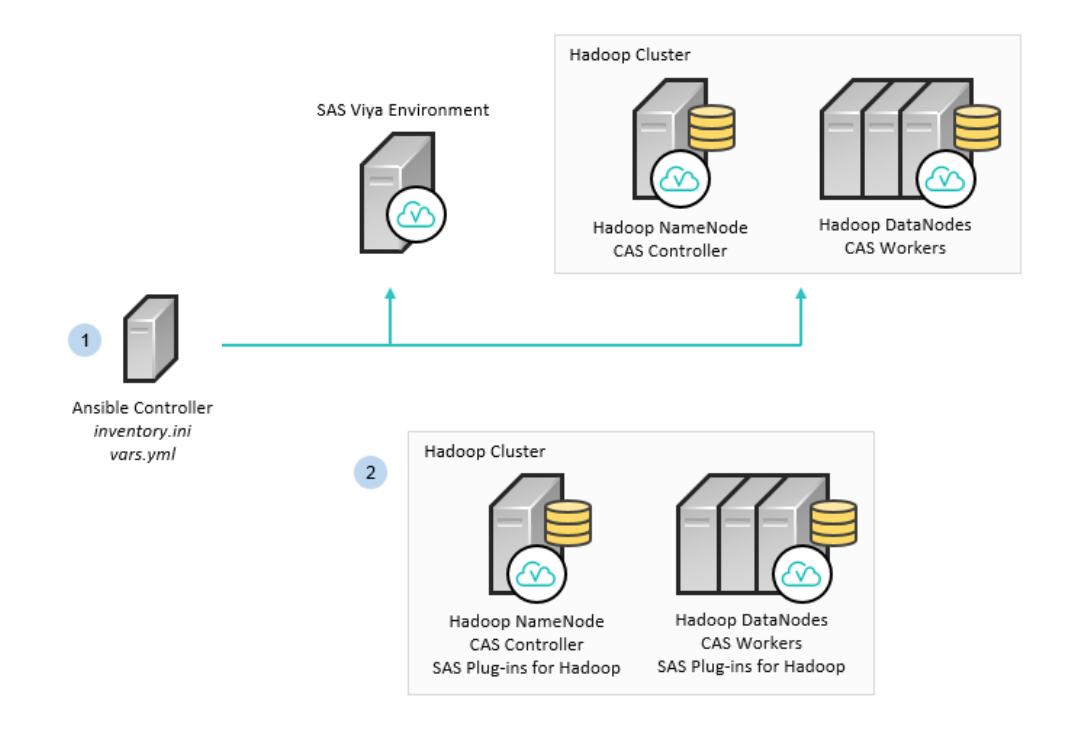

- 1 Ansible is used to deploy the CAS controller to the NameNode, and to deploy CAS workers to the DataNodes. Also, the SAS Viya applications are deployed. Before you begin the deployment process, an important task is to set the colocation environment variable and the Hadoop environment variable in the vars.yml file.
- 2 The Hadoop cluster is configured, and SAS Plug-ins for Hadoop is configured on the Hadoop NameNode and all the DataNodes. For more information, see "Hadoop Deployment: Configuring CAS SASHDAT Access to HDFS" on page 231.

**Note:** SAS Plug-ins for Hadoop is provided as a parcel or a stack, which you can activate with Cloudera Manager or Ambari, respectively. As an alternative, SAS provides a script that you can run to install SAS Plug-ins for Hadoop.

Consider the following information when deciding where to deploy the CAS controllers and the CAS workers:

If your CAS license permits fewer than the total number of CPU cores in your Hadoop environment, you can deploy the CAS workers to all DataNodes and use a subset of the CPU cores.

- 14
- If the CAS workers are deployed to all DataNodes, passwordless SSH is not required for loading SASHDAT tables.
- If the CAS workers are deployed to a subset of the DataNodes, consider the following information:
  - □ Passwordless SSH is required in order to load SASHDAT tables.
  - □ When you save a SASHDAT table, data is still written locally. Therefore, the env.CAS\_ENABLE\_REMOTE\_SAVE environment variable does not have to be defined. Also, data is written in parallel only to those DataNodes on which a CAS worker is deployed.
  - □ SAS Plug-ins for Hadoop is configured on the Hadoop NameNode and all the DataNodes.
- If you move the CAS controller to a DataNode, SAS recommends that you define the HADOOP\_NAMENODE environment variable.

For information about CAS environment variables, see CAS Environment Variables in SAS Viya Administration.

#### **Remote Access to HDFS**

In this example, a distributed CAS server is deployed to machines that are not part of the Hadoop cluster. SAS Plug-ins for Hadoop is deployed to the Hadoop cluster, which enables a remote, parallel connection between the HDFS nodes and the CAS server.

Note: Passwordless SSH is required between the CAS nodes and the HDFS nodes.

Figure 1.10 Remote Access to HDFS

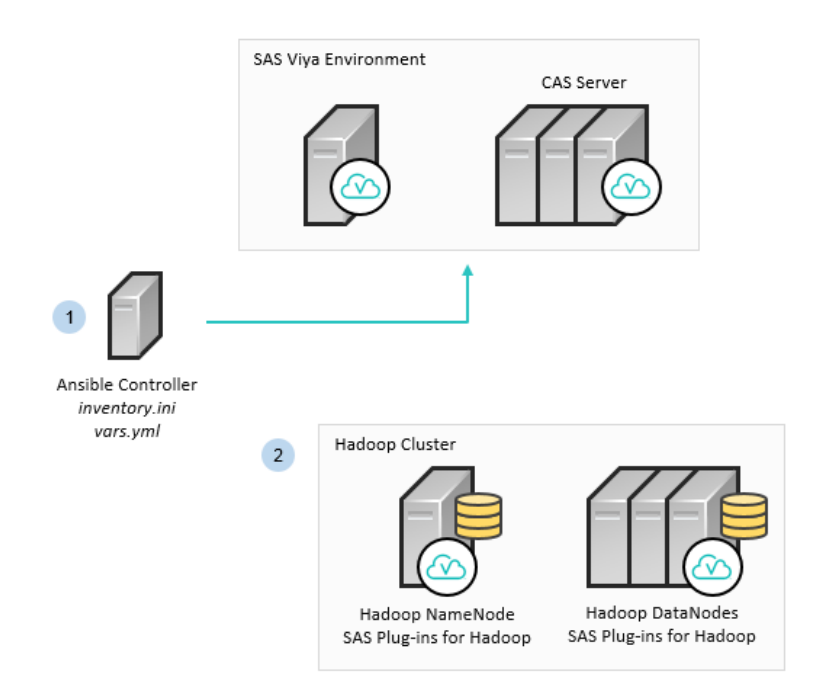

1 Ansible is used to deploy the SAS Viya environment, which includes a distributed CAS server. Before you begin the deployment process, an important task is to set the Hadoop environment variables in the vars.yml file.

2 The Hadoop cluster is configured, and the SAS Plug-ins for Hadoop are configured on each Hadoop node. For more information, see "Hadoop Deployment: Configuring CAS SASHDAT Access to HDFS" on page 231.

**Note:** SAS Plug-ins for Hadoop is provided as a parcel or a stack, which you can activate with Cloudera Manager or Ambari, respectively. As an alternative, SAS provides a script that you can run to install SAS Plug-ins for Hadoop.

Note: When users access HDFS remotely, CSV files cannot be saved back to HDFS.

## **Teradata Integration**

SAS provides two data connectors, which can enable access to data in Teradata.

- SAS Data Connector to Teradata enables you to load data serially from the Teradata data warehouse to the CAS server.
- SAS Data Connect Accelerator for Teradata enables you to load data in parallel using the SAS Embedded Process. SAS Embedded Process, which resides on the data appliance, is used to provide high-speed parallel data transfer between the Teradata data warehouse and the CAS server. The data is processed at the CAS server.

The following example provides guidance for deploying SAS Viya to support accessing data in Teradata.

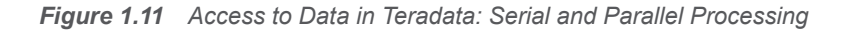

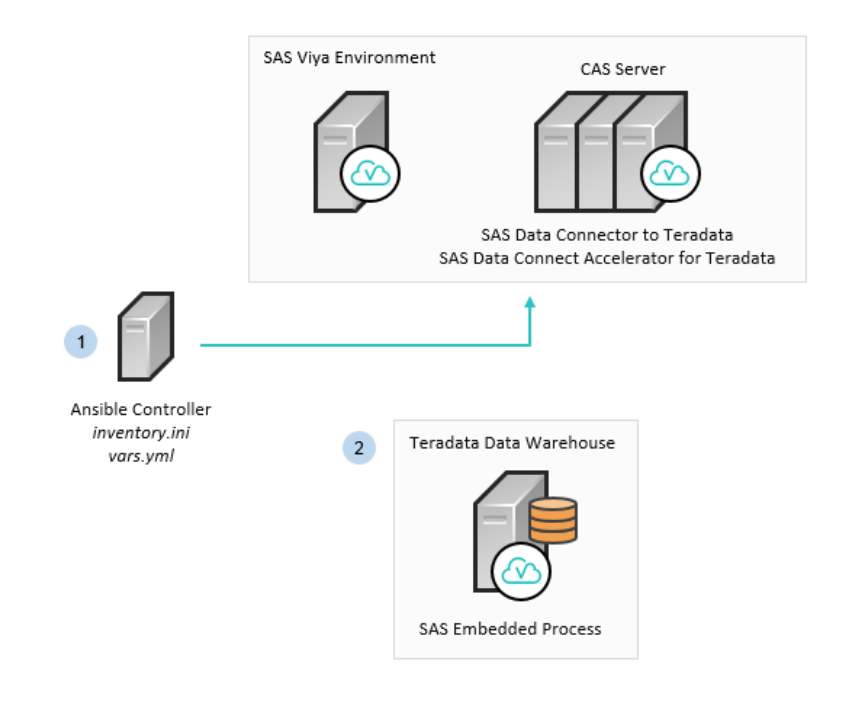

1 Ansible is used to deploy the SAS Viya environment, which includes a distributed CAS server. Before you begin the deployment process, you must configure SAS Data Connector to Teradata and SAS Data Connect Accelerator for Teradata in the vars.yml file.

2 The SAS Embedded Process is deployed on the Teradata appliance. For more information, see "Teradata Deployment: Configuring SAS In-Database Technologies" on page 249.

## **Contact SAS Technical Support**

Technical support is available to all customers who license SAS software. However, we encourage you to engage your designated on-site SAS support personnel as your first support contact. If your on-site SAS support personnel cannot resolve your issue, have them contact SAS Technical Support to report your problem.

Before you call, explore the SAS Support website at support.sas.com/techsup/. This site offers access to the SAS Knowledge Base, as well as SAS communities, Technical Support contact options, and other support materials that might answer your questions.

When you contact SAS Technical Support, you are required to provide information, such as your SAS site number, company name, email address, and phone number, that identifies you as a licensed SAS software customer.

# 2

# System Requirements

| Hardware Requirements<br>Host Requirements<br>General Hardware Considerations<br>File System and Storage Requirements<br>(Optional) High-Availability Requirement                                                                                                    | <b>18</b><br>18<br>18<br>21<br>22                                                                                                    |
|----------------------------------------------------------------------------------------------------|----------------------------------------------------------------------------------------------------|
| Operating System Requirements<br>Supported Operating Systems<br>Linux Requirements<br>Additional Linux Requirements for SAS Event Stream Processing<br>SAS Support for Alternative Operating Systems                                                                                                    | 23<br>23<br>23<br>24<br>24                                                                                                    |
| Server Software Requirements<br>Java<br>Apache httpd                                                                                                    | 25<br>25<br>25                                                                                                    |
| Data Source and Storage Requirements   Overview of Data Sources   Hadoop Requirements   Requirements to Transfer Data from SAS 9.4   Requirements for SAS/ACCESS Interface to Amazon Redshift   Requirements for SAS/ACCESS Interface to DB2   Requirements for SAS/ACCESS Interface to DB2   Requirements for SAS/ACCESS Interface to Hadoop   Requirements for SAS/ACCESS Interface to Hadoop   Requirements for SAS/ACCESS Interface to Hadoop   Requirements for SAS/ACCESS Interface to Hadoop   Requirements for SAS/ACCESS Interface to Impala   Requirements for SAS/ACCESS Interface to Microsoft SQL Server   Requirements for SAS/ACCESS Interface to Netezza   Requirements for SAS/ACCESS Interface to Netezza   Requirements for SAS/ACCESS Interface to ODBC   Requirements for SAS/ACCESS Interface to Oracle   Requirements for SAS/ACCESS Interface to PC Files   Requirements for SAS/ACCESS Interface to PC Files   Requirements for SAS/ACCESS Interface to SAP HANA   Requirements for SAS/ACCESS Interface to R/3   Requirements for SAS/ACCESS Interface to R/3   Requirements for SAS/ACCESS Interface to R/3   Requirements for SAS/ACCESS Interface to R/3   Requirements for SAS/ACCESS Interface to R/3   Requirements for SAS/ACC | 26<br>26<br>27<br>28<br>28<br>28<br>28<br>28<br>28<br>28<br>28<br>29<br>29<br>29<br>29<br>29<br>29<br>29<br>29<br>29<br>29<br>29<br>29<br>29 |
| User and Group Requirements<br>Set Up the User Account that Deploys the Software<br>Set Up the cas Account<br>Set Up Additional User Accounts<br>User Accounts (Reference)                                                                                                    | <b>31</b><br>31<br>31<br>32<br>34                                                                                                    |

| 36              |
|-----------------|
| 36              |
| 36              |
| 37              |
| 37              |
| 38              |
| 38              |
| 38              |
| 38              |
| 38              |
| 39              |
| <b>39</b><br>39 |
|                 |

## **Hardware Requirements**

#### **Host Requirements**

Each target machine in your SAS Viya deployment must have all of the following attributes:

A static IP address

The SAS Configuration Server component binds to a single private IP address per machine. If any of your intended hosts has multiple network interface cards (NICs), verify whether multiple NICs have been assigned IP addresses, including private IP addresses. To avoid an error during the deployment, you must edit the inventory file to add a consul\_bind\_adapter parameter. For more information, see "Single Machine Deployment" on page 57.

A static host name

Some networking environments, such as Dynamic Host Configuration Protocol (DHCP), and some cloud providers use dynamic host names or IP address assignments by default. Although it is possible to deploy the software successfully in these environments, any future change to either IP addresses or host names might result in an inoperative SAS Viya deployment. Therefore, SAS recommends that before you start the installation, you work with your network administrator to ensure that IP addresses and host names are static.

A fully qualified domain name that is 64 characters or fewer in length. This requirement is included in requirements checking.

This restriction is related to the implementation of Transport Layer Security (TLS). One of the specifications for the certificate revocation list is a 64-character limit for the common name (CN) attribute. For more information, see RFC 5280.

The /tmp directory on the Ansible target machines must be on a partition that is mounted as executable. A deployment script must be able to execute from /tmp.

If you plan to deploy SAS Viya on multiple machines, make sure that the clock time is synchronized across all of them.

#### **General Hardware Considerations**

A full deployment is the recommended configuration for most customer requirements. For most environments, SAS recommends a full deployment of SAS Viya on multiple machines for improved performance.

SAS strongly recommends consulting with a sizing expert to obtain an official hardware recommendation that is based on your deployment type, the estimated SAS workload, and the number of users. To request sizing

expertise, contact your SAS account representative. If you need assistance in determining your SAS account representative, send an email to contactcenter@sas.com.

#### **CPU and RAM Recommendations**

SAS Viya has undergone rigorous performance testing with various hardware combinations. In addition to being tested on popular, high-performing Intel Xeon E3-E7 series microprocessors, SAS Viya has also been tested with newer Intel chips, such as Intel Xeon Scalable Processors. SAS Viya also supports 64-bit AMD chipsets. Thirty-two-bit chipsets are not supported.

Consider the following as you prepare for the deployment process:

- The hardware guidelines in this guide reflect baseline standards. For a production environment, CPU, RAM, and disk resources should be increased after the expected amount of data to be processed and number of concurrent users are taken into consideration.
- Overall system performance will improve with the addition of both RAM and CPU cores.

The CAS Server and the Programming Runtime must not exceed your licensed core count, but the microservices and web applications are not similarly restricted. Adding RAM to the CAS Server and Programming Runtime machines should improve performance. Adding both CPU cores and RAM to the machines that host the microservices can also improve performance.

Test machines were equipped with RAM that had a minimum memory clock speed of 1600 MHz.

#### **Architectural Considerations**

SAS Viya is built for a scalable, flexible architecture. If the amount of data that is processed is relatively small, a programming-only deployment of a few SAS Viya products will perform well on a Linux VM running on a standard 4-core computer. A full deployment that includes the visual applications requires more resources. However, in both situations, SAS Viya can scale across many nodes to meet the requirements of a particular enterprise. Therefore, to properly size your license and to select the appropriate hardware must be based on an understanding of the planned usage of the software in your environment.

The SAS Viya architecture consists of three categories of components that you should consider as you plan your deployment. These components can all be installed on the same host, or they can be distributed over multiple hosts:

CAS Server

The CAS Server is required for all deployments, regardless of type (full or programming-only). It is licensed by CPU core, with a minimum license size of 4 cores.

The amount of RAM that is required for the CAS Server is determined by the amount of data that is processed, and by the level of user activity in the environment. However, out of the box, the amount of RAM that is required to start the CAS Server is less than 1 GB.

Programming Run time

The Programming Run time consists of multiple components that are required for all deployments, regardless of type (full or programming-only). It includes the SAS compute server, SAS Foundation, SAS Studio, SAS Workspace Server, SAS/CONNECT Server, and any SAS/ACCESS engines that you have licensed.

The number of CPU cores that are required for the Programming Run time also depends on the license that you purchased. However, the minimum requirement is 2 cores. SAS recommends that you allocate at least 4 cores for optimal performance.

The minimum required amount of RAM for the Programming Run time is 4 GB. SAS recommends that you allocate at least 16 GB of RAM, or 4 GB for each CPU core.

Service Layer

This category consists of components that are required for a full deployment, as well as services that support specific SAS products. The components of the Services Layer are not usage restricted. They include the Core Services host group and all the other services that support SAS Viya analytics processing.

The host groups that compose the Service Layer can be deployed on multiple hosts, and with as many CPU cores as are needed for optimal performance and availability.

#### **Hardware Requirements by Product**

The following table lists products that can be separately licensed and indicates the RAM and number of CPU cores to support individual components when they are installed on a single machine. The final row indicates the requirements when all products are installed on the same machine. These out-of-the-box requirements can be increased for larger deployments.

The table represents what is required to start all system services and to operate against a small amount of data. These guidelines do not attempt to account for all ordering scenarios, but instead are intended to illustrate typical software orders.

| Products                                                                                           | RAM (GB) | CPU Cores |
|----------------------------------------------------------------------------------------------------|----------|-----------|
| SAS Visual Analytics                                                                               | 48       | 8         |
| SAS Visual Analytics and SAS Visual Statistics                                                     | 48       | 8         |
| SAS Visual Analytics, SAS Visual<br>Statistics, and SAS Visual Data Mining<br>and Machine Learning | 64       | 12        |
| SAS Visual Analytics and SAS Visual Forecasting                                                    | 64       | 12        |
| SAS Visual Analytics and SAS Visual Text Analytics                                                 | 72       | 12        |
| SAS Visual Analytics and SAS Data Preparation                                                      | 56       | 8         |
| SAS Visual Analytics and SAS Data Quality                                                          | 56       | 8         |
| SAS Visual Analytics and SAS Decision Manager                                                      | 56       | 12        |
| SAS Visual Analytics and SAS Model Manager                                                         | 56       | 8         |
| All products listed above                                                                          | 96       | 16        |

SAS Viya installs executables and creates configuration directories in /opt/sas/. The minimum available disk space that is required to install and start a full deployment of SAS Viya is less than 50 GB. However, logs and operational data will quickly grow to exceed that amount. Therefore, the actual space that is required will depend on the amount of data and the level of activity in your specific deployment. For more information, see "File System and Storage Requirements" on page 21.

These out-of-the-box requirements will accommodate the CAS Server (to the extent that the resources comply with your product licensing terms) as well as the Programming Run-time for validation purposes or light usage.

20

Be aware that the start-up times for the various services in the environment and the level of performance that they deliver will improve as CPU cores are added.

#### Hardware Requirements for SAS Deep Learning

SAS Deep Learning is included with SAS Visual Data Mining and Machine Learning. Use the requirements for SAS Visual Data Mining and Machine Learning to prepare your target machines. The two products are automatically installed together.

To enable SAS Deep Learning, the following additional requirements apply:

A powerful graphical processing unit (GPU). SAS recommends, and has tested on, the NVIDIA Tesla P100 and K40.

The NVIDIA drivers for Tesla. You can download the current drivers from http://www.nvidia.com/download/ driverResults.aspx/118959/en-us.

You must also install kernel headers and development packages that correspond to the running version of the operating system kernel. For more information, see the NVIDIA CUDA Installation Guide for Linux.

The NVIDIA CUDA Toolkit for GPU. SAS recommends version 7.5 or later. You can obtain the toolkit at http://developer.nvidia.com/cuda-zone.

Make sure that you have met all of these requirements before you start the SAS Viya deployment process.

## **File System and Storage Requirements**

#### **Disk Space and Storage Requirements**

Verify that at least 48 GB of disk space are available for your SAS Viya installation. The installation files are automatically downloaded to the /var/cache/yum directory.

SAS Viya software is installed in the /opt directory on each target machine. In many cases, this directory is in a file system with 50 GB or fewer of disk space. To increase available disk space for the installation, SAS recommends that you mount additional volumes at /opt/sas instead of to a subdirectory of /opt/sas. Mounting a volume in the installation directories increases the difficulty of uninstalling the SAS Viya volume or of moving the volume to another location at a later time.

CAS servers automatically cache blocks of data on disk when they are working with tables whose size exceeds the available memory. The CAS controller also uses disk space for the CAS cache directory. You can configure the location of this cache in the playbook. For more information, see Set Up the CAS Cache Directory.

If your order included SAS Model Studio, consider allocating additional storage space in /opt/sas/viya/ config/data/cas/default/projects. SAS Model Studio copies the data source when a project is created. Therefore, the amount of space that is required depends on the number of saved projects and on the size of the data source. Each project that end users create will require space in this directory structure until the project is deleted. SAS recommends allocating a minimum of three times the size of the data source. For optimal performance, create this directory structure on a high-performance storage appliance, such as a SAN or another multi-device appliance.

Additional space for logs is required in /opt/sas/viya. The amount that is required depends on the logging level that you have set. However, the minimum amount of disk space that is required for the installation and for logging is 40 GB.

If disk space is limited, SAS recommends that you create symbolic links from the installation or log directories to the partitions where sufficient disk space (at least 40 GB) is available. For example, you can create a symbolic link from the SAS Viya log directory (/var/log) to a directory that has additional free space:

/var/log/sas/viya -> ../../opt/sas/viya/config/var/log/sas/

As part of your log management strategy, create symbolic links at the /opt/sas level in order to capture all logging activity from SAS Viya components.

The Apache httpd component of the Apache HTTP Server logs to /var/log/httpd. The logs in this directory can grow very large. In addition to using symbolic links to change the log location, you should also implement a log rollover strategy. See the Apache documentation for guidance about log rotation.

Regularly monitoring disk space usage from SAS Environment Manager is a critical CAS administrative task. For more information, see Monitor Disk Activity in SAS Viya Administration: Monitoring.

#### **Requirements for Caslib Data Access**

A caslib is an in-memory space that enables the CAS server to hold tables, access control lists, and data source information. All data is available to CAS through caslibs, and all operations in CAS that use data are performed with a caslib in place. Among other functions, caslibs provide access to data from the data source and access to in-memory tables that are copied from the data source. Here are the requirements to enable users to share data that is contained in caslibs and to support CAS failover:

- In some situations, caslibs require additional persistent storage.
- To support an environment where a secondary controller is configured for failover, a shared file system is required.

When you add or edit a caslib definition, you can provide a path to another location with additional storage space, such as an external drive. Although different caslibs might have different storage requirements that are data source-dependent, SAS recommends that you configure the persistent storage for all caslibs in a single location. Using a single location for persistent storage enables you to easily manage backup and recovery. In the caslib definition, rather than using a path, you can also specify a mount point that has additional storage.

Multiple predefined system caslibs and the Public caslib have a default location for persistent storage: /opt/sas/viya/config/data/cas/instance-name/name-of-Public-caslib. You can specify the instance name when you edit the playbook. If you anticipate that many users will use browsers to access the user interfaces and to import data from files, additional space for this file system will be required. SAS recommends monitoring disk usage at /opt/sas/viya/config/data/cas.

Each CAS user has a personal caslib called Casuser, and CAS administrators typically set it to write to the user's home directory. This caslib might also require some additional disk space, depending on the individual user's requirements.

You can deploy a primary CAS controller and a secondary CAS controller to support failover. Up to two controllers are supported. For any environment with multiple controllers, a common, shared file system must be available to both controllers. If you are deploying for multi-tenancy, plan to use a shared file system for all the path-based caslibs in each tenant because each tenant will have its own CAS controller. Mount the file system at /opt/sas/tenant/config/cas/data. For *tenant*, substitute *viya* for a single tenant, or substitute the name of one of your tenants.

**Note:** If you mount the shared file system before running the playbook, be aware that the installation runs in this path as root. The root user therefore requires permissions to modify the file system across the mount. After the installation has completed, root permissions are not required. To avoid this requirement, you can set up this file system post-deployment. For more information, see Set Up a Shared File System for CAS Controllers (Post-Deployment) in SAS Viya 3.3 Administration: SAS Cloud Analytic Services.

Some caslibs use a path to a directory as the data source. Therefore, in an environment with a secondary controller, the directory must be a network location that is available at the same path on both controllers. A file system that is mounted at this location accommodates all caslibs that are created by SAS. Similarly, enable a shared file system if you are deploying a secondary controller, and you are deploying the CAS server on a massively parallel processing (MPP) system. For more information, see "Enable a Shared File System" on page 47.

## (Optional) High-Availability Requirement

Some SAS Viya software components, including the SAS Studio user interface, can be deployed with multiple instances to support high availability.

SAS Studio users can set preferences and store projects, which means that all instances of SAS Studio must be able to access the same saved configuration data. You must fulfill one of the following requirements to support SAS Studio in a high-availability configuration:

- Enable file sharing for home directories on all hosts where SAS Studio is installed.
- Set up a shared file system and configure SAS Studio to use a shared drive in that file system.

This option requires additional setup to instruct SAS Studio to use the shared drive. For more information, see SAS Studio: Configuration Properties.

## **Operating System Requirements**

### **Supported Operating Systems**

For the full list of supported operating systems, see https://support.sas.com/en/documentation/third-party-software-reference/viya/support-for-operating-systems.html

#### **Linux Requirements**

A SAS Viya deployment requires the operating system to be registered with the Red Hat Network or Oracle Unbreakable Linux Network (ULN). Registration enables you to receive periodic software updates. For a SAS software deployment, registration also enables yum to download software from SAS repositories. Verify that the machine where you perform the deployment (typically, the Ansible controller) is registered and that your subscription has been activated. To use Ansible for the deployment, the Ansible controller machine must be connected to the Red Hat Network with a Server-Optional subscription in addition to the Base (operating-system) subscription. The managed nodes must also be registered to the Red Hat Network, but a Base subscription is sufficient.

To check whether the system is registered, run the following command on Red Hat Enterprise Linux:

subscription-manager version

The command returns information about the subscription service to which the system is registered. To check whether the subscription has been activated, run the following command:

subscription-manager list --available

A list of active subscriptions is returned.

For Oracle Linux, you periodically see a message stating that This system is not registered with ULN if your ULN subscription is not active. To register an Oracle Linux installation with the ULN, run the following command as the root user:

#### uln\_register

On a machine that lacks a support contract with Oracle, you can set up a connection to the Oracle Public Yum Server. For more information, see http://public-yum.oracle.com/.

If you have enabled Security-Enhanced Linux (SELinux) in your environment, you must enable permissive mode on all of the target machines in your deployment. For more information, see "Configure SELinux" on page 46.

The typical Linux installation includes most of the packages and libraries that SAS requires. Problems can occur if default packages were removed from the base operating system (for example, X11 libraries and system utilities).

The default shell, Bash, is required. You can use other shells, but Bash must be present.

The following libraries are required:

#### 24

glibc-2.12-1.166.el6 and later (on Red Hat Enterprise Linux 6.x or the equivalent). Refer to RHBA-2015:1465 to obtain the latest updated package list.

glibc-2.17-107.el7 and later (on Red Hat Enterprise Linux 7.x or the equivalent). Refer to RHSA-2016:2573 to obtain the latest updated package list.

libpng (on Red Hat Enterprise Linux 6.x or the equivalent)

libpng12 (on Red Hat Enterprise Linux 7.x or the equivalent)

- libXp
- libXmu
- net-tools
- the numactl package
- the X11/Xmotif (GUI) packages
- xterm

On Linux 7.*x*, verify that the systemd package on each machine is at version 219-30 or later. Run the following command:

\$ rpm -qa | grep systemd

If the version that is returned is not at least 219-30, run the following command to retrieve the most recent package from Red Hat or Oracle:

\$ yum update systemd

In addition, the setuid mount option must be enabled for the file systems in which SAS software is installed. A few processes must be able to access these file systems at SAS run time.

Be sure to follow the steps that are described in "Perform Linux Tuning" on page 50 before starting the deployment process.

## Additional Linux Requirements for SAS Event Stream Processing

This information is relevant for users of SAS Event Stream Processing. The ESP server libraries were built using gcc-4.4.7-16 and the Boost library 1.58. The Boost library 1.58 is automatically installed with SAS Event Stream Processing. The libraries were compiled using the following compiler options:

-D\_REENTRANT

```
-D THREAD SAFE
```

All the SAS Event Stream Processing applications that you build with SAS Event Stream Processing Studio must also use the same compiler options.

The SAS Event Stream Processing 5.x libraries have been built using gcc-4.4.7-16 on Red Hat Enterprise Linux Server 6.7 using libc-2.12.so, libstdc++.so.6.0.13, and libgcc\_s-4.4.7-20120601.so.1.

## **SAS Support for Alternative Operating Systems**

SAS provides support on a limited basis for alternative operating system distributions that customers might select. For more information, see the official support policy statement at http://support.sas.com/techsup/pcn/altopsys.html.

## **Server Software Requirements**

## Java

The Java Runtime Environment (JRE) must be installed on every machine in your deployment. The playbook checks for a pre-installed version of Java that meets or exceeds the requirements. If one is found, it is used. Otherwise, the playbook attempts to install a recent version of OpenJDK and to set the path in a system configuration file. You can also specify the path to an existing JRE in the vars.yml file before you run your playbook.

For a list of supported JRE distributions and other requirements, see: https://support.sas.com/en/documentation/third-party-software-reference/viya/support-for-jre.html

SAS Viya supports some alternative distributions of the JRE, such as Azul Systems Zulu, as long as the version matches the one that is listed on the SAS Support website. However, the IBM SDK, Java Technology Edition is not supported. In some cases, running sudo yum install java to install Java can result in the unintentional installation of the IBM JRE, which causes failures with an installation utility.

The current JRE options for SAS Viya have been tuned for OpenJDK and Oracle JRE. If you use a JRE from another vendor and experience performance issues, SAS might recommend using OpenJDK or Oracle JRE. You can determine the current Java version on a Linux machine by running the following command:

java -version

## Apache httpd

The deployment process automatically installs Apache httpd on the machines that you designate as targets for the HTTP proxy installation unless it has already been installed. Apache httpd with the mod\_ssl module is required in order to create the Apache HTTP Server, which provides security and load balancing for multiple SAS Viya components. This server is also referred to as the *reverse proxy server* in this guide.

SAS recommends that you install Apache httpd and configure the Apache HTTP Server to use certificates that comply with the security policies at your enterprise before you start the deployment process. The playbook will automatically configure the certificates to secure the server. For more information, see "Transport Layer Security" on page 36.

A high-availability proxy environment is not installed by default, but is a supported configuration. For example, you can include multiple machine targets in the playbook to install httpd on multiple servers. A load balancer is then required to provide high availability for the Apache HTTP Server. Otherwise, you risk bringing the SAS Viya environment down if one httpd instance becomes unavailable.

To install redundant instances and to specify the machine target or targets for the Apache HTTP Server, use the [httpproxy] host group in the inventory file. For more information, see "Assign the Target Machines to Host Groups" on page 58. If you install Apache httpd before starting the deployment process, specify any machines where you have installed it for the [httpproxy] host group so that the deployment can add required software to them. However, because the Apache HTTP Server is required for internal communications among SAS Viya components, do not replace the Apache components that are installed by the playbook.

The Apache HTTP Server must be dedicated to a single SAS Viya deployment.

## **Data Source and Storage Requirements**

#### **Overview of Data Source Requirements**

You can install software to enable data retrieval from a Hadoop data store and from various data storage appliances. Depending on one or more of your data sources, you might also install one or more SAS/ACCESS products and a SAS In-Database Technologies product on your CAS controller and CAS workers.

Depending on your data source, you might be required to install the following additional software on your CAS machines:

- The database client for your associated database software. You might need to install the database client on the CAS controller.
- Drivers or other requirements for the SAS data connector that is included with SAS/ACCESS for use with your data source. The appropriate SAS data connector is installed by the SAS deployment onto the CAS controller and all CAS worker machines. You must install any drivers or other required software on the CAS controller.

Refer to the section that corresponds to your SAS/ACCESS product or SAS In-Database Technologies product for additional system requirements that apply to the CAS controller and CAS workers.

## **Supported Data Sources**

SAS Viya supports the following external data sources, which require a SAS/ACCESS product. Some of these data sources offer an optional SAS In-Database technology bundle to support parallel execution. In some cases, these products might have individual requirements:

- Amazon Redshift
- Apache Hive
- IBM DB2
- Impala
- Microsoft SQL Server
- Data sources accessible with an ODBC driver
- Oracle
- PC files
- PostgreSQL
- SAP HANA
- Teradata

Support for the following external data sources is limited to integration with SAS 9.4. These sources also require a SAS/ACCESS product but do not offer a data connector to CAS:

- Apache HAWQ
- Greenplum
- IBM Netezza
- MySQL
- SAP R/3

SAS Viya also supports data sources that use a SAS data connector that is included with CAS and is not separately licensed or configured. Support for the following data sources is automatically included:

- SASHDAT on HDFS
- LASR Analytic Server (SAS 9.4)
- SAS Scalable Performance Data Engine (SPDE)
- SAS data sets

SAS Viya also supports CSV files, which do not require a SAS data connector or SAS/ACCESS product and can be accessed directly.

If you purchased SAS Event Stream Processing for CAS, a full installation of SAS Event Stream Processing is a required data source.

A PostgreSQL database is also used as an internal data store, named SAS Infrastructure Data Server. It is based on PostgreSQL version 9 and is configured specifically to support SAS software by storing user content and preferences.

**Note:** If you plan to deploy multiple tenants, be aware that only a single SAS Infrastructure Data Server is supported for all tenants. However, an individual tenant can deploy and use a different external data source. The corresponding SAS/ACCESS product would be required.

## **Hadoop Requirements**

#### **Supported Distributions and Connection Requirements**

SAS Viya supports multiple third-party distributions of Hadoop.

**Note:** If you upgrade your Hadoop version and have already deployed SAS Viya with SASHDAT, then you must perform steps to redeploy SAS Viya with Hadoop. For more information, see SAS Note 60118.

For the full list of supported Hadoop distributions, see: https://support.sas.com/en/documentation/third-party-software-reference/viya/support-for-databases.html.

You can connect to data as follows:

For SASHDAT on HDFS, CAS components are typically installed on all SAS servers in your deployment and on every machine in your Hadoop cluster. No additional SAS data connector setup is required.

Loading a table from HDFS requires Read/Write access to the /tmp directory. Permission should be granted to the user ID of the session process, which is either the cas user ID or the host account of an end user who is starting a session.

For Hive, SAS/ACCESS Interface to Hadoop and possibly SAS In-Database Technologies for Hadoop are required. These products have individual system requirements, which are documented below.

**Note:** Apache Hadoop 0.23, 2.4.0, and 2.7.1 and later versions are supported only as a Hadoop cluster that is co-located with CAS for access to SASHDAT on HDFS.

#### **SAS Support for Alternative Releases of Hadoop Distributions**

SAS identifies the specific set of Hadoop distributions that are supported with each SAS product release. The SAS policy that applies to alternative releases or distributions of Hadoop is documented at the following website: http://support.sas.com/resources/thirdpartysupport/v94/hadoop/alternative-hadoop-distributions.html. The same policy that applies to SAS 9.4 also applies to SAS Viya.

## **Requirements to Transfer Data from SAS 9.4**

For SAS 9.4 deployments that are earlier than SAS 9.4 TS1M5 (SAS 9.4M5), SAS/CONNECT is required in the environment in order to transfer data from other SAS deployments and operating systems to SAS Viya.

SAS/CONNECT is not included with a standard SAS Viya order, and must be separately licensed.

By contrast, SAS 9.4M5 is integrated with SAS Viya directly. As a result, SAS/CONNECT is no longer required in order to transfer data from SAS 9.4M5. All SAS programming clients in a 9.4M5 environment can call procedures that are enabled in SAS Viya and submit DATA step code, operating directly on CAS data sources. Examples of SAS programming clients are SAS Studio, SAS Enterprise Guide, SAS Data Integration Studio, and SAS Data Management Studio.

SAS/CONNECT is still supported, but if you are running SAS 9.4M5, it is no longer required in order to transfer data into SAS Viya.

## **Requirements for SAS/ACCESS Interface to Amazon Redshift**

SAS/ACCESS Interface to Amazon Redshift (on SAS Viya) includes SAS Data Connector to Amazon Redshift.

For information about supported Amazon Redshift versions and requirements, see: https://support.sas.com/en/documentation/third-party-software-reference/viya/support-for-databases.html.

## **Requirements for SAS/ACCESS Interface to DB2**

SAS/ACCESS Interface to DB2 (on SAS Viya) includes SAS Data Connector to DB2.

For information about supported IBM DB2 versions and requirements, see: https://support.sas.com/en/documentation/third-party-software-reference/viya/support-for-databases.html.

## **Requirements for SAS/ACCESS Interface to Greenplum**

SAS/ACCESS Interface to Greenplum (on SAS Viya) requires SAS Foundation and SAS Viya.

For information about supported Greenplum versions and requirements, see: https://support.sas.com/en/documentation/third-party-software-reference/viya/support-for-databases.html.

## **Requirements for SAS/ACCESS Interface to Hadoop**

SAS/ACCESS Interface to Hadoop (on SAS Viya) includes SAS Data Connector to Hadoop.

For information about supported Hadoop versions and additional requirements, see: https://support.sas.com/en/documentation/third-party-software-reference/viya/support-for-databases.html.

## **Requirements for SAS In-Database Technologies for Hadoop**

SAS In-Database Technologies for Hadoop (on SAS Viya) includes SAS Data Connect Accelerator for Hadoop.

For information about supported Hadoop versions and additional requirements, see: https://support.sas.com/en/documentation/third-party-software-reference/viya/support-for-databases.html.

## **Requirements for SAS/ACCESS Interface to HAWQ**

SAS/ACCESS Interface to HAWQ (on SAS Viya) requires SAS Foundation and SAS Viya.

For information about supported Apache HAWQ versions and requirements, see: https://support.sas.com/en/documentation/third-party-software-reference/viya/support-for-databases.html.

## **Requirements for SAS/ACCESS Interface to Impala**

SAS/ACCESS Interface to Impala (on SAS Viya) includes SAS Data Connector to Impala.

For information about supported Impala versions and requirements, see: https://support.sas.com/en/documentation/third-party-software-reference/viya/support-for-databases.html.

## **Requirements for SAS/ACCESS Interface to Microsoft SQL Server**

SAS/ACCESS Interface to Microsoft SQL Server (on SAS Viya) includes SAS Data Connector to Microsoft SQL Server.

For information about Microsoft SQL Server support, see: https://support.sas.com/en/documentation/third-party-software-reference/viya/support-for-databases.html.

## **Requirements for SAS/ACCESS Interface to MySQL**

SAS/ACCESS Interface to MySQL (on SAS Viya) requires SAS Foundation and SAS Viya.

For information about supported MySQL versions and requirements, see: https://support.sas.com/en/documentation/third-party-software-reference/viya/support-for-databases.html.

## **Requirements for SAS/ACCESS Interface to Netezza**

SAS/ACCESS Interface to Netezza requires SAS Foundation and SAS Viya.

For information about supported IBM Netezza versions and requirements, see: https://support.sas.com/en/documentation/third-party-software-reference/viya/support-for-databases.html.

## **Requirements for SAS/ACCESS Interface to ODBC**

SAS/ACCESS Interface to ODBC (on SAS Viya) enables access to multiple data source types by means of a generic ODBC driver. SAS/ACCESS Interface to ODBC includes SAS Data Connector to ODBC.

For information about ODBC support, see: https://support.sas.com/en/documentation/third-party-software-reference/viya/support-for-databases.html.

## **Requirements for SAS/ACCESS Interface to Oracle**

SAS/ACCESS Interface to Oracle (on SAS Viya) includes SAS Data Connector to Oracle.

You must install the Oracle client on the CAS controller.

For information about supported Oracle versions and requirements, see: https://support.sas.com/en/documentation/third-party-software-reference/viya/support-for-databases.html.

## **Requirements for SAS/ACCESS Interface to PC Files**

SAS/ACCESS Interface to PC Files (on SAS Viya) includes SAS Data Connector to PC Files. SAS/ACCESS Interface to PC Files enables access to the following file formats:

- .jmp
- .spss
- .stata
- .xlsx or .xls

No additional software is required.

## **Requirements for SAS/ACCESS Interface to PostgreSQL**

SAS/ACCESS Interface to PostgreSQL (on SAS Viya) includes SAS Data Connector to PostgreSQL.

For information about supported PostgreSQL versions and requirements, see: https://support.sas.com/en/documentation/third-party-software-reference/viya/support-for-databases.html.

## **Requirements for SAS/ACCESS Interface to SAP HANA**

SAS/ACCESS Interface to SAP HANA (on SAS Viya) includes SAS Data Connector to SAP HANA.

For information about supported SAP HANA versions and requirements, see: https://support.sas.com/en/documentation/third-party-software-reference/viya/support-for-databases.html.

## **Requirements for SAS/ACCESS Interface to R/3**

SAS/ACCESS Interface to R/3 (on SAS Viya) requires SAS Foundation and SAS Viya.

For information about supported SAP R/3 versions and requirements, see: https://support.sas.com/en/documentation/third-party-software-reference/viya/support-for-databases.html.

## **Requirements for SAS/ACCESS Interface to Teradata**

SAS/ACCESS Interface to Teradata (on SAS Viya) includes SAS Data Connector to Teradata.

For information about supported Teradata versions and requirements, see: https://support.sas.com/en/documentation/third-party-software-reference/viya/support-for-databases.html.

## **Requirements for SAS In-Database Technologies for Teradata**

SAS In-Database Technologies for Teradata (on SAS Viya) includes SAS Data Connect Accelerator for Teradata and SAS Data Quality Accelerator for Teradata.

SAS In-Database Technologies for Teradata requires SAS/ACCESS Interface to Teradata. The SAS Embedded Process for Teradata is included with SAS In-Database Technologies for Teradata.

For information about supported Teradata versions and additional requirements, see: https://support.sas.com/en/documentation/third-party-software-reference/viya/support-for-databases.html.
# **User and Group Requirements**

## Set Up the User Account that Deploys the Software

The user account that is used to configure and start the deployment process has the following requirements:

Super user (sudo) or root access.

Run the following command to verify that your user ID is included in the sudoers file:

sudo -v

As an alternative, verify your sudoers privileges with the following command:

sudo -l

- Appropriate permissions to create subdirectories in the directory path where you have saved the playbook. The recommended path is /sas/install/sas\_viya\_playbook. For more information, see "Make Sure That You Have the Required Files" on page 41.
- A home directory.
- A subdirectory for the installation user's SSH keys: ~/.ssh.

# **Set Up the cas Account**

If your software order contains products from the SAS Event Stream Processing product family only, you can skip this section. You should still perform the tasks in this section for products that are not contained in the SAS Event Stream Processing product family. For a description of the SAS Event Stream Processing product family, see "About Deploying SAS Event Stream Processing Products Only" on page 2.

A user account and a group are required for the deployment. As part of the pre-deployment validation, the playbook checks for a user account named cas and its membership in a group named sas.

This user account is critical to the deployment. As a member of the Super User role in the visual administration interface (SAS Environment Manager), the cas user account always has unrestricted access to CAS. It functions as a back-end service account.

- If you plan to use the customized script to perform a yum deployment, the required user account and the group are created automatically.
- If the policies in your environment do not allow for the creation of a cas user and a sas group, identify alternative but equivalent values for casenv\_user and casenv\_group in the vars.yml file before you run the playbook. Make sure that the alternative group is the primary group of the alternative casenv\_user. For more information, see "Set Up the CAS Admin User" on page 67.

Perform the following steps to set up the required group and user account:

- 1 Create the group named **sas**, or its equivalent, if one does not exist.
- 2 Create the user account. The recommended user name is cas. Assign the user account to the sas group or an equivalent group.
- 3 Make sure that the cas account has a login shell (/bin/bash is recommended).
- 4 Verify that the user account exists on each host where a CAS component is running. Also, verify that the account has a consistent UID and GID on all machines in your deployment.

**Note:** Use the **usermod** command to align the UIDs of any mismatched user accounts. For any groups with mismatched GIDs, use the **groupmod** command.

An SSH public key is required in the \$HOME/.ssh directory of the cas user. The playbook can perform this step automatically, or you can configure your own passwordless SSH for the cas user before the deployment. For more information, see "Set Up Passwordless SSH for CAS" on page 65.

When the deployment completes, the cas user (or the equivalent user that you configured in vars.yml) might not have logon access to SAS Studio or to CAS Server Monitor. Use an LDAP account for this purpose. For more information, see "Set Up Administrative Users" on page 93

## **Set Up Additional User Accounts**

If your software order contains products from the SAS Event Stream Processing product family only, you can skip this section. You should still perform the tasks in this section for products that are not contained in the SAS Event Stream Processing product family. For a description of the SAS Event Stream Processing product family, see "About Deploying SAS Event Stream Processing Products Only" on page 2. For information about user account requirements for these products, see "User Accounts (Reference)" on page 34.

A few other user accounts are required in order to configure and run the software after the deployment process has completed. The information in the following sections provides an overview of the requirements that apply to user accounts for a programming-only deployment and a full deployment. In a full deployment, prepare accounts for both programmers and non-programmers in order to access all user interfaces.

## Set Up Accounts for Users of the Visual Interfaces

Note: This section applies only to a full deployment.

The following requirements apply to the user accounts that can access SAS Viya visual interfaces, including SAS Visual Analytics:

- Each user must be able to authenticate to your LDAP provider.
- If you plan to configure front-end single sign-on (SSO), make sure that each user can authenticate to the associated provider. This is an additional requirement rather than a replacement for the preceding requirement.
- Any user of the visual interfaces who also wants to authenticate to SAS Studio must also have a valid host account on the SAS Studio host. The passwords for these accounts must be identical.

#### **Set Up Accounts for Programmers**

Note: This section applies only to a programming-only deployment.

In a programming-only deployment, users will not log on to SAS Viya visual interfaces. Instead, they will log on to SAS Studio. Account requirements for programmers resemble the requirements for the cas account. However, the following factors apply to these users:

- The accounts that exist only on your LDAP server cannot log on to SAS Studio by default.
- Each SAS Studio user must have a valid host (operating system) account on the machine on which the SAS Studio web application runs.
- SAS Studio users also require an LDAP account in order to access CAS. The passwords for these accounts must be identical.
- Each user must log on with an account that has a home directory.

#### **Set Up Accounts for Compute Server Users**

The SAS compute server and its compute service enable end users to submit SAS programs and jobs for processing. Several SAS Viya products use the compute service to process programs and statements that were written in the SAS language. For more information, see SAS Compute Server and Service in SAS Viya Administration: Programming Environment Servers.

Compute servers are launched in the operating system under the user ID of the requesting user. Therefore, your authentication scheme must be configured to enable the operating system on each of the machines where the compute server is running to recognize the users' LDAP identities. For example, you can use PAM or SSSD to enable this integration.

The following products use compute server functionality: SAS Visual Data Mining and Machine Learning, SAS Model Manager, SAS Visual Forecasting, and SAS Decision Manager.

Users of these products require the following resources:

- LDAP accounts for the visual interfaces
- recognition of their LDAP accounts by the operating system where the compute server is installed
- a home directory that can be accessed by the compute server each time that a process starts

#### Set Up Accounts for Multi-tenant Deployments

SAS Viya supports a multi-tenant configuration. To enable multi-tenancy, you must select a multi-tenant deployment in the sitedefault.yml file before you run the playbook.

All tenants share a single LDAP server. Within that server, each tenant must have a unique organizational unit (OU) defined, with a separate OU for the provider. After the playbook has been run, the system includes a single tenant that can be accessed only by the users in the provider OU. The creation of additional tenants takes place post-deployment.

Before you modify your playbook to prepare for the installation, perform initial configuration of your LDAP server for multi-tenancy:

1 Create the provider OU. Here is an example:

```
dc=example,dc=com
ou=provider
ou=groups
ou=users
```

The following detailed example uses LDIF syntax:

```
dn: cn=sas,ou=groups,ou=provider,dc=sas,dc=com
distinguishedName: cn=sas,ou=groups,ou=provider,dc=sas,dc=com
displayName: Tenant-admin-group-for-provider
gidNumber: value
objectClass: groupOfUniqueNames
objectClass: extensibleObject
uniqueMember: uid=sas,ou=people,ou=provider,dc=sas,dc=com
cn: sas
```

Note: The provider DN must be supplied as provider.

2 Verify that the sas group within the provider OU has a consistent GID on all machines in the deployment.

You were instructed to create the sas group in "Set Up the cas Account" on page 31. Multi-tenant deployments apply extra security in the /opt/sas/viya/config directory. To ensure that users within the provider tenant have access to critical services (including SAS Studio, the SAS compute server, and others),

all provider users must be members of the sas group. If they are not members of the SAS group, the additional security will prevent them from using those servers and services.

3 Configure a cas user within the provider OU.

The following detailed example uses LDIF syntax:

```
dn: uid=cas,ou=people,ou=provider,dc=sas,dc=com
uid: cas
cn: cas
sn: Admin
loginShell: /bin/bash
distinguishedName: uid=cas,ou=people,ou=provider,dc=sas,dc=com
displayName: CAS-Administrator-and-process-owner
userPassword: password
objectClass: inetOrgPerson
objectClass: extensibleObject
uidNumber: value
gidNumber: value
homeDirectory: /home/cas
```

You were instructed to create the cas user (or its equivalent) in "Set Up the cas Account" on page 31. If you wait until after the deployment process has completed to add a cas user to the provider OU, be aware that the UID and GID must match on all machines in the deployment. In addition to this LDAP user, an identical account must exist on each host.

4 (Optional) If your provider or tenants will have secondary CAS controllers to enable failover, set up a shared file system. For more information, see "Enable a Shared File System" on page 47.

The deployment process automatically creates an internal user account for an administrator within the provider tenant. You can set up separate groups for administrative users and for non-administrative users within each tenant OU, and you can add tenant users to one of these groups. The tenant creation process provides these groups with access to critical files and other resources that are otherwise restricted. The users that are defined within tenant OUs should not be added to the sas group. Tenant users must instead be members of their tenant's user group. For more information about tenant onboarding, see Multi-tenancy: Initial Tasks in SAS Viya Administration.

## **User Accounts (Reference)**

This section provides additional information about user accounts that are required in order to deploy and to perform initial configuration of SAS Viya.

The table identifies and describes SAS Viya user accounts. Because these accounts are required for the installation and for running services during the product's normal operation, do not delete them or change their names. These user accounts do not require root or sudo privileges.

34

| Account Name<br>and Group                | Description                                                                                                    | Purpose                                                                                                    |
|------------------------------------------|----------------------------------------------------------------------------------------------------|----------------------------------------------------------------------------------------------------|
| sas; member of<br>sas group              | A non-logon service account without user restrictions.                                                                                                    | Required for the installation, and created automatically.                                                                                                    |
|                                          | No password. You can add a password after installation, if necessary, but make sure that it does not expire.                                                                                                    | The installation process sets user and group<br>ownership permissions on all of the installation<br>files. This user must exist to enable ownership.                                                                                                    |
|                                          | The default user name is required.                                                                                                    | After the installation has completed, this user                                                                                                    |
|                                          | A login shell is required.                                                                                                    | account enables required components to run.                                                                                                    |
|                                          | The sas group is an administration group, not a general user group.                                                                                                    | administrative features, such as logs and<br>backup. It is the group owner of many files on<br>disk. Restrict membership in this group to<br>administrators.                                                                                                    |
| cas; member of<br>sas group              | The process owner of CAS processes. No<br>default password is assigned, but a password is<br>required if you plan to use this account as the<br>CAS administrator. If you are using both<br>operating-system and LDAP accounts, which are<br>required for a full deployment, verify that this<br>user has a single set of credentials that are valid<br>for all applicable authentication providers. In<br>addition, verify that the sas group is this user's<br>primary group.<br>The cas user must be able to connect from the<br>CAS controller to each CAS worker without<br>providing a password. If the CAS server is<br>running in an analytic cluster environment (with<br>multiple CAS workers), passwordless SSH can<br>be configured by the Ansible playbook. For more<br>information, see "Accept the Passwordless SSH<br>Default" on page 65.<br>A login shell is required.<br>The "cas" user name is recommended. This user<br>name enables the deployment to assign SSH<br>keys. To assign a different user name. modify the | Required for managing and enabling CAS. If you<br>are using Ansible to deploy SAS Viya, create this<br>user account and add it to the sas group before<br>you start the deployment. (If you are using the<br>customized script that is described in Appendix<br>B: Deploying with Yum, the deployment creates<br>the user account for you.)<br>This user corresponds to the CAS (Superuser)<br>role in the CAS administration interface, CAS<br>Server Monitor. |
| aashaat                                  | casenv_user parameter in the vars.yml file.                                                                                                    | Administrator appoint that is used for proliminany                                                                                                    |
| Sasuool                                  | password.                                                                                                    | logon to the visual administration interface.                                                                                                    |
|                                          | After the deployment has completed, use this account to log on to the SAS visual interface in order to configure the connection to your identity provider and to set up user accounts. The sasboot account is typically not used after that. However, it provides an indirect option in case your identity provider becomes unavailable. For more information, see SAS Viya Administration: Identity Management.                                                                                                    | This account is not recognized by SAS Studio,<br>the programming interface.                                                                                                    |
| user account for<br>SAS Studio<br>access | A user account that is defined on the operating system of the machine where SAS Studio will be installed.                                                                                                    | User account that is used for preliminary logon to the programming administration interface.                                                                                                    |

**Note:** In addition to the cas account that will own CAS processes after the deployment has completed, a user account named cas is created automatically by the deployment. This user is the file owner of many of the files that are copied to the machine by the installation RPMs.

After the installation has completed, the sas user account enables required components to run, including the web application server for SAS Event Stream Processing Studio. Sudoers privileges are not required after the installation to run SAS Event Stream Processing. The installation directory path enables write access per user group, and it is owned by the sas user. To grant permission to edit the configuration files, the administrator must add any user requiring write access to these files to the sas group. SAS Event Stream Manager users are authenticated in LDAP when they log on.

The following additional groups are required to support third-party components and are also added to /etc/group automatically:

- apache
- postgres

An additional user account, named sasrabbitmq, is created automatically as the owner of the RabbitMQ component. This component is also added to /etc/passwd automatically.

# **Security Requirements**

## **LDAP Requirements**

LDAP is required for SAS Viya visual interfaces, including SAS Event Stream Manager. It is not required in a programming-only deployment.

To support the visual interfaces, SAS Viya must have Read access to your LDAP provider. SAS Viya requires a userDN and password in order to bind to the LDAP server. Anonymous binding is supported for clients that are authenticating to the LDAP server.

If the mail attribute is specified for LDAP accounts, it must have a non-null value that is unique for each user.

LDAP is also required to support multi-tenancy. All tenants must be contained within the same LDAP server. Multiple LDAP servers are not supported. Within that server, each tenant must have a unique organizational unit (OU) defined, with a separate OU for the provider, named provider. SAS recommends setting up the provider space before you start the deployment process. For more information, see "Set Up Accounts for Multi-tenant Deployments" on page 33.

LDAPS is supported, but the required certificates are not configured automatically by the deployment process.

For most user interfaces, configuring SAS Viya to access your LDAP provider is a post-deployment task. For more information, see "Configure Your Environment with SAS Environment Manager" on page 91. SAS Event Stream Manager is an exception. To configure LDAP to enable access to SAS Event Stream Manager, follow the steps in "Configure LDAP Settings for SAS Event Stream Manager" on page 82 before you run the playbook.

## **Transport Layer Security**

Transport Layer Security (TLS) is applied to many of the network connections in a SAS Viya deployment. These connections are secured by SAS Secret Manager, which is provided by HashiCorp Vault. In a full deployment that is also fully compliant with SAS security standards, the certificates are all signed by a Vault-generated root CA and an intermediate certificate.

The deployment process provides a default level of encryption for data at rest (stored data) and for data in motion (transmitted data). However, you should perform several additional actions to increase the level of security on your systems.

#### **How Default Security Is Applied**

SAS Viya uses an Apache HTTP server as a reverse proxy server to secure your environment. Default security settings use the Apache mod\_ssl module to secure the server with self-signed certificates.

The playbook can automatically install Apache httpd with the mod\_ssl module. This option uses default Apache security settings and self-signed certificates. These settings are reasonably secure, but they are not compliant with SAS security standards.

The playbook also inspects any existing certificates and the CA chain to determine whether they comply with SAS security requirements. If compliant certificates are found, they are used without changes. If only the default mod\_ssl is found, the playbook generates a self-signed certificate and configures mod\_ssl to use it.

You can add your own certificates after the completion of the deployment process, which will require a brief outage. If you do not add compliant certificates and instead keep the default security settings and certificates, end users will see a standard web browser warning message. SAS recommends replacing the certificates before giving end users access to SAS Viya. The default security is the only security that is available in a programming-only deployment.

## **Enhance Default Security Settings**

SAS recommends that you enhance the default security that is applied by the playbook. As a best practice, follow these steps before you start the deployment process:

- 1 Install the Apache httpd module and the Apache mod\_ssl module on all the web servers in your environment.
- 2 Add certificates that conform to the policies at your enterprise.
- 3 Specify the location of the intermediate certificates and the root CA when you edit the playbook. For more information, see "Specify the Path to Certificates" on page 64.
- 4 Perform a full deployment rather than a programming-only deployment.

The playbook can then enhance the security of your SAS Viya deployment automatically. It detects the CA chain that is configured for mod\_ssl and incorporates it into the truststores for all other machines in your deployment. On machines that are targets for Consul deployment, the playbook performs additional security configuration.

(Optional) You can also perform these actions after the playbook has been run:

- Block external connections to port 80.
- Use HTTPS for access to SAS Viya user interfaces from a web browser.
- Add custom certificates to the self-signed certificates that a full deployment provides on all machines.
- Upgrade the security protocol and ciphers that are enabled by default using the sas-ssl.conf file.

For more information about setting up the Apache HTTP Server and configuring additional security settings, see Encryption in SAS Viya: Data in Motion.

## **Security for a Programming-only Deployment**

SAS recommends the installation of a full deployment, which includes the product visual interfaces and microservices. If you instead select programming-only as the deployment type, the playbook cannot provide the same level of security by default.

In a programming-only deployment, TLS is not enabled by default. In addition, SAS Secret Manager, which stores and distributes certificates, is not installed. As a result, network connections from the Apache HTTP Server to backend services are not encrypted.

## Transport Layer Security Requirements for the SAS Embedded Process

If you are using the SAS Embedded Process, you can secure data transfers between your cluster and CAS. To use Transport Layer Security (TLS) with SAS Embedded Process, the following software is required on each node in the cluster:

- OpenSSL, version 1.0.1g or later
- Appropriate CA certificates to match the server certificates that are configured on the CAS server

## **Requirements to Support Multi-tenancy**

Multi-tenant deployments use Access Control Lists (ACLs) to protect data and configuration of tenants and to restrict access to the provider OU. The file system that contains the /opt/sas/viya/config directories for both tenants and the provider must be mounted with support for ACLs.

You must also set up DNS records for tenant-specific subdomains. As the users within each tenant access SAS Viya components, the host name that they use to access the SAS deployment identifies their tenant membership.

Each tenant is reachable by a URL that is derived from the provider's URL. Here is the format for a typical tenant URL

tenant-ID.provider-URL

Here is an example of a provider URL:

sasviya.mycompany.com

Here is an example of a tenant URL:

mytenant.sasviya.mycompany.com

You must verify that the DNS server for your enterprise is configured to route to these address spaces. You can create a wildcard subdomain entry as a time-saving step.

# **Client Requirements**

## Web Browsers for SAS Viya User Interfaces

End users can access the product user interfaces for SAS Viya applications from a desktop computer, using a supported web browser. Because SAS software is not installed on this computer, the requirements are minimal. UNIX and 64-bit Windows operating systems are supported.

Some SAS Viya user interfaces include some advanced features that require recent versions of popular web browsers. For information about supported web browsers and the corresponding platforms to access SAS user interfaces, see

https://support.sas.com/en/documentation/third-party-software-reference/viya/support-for-web-browsers.html.

## **Mobile Platform Support**

Support for mobile devices is not yet available for all SAS Viya user interfaces. For information about mobile device support, see

https://support.sas.com/en/documentation/third-party-software-reference/viya/support-for-web-browsers.html.

## **Database Drivers**

Make sure that each client where users will access SAS software has the required database drivers already installed.

## **Screen Resolution**

The minimum screen resolution for each client machine that will access the SAS Viya user interfaces is 1280 x 1024.

# **Deployment Tools**

## **Ansible Controller Requirements**

Deployment using Ansible is optional. However, Ansible is recommended for multi-machine deployments.

For information about supported Ansible versions, see https://support.sas.com/en/documentation/third-party-software-reference/viya/support-for-operating-systems.html.

A typical Ansible deployment consists of at least one control machine (the Ansible controller) and multiple Ansible managed nodes (the machines where SAS software is installed). In a single-machine deployment, Ansible and all SAS software are installed on the Ansible controller. For more information, see "Install Ansible" on page 48.

In a distributed deployment, the managed nodes use a secure shell (SSH) framework for connections to the Ansible controller. Verify network connectivity between the controller and the managed nodes. Connectivity is also required between all machines in the deployment and from the controller to the SAS yum repositories. For more information, see "Firewall Considerations" on page 44.

The Ansible controller must be connected to the Red Hat Network. Oracle Linux machines require an Oracle Linux support subscription. With Oracle Linux 6 Update 5 or later, the ULN registration procedure automatically registers each host with the latest channels for the base repository and the Unbreakable Enterprise Kernel Release 3 (UEK R3). Oracle Ksplice, which provides automatic security updates, is supported, but is not required for SAS Viya.

# **Pre-installation Tasks**

| Make Sure That You Have the Required Files                                                                                             | 41                                |
|----------------------------------------------------------------------------------------------------|-----------------------------------|
| Confirm the Identities of the Hosts                                                                                                    | 42                                |
| Enable Required Ports                                                                                                    | 42                                |
| Firewall Considerations                                                                                                    | 44                                |
| Configure SELinux                                                                                                    | 46                                |
| Configure a Proxy Server<br>Overview<br>Using curl<br>Using yum                                                                        | <b>46</b><br>46<br>46             |
| Enable the Yum Cache                                                                                                    | 47                                |
| Enable a Shared File System                                                                                                    | 47                                |
| Install Ansible<br>Standard Ansible Installation<br>Streamlined Ansible Installation<br>Test Your Ansible Installation                 | <b>48</b><br>48<br>48<br>49       |
| (Optional) Enable Key-Based SSH Authentication                                                                                         | 49                                |
| Set Environment Variables for SAS Event Stream Processing                                                                              | 50                                |
| Perform Linux Tuning<br>Set the MaxStartups Value<br>Set the ulimit Values<br>Set the Semaphore Values<br>Change the Default Time-outs | <b>50</b><br>50<br>51<br>52<br>52 |

# **Make Sure That You Have the Required Files**

- 1 When you order SAS software, SAS sends a Software Order Email (SOE) to your business or organization that includes information about the software order. The SOE also directs you to create a playbook with the SAS Orchestration CLI. If you have not already created a playbook, create it now using the readme file from the download site.
- 2 The playbook that you created, SAS\_Viya\_playbook.tgz, should be placed in a directory on your Ansible controller that is able to be read by other users. The recommended location is /sas/install. If you have not already saved this file to such a location, save it now.
- 3 In the same directory where you have saved the playbook, uncompress it.

tar xf SAS\_Viya\_playbook.tgz

# **Confirm the Identities of the Hosts**

Each machine in the deployment must have a fully qualified domain name (FQDN). To ensure that each machine in the deployment has the host name that you expect, run the hostname, hostname -f, and the hostname -s commands on each machine. If any of the machines are not named as you expect or do not have an FQDN, correct the issue and run the commands again to confirm the correction.

Note: For more information about the hostname command and its options, see the Linux man pages.

# **Enable Required Ports**

The following ports are used by SAS Viya and should be available before you begin to deploy your software. The same ports should also be available for any firewalls that are configured on the operating system or the network.

| Process                                                 | Required Port                   | Requires Allowed<br>Inbound Traffic From    | Notes                                                                                                    |
|---------------------------------------------------------|---------------------------------|---------------------------------------------|----------------------------------------------------------------------------------------------------|
| CAS Communicator Port                                   | 0                               | SAS Viya Servers only                       |                                                                                                    |
| httpd                                                   | 80 (internal)<br>443 (external) | anywhere (SAS Viya<br>servers, workstation) |                                                                                                    |
| SAS Event Stream Manager agent                          | 2552                            | ESP servers only                            | Required only if your<br>order included SAS<br>Event Stream Manager.                                                                                                    |
| default Erlang Port Mapper Daemon<br>(epmd) port        | 4369                            | SAS Viya Servers only                       |                                                                                                    |
| SAS Infrastructure Data Server                          | 5430–5439                       | SAS Viya Servers only                       | For a single server<br>deployment with no<br>failover, ports 5430-5432<br>must be opened.<br>Additional standby nodes<br>each get the next<br>available port number<br>sequentially up to 5439. |
| CAS Server Starting Port                                | 5570                            | SAS Viya Servers and workstations           | Used by clients to make binary connections to CAS.                                                                                                    |
| default SAS Messaging Broker<br>AMQP client access port | 5672                            | SAS Viya Servers only                       |                                                                                                    |

| Process                                                     | Required Port                                                                                                    | Requires Allowed<br>Inbound Traffic From                        | Notes                                                                                                    |
|-------------------------------------------------------------|----------------------------------------------------------------------------------------------------|-----------------------------------------------------------------|----------------------------------------------------------------------------------------------------|
| SAS Studio                                                  | 7080 (if you are<br>performing a full<br>deployment, the<br>deployment will use<br>ephemeral ports, so no<br>port needs to be<br>reserved) | SAS Viya Servers only                                           | Not required for SAS<br>Visual Investigator.                                                                                                    |
| Vault                                                       | 8200                                                                                                    | SAS Viya Servers only                                           |                                                                                                    |
| SAS Configuration Server                                    | 8300, 8301, 8302, 8400,<br>8500, 8501, 8600                                                                                                | SAS Viya Servers only                                           | SAS uses HashiCorp<br>Consul as its<br>configuration server.<br>Ports 8301, 8302, and<br>8600 are open for both<br>UDP and TCP traffic.                     |
| Object Spawner                                              | 8591                                                                                                    |                                                                 |                                                                                                    |
| CAS Server Monitor                                          | 8777                                                                                                    | anywhere (SAS Viya<br>servers)                                  | Used by clients to make<br>REST HTTP calls to<br>CAS, as with the Python<br>REST interface.                                                                 |
| default SAS Messaging Broker<br>management web console port | 15672                                                                                                    | SAS Viya Servers only                                           |                                                                                                    |
| SAS/CONNECT Spawner management                              | 17541                                                                                                    | anywhere (SAS Viya<br>servers, SAS 9.X<br>servers, workstation) |                                                                                                    |
| SAS/CONNECT Spawner                                         | 17551                                                                                                    | anywhere (SAS Viya<br>servers, SAS 9.X<br>servers, workstation) |                                                                                                    |
| SAS Model Manager launcher context                          | 18201–18250                                                                                                    | SAS Viya Servers only                                           | Use a range of ports. The<br>compute server gets the<br>port range from the<br>launcher during startup<br>and attempts to use an<br>open port in the range. |
| SAS Job Execution launcher context                          | 18501–18600                                                                                                    | SAS Viya Servers only                                           | Use a range of ports. The<br>compute server gets the<br>port range from the<br>launcher during startup<br>and attempts to use an<br>open port in the range. |
| SAS Visual Forecasting launcher context                     | 18601–19000                                                                                                    | SAS Viya Servers only                                           | Use a range of ports. The<br>compute server gets the<br>port range from the<br>launcher during startup<br>and attempts to use an<br>open port in the range. |
| SAS Cloud Analytic Services Server                          | 19990-19999                                                                                                    | SAS Viya Servers only                                           |                                                                                                    |

| Process                                         | Required Port | Requires Allowed<br>Inbound Traffic From | Notes |
|-------------------------------------------------|---------------|------------------------------------------|-------|
| default SAS Messaging Broker<br>clustering port | 25672         | SAS Viya Servers only                    |       |

If your order included SAS Event Stream Processing, any ports that will be used for ESP servers must be open to HTTP traffic. For more information, see Using the ESP Server.

The Linux operating system defines a specific series of network service ports as an ephemeral port range. These ports are designed for use as short-lived IP communications and are allocated automatically from within this range. If a required port is within the range of the ephemeral ports for a host, another application can attempt to claim it and cause services to fail to start. Therefore, you must exclude the required ports in the table from the ports that can be allocated from within the ephemeral port range.

1 To determine the active ephemeral port range, run the following command on your host:

sudo sysctl net.ipv4.ip\_local\_port\_range

The results contain two numbers:

net.ipv4.ip\_local\_port\_range = inclusive-lower-limit inclusive-upper-limit

**2** To list any existing reserved ports, run the following command:

sudo sysctl net.ipv4.ip local reserved ports

Here is an example of the results:

net.ipv4.ip local reserved ports = 23, 25, 53

If no ports are reserved, no ports are listed in the results:

net.ipv4.ip\_local\_reserved\_ports =

3 After you determine the limits of the ephemeral port range, you must add any required ports from the table that are included in your ephemeral port range to the Linux system reserved ports list. Add ports to the reserved list as comma-separated values or as a range within quotation marks:

sudo sysctl -w net.ipv4.ip\_local\_reserved\_ports="ports-or-port-range"

Here is an example:

sudo sysctl -w net.ipv4.ip\_local\_reserved\_ports="5672,15672,25672,4369,16060-16069,9200"

Note: The sysctl command numerically sorts the port numbers regardless of the order that you specify.

4 Add an entry to the /etc/sysctl.conf file to make your changes permanent. Here is an example:

net.ipv4.ip\_local\_reserved\_ports = 4369,5672,9200,15672,16060-16069,25672

# **Firewall Considerations**

The following steps should be performed on each machine in the deployment.

- 1 Ensure that your firewall is open in order to allow access to the IP address of the content delivery servers that provide updates from Red Hat or from Oracle. The IP addresses for content delivery services vary by region. For more information about the list of IP addresses, see one of the following websites:
  - Public CIDR Lists for Red Hat

44

#### https://linux.oracle.com/

This website provides instructions for registering with the Oracle ULN.

2 Ensure that the firewall allows access to the SAS repositories by running the following command from the playbook subdirectory (/sas/install/sas\_viya\_playbook if you used the recommended location for uncompressing your playbook).

curl -OLv --cert ./entitlement\_certificate.pem --cacert ./SAS\_CA\_Certificate.pem
https://ses.sas.download/ses/repos/meta-repo/bigfile.bin

If the firewall is set up correctly, the command successfully transfers the bigfile.bin file. If a connection fails, add any failing server to your firewallproxy whitelist and try the command again. Repeat this step until you successfully transfer the bigfile.bin file.

- 3 Determine whether the iptables or firewalld program is running.
  - For Red Hat Enterprise Linux 6.7:

```
sudo service --status-all
```

For Red Hat Enterprise Linux 7.0 and later:

sudo systemctl list-unit-files

If you are using a version of Red Hat Enterprise Linux, Oracle Linux, or CentOS that is earlier than version 7.1, look for the status of iptables. If you are using any other version of Linux, including versions of Red Hat Enterprise Linux, Oracle Linux, or CentOS that are later than version 7.1, look for the status of firewalld.

If iptables or firewalld is running, go to step 4.

**Note:** To identify the version of Linux that you are using, Red Hat Enterprise Linux and Oracle Linux users should see the /etc/redhat-release file. CentOS users should see the /etc/centos-release file.

- **4** To stop iptables, run the following commands.
  - For Red Hat Enterprise Linux 6.7:

```
sudo service iptables stop
sudo chkconfig iptables off
sudo service ip6tables stop
sudo chkconfig ip6tables off
```

For Red Hat Enterprise Linux 7.0 and later:

```
sudo systemctl stop iptables.service
sudo systemctl disable iptables.service
sudo systemctl stop ip6tables.service
sudo systemctl disable ip6tables.service
```

#### To stop firewalld, run the following commands.

For Red Hat Enterprise Linux 6.7:

sudo service firewalld stop
sudo chkconfig firewalld off

For Red Hat Enterprise Linux 7.0 and later:

```
sudo systemctl stop firewalld.service
sudo systemctl disable firewalld.service
```

# **Configure SELinux**

If you have enabled Security-Enhanced Linux (SELinux) in your environment, you must enable permissive mode on all of the target machines in your deployment. You can run the following command to check whether SELinux is enabled on an individual system:

```
sudo sestatus
```

For all Linux distributions, if a mode that is not permissive is returned, run the following commands:

```
sudo setenforce 0
sudo sed -i.bak -e 's/SELINUX=enforcing/SELINUX=permissive/g' /etc/selinux/config
```

# **Configure a Proxy Server**

## **Overview**

The SAS Viya deployment process uses both curl and yum to download RPM packages from SAS repositories. If your organization uses a forward HTTP proxy server, both curl and yum on each target deployment machine must be configured for forward proxy servers.

Refer to the Linux man pages for yum.conf and curl for more information about proxy settings.

## **Using curl**

Curl uses the https\_proxy and http\_proxy environment variables to send requests to proxy servers. You can export these variables in a new shell profile script such as /etc/profile.d/httpproxy.sh. Here is an example of the /etc/profile.d/httpproxy.sh script:

```
export https_proxy=http://user-name:password@proxy-server-FQDN:8080/
export http proxy=http://user-name:password@proxy-server-FQDN:8080/
```

In addition, ensure that HTTP requests between machines in the deployment are not routed through the proxy server during deployment by adding the IP addresses, hostnames, or domains for the SAS Viya machines to the no\_proxy variable in your profile.d script. For example, if the SAS Viya machines are using the IP addresses, 10.255.47.131 and 10.255.47.132, and the hostnames, machine1.example.com and machine2.example.com, you can configure no\_proxy as follows:

export no\_proxy="localhost,127.0.0.1,.example.com,10.255.47.131,10.255.47.132"

If the profile script is properly configured, these environment variables are set at login for all users. Curl requests for HTTP or HTTPS resources should use the connection information from these variables.

## **Using yum**

Forward proxy server settings for yum can be configured in /etc/yum.conf. Here is an example of the /etc/ yum.conf script:

```
proxy=proxy-server-FQDN:8080/
proxy_username=user-name
proxy_password=password
```

# **Enable the Yum Cache**

By default, yum deletes downloaded files after a successful operation when they are no longer needed, minimizing the amount of storage space that yum uses. However, you can enable caching so that the files that yum downloads remain in cache directories. By using cached data, you can perform certain operations without a network connection.

In order to enable caching, add the following text to the [main] section of /etc/yum.conf.

keepcache = 1

This task should be performed on each machine in the deployment.

# **Enable a Shared File System**

If you are deploying SAS Cloud Analytic Services (CAS) on a massively parallel processing (MPP) system, and if your deployment will include a secondary CAS controller, you should enable a shared file system. The shared file system will be used to store data and configuration information that is used by the primary CAS controller and the secondary CAS controller. However, the shared file system should reside on a machine other than the primary CAS controller or the secondary CAS controller. If the primary CAS controller fails, the secondary CAS controller could then assume the controller role.

**Note:** If you prefer to set up the shared file system after the deployment is complete, you can skip the steps in this section and see Set Up a Shared File System for CAS Controllers (Post-Deployment).

- 1 Identify the machine and the directory location that will be used to house the shared file system.
- 2 Create the /opt/sas/viya/config/data/cas and /opt/sas/viya/config/backup directories on the machines that will be the primary CAS controller and the secondary CAS controller. Set up both directories with the following information:
  - Owner and group of the entire directory path: sas | sas
  - Permissions throughout the entire path: 755
- 3 Mount the shared file system on the machines that will be the primary CAS controller and the secondary CAS controller. Run the following commands on both machines:

**Note:** Multiple lines are used to improve readability. However, in your environment, make sure that you enter the command on a single line.

```
sudo mount IP-address-of-machine-with-shared-file-system:directory-location-of-shared-file-system
/opt/sas/viya/config/data/cas
sudo mount IP-address-of-machine-with-shared-file-system:directory-location-of-shared-file-system
/opt/sas/viya/config/backup
```

The shared file system is mounted for the CAS server and for the tenant in a single-tenant deployment or for the provider in a multi-tenant deployment. For a multi-tenant deployment, you must repeat similar steps for each tenant that will use a secondary CAS controller. For more information about adding tenants, see Multi-tenancy: Initial Tasks.

# **Install Ansible**

Ansible is third-party software that provides automation and flexibility for deploying software to multiple machines. If you decide to use Ansible to deploy your software, you must install a supported version of Ansible.

## **Standard Ansible Installation**

The Ansible installation process is documented at http://docs.ansible.com/ansible/latest/intro\_installation.html. You should always follow the Ansible documentation and choose the installation method that works best for your IT environment.

## **Streamlined Ansible Installation**

**Note:** Even though you are advised to follow the instructions in the Ansible documentation, streamlined installation instructions are provided here as a convenience. Before performing these instructions, ensure that they are appropriate for your site and that they comply with the IT policies in your organization.

These steps assume that you have sudo access to the machine where you are installing Ansible.

1 Run the following commands to attach the EPEL repository to your server. You can copy and paste this entire block of text for convenience.

```
## find out which release (6 or 7)
if grep -q -i "release 6" /etc/redhat-release ; then
   majversion=6
elif grep -q -i "release 7" /etc/redhat-release ; then
   majversion=7
else
   echo "Apparently, running neither release 6.x nor 7.x "
fi
## Attach EPEL
sudo yum install -y https://dl.fedoraproject.org/pub/epel/epel-release-latest-$majversion.noarch.rpm
# Display the available repositories
sudo yum repolist
```

2 To Install Python PIP and related packages:

sudo yum install -y python python-setuptools python-devel openssl-devel sudo yum install -y python-pip gcc wget automake libffi-devel python-six

3 Since EPEL will no longer be needed, you can remove it with the following command:

sudo yum remove -y epel-release

4 Upgrade PIP and setuptools with the following command based on the version of Linux you are running.

For Red Hat Enterprise Linux 6.7 (and later within 6.x) or an equivalent distribution:

sudo pip install --upgrade pip

For Red Hat Enterprise Linux 7.1 (and later within 7.x) or an equivalent distribution:

sudo pip install --upgrade pip setuptools

**5** To install a specific version of Ansible through PIP:

```
sudo pip install ansible==2.3.2
```

# **Test Your Ansible Installation**

#### 1 To test the Ansible version:

ansible --version

Here is an example of successful output:

```
ansible 2.3.2.0
config file =
configured module search path = Default w/o overrides
python version = 2.7.5 (default, May 3 2017, 07:55:04) [GCC 4.8.5 20150623 (Red Hat 4.8.5-14)]
```

2 To perform a basic ping test:

ansible localhost -m ping

Here is an example of successful output:

```
[WARNING]: Host file not found: /etc/ansible/hosts
[WARNING]: provided hosts list is empty, only localhost is available
localhost | SUCCESS => {
    "changed": false,
    "ping": "pong"
}
```

# (Optional) Enable Key-Based SSH Authentication

Note: Even though key-based SSH authentication is optional, it is recommended.

In order to run Ansible tasks on multiple hosts without being prompted for a password, you can create an SSH key pair and distribute the public key to the machines where SAS software will be installed. Performing this task provides a secure authentication mechanism for SSH logins and avoids the need for SSH password options when running Ansible tasks.

Here is an example of one process of setting up an SSH key pair. However, there are many methods for creating and propagating SSH keys.

**Note:** These steps assume that the PasswordAuthentication keyword has been enabled in the SSH daemon configuration file. It is also assumed that the user has a password that can be used for ssh-copy-id authentication.

1 Create an SSH key pair without a passphrase. The following example specifies the RSA key type. However, you can specify any key type that is supported by your SSH installation. Refer to the ssh-keygen man page for more information.

```
ssh-keygen -t rsa -N "" -f ~/.ssh/id_rsa
```

2 Copy the public key to each target host. Here is an example:

```
ssh-copy-id target0.example.com
ssh-copy-id target1.example.com
```

If the machine where Ansible is installed is also a target host for installing SAS software, run ssh-copy-id against the Ansible host as well.

3 Verify that you can authenticate to all target hosts without being prompted for a password.

# Set Environment Variables for SAS Event Stream Processing

If your order included SAS Event Stream processing, you must set some environment variables to enable it to run. For a shell that will only invoke SAS Event Stream Processing, run the following commands:

export DFESP\_HOME=/opt/sas/viya/home/SASEventStreamProcessingEngine/5.1.0
export LD\_LIBRARY\_PATH=\$DFESP\_HOME/lib:/opt/sas/viya/home/SASFoundation/sasexe
export PATH=\$PATH:\$DFESP\_HOME/bin

If you need to maintain your LD\_LIBRARY\_PATH setting for another SAS product, change the second command that is listed above to the following:

export LD\_LIBRARY\_PATH=\$DFESP\_HOME/lib:/opt/sas/viya/home/SASFoundation/sasexe:\$LD\_LIBRARY\_PATH

(Optional) To enable SSL on connections between SAS Event Stream Processing Studio and ESP servers, configure the following environment variable:

DFESP\_SSLPATH=path-to-OpenSSL-shared-object

This setting assumes that you have installed the OpenSSL libraries on all computer systems that run the client and server. When you install SAS Event Stream Processing Encryption and Authentication Overlay, you install OpenSSL. The DFESP\_SSLPATH environment variable should be set to the path that contains libssl.so and libcrypto.so. By default, when the Encryption and Authentication Overlay package is installed, the path is as follows:

/opt/sas/viya/home/SASEventStreamProcessingEngine/5.1.0/lib

or \$DFESP\_HOME/lib.

SAS Event Stream Processing includes the internal component SAS Micro Analytic Service. To use the Anaconda Python support in SAS Micro Analytic Service, you need to set additional variables for your version of Python. For instructions, see SAS Micro Analytic Service: Programming and Administration Guide, which is available on the SAS Event Stream Processing product page.

Depending on the shell environment that you use, you can also add these export commands to your .bashrc file or .profile file to update the settings automatically. Another option is to create a configuration shell script and copy it to your /etc/profile.d directory.

# **Perform Linux Tuning**

This section describes tuning that should be performed on your Linux machines before you deploy your software. For information about tuning that can be performed after you deploy your software, see Tuning the Linux Operating System.

## **Set the MaxStartups Value**

The MaxStartups variable specifies the maximum number of concurrent connections that are available to the machine. If you expect a large number of users, you should increase the MaxStartups value on each SAS Cloud Analytics Server (CAS) machine (controller and any workers) as follows.

- 1 Open the /etc/ssh/sshd\_config file.
- 2 Ensure that the value for the MaxStartups variable is 100.

MaxStartups 100

If your value for MaxStartups is in the format of three numbers separated by colons, ensure the first number is 100.

3 Save and close the /etc/ssh/sshd config file.

## **Set the ulimit Values**

#### **Overview**

The Linux operating system provides mechanisms that enable you to set the maximum limit for the amount of resources that a process can consume. Here are some of the resource types:

- open file descriptors
- stack size
- processes available to a user ID

Each resource type with limits is stored in the appropriate file on each machine in your deployment.

Here is the format of the /etc/security/limits.conf file for setting the maximum number of open file descriptors:

\* - nofile value

The asterisk (\*) indicates all user accounts.

For a single user account, \* can be replaced with the user ID for that account. Here is an example:

account-name - nofile value

This line is duplicated in the file for each user ID.

For a group, \* can be replaced with the at symbol (@) followed by the group name. Here is an example:

@group-name - nofile value

## Set the Maximum Number of Open File Descriptors and Stack Size

For each machine in your deployment:

- 1 Open the /etc/security/limits.conf file.
- 2 Set the limit for open file descriptors as follows:
  - If PostgreSQL will be deployed on the machine, set the limit (using the nofile item) to 150000 for the sas user.

sas - nofile 150000

For all other machines in the deployment, set the limit for the sas account, the cas account, and any other account that will be used to run a CAS session, including the root user, to at least 48000.

\* - nofile 48000

**Note:** If you are performing a single-machine deployment, use the highest limit (described in step 2) for all users.

\* - nofile 150000

3 For machines on which PostgreSQL will be deployed, set the limit for the stack size (using the stack item) to 10240 for the sas user.

sas - stack 10240

**52** 

For machines that will not have PostgreSQL deployed on them, do not set a limit for the stack size.

4 Save and close the /etc/security/limits.conf file.

#### Set the Maximum Number of Processes Available

For each machine in your deployment:

- 1 Open the appropriate \*-nproc.conf file. For Red Hat Enterprise Linux 6.7 or an equivalent distribution, the file location is /etc/security/limits.d/90-nproc.conf. For Red Hat Enterprise Linux 7.1 or an equivalent distribution, the file is /etc/security/limits.d/20-nproc.conf
- 2 Set the limit for the number of processes as follows:
  - If PostgreSQL will be deployed on the machine, set the limit (using the nproc item) to 100000 for the sas user.

sas - nproc 100000

For all other machines in the deployment, set the sas account, the cas account, and any other account that will be used to run a CAS session to at least 65536.

\* - nproc 65536

**Note:** If you are performing a single-machine deployment, use the highest limit (described in step 2) for all users.

\* - nproc 100000

**3** Save and close the **\***-nproc.conf file.

## **Set the Semaphore Values**

For each machine on which PostgreSQL will be deployed.

- 1 Open the /etc/sysctl.conf file.
- 2 Add the following lines or modify existing values as follows:

kernel.sem=512 32000 256 1024 net.core.somaxconn=2048

- 3 Save and close the /etc/sysctl.conf file.
- 4 Refresh the revised settings from the /etc/sysctl.conf file:

sudo sysctl -p

## **Change the Default Time-outs**

**Note:** The information in this section applies only to systems running Red Hat Enterprise Linux 7.1 or later or equivalent distributions. If you are using a Linux distribution earlier than Red Hat Enterprise Linux 7.1, you should skip this section.

To change the default time-out values:

- 1 Open the /etc/systemd/system.conf file.
- 2 Find the two variables that control time-outs: DefaultTimeoutStartSec and DefaultTimeoutStopSec.

- 3 If the lines that contain these variables are not already uncommented, uncomment each line by removing the number sign (#).
- 4 Assign both the DefaultTimeoutStartSec and DefaultTimeoutStopSec variables a value of 1800s.

DefaultTimeoutStartSec=1800s DefaultTimeoutStopSec=1800s

5 Save and close the /etc/systemd/system.conf file.

# Installation

| 56                                                                                                    |
|----------------------------------------------------------------------------------------------------|
| 56                                                                                                    |
| 56                                                                                                    |
| <b>56</b><br>56<br>57<br>57                                                                                                    |
| <b>52</b><br>52<br>53<br>54<br>54<br>55<br>55<br>55<br>67<br>68<br>68<br>79<br>80<br>81                                                                    |
| 82                                                                                                    |
| <b>B3</b><br>B3<br>B3<br>B3<br>B3<br>B3                                                                                                    |
| <ul> <li>35</li> <li>35</li> <li>35</li> <li>35</li> <li>85</li> <li>86</li> <li>86</li> <li>86</li> <li>86</li> <li>86</li> <li>86</li> <li>86</li> </ul> |
|                                                                                                    |

| ployment Logs |
|---------------|
|---------------|

# **Overview**

This chapter describes the first installation of your SAS Viya software with the playbook created by the SAS Orchestration CLI. For information about installing your software on a single machine with the yum utility, see "Deploying with Yum" on page 171.

# **Modify the Initial Deployment**

This chapter describes the initial deployment of your SAS Viya software only. For information about modifying an existing deployment with updated software or adding new software to an existing deployment, "Managing Your Software" on page 133.

# **Use a Mirror Repository**

By default, SAS downloads and installs the latest software available from the software repositories. If your deployment does not have access to the internet or if you must always deploy the same version of software (such as for regulatory reasons), you should create and use a mirror repository for deployment. For details about creating and using mirror repositories, see "Creating and Using Mirror Repositories" on page 189.

# **Edit the Inventory File**

#### **Overview**

Ansible uses an inventory file to specify the machines to be included in a deployment and the software to be installed on them. For SAS Viya deployments, sas\_viya\_playbook/inventory.ini is used as the inventory file. If you used the recommended location for uncompressing your playbook, the file is located at /sas/install/sas\_viya\_playbook/inventory.ini.

However, if you do not want to manually complete the default inventory.ini file, you can copy an existing template from the sas\_viya\_playbook/sample-inventories subdirectory instead. This directory contains templates for different types of deployments, including a single-machine deployment, which is described later in this chapter. Copy the template that you want to use, rename it inventory.ini, and place it in the sas viya playbook directory. It replaces the existing inventory.ini file.

Each inventory file consists of two parts:

deployment target definition

A specification of each machine on which SAS Viya software will be deployed.

host group assignment list

A mapping of the installable groups of software and the machines on which they will be deployed. SAS Viya software is deployed as host groups, which are identified by square brackets ([]) in the inventory file. Each host group is preceded by comments that describe the purpose of the software in the host group. The user specifies the machines on which a host group will be deployed by listing them under the host group name. A machine can have more than one host group deployed on it.

Here is an example of a host group assignment list:

# The CommandLine host group contains command line interfaces for remote interaction with services.
[CommandLine]
deployTarget
deployTarget2

More details about the deployment target definition and the host group assignment list are included in the following sections.

**Note:** Inventory files are generated for a specific software order. Do not copy files from one playbook and attempt to use them with another playbook.

## **Single Machine Deployment**

This section is applicable only if you are performing a single-machine deployment. If you are performing a multimachine deployment, skip this section and go to "Specify the Machines in the Deployment" on page 57.

1 From the sas\_viya\_playbook directory, copy the inventory\_local.ini file from its location and paste the copy in the top level of the sas\_viya\_playbook directory. This command also changes the name of the file to inventory.ini.

cp sample-inventories/inventory\_local.ini inventory.ini

**Note:** Using an inventory file in any location other than the root directory can seriously affect the deployment of your software. If you do not want to copy a sample file into the root directory, ensure that the inventory file that you do use is in the root directory.

2 The first line of the inventory.ini file is a deployment target definition that identifies the machine on which the SAS Viya software is being deployed. If you are using Ansible locally (on the same machine where you are deploying SAS Viya software), you should not revise the deployment target definition.

If you are using Ansible remotely, you should modify the deployment target definition to replace ansible\_connection= with ansible\_host= and include the location of the machine where SAS Viya is being deployed. Here is an example:

deployTarget ansible\_host=host1.example.com

3 If the deployment target has more than one network adapter, add a parameter that specifies which one should be used for Consul. Without the parameter, a deployment target that has multiple private IP addresses will fail. Here are examples that use the parameter:

For a local machine:

deployTarget ansible\_connection=local consul\_bind\_adapter=eth0

For a remote machine:

deployTarget ansible\_host=host1.example.com consul\_bind\_adapter=eth0

**4** Save and close the inventory.ini file.

# **Multiple Machine Deployment**

#### **Specify the Machines in the Deployment**

The first section in the inventory.ini file identifies a deployment target for each target machine. It also specifies the connection information that is needed by Ansible to connect to each machine. The following format is used to specify the deployment target reference. It is located at the beginning of the inventory.ini file.

deployTarget ansible\_host=<machine address> ansible\_user=<userid> ansible\_ssh\_private\_key\_file=

#### <keyfile>

The following table describes the components of the deployment target reference:

| Component of the Deployment<br>Target Reference | Description                                                                                                    |
|-------------------------------------------------|----------------------------------------------------------------------------------------------------|
| deployTarget                                    | specifies the alias that is used by Ansible to refer to the physical machine definition.<br>The default alias is <b>deployTarget</b> . In a multi-machine deployment, you specify<br>multiple deployment targets. In this case, choose a different alias name for each<br>deployment target. Choose a meaningful alias such as <b>ansible-controller</b> . |
| ansible_host                                    | specifies any resolvable address for the target host, such as the IP address or fully qualified domain name.                                                                                                    |
| ansible_user                                    | specifies the user ID that is used by Ansible to connect to each of the remote machines and to run the deployment.                                                                                                    |
| ansible_ssh_private_key_file                    | specifies the private key file that corresponds to the public key that was previously installed on each of the remote machines. This file typically resides in your <b>~/.ssh</b> directory.                                                                                                    |

**Note:** Do not use the same machine for more than one alias. See the example below where each machine has a different alias.

The following example specifies the deployment target to be used when SAS Viya software will be deployed on the machine that is running Ansible:

deployTarget ansible\_connection=local

The following example lists the deployment targets for a seven-machine deployment:

```
sas-service ansible_host=host1.example.com ansible_user=user1 ansible_ssh_private_key_file=
~/.ssh/id_rsa
sas-programming ansible_host=host2.example.com ansible_user=user1 ansible_ssh_private_key_file=
~/.ssh/id_rsa
cas-controller-1 ansible_host=host3.example.com ansible_user=user1 ansible_ssh_private_key_file=
~/.ssh/id_rsa
cas-backup-1 ansible_host=host4.example.com ansible_user=user1 ansible_ssh_private_key_file=~/.ssh/id_rsa
cas-worker-1 ansible_host=host5.example.com ansible_user=user1 ansible_ssh_private_key_file=~/.ssh/id_rsa
cas-worker-2 ansible_host=host6.example.com ansible_user=user1 ansible_ssh_private_key_file=~/.ssh/id_rsa
cas-worker-3 ansible_host=host7.example.com ansible_user=user1 ansible_ssh_private_key_file=~/.ssh/id_rsa
```

If any of the deployment targets has more than one network adapter, add a parameter that specifies which one should be used for Consul. Without the parameter, a deployment target that has multiple private IP addresses will fail. Here is an example that uses the parameter:

```
sas-service ansible_host=host1.example.com ansible_user=user1 ansible_ssh_private_key_file=
~/.ssh/id rsa consul bind adapter=eth0
```

#### **Assign the Target Machines to Host Groups**

The second section in the inventory file is used to assign deployment targets to each host group. Under each group, assign machines to the group by using the appropriate alias.

Add more than one host to a host group to achieve high availability (HA) for the software represented by the host group. Any caveats to this policy are described in the comments in the inventory file. If you plan to use high availability (HA), you must plan for it in your initial deployment. You cannot change your deployment to add high availability without uninstalling your SAS Viya software and re-installing.

Do not add white space in order to indent machine name entries.

Here is a typical assignment that uses the machines from the preceding example.

**Note:** The inventory file contains comments that precede each host group and that describe its function to help in assigning machines. Those comments have been removed from this example to improve readability.

[AdminServices] sas-service [AdvancedAnalytics] sas-service [CASServices] sas-service [CommandLine] sas-service [ComputeServer] sas-programming [ComputeServices] sas-service [CoreServices] sas-service [DataMining] sas-service [DataServices] sas-service [HomeServices] sas-service [ModelServices] sas-service [Operations] sas-programming [ReportServices] sas-service [ReportViewerServices] sas-service [ScoringServices] sas-service [ThemeServices] sas-service [configuratn] sas-service [consul]

#### 60

sas-service

[httpproxy] sas-service

[pgpoolc] sas-service

[programming] sas-programming

[rabbitmq] sas-service

[sas-casserver-primary]
cas-controller-1

[sas-casserver-secondary] cas-backup-1

[sas-casserver-worker] cas-worker-1 cas-worker-2 cas-worker-3

[sasdatasvrc] sas-service

[sas-all:children] AdminServices AdvancedAnalytics CASServices CommandLine ComputeServer ComputeServices CoreServices DataMining DataServices HomeServices ModelServices Operations ReportServices ReportViewerServices ScoringServices ThemeServices configuratn consul httpproxy pgpoolc programming rabbitmq sas-casserver-primary sas-casserver-secondary sas-casserver-worker sasdatasvrc

Consider the following issues when editing the inventory file:

- SAS recommends that you do not remove any host groups from the list or any entries from the [sas-all:children] list unless you are an experienced Ansible user. A host group can have no entries under it, but the host group should not be removed, even if it is empty. Removing a host group that contains targeted machines from the [sas-all:children] list can result in critical tasks not being executed on those targeted machines.
- If you are using HDFS co-located with CAS, then [sas-casserver-primary] and [sas-casserver-worker] should be assigned to machines in the Hadoop cluster.
- The first host in the [sas-casserver-primary] list is used by the tenant in a single-tenant deployment or by the provider in a multi-tenant deployment. Only one configuration of CAS (including one primary controller and one secondary controller) per tenant is supported. Therefore, if you change the first host in the list, you are changing the primary CAS controller for a single-tenant deployment or, for multi-tenant deployments, you are changing the primary CAS controller for the provider. Any additional hosts in the [sas-casserver-primary] list are used in a multi-tenant environment. The configuration for those additional hosts (primary controller, secondary controller, or worker) are determined by the *tenant*-vars.yml file.

Note: For more information about the tenant-vars.yml file, see Multi-tenancy: Initial Tasks.

The [sas-casserver-secondary] host group is used only by the tenant in a single-tenant deployment or by the provider in a multi-tenant deployment. Secondary controllers for additional tenants are determined by the *tenant*-vars.yml file. To support failover for predefined libraries, a shared file system must be available for the primary and secondary controllers. For more information about the shared file system, see "Enable a Shared File System" on page 47.

The [sas-casserver-worker] host group is used only by the tenant in a single-tenant deployment or by the provider in a multi-tenant deployment. Workers for additional tenants are determined by the *tenant*-vars.yml file.

Only one configuration of CAS per tenant is supported. Multiple instances of CAS per tenant are not currently supported.

- [ComputeServer] supports more than one host during initial deployment for both single-tenant and multi-tenant deployments. If multiple hosts are configured, home directories must be located on shared storage devices as configured by the customer. Examples of shared storage are a shared directory, CAS, or other accessible location. Failover is not supported. In the event of a failure, a session will be established on a different host, and the user must log on to re-establish state. In a multi-tenant environment, hosts are shared across all tenants. Adding additional hosts to this host group after the initial deployment is not currently supported.
- [programming] has the same conditions as [ComputeServer].
- [CommandLine] host group should include every host for which an administrator runs either the commandline interface (CLI) or the operations infrastructure. If you are using the https scheme (the default) to access SAS Viya Web applications and plan to onboard tenants, the first host in the [CommandLine] host group must be a host that is present in the [programming], [ComputeServer], or [sas-casserver-\*] host group to successfully onboard multiple tenants.

In order for the operations infrastructure to manage audit records:

- □ Include the machine in the [cas-server-primary] host group for the provider or single tenant.
- □ Include the machine in the [cas-server-secondary] host group.

Note: For details about auditing, refer to SAS Viya 3.3 Administration / Auditing .

- If you purchased the optional SAS Event Stream Processing for CAS component, it is automatically installed on all machines where CAS components are installed. However, SAS Event Stream Processing, SAS Event Stream Processing Studio, Streamviewer, and SAS Event Stream Manager must be placed in the corresponding host groups.
- If the machines that you specify for [pgpoolc] or [sasdatasvrc] do not have an alias of deployTarget in the deployment target reference, you must open the sas\_viya\_playbook/vars.yml file and replace the

instance of deployTarget under INVOCATION VARIABLES with the alias that you used in the deployment target reference:

```
# Multiple invocation definitions
INVOCATION_VARIABLES:
    deployTarget:
```

After you have completed your edits, save and close the inventory.ini file.

**Note:** By default, your deployment includes a single-machine, single-node instance of HA PostgreSQL, used as the SAS Infrastructure Data Server. To deploy HA PostgreSQL with multiple nodes, see "Creating High Availability PostgreSQL Clusters" on page 159.

# Modify the vars.yml File

As its name suggests, the vars.yml file contains deployment variables that enable you to customize your deployment to meet your needs. Note that all entries in the vars.yml file are case-sensitive.

## **Set the Deployment Label**

The DEPLOYMENT\_LABEL is a unique name used to identify the deployment across multiple machines. A default value for DEPLOYMENT\_LABEL is set by the playbook.

If you want to use a customized DEPLOYMENT\_LABEL, replace the default entry with another name, within double quotation marks, that is appropriate for your deployment. The name can contain only lowercase alphabetic characters, numbers, and hyphens. Nonalphanumeric characters, including a space, are not allowed. Here is an example of a valid name:

DEPLOYMENT\_LABEL: "va-04april2017"

## **Set the Pre-deployment Validation Parameters**

The setting of the VERIFY\_DEPLOYMENT variable determines the extent of the pre-deployment validation that the playbook performs. If the variable is set to true (the default), all of the following actions take place. If the variable is set to false, only the Ansible version check is performed. Use the following command to run the validation check without running the entire playbook: ansible-playbook system-assessment.yml.

#### **Check the Ansible Version**

The playbook checks the installed Ansible version to determine whether it is at least the minimum supported version. If not, the playbook stops with a message.

Note: For information about supported Ansible versions, see "Ansible Controller Requirements" on page 39.

#### **Verify Machine Properties**

The playbook checks each machine in the deployment to ensure that the necessary conditions for deployment are met. If any of the following conditions is not met, a warning is given and the playbook stops the deployment.

1 Verify that the DEPLOYMENT\_LABEL variable has content and contains only lowercase alphabetic characters, numbers, and hyphens.

**Note:** For more information about the DEPLOYMENT\_LABEL variable, see "Set the Deployment Label" on page 62.

2 Verify that a CAS primary controller host is defined.

#### 62

**Note:** For information about assigning software to machines, see "Specify the Machines in the Deployment" on page 57.

- 3 Verify that each machine's fully qualified domain name contains less than or equal to 64 characters.
- 4 Verify that each machine in the inventory file can successfully connect to every other machine in the inventory file.

**Note:** For more information about modifying the inventory file, see "Specify the Machines in the Deployment" on page 57.

- **5** Verify that each machine's fully qualified domain name resolves to the same address for every other machine.
- 6 If the sas user already exists, verify that it is part of the sas user group.

#### **Create and Verify sas User and sas Group**

If the sas user and sas group do not already exist, the playbook creates the sas user and places it in the sas group. If this validation fails, a warning is given and the playbook stops.

#### **Verify System Requirements**

The playbook ensures that some system requirements are met. If any of the following requirement checks fail, a warning is given and the playbook stops.

1 Verify that each machine's SELinux mode is either disabled or enabled but is set to permissive.

Note: For more information about setting the SELinux mode, see "Configure SELinux" on page 46.

- 2 Verify that systemd is at version 219–30 or later.
- 3 Verify that each machine has enough free disk space to accommodate the packages that are installed on that machine. The amount of free space depends on the deployment layout.

**Note:** For more information about assigning packages to machines, see "Specify the Machines in the Deployment" on page 57.

- 4 For each machine, verify that the install user has the following ulimits:
  - nofile is set to 20480 or higher.
  - nproc is set to 65536 or higher.

Note: For more information about setting ulimits, see "Set the ulimit Values" on page 51.

## **Specify the Installation Type**

Use the sas\_install\_type variable to specify which interface should be installed.

```
sas_install_type: installation-type
```

Valid values follow:

- programming installs only the programming interface, including CAS, SAS Foundation, and SAS Studio
- all installs all the software. all is the default.

If your software order contains only products in the SAS Event Stream Processing family, you can use only all. If your order contains products in the SAS Event Stream Processing family as well as other products, and you choose programming, the SAS Event Stream Processing products will not be deployed. For a description of the products in that group, see "About Deploying SAS Event Stream Processing Products Only" on page 2.

#### 64

**Note:** When you start the installation, using the -e "sas\_install\_type= command-line option overrides the value that is set in the vars.yml file. For more information about the command-line options, see "Options" on page 85.

# **Specify Security Settings**

The SECURE\_CONSUL and DISABLE\_CONSUL\_HTTP\_PORT variables in vars.yml work together to determine the status of the HTTP and HTTPS ports. You can set both variables to true or false with the following results.

- If you set SECURE\_CONSUL to false, only the HTTP port (8500) will be available after the software is deployed.
- If you set SECURE\_CONSUL to true, the results depend on how DISABLE\_CONSUL\_HTTP\_PORT is set:
  - □ If you set DISABLE\_CONSUL\_HTTP\_PORT to true, only the HTTPS port (8501) will be available.
  - □ If you set DISABLE\_CONSUL\_HTTP\_PORT to false, both the HTTP port (8500) and the HTTPS port (8501) will be available.

By default, SECURE\_CONSUL is set to true and DISABLE\_CONSUL\_HTTP\_PORT is set to false. Both HTTP and HTTPS ports will be available after the software is deployed.

# **Specify the Path to Certificates**

**Note:** By default, when SAS Viya is deployed, it will install Apache httpd with a self-signed certificate for use across the deployment. If you want to accept the default, you should skip this section. If, however, you already have httpd set up and configured, you must provide a value for the HTTPD\_CERT\_PATH variable as described here.

The SSLCertificateChainFile is a variable set in httpd's security configuration file at /etc/httpd/conf.d/ ssl.conf. It is a location on your system containing certificate information. SAS recommends that the file at the location that SSLCertificateChainFile represents contain the root certificate authority (CA) and all intermediate certificates in the chain.

To set HTTPD\_CERT\_PATH:

- 1 Open the vars.yml file.
- 2 Set the value of HTTPD\_CERT\_PATH based on the following conditions. Ensure that any value you use is enclosed in single quotation marks (').
  - If your SSLCertificateChainFile contains the root certificate authority (CA) and all intermediate certificates, remove the existing value for HTTPD\_CERT\_PATH. Ensure that all browsers and clients have the root CA in their truststore.

Here is an example of the modified variable:

HTTPD\_CERT\_PATH:

- If your SSLCertificateChainFile contains the intermediate links but not the root CA, HTTPD\_CERT\_PATH should be the path to the file on the machine in the [httpproxy] host group in the inventory file that contains the root CA.
- If your SSLCertificateChainFile contains no certificates and no root CA, HTTPD\_CERT\_PATH should be the path to the file on the machine in the [httpproxy] host group in the inventory file that contains the intermediate certificates and the root CA. Ensure that all the intermediate certificates are in the truststore of all browsers and clients.

Here is an example of the HTTPD\_CERT\_PATH variable with a value:

HTTPD\_CERT\_PATH: '/etc/pki/tls/certs/my-ca-chain.crt'

3 Save and close the vars.yml file.

# **Define Multiple Invocations**

The INVOCATION\_VARIABLES block is used to set the parameters of a High Availability (HA) PostgreSQL cluster of more than one machine. For details, see "Creating High Availability PostgreSQL Clusters" on page 159.

# (Optional) Specify JRE

The Java Runtime Environment (JRE) must be installed on each target machine to enable SAS Viya. By default, the playbook attempts to install a recent version of OpenJDK and to set the path in a system configuration file. You can instead supply the path to an existing JRE before you run the playbook. To use a pre-installed version of the JRE:

- 1 With a text editor, open the vars.yml file.
- 2 Set the value of sas\_install\_java to false. For example:

sas\_install\_java: false

3 Add the file path to the JRE as the value of sasenv\_java\_home. Be sure to include jre in the file path. For example:

sasenv\_java\_home: /usr/lib/jvm/java-1.8.0-openjdk-1.8.0.101-3.b13.el6\_8.x86\_64/jre

4 Save and close the vars.yml file.

For the supported versions of Java, see https://support.sas.com/en/documentation/third-party-software-reference/viya/support-for-jre.html.

## Set Up Passwordless SSH for CAS

### **Manage Passwordless SSH**

**Note:** If your software order contains products from the SAS Event Stream Processing product family only, you can skip this section. You should still perform the tasks in this section for products that are not contained in the SAS Event Stream Processing product family. For a description of the SAS Event Stream Processing product family, see "About Deploying SAS Event Stream Processing Products Only" on page 2.

If SAS Cloud Analytic Server (CAS) is deployed on multiple machines, each machine requires passwordless SSH in order to communicate with the others. Passwordless SSH is set up by the playbook by default.

You have three choices for managing passwordless SSH:

- Allow SAS to create a default passwordless SSH with a single user. See "Accept the Passwordless SSH Default" on page 65 for more information about the default process.
- Use your own passwordless SSH. See "Use Your Own Passwordless SSH" on page 66.
- Use the deployment process to create a customized passwordless SSH. Customization can include users other than the default. See "Create Customized Passwordless SSH" on page 66.

#### Accept the Passwordless SSH Default

SAS Viya requires that a user account for CAS must be created before you deploy your software. SAS recommends that the user ID for this account be cas. If you use a different user ID and still accept the default for passwordless SSH, you must ensure that the correct user ID is included in vars.yml. In the sas\_users block, ensure that the first ID matches your CAS account ID:

#### 66

```
sas_users:
    cas:
      group: sas
      password: ''
      setup_home: false
      shell:
      home:
```

The casenv\_user variable must also be set to the CAS account ID.

If you accept the default, the deployment process occurs as follows:

- 1 SSH keys are set up for the CAS user account.
- 2 A set of keys is created for any other user that is defined in the sas\_users field.
- 3 The private and public keys are copied to each host that the playbook runs against.
- 4 The ssh-keyscan utility is run from each host to every other host in the CAS cluster.
- 5 The user's public key is added to the ~/.ssh/authorized\_keys file.

#### **Use Your Own Passwordless SSH**

If you choose to use your own passwordless SSH, you must set the cas user to be a user that you have already configured for passwordless SSH. For details, see "Set Up the CAS Admin User" on page 67.

To prevent the deployment process from setting up passwordless SSH, perform the following steps.

- 1 Open the vars.yml file.
- 2 Set the setup\_sas\_users field to false. Here is an example:

setup\_sas\_users: false

**3** Save and close the vars.yml file.

#### **Create Customized Passwordless SSH**

To use the playbook to set up passwordless SSH for new users, perform the following steps.

**Note:** If you add an existing user to the vars.yml file, but with an attribute that is different from an attribute that was set elsewhere, the user attribute in the vars.yml file takes precedence.

1 Open the vars.yml file. Here is an example of the properties to be edited for each new user:

Note: Comments have been removed from the following example.

```
setup_sas_users: true
sas_users:
   cas:
    group: sas
    password: ''
    setup_home: false
    shell:
    home:
setup_sas_packages: false
extra_packages:
    libselinux-python: support copying files
```

2 Edit the fields as follows:
- a Ensure that the setup\_sas\_users variable is set to true.
- **b** Create a list of user accounts and attributes under sas\_users.

Here are the attributes:

- group the group to which the user belongs. If the group does not exist, it is created when the playbook runs.
- password the encoded password for the user account. If you do not want to assign a password to the user account, use quotation marks (") that indicate that no password is assigned.

Note: The comments in the vars.yml file explain how to create an encrypted password.

- setup\_home uses the value of true or false. Determines whether the shell and home values should be used by the deployment. To accept the default, use a value of false.
- shell the location of the shell for the user account to use. It can be used only if setup\_home is set to true.
- home the location of the user directory to be created. It can be used only if setup\_home is set to true.
- c As an option, to install any packages to be defined under extra\_packages, set setup\_packages to true.
- d Under extra\_packages, specify one or more names of any additional packages to install along with a comment that describes its purpose. The administrator typically uses this field to specify additional packages for the deployment (such as Firefox or Git) as a convenience. The field is ignored if setup\_packages is set to false.
- 3 Save and close the vars.yml file.

After you edit the fields and run the playbook, the following actions occur:

- If setup\_sas\_packages is set to true, any listed extra packages are installed.
- After CAS is installed, SSH is set up for any users that are specified in sas\_users.
- CAS is configured for passwordless SSH. In addition, when the CAS controller is started, the workers also start.

# **Define the CAS User Group**

**Note:** If your software order contains products from the SAS Event Stream Processing product family only, you can skip this section. You should still perform the tasks in this section for products that are not contained in the SAS Event Stream Processing product family. For a description of the SAS Event Stream Processing product family, see "About Deploying SAS Event Stream Processing Products Only" on page 2.

Ensure that the user group for your CAS user account is correct.

- 1 Open the vars.yml file.
- 2 In the casenv\_group field, insert the user group name.
- 3 Save and close the vars.yml file.

## Set Up the CAS Admin User

**Note:** If your software order contains products from the SAS Event Stream Processing product family only, you can skip this section. You should still perform the tasks in this section for products that are not contained in the

SAS Event Stream Processing product family. For a description of the SAS Event Stream Processing product family, see "About Deploying SAS Event Stream Processing Products Only" on page 2.

If you are performing a full deployment, you should designate an LDAP user to be the CAS admin user. For programming-only deployments, the CAS admin user can be a host account.

- 1 Open the vars.yml file.
- 2 Uncomment the line that contains the casenv\_admin\_user variable. To uncomment, remove the number sign (#).
- 3 In that same field, insert the name of a user that exists and that can log on.

casenv\_admin\_user: valid-user

4 Save and close the vars.yml file.

When the deployment is complete, you should use this user to log on to CAS Server Monitor.

**Note:** This user must have a single set of credentials that are valid for all applicable authentication providers. In a full deployment, dual authentication occurs for logon to CAS Server Monitor and access to CAS from SAS Studio.

## **Change the CAS Instance Name**

**Note:** If your software order contains products from the SAS Event Stream Processing product family only, you can skip this section. You should still perform the tasks in this section for products that are not contained in the SAS Event Stream Processing product family. For a description of the SAS Event Stream Processing product family, see "About Deploying SAS Event Stream Processing Products Only" on page 2.

Changing this variable is not supported in SAS Viya 3.3.

## **Add Data Source Information**

#### **Overview of the Data Sources**

**Note:** If your software order contains products from the SAS Event Stream Processing product family only, you can skip this section. You should still perform the tasks in this section for products that are not contained in the SAS Event Stream Processing product family. For a description of the SAS Event Stream Processing product family, see "About Deploying SAS Event Stream Processing Products Only" on page 2.

If your software order includes one or more SAS/ACCESS products, you must edit the vars.yml file to include information that is needed to configure those products during deployment. Also, if you plan to use Hadoop Distributed File System (HDFS), you must also edit the vars.yml file.

SAS Viya uses the sasenv\_deployment and cas\_settings files to configure environment variables for the data sources. To create those files at deployment, add values to the FOUNDATION\_CONFIGURATION and CAS\_SETTINGS blocks of the vars.yml file before you run the playbook. The vars.yml file contains typical examples of these blocks, which are commented out with number signs (#). The following sections contain examples of these blocks that are appropriate for the specific SAS/ACCESS products. To customize the file, either uncomment the lines and edit the existing blocks or create new blocks using the example's format.

**Note:** If you start a new block, ensure that each line in the block begins with three spaces and a number. Each numbered line should reflect its numerical order within the block.

If you copy and paste from this guide, preserve indents as shown in each example. An indent is equivalent to three spaces.

After you save the file, the Ansible script is run in order to update the sasenv\_deployment and cas.settings files.

#### **SAS/ACCESS Interface to Amazon Redshift**

For the following steps, depending on how you have configured the Amazon Redshift ODBC driver delivered with SAS/ACCESS Interface to Amazon Redshift, you might need to specify the odbc.ini file, the odbcinst.ini file, or both files. The following examples include both files.

Follow these steps to edit the vars.yml file:

- 1 Open the vars.yml file.
- 2 Under FOUNDATION\_CONFIGURATION, add the following lines as shown, including the indentions, spaces, and numerical prefixes:

**#FOUNDATION\_CONFIGURATION:** 

- 1: ODBCINI=/opt/sas/spre/home/lib64/accessclients/odbc.ini
- 2: ODBCINST=/opt/sas/spre/home/lib64/accessclients/odbcinst.ini
- 3: ODBCHOME=/opt/sas/spre/home/lib64/accessclients
- 4: LD\_LIBRARY\_PATH=\$LD\_LIBRARY\_PATH:\$ODBCHOME/lib
- 3 Uncomment the FOUNDATION\_CONFIGURATION line. To uncomment, remove the number sign (#).
- 4 Under CAS\_SETTINGS, add the following lines as shown, including the indentions, spaces, and numerical prefixes:

#CAS\_SETTINGS:

- 1: ODBCINI=/opt/sas/viya/home/lib64/accessclients/odbc.ini
- 2: ODBCINST=/opt/sas/viya/home/lib64/accessclients/odbcinst.ini
- 3: ODBCHOME=/opt/sas/viya/home/lib64/accessclients
- 4: LD\_LIBRARY\_PATH=\$LD\_LIBRARY\_PATH:\$ODBCHOME/lib
- 5 Uncomment the CAS\_SETTINGS line. To uncomment the line, remove the number sign (#).
- 6 Save and close the vars.yml file.

## **SAS/ACCESS Interface to DB2**

Follow these steps to edit the vars.yml file:

- 1 Open the vars.yml file.
- 2 Under FOUNDATION\_CONFIGURATION, add the following lines as shown, including the indentions, spaces, and numerical prefixes:

**#FOUNDATION\_CONFIGURATION:** 

- 1: CLASSPATH=\$CLASSPATH:DB2-related-classpath
- 2: DB2INSTANCE=DB2-instance
- 3: LD\_LIBRARY\_PATH=\$LD\_LIBRARY\_PATH:location-of-your-DB2-install
- 3 Uncomment the FOUNDATION\_CONFIGURATION line. To uncomment, remove the number sign (#).
- 4 Under CAS\_SETTINGS, add the following lines as shown, including the indentions, spaces, and numerical prefixes:

#CAS\_SETTINGS:

- 1: DB2INSTANCE=DB2-instance
- 2: LD\_LIBRARY\_PATH=\$LD\_LIBRARY\_PATH:location-of-your-DB2-install
- 5 Uncomment the CAS\_SETTINGS line. To uncomment the line, remove the number sign (#).
- 6 Save and close the vars.yml file.

#### **SAS/ACCESS Interface to Greenplum**

For the following steps, depending on how you have configured the Greenplum ODBC driver delivered with SAS/ACCESS Interface to Greenplum, you might need to specify the odbc.ini file, the odbcinst.ini file, or both files. The following examples include both files.

Follow these steps to edit the vars.yml file:

- 1 Open the vars.yml file.
- 2 Under FOUNDATION\_CONFIGURATION, add the following lines as shown, including the indentions, spaces, and numerical prefixes:

#### **#FOUNDATION\_CONFIGURATION:**

- 1: ODBCINI=/opt/sas/spre/home/lib64/accessclients/odbc.ini
- 2: ODBCINST=/opt/sas/spre/home/lib64/accessclients/odbcinst.ini
- 3: ODBCHOME=/opt/sas/spre/home/lib64/accessclients
- 4: LD\_LIBRARY\_PATH=\$LD\_LIBRARY\_PATH:\$ODBCHOME/lib

#### For bulk loading, add the following lines.

- 5: GPHOME\_LOADERS=Greenplum-bulk-loader-install-location
- 6: GPLOAD\_HOME=Greenplum-install-location
- 7: GPLOAD\_PORT=Greenplum-bulk-load-port
- 3 Uncomment the FOUNDATION\_CONFIGURATION line. To uncomment the line, remove the number sign (#).
- 4 Save and close the vars.yml file.

#### SAS/ACCESS Interface to Hadoop and SAS In-Database Technologies for Hadoop

For the following steps, if you installed your own version of Java, insert its location in the JAVA\_HOME field. If you are using the JRE that is installed with your SAS software, its default location is /usr/lib/jvm/ jre-1.8.0. The default should be used unless you edit the playbook to specify a different location for the installation of the JRE.

Follow these steps to edit the vars.yml file:

- 1 Open the vars.yml file.
- 2 Under FOUNDATION\_CONFIGURATION, add the following lines as shown, including the indentions, spaces, and numerical prefixes:

**#FOUNDATION\_CONFIGURATION:** 

- 1: JAVA\_HOME=location-of-your-Java-8-JRE
- 2: LD\_LIBRARY\_PATH=\$LD\_LIBRARY\_PATH:\$JAVA\_HOME/lib/amd64/server

If you are using MapR, add the following line.

- 3: MAPR\_HOME=location-of-MapR-file
- 3 Uncomment the FOUNDATION\_CONFIGURATION line. To uncomment the line, remove the number sign (#).
- 4 Under CAS\_SETTINGS, add the following lines as shown, including the indentions, spaces, and numerical prefixes:

#CAS\_SETTINGS:

- 1: JAVA\_HOME=location-of-your-Java-8-JRE
- 2: LD\_LIBRARY\_PATH=\$LD\_LIBRARY\_PATH:\$JAVA\_HOME/lib/amd64/server

If you are using MapR, add the following line.

- 3: MAPR\_HOME=location-of-MapR-file
- 5 Uncomment the CAS\_SETTINGS line. To uncomment the line, remove the number sign (#).
- 6 Save and close the vars.yml file.

## **SAS/ACCESS Interface to HAWQ**

For the following steps, depending on how you have configured the Greenplum ODBC driver delivered with SAS/ACCESS Interface to HAWQ, you might need to specify the odbc.ini file, the odbcinst.ini file, or both files. The following examples include both files.

Follow these steps to edit the vars.yml file:

- 1 Open the vars.yml file.
- 2 Under FOUNDATION\_CONFIGURATION, add the following lines as shown, including the indentions, spaces, and numerical prefixes:

**#FOUNDATION\_CONFIGURATION:** 

- 1: ODBCINI=/opt/sas/spre/home/lib64/accessclients/odbc.ini
- 2: ODBCINST=/opt/sas/spre/home/lib64/accessclients/odbcinst.ini
- 3: ODBCHOME=/opt/sas/spre/home/lib64/accessclients
- 4: LD\_LIBRARY\_PATH=\$LD\_LIBRARY\_PATH:\$ODBCHOME/lib
- 3 Uncomment the FOUNDATION\_CONFIGURATION line. To uncomment the line, remove the number sign (#).
- 4 Save and close the vars.yml file.

#### **SAS/ACCESS Interface to Impala**

For the following steps, depending on how you have configured your Impala ODBC driver, you might need to specify the odbc.ini file, the odbcinst.ini file, or both files. The following examples include both files.

Follow these steps to edit the vars.yml file:

- 1 Open the vars.yml file.
- 2 Under FOUNDATION\_CONFIGURATION, add the following lines as shown, including the indentions, spaces, and numerical prefixes:

**Note:** Multiple lines are used for LD\_LIBRARY\_PATH to improve readability. However, in your environment, make sure that you enter the command on a single line.

**#FOUNDATION\_CONFIGURATION:** 

- $1: \ {\tt ODBCINI} = location of your odbc. in i-file including file name$
- 2: ODBCINST = location-of-your-odbcinst.ini-file-including-file-name
- 3: CLOUDERAIMPALAODBC = location-of-your-cloudera.impalaodbc.ini-file
- 4: EASYSOFT\_UNICODE=YES

5: LD\_LIBRARY\_PATH=\$LD\_LIBRARY\_PATH:location-of-ODBC-driver-manager-used-with-Impala-ODBC-driver: /opt/cloudera/impalaodbc/lib/64

**Note:** The EASYSOFT\_UNICODE variable should be added only to set the encoding for the SAS client to UTF-8.

3 Uncomment the FOUNDATION\_CONFIGURATION line. To uncomment the line, remove the number sign (#).

4 Under CAS\_SETTINGS, add the following lines as shown, including the indentions, spaces, and numerical prefixes:

**Note:** Multiple lines are used for LD\_LIBRARY\_PATH to improve readability. However, in your environment, make sure that you enter the command on a single line.

#CAS\_SETTINGS:

- 1: ODBCINI=location-of-your-odbc.ini-file-including-file-name
- 2: ODBCINST=location-of-your-odbcinst.ini-file-including-file-name
- 3: CLOUDERAIMPALAODBC=location-of-your-cloudera.impalaodbc.ini-file

4: LD\_LIBRARY\_PATH=\$LD\_LIBRARY\_PATH:location-of-ODBC-driver-manager-used-with-Impala-ODBC-driver: /opt/cloudera/impalaodbc/lib/64

- 5 Uncomment the CAS\_SETTINGS line. To uncomment the line, remove the number sign (#).
- 6 Save and close the vars.yml file.

#### **SAS/ACCESS Interface to Microsoft SQL Server**

For the following steps, depending on how you have configured the Microsoft SQL Server ODBC driver delivered with SAS/ACCESS Interface to Microsoft SQL Server, you might need to specify the odbc.ini file, the odbcinst.ini file, or both files. The following examples include both files.

Follow these steps to edit the vars.yml file:

- 1 Open the vars.yml file.
- 2 Under FOUNDATION\_CONFIGURATION, add the following lines as shown, including the indentions, spaces, and numerical prefixes:

**#FOUNDATION\_CONFIGURATION:** 

- 1: ODBCINI=/opt/sas/spre/home/lib64/accessclients/odbc.ini
- 2: ODBCINST=/opt/sas/spre/home/lib64/accessclients/odbcinst.ini
- 3: ODBCHOME=/opt/sas/spre/home/lib64/accessclients
- 4: LD\_LIBRARY\_PATH=\$LD\_LIBRARY\_PATH:\$ODBCHOME/lib
- Uncomment the FOUNDATION\_CONFIGURATION line. To uncomment the line, remove the number sign (#).
- 4 Under CAS\_SETTINGS, add the following lines as shown, including the indentions, spaces, and numerical prefixes:

#CAS\_SETTINGS:

- 1: ODBCINI=/opt/sas/viya/home/lib64/accessclients/odbc.ini
- 2: ODBCINST=/opt/sas/viya/home/lib64/accessclients/odbcinst.ini
- 3: ODBCHOME=/opt/sas/viya/home/lib64/accessclients
- 4: LD\_LIBRARY\_PATH=\$LD\_LIBRARY\_PATH:\$ODBCHOME/lib
- 5 Uncomment the CAS\_SETTINGS line. To uncomment the line, remove the number sign (#).
- 6 Save and close the vars.yml file.

## **SAS/ACCESS Interface to MySQL**

Follow these steps to edit the vars.yml file:

- 1 Open the vars.yml file.
- 2 Under FOUNDATION\_CONFIGURATION, add the following line as shown, including the indentions, spaces, and numerical prefixes:

**#FOUNDATION\_CONFIGURATION:** 

1: LD\_LIBRARY\_PATH=\$LD\_LIBRARY\_PATH:path-to-the-MySQL-client

- 3 Uncomment the FOUNDATION\_CONFIGURATION line. To uncomment the line, remove the number sign (#).
- 4 Save and close the vars.yml file.

#### **SAS/ACCESS Interface to Netezza**

For the following steps, depending on how you have configured your Netezza ODBC driver, you might need to specify the odbc.ini file, the odbcinst.ini file, or both files. The following examples include both files.

Follow these steps to edit the vars.yml file:.

- 1 Open the vars.yml file.
- 2 Under FOUNDATION\_CONFIGURATION, add the following lines as shown, including the indentions, spaces, and numerical prefixes:

**#FOUNDATION\_CONFIGURATION:** 

- 1: ODBCINI=location-of-your-odbc.ini-file-including-file-name
- 2: ODBCINST = location-of-your-odbc.ini-file-including-file-name
- 3: NZ\_ODBC\_INI\_PATH=path-to-the-Netezza-configuration-files
- 4: LD\_LIBRARY\_PATH=\$LD\_LIBRARY\_PATH:path-to-the-Netezza-client
- 3 Uncomment the FOUNDATION\_CONFIGURATION line. To uncomment the line, remove the number sign (#).
- 4 Save and close the vars.yml file.

## **SAS/ACCESS Interface to ODBC**

Follow these steps to edit the vars.yml file:

- 1 Open the vars.yml file.
- 2 Under FOUNDATION\_CONFIGURATION, add the following lines (including the spaces and the numerical prefixes), depending on the version of ODBC that you are using.

#### For DataDirect:

**#FOUNDATION\_CONFIGURATION:** 

- 1: ODBCHOME=ODBC-home-directory
- $\label{eq:odbcinific} \texttt{2: ODBCINST} = \texttt{location-of-your-odbc.ini-file-including-file-name}$
- 3: ODBCINST=location-of-your-odbcinst.ini-file-including-file-name
- 4: LD\_LIBRARY\_PATH=\$LD\_LIBRARY\_PATH:\$ODBCHOME/lib

#### For iODBC:

**#FOUNDATION\_CONFIGURATION:** 

- $1: \ {\tt ODBCINI=} location-of-your-odbc.ini-file-including-file-name$
- $\label{eq:odbcinst.ini-file-including-file-name} 2: \ \texttt{ODBCINSTINI=} location-of-your-odbcinst.ini-file-including-file-name$
- 3: LD\_LIBRARY\_PATH=\$LD\_LIBRARY\_PATH:location-of-ODBC-driver-manager-library

#### For unixODBC:

**#FOUNDATION\_CONFIGURATION:** 

- $1: \ \texttt{ODBCSYSINI} = location \text{-}of \text{-}your \text{-}odbc\text{.}ini\text{-}and\text{-}odbcinst\text{.}ini\text{-}file\text{-}without\text{-}file\text{-}name$
- 2: ODBCINI=name-of-your-odbc.ini-file
- 3: ODBCINSTINI=name-of-your-odbcinst.ini-file
- 4: LD\_LIBRARY\_PATH=\$LD\_LIBRARY\_PATH:location-of-ODBC-driver-manager-library

#### 74

**Note:** For unixODBC, if ODBCSYSINI is not set in your environment, ODBCINI and ODBCINSTINI should be full paths to the respective files, including the filenames.

- 3 Uncomment the FOUNDATION\_CONFIGURATION line. To uncomment the line, remove the number sign (#).
- 4 Under CAS\_SETTINGS, add the following lines (including the indentions, spaces, and numerical prefixes), depending on the version of ODBC that you are using:

#### For DataDirect:

- #CAS\_SETTINGS:
  - 1: ODBCHOME=ODBC-home-directory
  - 2: ODBCINST = location-of-your-odbc.ini-file-including-file-name
  - 3: ODBCINST=location-of-your-odbcinst.ini-file-including-file-name
  - 4: LD\_LIBRARY\_PATH=\$LD\_LIBRARY\_PATH:\$ODBCHOME/lib

#### For iODBC:

#CAS\_SETTINGS:

- 1: ODBCINI=location-of-your-odbc.ini-file-including-file-name
- 2: ODBCINSTINI=location-of-your-odbcinst.ini-file-including-file-name
- 3: LD\_LIBRARY\_PATH=\$LD\_LIBRARY\_PATH:location-of-ODBC-driver-manager-library

#### For unixODBC:

#CAS\_SETTINGS:

- $1: \ \texttt{ODBCSYSINI} = location \text{-}of \text{-}your \text{-}odbc\text{.}ini\text{-}and\text{-}odbcinst\text{.}ini\text{-}file\text{-}without\text{-}file\text{-}name$
- 2: ODBCINI=name-of-your-odbc.ini-file
- 3: ODBCINSTINI=name-of-your-odbcinst.ini-file
- 4: LD\_LIBRARY\_PATH=\$LD\_LIBRARY\_PATH:location-of-ODBC-driver-manager-library

**Note:** For unixODBC, if ODBCSYSINI is not set in your environment, ODBCINI and ODBCINSTINI should be full paths to the respective files, including the filenames.

- 5 Uncomment the CAS\_SETTINGS line. To uncomment the line, remove the number sign (#).
- 6 Save and close the vars.yml file.

## **SAS/ACCESS Interface to Oracle**

Follow these steps to edit the vars.yml file:

- 1 Open the vars.yml file.
- 2 Under FOUNDATION\_CONFIGURATION, add the following lines as shown, including the indentions, spaces, and numerical prefixes:

#FOUNDATION\_CONFIGURATION:

- 1: ORACLE\_HOME=Oracle-home-directory
- 2: TWO\_TASK=ORACLE\_SID
- 3: ORAENV\_ASK=NO
- 4: SASORA=V9
- 5: PATH=\$PATH:\$ORACLE\_HOME/bin
- 6: LD\_LIBRARY\_PATH=\$ORACLE\_HOME/lib:\$LD\_LIBRARY\_PATH
- 3 Uncomment the FOUNDATION\_CONFIGURATION line. To uncomment the line, remove the number sign (#).
- 4 Under CAS\_SETTINGS, add the following lines, including the spaces and the numerical prefixes.

```
#CAS_SETTINGS:
```

1: ORACLE\_HOME=Oracle-home-directory

2: LD\_LIBRARY\_PATH=\$ORACLE\_HOME/lib:\$LD\_LIBRARY\_PATH

- 5 Uncomment the CAS\_SETTINGS line. To uncomment the line, remove the number sign (#).
- 6 Save and close the vars.yml file.

## **SAS/ACCESS Interface to PostgreSQL**

For the following steps, depending on how you have configured your PostgreSQL ODBC driver, you might need to specify the odbc.ini file, the odbcinst.ini file, or both files. The following examples include both files.

- 1 Open the vars.yml file.
- 2 Under FOUNDATION\_CONFIGURATION, add the following lines as shown, including the indentions, spaces, and numerical prefixes:

**#FOUNDATION\_CONFIGURATION:** 

- $1: \ {\tt ODBCINI=} location-of-your-odbc.ini-file-including-file-name$
- $\label{eq:odd} \texttt{DBCINST} = \texttt{location-of-your-odbcinst.ini-file-including-file-name}$
- 3: PGCLIENTENCODING=encoding-for-the-PostgreSQL-client-that-matches-the-SAS-client-encoding
- 4: PATH=\$PATH:path-to-PostgreSQL-bulk-loading
- 5: LD\_LIBRARY\_PATH=\$LD\_LIBRARY\_PATH:path-to-PostgreSQL-client
- 3 Uncomment the FOUNDATION\_CONFIGURATION line. To uncomment the line, remove the number sign (#).
- 4 Under CAS\_SETTINGS, add the following lines, including the spaces and the numerical prefixes.

#CAS\_SETTINGS:

- 1: ODBCINI=location-of-your-odbc.ini-file-including-file-name
- $\label{eq:odd} \texttt{DBCINST} = \textit{location-of-your-odbcinst.ini-file-including-file-name}$
- 3: PGCLIENTENCODING=UTF-8
- 4: LD\_LIBRARY\_PATH=\$LD\_LIBRARY\_PATH:path-to-PostgreSQL-client
- 5 Uncomment the CAS\_SETTINGS line. To uncomment the line, remove the number sign (#).
- 6 Save and close the vars.yml file.

#### **SAS/ACCESS Interface to SAP HANA**

For the following steps, depending on how you have configured your SAP HANA ODBC driver, you might need to specify the odbc.ini file, the odbcinst.ini file, or both files. The following examples include both files.

Follow these steps to edit the vars.yml file:

- 1 Open the vars.yml file.
- 2 Under FOUNDATION\_CONFIGURATION, add the following lines as shown, including the indentions, spaces, and numerical prefixes:

**#FOUNDATION\_CONFIGURATION:** 

- $1: \ {\tt ODBCINI=} location-of-your-odbc.ini-file-including-file-name$
- $\verb+2: ODBCINST=location-of-your-odbcinst.ini-file-including-file-name$
- 3: LD\_LIBRARY\_PATH=\$LD\_LIBRARY\_PATH:location-of-your-SAP-HANA-client
- 3 Uncomment the FOUNDATION\_CONFIGURATION line. To uncomment the line, remove the number sign (#).
- 4 Under CAS\_SETTINGS, add the following lines, including the spaces and the numerical prefixes.

#CAS\_SETTINGS:

1: ODBCINI=location-of-your-odbc.ini-file-including-file-name

- 2: ODBCINST=location-of-your-odbcinst.ini-file-including-file-name
  - 3: LD\_LIBRARY\_PATH=\$LD\_LIBRARY\_PATH:location-of-your-SAP-HANA-client
- 5 Uncomment the CAS\_SETTINGS line. To uncomment the line, remove the number sign (#).
- 6 Save and close the vars.yml file.

## SAS/ACCESS Interface to SAP R/3

Follow these steps to edit the vars.yml file:

- 1 Open the vars.yml file.
- 2 Under FOUNDATION\_CONFIGURATION, add the following lines as shown, including the indentions, spaces, and numerical prefixes:

**#FOUNDATION\_CONFIGURATION:** 

```
1: RFC_INI=path-to-the-R/3-ini-file
```

- 2: LD\_LIBRARY\_PATH=\$LD\_LIBRARY\_PATH:path-to-the-R/3-client
- 3 Uncomment the FOUNDATION\_CONFIGURATION line. To uncomment the line, remove the number sign (#).
- 4 Save and close the vars.yml file.

## SAS/ACCESS Interface to Teradata and SAS In-Database Technologies for Teradata

- 1 Locate the clispb.dat file, which is your Teradata client configuration file.
- 2 On the CAS nodes, and the SAS client node (if you set the encoding to UTF-8), ensure that the following two lines are in the clispb.dat file.

charset\_type=N charset id=UTF8

- 3 Open the vars.yml file.
- **4** Under FOUNDATION\_CONFIGURATION, add the following lines as shown, including the indentions, spaces, and numerical prefixes.

**Note:** Multiple lines are used for LD\_LIBRARY\_PATH to improve readability. However, in your environment, make sure that you enter the command on a single line.

**#FOUNDATION\_CONFIGURATION:** 

- 1: COPERR=location-of-Teradata-install/lib
- 2: COPLIB=directory-that-contains-clispb.dat
- 3: NLSPATH=Teradata-TTU-installation-directory/msg/%N:\$NLSPATH
- 4: LD\_LIBRARY\_PATH=\$LD\_LIBRARY\_PATH:Teradata-TTU-installation-path-including-lib64-directory:

 ${\it Teradata-TTU-installation-path-including-lib-directory: {\tt LD\_LIBRARY\_PATH}$ 

Here is an example of the TTU Default LD\_LIBRARY\_PATH:

4: LD\_LIBRARY\_PATH=\$LD\_LIBRARY\_PATH:/opt/teradata/client/15.10/lib64:/opt/teradata/client/15.10/lib

- 5 Uncomment the FOUNDATION\_CONFIGURATION line. To uncomment the line, remove the number sign (#).
- 6 Under CAS\_SETTINGS, add the following lines, including the spaces and the numerical prefixes.

**Note:** Multiple lines are used for LD\_LIBRARY\_PATH to improve readability. However, in your environment, make sure that you enter the command on a single line.

#CAS\_SETTINGS:

- 1: COPERR=location-of-Teradata-install/lib
- 2: COPLIB=directory-that-contains-clispb.dat
- 3: NLSPATH=Teradata-TTU-installation-directory/msg/%N:\$NLSPATH

4: LD\_LIBRARY\_PATH=\$LD\_LIBRARY\_PATH:Teradata-TTU-installation-path-including-lib64-directory: \$LD\_LIBRARY\_PATH

#### Here is an example of the TTU Default LD\_LIBRARY\_PATH:

- 4: LD\_LIBRARY\_PATH=\$LD\_LIBRARY\_PATH:/opt/teradata/client/15.10/lib64
- 7 Uncomment the CAS\_SETTINGS line. To uncomment the line, remove the number sign (#).
- 8 Save and close the vars.yml file.

## **Specify Multiple Data Connectors**

**Note:** When adding multiple SAS/ACCESS products, make sure that the lines that you add are in the same block and are numbered consecutively from first to last. Even though the lines for the SAS/ACCESS products can be mixed in the block, ensure that the lines for each product remain in the order that was provided in the preceding sections.

Because the LD\_LIBRARY\_PATH variable is included for each SAS/ACCESS product, if you have more than one data connector, use as many lines as you have data connectors.

Here is an example of a block for both the DataDirect version of SAS/ACCESS Interface to ODBC and for SAS/ACCESS Interface to Oracle.

- 1 Open the vars.yml file.
- 2 Under FOUNDATION\_CONFIGURATION, add the appropriate lines as shown, including the indentions, spaces, and numerical prefixes:

**#FOUNDATION\_CONFIGURATION:** 

- 1: ODBCHOME=ODBC-home-directory
- 2: ODBCINI=location-of-your-odbc.ini-file-including-file-name
- 3: ODBCINST=location-of-your-odbcinst.ini-file-including-file-name
- 4: ORACLE\_HOME=Oracle-home-directory
- 5: TWO\_TASK=ORACLE\_SID
- 6: ORAENV\_ASK=NO
- 7: SASORA=V9
- 8: PATH=\$PATH:\$ORACLE\_HOME:bin
- 9: LD\_LIBRARY\_PATH=\$LD\_LIBRARY\_PATH:\$ODBCHOME/lib
- 10: LD\_LIBRARY\_PATH=\$ORACLE\_HOME/lib:\$LD\_LIBRARY\_PATH
- 3 Uncomment the FOUNDATION\_CONFIGURATION line. To uncomment the line, remove the number sign (#).
- 4 Under CAS\_SETTINGS, add the appropriate lines as shown, including the indentions, spaces, and numerical prefixes:

#CAS\_SETTINGS:

- 1: ODBCHOME=ODBC-home-directory
- 2: ODBCINI=location-of-your-odbc.ini-file-including-file-name
- 3: ODBCINST = location-of-your-odbcinst.ini-file-including-file-name
- 4: ORACLE\_HOME=Oracle-home-directory
- 5: LD\_LIBRARY\_PATH=\$LD\_LIBRARY\_PATH:\$ODBCHOME/lib
- 6: LD\_LIBRARY\_PATH=\$ORACLE\_HOME/lib:\$LD\_LIBRARY\_PATH
- 5 Uncomment the CAS\_SETTINGS line. To uncomment the line, remove the number sign (#).
- 6 Save and close the vars.yml file.

# Set Up the CAS Cache Directory

#### **Change the CAS Cache Directory**

**Note:** If your software order contains products from the SAS Event Stream Processing product family only, you can skip this section. You should still perform the tasks in this section for products that are not contained in the SAS Event Stream Processing product family. For a description of the SAS Event Stream Processing product family, see "About Deploying SAS Event Stream Processing Products Only" on page 2.

SAS Cloud Analytics Services (CAS) is the in-memory analytic server for SAS Viya. As a memory efficiency, CAS organizes in-memory data in blocks and memory maps the blocks. The blocks are stored as temporary files in directories on the host. The controller also uses the cache directory temporarily to store uploaded files.

By default, only the /tmp directory is used as the cache directory. This is sufficient for demonstration purposes, but not for production use of the server.

For a production-use server, set the cache to use a series of directories. The size required differs for each deployment, but can run from gigabytes to terabytes. When you specify a series of directories, each time the server needs to use disk, it uses the next path in the list. This strategy is used to distribute the load across disk volumes.

SAS supports only local file systems for the CAS cache such as EXT4 and XFS. It does not support network file systems such as GPFS.

To change the CAS cache:

- 1 Open the vars.yml file.
- 2 In the CAS\_CONFIGURATION section, uncomment the line that contains the CAS\_DISK\_CACHE variable. To uncomment, remove the number sign (#).
- 3 Remove the /tmp value from the variable and replace it with the directory that you want to use as the CAS cache. If you want to use more than one directory, list them all with colons separating the directories. For example:

```
CAS_CONFIGURATION:
env:
CAS_DISK_CACHE: /disk1:/disk2:/disk3
```

**Note:** To avoid the potential for problems caused by the CAS disk cache that can fill up the root file system, do not specify any directory that is on the same partition or logical volume as the root file system.

4 Save and close the vars.yml file.

SAS recommends that you create directories dedicated to caching that are owned by the ID that executes the CAS server (cas by default). Each directory should be set up identically on each CAS node. All CAS processes must have Read, Write, and Execute permissions for these directories. Therefore, permissions must be granted to the server's ID and the ID of any CAS user that connects through programming interfaces like SAS and Python.

The directory structure must be identical on each controller and worker, but the controller host does not require the same volume of space as each worker. To conserve disk space on the controller, the directories that are specified in CAS\_DISK\_CACHE can occupy as little as one partition or one logical volume. Likewise, the directories can be specified as file system links to a single directory. In all cases, make sure that the directories do not use the same disk or the same volume as the root file system.

#### **Tune the CAS Cache Directory**

Here are some tuning tips for the CAS cache directory:

Configure each disk device as a separate file system. For hosts with eight or more disk devices, dedicate one device for file system journals. When you create the file systems, specify the dedicated device as the external journal.

**Note:** If you can predict that the total size of the tables in CAS\_DISK\_CACHE is less than the available RAM, you can set CAS\_DISK\_CACHE to /dev/shm rather than to a disk file system.

- The noatime and nodiratime mount options are applicable if no other data on the file system prevents the use of these mount options. If appropriate for your power supply, the nobarrier mount option might be applicable. Increasing the read-ahead value might improve performance. Refer to the Linux documentation for more information about these mount options.
- Reducing the aggressiveness to swap memory pages can improve performance:

```
sudo sysctl -w vm.swappiness=1
```

In addition to creating multiple file systems, you should create each file system with multiple directories to avoid contention by multiple threads. The total number of directories that is assigned to CAS\_DISK\_CACHE should be at least two times the number of CPUs on the host that are licensed for CAS. Include additional CPUs in the total CPU count to accommodate the Intel Hyper-Threading Technology that is used to support multiple threads. Also, try to distribute the directories across the file systems.

| CPU and Disk Count | Suggested Configuration                                                  |
|--------------------|--------------------------------------------------------------------------|
| 32 CPUs, 16 disks  | Use one disk device for the file system journal.                         |
|                    | Create 15 file systems, specifying the dedicated device for the journal. |
|                    | 32 CPUs × 2 = 64 directories.                                            |
|                    | 64 ÷ 15 file systems rounds up to 5 directories on each file system.     |
| 32 CPUs, 24 disks  | Use one disk device for the file system journal.                         |
|                    | Create 23 file systems, specifying the dedicated device for the journal. |
|                    | 32 CPUs × 2 = 64 directories.                                            |
|                    | 64 ÷ 23 file systems rounds up to 3 directories on each file system.     |
| 48 CPUs, 16 disks  | Use one disk device for the file system journal.                         |
|                    | Create 15 file systems, specifying the dedicated device for the journal. |
|                    | 48 CPUs × 2 = 96 directories.                                            |
|                    | 96 ÷ 15 file systems rounds up to 7 directories on each file system.     |

**Table 4.1**Sample Configurations

## **Set the CAS Virtual Port**

To ensure that the CAS Server Monitor is accessible:

1 Open the vars.yml file.

2 In the CAS\_CONFIGURATION block, add the following line for CAS\_VIRTUAL\_PORT after the env line.

CAS\_CONFIGURATION: env: CAS VIRTUAL PORT: 443

3 Save and close the vars.yml file.

## **Set Up HDFS and Co-location**

**Note:** If your software order contains products from the SAS Event Stream Processing product family only, you can skip this section. You should still perform the tasks in this section for products that are not contained in the SAS Event Stream Processing product family. For a description of the SAS Event Stream Processing product family, see "About Deploying SAS Event Stream Processing Products Only" on page 2.

Default settings for the CAS\_CONFIGURATION section of the vars.yml file appear as follows:

```
CAS_CONFIGURATION:
env:
#CAS_DISK_CACHE: /tmp
cfg:
#gcport: 0
#httpport: 8777
#port: 5570
#colocation: 'none'
```

Note: For descriptions of HDFS and co-location, see "CAS Server Co-located with Hadoop" on page 13.

If you include a machine in the host group [sas-casserver-worker] in the inventory file, the playbook assumes that you are performing a massively parallel processing (MPP) deployment. This means that your CAS deployment includes a controller and at least one worker. When the playbook runs, it removes the number sign (#) from the colocation variable and adds a mode variable that is set to mpp. You must continue to edit the CAS\_CONFIGURATION section as follows:

- 1 Open the vars.yml file.
- 2 If you are deploying some or all of your CAS machines on the same machines where HDFS is running, revise the variables' values as follows:

```
CAS_CONFIGURATION:
env:
    #CAS_DISK_CACHE: /tmp
    HADOOP_NAMENODE: namenode-host-name
    HADOOP_HOME: location-of-your-Hadoop-home-directory-on-the-HDFS-server
    cfg:
        #gcport: 0
        #httpport: 8777
        #port: 5570
        colocation: 'hdfs'
        mode: 'mpp'
```

**Note:** HADOOP\_NAMENODE can be up to two host names, the primary and standby namenodes, separated by a colon. For example:

HADOOP\_NAMENODE=namenode1:namenode2

**Note:** If you intend to use remote HDFS, ensure that the path used for HADOOP\_HOME includes /lib/ hadoop. For example: /opt/cloudera/parcels/CDH-5.9.0-1.cdh5.9.0.p0.23/lib/hadoop.

3 If you are deploying CAS on machines completely separate from the HDFS machines, revise the variables' values as follows:

```
CAS_CONFIGURATION:
env:
#CAS_DISK_CACHE: /tmp
HADOOP_NAMENODE: namenode-host-name
HADOOP_HOME: location-of-your-Hadoop-home-directory-on-the-HDFS-server
CAS_ENABLE_REMOTE_SAVE: 1
CAS_REMOTE_HADOOP_PATH: 'SASHDAT-executables-directory-on-the-HDFS-server'
cfg:
#gcport: 0
#httpport: 8777
#port: 5570
colocation: 'hdfs'
mode: 'mpp'
```

By default, the deployment will search HADOOP\_HOME and /opt/sas/HDATHome/bin for the HDAT plug-ins. You should supply a value for CAS\_REMOTE\_HADOOP\_PATH only if you are using a location for the HDAT plug-ins other than HADOOP\_HOME or /opt/sas/HDATHome/bin.

**Note:** HADOOP\_NAMENODE can be up to two host names, the primary and standby namenodes, separated by a colon. For example:

HADOOP\_NAMENODE=namenode1:namenode2

**Note:** If you intend to use remote HDFS, ensure that the path used for HADOOP\_HOME includes /lib/ hadoop. For example: /opt/cloudera/parcels/CDH-5.9.0-1.cdh5.9.0.p0.23/lib/hadoop.

4 Save and close the vars.yml file.

**Note:** For more information about CAS environment variables, see SAS Viya Administration: SAS Cloud Analytic Services.

# Create the sasv9\_deployment.cfg File

#### **Overview**

SAS Viya uses the sasv9\_deployment.cfg file to set system options. To create that file at deployment, add values to the vars.yml file before running the playbook.

## sasv9\_deployment.cfg

- 1 Open the vars.yml file if it is not already open.
- 2 Go to the SASV9\_CONFIGURATION block of variables.

```
# Creates a workspaceserver sasv9_deployment.cfg file
#SASV9_CONFIGURATION:
    #1: '/* Comment about OPTION */'
    #2: 'OPTION value'
```

3 Uncomment the second and fourth lines by removing the number sign (#) from the beginning of the line.Also, to add comments for the new system options, uncomment the third line

4 Add the system options and comments, as appropriate, and ensure that the line numbers are incremented by one for each line that you add to the SASV9\_CONFIGURATION block. Here is an example:

**Note:** For the list of available system options, see SAS 9.4 and SAS Viya 3.3 Programming Documentation / System Options.

Use the indention that is already in the vars.yml file. Ensure that the value in each line is enclosed in single quotation marks. Comments must include the comments set of characters, /\* and \*/, within the quotation marks.

5 When you have entered all the options that you want to use, save and close the vars.yml file.

#### Modify the sasv9\_deployment.cfg File after Deployment

After your software has been deployed, you might find it necessary to change the configuration settings that were created by the steps in this section. You can modify the sasv9\_deployment.cfg file directly, but you will lose any customizations if the playbook is run again.

To prevent the loss of your customizations, SAS recommends that you create a separate file (referred to as a "usermods" file) to be consumed by subsequent deployments. For the changes to the sasv9\_deployment.cfg file, create a usermods file named sasv9\_usermods.cfg by copying the sasenv\_deployment file and renaming it. Make your changes to the sasv9\_usermods.cfg file. It will override the sasv9\_deployment.cfg file in subsequent deployments.

# **Configure LDAP Settings for SAS Event Stream** Manager

If your order contains only SAS Event Stream Processing and SAS Event Stream Manager, take some steps to configure SAS Logon Manager before starting the deployment. The playbook can configure the LDAP server to enable SAS Logon Manager if you supply the required parameters.

- 1 If you have not already copied and renamed the sitedefault.yml file, locate the sitedefault\_sample.yml file on the Ansible controller machine. If you used the recommended location for uncompressing your playbook, the file is located at /sas/install/sas\_viya\_playbook/roles/consul/files/ sitedefault\_sample.yml. Make a copy of sitedefault\_sample.yml and name the copy sitedefault.yml.
- 2 Use your preferred text editor to open sitedefault.yml.
- 3 Add values that are valid for your site, and save the file.

When you run your Ansible playbook using the site.yml option, as instructed in "Deploy the Software" on page 85, the updated sitedefault.yml file is used.

82

# **SAS Viya and Multi-tenancy**

## **SAS Event Stream Processing and Multi-tenancy**

If your software order contains products from the SAS Event Stream Processing product family only, you can skip this section. If you later want to add on multi-tenant SAS Viya software, you cannot and must deploy that software on separate machines. If you deploy SAS Viya with multi-tenancy now and later want to add products from the SAS Event Stream Processing family, you cannot and must deploy them on separate machines.

**Note:** For a description of the products in the SAS Event Stream Processing product family, see "About Deploying SAS Event Stream Processing Products Only" on page 2.

## **Overview of Multi-tenancy**

The term *multi-tenant* identifies software that allows several groups of users to interact with a single instance of the software. Each group is called a *tenant*. This section describes how to ensure that your SAS Viya software deployment supports multi-tenancy.

If you anticipate having multiple tenants, even if you have only one tenant initially, you must enable multitenancy. Changing from a single-tenant deployment to a multi-tenant deployment requires that you re-deploy your software and make the modifications described in this section. If you do not want your SAS Viya deployment to support multi-tenancy, skip this section.

# **Considerations for Multi-tenancy and LDAP**

SAS recommends that you enter the LDAP information about your multi-tenant deployment with SAS Environment Manager after installing your software (see "Configure the Connection to Your Identity Provider" on page 91). If you use SAS Environment Manager, you must remove the sas.identities.providers.Idap.connection block from your sitedefault.yml file. You can remove the block while performing the steps in the next section. See step 4.

Instead of using SAS Environment Manager, administrators with experience deploying SAS Viya might prefer to complete the sas.identities.providers.ldap.connection block of the sitedefault.yml file. SAS recommends this approach only to automate a deployment. For more information about the variables in the sas.identities.providers.ldap.connection block, see "sas.identities.providers.ldap.connection" in SAS Viya Administration: Configuration Properties.

# **Enable Multi-tenancy**

To enable a multi-tenant deployment:

- 1 To prevent tenants from being able to read SAS data sets that they do not own, add a value to the vars.yml file for multi-tenancy:
  - a Open vars.yml.
  - **b** In the STUDIO\_CONFIGURATION block, under the init section, add the following variable and value.

```
STUDIO_CONFIGURATION:
init:
    #sasstudio.appserver.port_comment: '# Port that Studio is listening on'
    #sasstudio.appserver.port: 7080
    #sasstudio.appserver.https.port: 7443
```

#webdms.workspaceServer.hostName: localhost
#webdms.workspaceServer.port: 8591
webdms.showSystemRoot: false

- c Save and close the vars.yml file.
- If you have not already done so, make a copy of sitedefault\_sample.yml and name the copied file sitedefault.yml. The file sitedefault\_sample.yml is in the directory where you uncompressed your playbook. The recommended location is /sas/install/sas viya playbook/roles/consul/files/.
- 3 Edit sitedefault.yml.

**Note:** It is critical that you maintain the indention in sitedefault.yml. Each level in the file is indented four spaces. The examples in this step include the indention.

**a** At the beginning of the application block and at the same level as sas.identities.providers.ldap.connection, add the following line:

```
config:
    application:
    sas.multi.tenancy.enabled: true
```

**b** On the next two lines, list the internal host names that are used to access the provider zone or that are used in a subdomain to access other zones.

Here is an example:

```
config:
    application:
        sas.multi.tenancy.enabled: true
        zones:
        internal.hostnames: comma-separated-list-of-internal-host-names
```

The comma-separated list of internal host names should specify any hosts that will be used to access the provider and any domain from which tenant subdomains will be potentially built. A host name from this list with a prepended tenant name will be used as the URL to reach each tenant after each one has been onboarded.

- 4 (Optional) If you decide to use SAS Environment Manager to set up your LDAP identities, locate the sas.identities.providers.ldap.connection block, and delete it. Otherwise, skip this step. For more information, see "Considerations for Multi-tenancy and LDAP" on page 83.
- 5 Add wildcard versions of the host names to your DNS using the method that your administrator recommends. For example, if you added hostname1.company.com and hostname2.company.com to the zones.internal.hostnames variable in your sitedefault.yml file, you would add \*.hostname1.company.com and \*.hostname2.company.com to your DNS that point to the host name or IP address of the HTTP server of your SAS installation. The DNS record type is irrelevant. Therefore, you can use A record, AAA record, or CNAME record as long as all tenant-specific subdomains will resolve to your SAS installation.

After you run the playbook and perform post-installation tasks, your deployment will have a single tenant, which is referred to as the *provider*. To administer multi-tenancy, including adding more tenants, see Multi-tenancy: Initial Tasks.

# **Deploy the Software**

## **Assessment Test**

Before you deploy the software, SAS recommends run the following command to assess the readiness of your system for deployment.

ansible-playbook system-assessment.yml

Fix any errors the system assessment uncovers before you run the deployment command.

## **Command Line**

You deploy the software by running the playbook. Here is the basic syntax for the command to run the playbook:

command [ option ]

The command that you select is determined by your deployment and password requirements. See "Commands" on page 85.

You can select an option to specify the interface to the software to be installed in your environment. You can also specify the level of installation or configuration to perform. See "Options" on page 85.

## Commands

Ensure that you are at the top level of the playbook in the **sas\_viya\_playbook** directory.

Use the appropriate command to run the playbook, according to the password requirements for the user ID that performs the deployment:

Note: The commands should be run as a root or sudoer user. Do not run these commands as a sas or cas user.

| Password Requirements                    | Command                                              |
|------------------------------------------|------------------------------------------------------|
| Does not require passwords               | ansible-playbook site.yml                            |
| Requires a sudo password only            | ansible-playbook site.ymlask-become-pass             |
| Requires an SSH password only            | ansible-playbook site.ymlask-pass                    |
| Requires both a sudo and an SSH password | ansible-playbook site.ymlask-passask-<br>become-pass |

# Options

The following options can be specified in the command line:

-e "sas\_install\_type=programming"

deploys only the programming interface, including CAS, SAS Foundation, and SAS Studio.

--tags install

only installs the software, but does not configure or start it.

#### --tags config

configures and starts the software that was installed using the install-only option described above.

For example, if you wanted to deploy only the programming interface for multiple machines that do not require extra passwords, the entire command would be

ansible-playbook site.yml -e "sas\_install\_type=programming"

If you wanted to install the software on only a single machine that does not include Ansible but also requires SSH passwords, the entire command would be

ansible-playbook site.yml --ask-pass --tags install

**Note:** Using the -e "sas\_install\_type= commands overwrites the values that is set in the vars.yml file. For more information about setting the installation type, see "Specify the Installation Type" on page 63.

## **Run from a Directory Other than the Default**

The playbook runs the commands from the top-level sas\_viya\_playbook directory, by default. If you want to run the playbook from another directory, modify the ansible.cfg configuration file with the appropriate SAS Viya configuration options. Refer to the Ansible documentation to find the appropriate ansible.cfg file and add those options.

## **Successful Playbook Execution**

Here is an example of the output from a successful playbook execution:

The most important indicator of success from this message is failed=0.

If the deployment is successful, the software is deployed to the /opt/sas directory.

## **Retry a Failed Deployment**

If your deployment fails, and you are able to respond to the error message and can recover from the error, you must restart the deployment using the appropriate deployment commands described in "Commands" on page 85 and any appropriate options.

Failures may occur if there are port conflicts. See "Install with SAS 9.4 Software" on page 86 for a potential source of port conflicts.

# **Install with SAS 9.4 Software**

SAS Viya software can be installed on the same machines as an existing SAS 9.4 deployment. No special steps need to be taken at deployment time.

During the deployment, the playbook might halt with an error indicating the ports that SAS Viya needs are in use by the SAS 9.4 deployment. If you receive that error, you should open the vars.yml file in a text editor and search for the variables for the ports that SAS Viya uses. The ports can be found in the following sections of the vars.yml file:

- For SAS/CONNECT, the sasenv\_connect\_port variable
- For SAS Studio, the sasstudio.appserver.port in the STUDIO\_CONFIGURATION block
- For the object spawner, the sasPort in the SPAWNER\_CONFIGURATION block

86

**Note:** If you change the port value for the object spawner, you must also change the value of webdms.workspaceServer.port in the STUDIO\_CONFIGURATION block to match the port number that you specified in the SPAWNER\_CONFIGURATION block.

The port numbers listed in those blocks are the defaults. For example

```
SPAWNER_CONFIGURATION:
    #sasPort: 8591
```

To change the value:

- 1 Remove the number sign from the beginning of the variable for the port number that you want to change.
- 2 Change the port value to the one that you want to use.
- 3 Save and close the vars.yml file.

Here is the earlier example revised in this way:

SPAWNER\_CONFIGURATION:
 sasPort: 8592

# **Deployment Logs**

Logs for Ansible deployments are stored in sas\_viya\_playbook/deployment.log. If you used the recommended location for uncompressing your playbook, the file is located at /sas/install/ sas\_viya\_playbook/deployment.log.

To view the logs from the yum installation commands that are used in your deployment, run the following commands:

sudo yum history
sudo less /var/log/yum.log

5

# **Post-Installation Tasks**

| Configure Security<br>Set the Password for the CAS Administrator or Another Administrative Account<br>Change the Administrative User Password for SAS Message Broker<br>Configure Your Environment with SAS Environment Manager                                                                                                    | 89<br>89<br>89<br>89<br>89<br>89<br>80<br>80<br>80<br>80<br>80<br>80<br>80<br>80<br>80<br>80<br>80<br>80<br>80                                                                          |
|----------------------------------------------------------------------------------------------------|----------------------------------------------------------------------------------------------------|
| Configure Machine and Application Settings                                                                                                    | 94                                                                                                    |
| Configure a Symbolic Link to a Storage Platform                                                                                                    | 94                                                                                                    |
| Verify That Licenses Are Applied                                                                                                    | 95                                                                                                    |
| Complete SAS Event Stream Processing Setup                                                                                                    | 95                                                                                                    |
| Complete SAS Event Stream Manager Setup                                                                                                    | 98                                                                                                    |
| Configure High Availability in SAS Studio                                                                                                    | 100                                                                                                    |
| Configure the Default Backup Schedule                                                                                                    | 102                                                                                                    |
| Configure Data Access         Configure SAS/ACCESS Interface to Amazon Redshift         Configure SAS/ACCESS Interface to DB2         Configure SAS/ACCESS Interface to Greenplum         Configure SAS/ACCESS Interface to HAWQ         Configure SAS Data Connector to Hadoop         Configure SAS/ACCESS Interface to Impala         Configure SAS/ACCESS Interface to Microsoft SQL Server         Configure SAS/ACCESS Interface to MySQL         Configure SAS/ACCESS Interface to Neteeza         Configure SAS/ACCESS Interface to ODBC         Configure SAS/ACCESS Interface to Oracle         Configure SAS/ACCESS Interface to SAP HANA         Configure SAS/ACCESS Interface to SAP HANA         Configure SAS/ACCESS Interface to SAP R/3         Configure SAS/ACCESS Interface to Teradata         Configure SAS/ACCESS Interface to Teradata | 102         102         103         104         105         106         107         108         108         108         110         111         112         112         112         113 |
| Configure Data Quality                                                                                                    | <b>113</b>                                                                                                    |
| Configure the Quality Knowledge Base                                                                                                    | 113                                                                                                    |

# **Configure Security**

# Set the Password for the CAS Administrator or Another Administrative Account

**Note:** If your software order contains products from the SAS Event Stream Processing product family only, you can skip this section. You should still perform the tasks in this section for products that are not contained in the

SAS Event Stream Processing product family. For a description of the SAS Event Stream Processing product family, see "About Deploying SAS Event Stream Processing Products Only" on page 2.

SAS recommends using an LDAP user as the CAS administrator. However, you can enable the cas user account to be the CAS administrator by adding a password to the cas user account on the CAS controller and all CAS worker nodes. To assign a password, use the following command:

sudo passwd cas

You must also create an LDAP account with an identical password for this user.

To enable any other user account as a CAS administrator, you must add a password to that account on the CAS controller and all CAS worker nodes.

**Note:** To access CAS Server Monitor, you must set the password for the CAS Administrator or another administrative account.

## Change the Administrative User Password for SAS Message Broker

**Note:** If your software order contains products from the SAS Event Stream Processing product family only, you can skip this section. You should still perform the tasks in this section for products that are not contained in the SAS Event Stream Processing product family. For a description of the SAS Event Stream Processing product family, see "About Deploying SAS Event Stream Processing Products Only" on page 2.

**Note:** The tasks in this section are applicable if you deployed all of your software. If you deployed the programming interface only, skip this section.

You must change the administrative user password for SAS Message Broker as soon as possible after you have deployed SAS Viya.

- 1 Locate a machine that you have previously assigned to the [rabbitmq] host group in the inventory file. This machine is the message broker machine.
- 2 Sign on to the message broker machine with sudo privileges.
- 3 Change to this directory:

/opt/sas/viya/home/bin

4 Run the message broker account tool with these arguments:

sudo ./sas-rabbitmq-acc-admin change\_passwd -t account-type -u user-ID --promptpw

-t account-type

specifies the account user type, which is always the client type. The client user has full administrative rights. These rights can change in future releases.

-u user-ID

identifies the client user ID for SAS Message Broker.

--promptpw

prompts for the new password for the client user ID for SAS Message Broker. The password that you enter is hidden, by default.

Here is an example that changes the password for the default administrative user:

sudo ./sas-rabbitmq-acc-admin change\_passwd -t client -u sasclient --promptpw

5 Restart all SAS Viya services. Restarting the SAS Viya services activates the changes to the credentials for SAS Message Broker. For more information, refer to SAS® Viya<sup>™</sup> 3.3 Administration Guide: General Servers and Services.

# **Configure Your Environment with SAS Environment** Manager

If your software order contains products from the SAS Event Stream Processing product family only, you can skip this section. You should still perform the tasks in this section for products that are not contained in the SAS Event Stream Processing product family. For a description of the SAS Event Stream Processing product family, see "About Deploying SAS Event Stream Processing Products Only" on page 2.

The tasks in this section are applicable if you deployed all of your software. If you deployed the programming interface only, skip this section.

#### Sign In as the sasboot User

Your SAS environment is deployed with an initial administrator account that is named sasboot. The password for this account has expired by default, so you must reset the password before you can sign in. Follow these steps:

1 Locate the most recent log for the SAS Logon service in /var/log/sas/viya/saslogon/default.

**Note:** SAS Logon is installed on one or more machines to which you are assigned in the CoreServices host group in the inventory file. For information about the inventory file, see "Edit the Inventory File" on page 56.

2 Search the log for the characters, sasboot, by using the following command:

grep 'sasboot' sas-saslogon\_date-and-time-stamp.log

A message similar to the following is displayed

Reset password for initial user sasboot using link: /SASLogon/reset\_password? code=xxxxxx

3 Sign in from a URL with this format:

https://reverse-proxy-server/SASLogon/reset\_password?code=xxxxxx

**Note:** Use the host name from the machine that you assigned to the [httpproxy] host group in the inventory file. For information about the inventory file, see "Edit the Inventory File" on page 56.

Make a note of this SAS Environment Manager URL to share with any other users of your SAS Viya software, as described in "Share Important Deployment Information with the Administrators" on page 131.

4 Follow the instructions on the displayed web page to reset the password.

**Note:** If the URL has expired, go to /etc/init.d and run the following command:

sudo ./sas-viya-saslogon-default restart

Then go to the log and obtain the new URL. The URL expires 24 hours after the SAS Logon service restarts. For security purposes, the URL that is specified in a browser or in a text editor also expires, even if the password is not reset.

After you reset the password, SAS Environment Manager automatically opens in your browser.

**5** Click the **Yes** button for all of the assumable groups so that you have the permissions to perform subsequent tasks.

#### **Configure the Connection to Your Identity Provider**

After installing a new SAS Viya deployment, you must configure the connection to your identity provider before your users can access SAS Environment Manager and SAS Visual Analytics. Complete these steps while you are signed in as the sasboot user.

#### 92

**Note:** Only LDAP-based identity providers are supported. These instructions assume that you have basic familiarity with LDAP administration. For details about properties, "sas.identities.providers.ldap" in SAS Viya Administration: Configuration Properties.

- 2 On the Environment page, select **Basic Services** from the list, and then select the **Identities service** from the list of services.
- 3 In the sas.identities.providers.Idap.user section, click . In the New Configuration window, follow these steps:
  - a Specify a value for the following required field: **baseDN**. For the remaining fields, review the default values and make changes, as necessary. The default values are appropriate for most sites.

**Note:** When using the LDAP protocol, passwords are transmitted over the network in plaintext. To secure the deployment, SAS recommends that you configure LDAPS. For details, refer to Configure SAS Viya to Connect to LDAPS Provider in SAS® Viya 3.3 Administration: Data in Motion.

For each property that represents a user-level field in SAS, specify a corresponding property in the LDAP provider software.

**TIP** In this step, consider specifying a custom filter to limit the group accounts that SAS Viya returns from your provider.

- **b** Click Save.
- 4 In the sas.identities.providers.Idap.group section, click \*. In the New Configuration window, do the following:
  - a Specify a value for the following required field: **baseDN**. For the remaining fields, review the default values and make changes, as necessary. The default values are appropriate for most sites.

For each property that represents a group-level field in SAS, specify a corresponding property in the LDAP provider software.

**TIP** In this step, consider specifying a custom filter to limit the group accounts that SAS Viya returns from your provider.

- **b** Click Save.
- 5 In the sas.identities.providers.Idap.connection section, click +. In the New Configuration window, do the following:
  - a Specify values for the following require
  - a Specify values for the following required fields: host, password, port, url, and userDN. For the remaining fields, review the default values and make changes, as necessary. The default values are appropriate for most sites.
  - b Click Save.
- 6 From the SAS Environment Manager side menu, select Users.

On the Users page, select **Users** from the list in the toolbar. Your users should appear after a few minutes. It is not necessary to restart any servers or services. Then select **Groups** from the list to display your groups.

Verify that user and group information is displayed correctly. If not, make any necessary changes to the identities service properties.

## **Configure the Connection to the Mail Service**

After installing a new SAS Viya deployment, you must configure the connection to your mail service. Complete these steps while you are signed in as the sasboot user.

- 2 On the Environment page, select **Basic Services** from the list, and then select **Mail service** from the list of services.
- 3 In the **sas.mail** section, click **C**. In the Edit Configuration window, follow these steps:
  - a Specify a value for the following required fields: **host** and **port**. For the remaining fields, review the default values and make changes, as necessary. The default values are appropriate for most sites.
  - b Click Save.
- 4 (Optional) To enable the health check for the mail service, perform the following steps.
  - Select 
     side menu
  - **b** On the Environment page, select **Basic Services** from the list, and then select **Mail service** from the list of services.
  - c In the management.health.mail section, click **R**.
  - d Turn the **enabled** toggle to on.
  - e Click Save.

When this toggle is set and after the mail service is restarted, you can view the status of the mail service from the dashboard page of SAS Environment Manager. If the mail host is not configured or is configured incorrectly, or if it cannot connect to the SMTP mail server, the mail service will indicate that it is in a failed state.

#### **Set Up Administrative Users**

While you are signed on to SAS Environment Manager as the sasboot user, set up at least one SAS Administrator user, as follows:

- 1 On the Users page in SAS Environment Manager, select **Custom Groups** from the list in the toolbar.
- 2 In the left pane, click SAS Administrators.
- 3 In the **Members** section of the right pane, click , and add one or more members to the group (including your own account, if applicable).
- 4 Sign out from SAS Environment Manager so that you are no longer signed in as the sasboot user.
- **5** If you added your own account to the SAS Administrators group, you can sign on again to SAS Environment Manager using that account.

Open SAS Environment Manager from a URL with the following format:

https://reverse-proxy-server/SASEnvironmentManager

**TIP** Since SAS Administrators is an assumable group, the following prompt is displayed: Do you want to opt in to all of your assumable groups? Select **Yes** if you want the extra permissions that are associated with the SAS Administrators group. The selection remains in effect until you sign out.

## **Sign In Using LDAP Credentials**

Open SAS Environment Manager from a URL with the following format:

https://reverse-proxy-server/SASEnvironmentManager

Sign in as one of the SAS Administrators that you set up in "Set Up Administrative Users" on page 93.

#### **Disable the Password Reset Feature and Reset the sasboot Password**

When you are finished setting up LDAP and the initial administrative users, you should reset the password for the sasboot user. For additional security, you can then disable the password reset feature. This prevents password reset links from being written to the log each time the SASLogon service is restarted.

- 1 Sign in to SAS Environment Manager as an administrative user and select 🗞 from the side menu 🚞.
- 2 On the Environment page, select **Definitions** from the drop-down list.
- 3 In the left pane, select **sas.logon.initial**. Then select **\*** at the top of the right pane. If a definition already exists, you can select **\*** to edit the existing definition.
- 4 In the New sas.logon.initial Configuration window or the Edit sas.logon.initial Configuration window, set **reset.enabled** to off.
- 5 Click Save.
- 6 Restart the SASLogon service. For more information, see General Servers and Services: Operate in SAS *Viya Administration: General Servers and Services.*

**Note:** After you disable this feature, you can still change the sasboot password if the existing password is known. Enter the URL for SAS Viya with the path /SASLogon/change\_password. If you are already signed in as another user, first sign out and then sign back in as sasboot using the current password. You can then complete the steps to change the password.

#### **Configure SAS Viya to Connect to LDAPS Provider**

After the deployment is complete, be aware that your system is not yet secured. To configure LDAPS, see "Configure SAS Viya to Connect to LDAPS Provider" in *Encryption in SAS Viya: Data in Motion*.

# **Configure Machine and Application Settings**

## **Configure a Symbolic Link to a Storage Platform**

Note: This section applies only to the following products:

- SAS Visual Forecasting
- SAS Visual Data Mining and Machine Learning in SAS Model Studio

94

#### SAS Visual Text Analytics

To ensure proper performance of your solutions, create a symbolic link for the /opt/sas/viya/config/ data/cas directory to a high-performance storage platform. Examples of high-performance storage platforms include SAN, NVMe, and multiple drive disk arrays.

# **Verify That Licenses Are Applied**

**Note:** Licenses for SAS Event Stream Processing components are applied automatically by the deployment process.

During installation, a license is applied to both the CAS in-memory compute engine and the SAS Foundation compute engine. To ensure proper operation of the engines, you should verify that the licenses were applied properly.

For details, see Licensing: How To in SAS® Viya 3.3 Administration: Licensing.

If the licenses were not applied, use the instructions to apply the licenses.

# **Complete SAS Event Stream Processing Setup**

If your order included SAS Event Stream Processing, take a few steps to complete the deployment. You must start the Metering Server and also start the ESP server. You also have the option to generate and import certificates to support encryption for the ESP server. Otherwise, you can skip this section.

#### **Enable Metering for ESP Servers**

If your order included SAS Event Stream Processing, you must take additional steps to enable the product license. The playbook applies the product license on each machine where you have deployed SAS Event Stream Processing. However, you must set up and run at least one metering server to track the number of incoming events and to maintain event counts on your ESP servers.

The metering server aggregates counts that are based on the license, the source window, and the hour of day. It stores aggregated results so that a client can query and track the total volume of messages that are processed. Enabling the metering server ensures that your ESP server is in compliance with the terms of its license. Event metering is not required on development servers because they do not contribute to the event volume that is assigned to a license.

For more information about enabling metering, see Using the Metering Server in the SAS Event Stream Processing user documentation.

## Log On to SAS Event Stream Processing Studio

SAS Event Stream Processing Studio can run as an independent application, or it can be integrated into SAS Viya authentication and used with SAS Logon Manager. The settings that you selected for SAS Event Stream Processing when the playbook was run determine the authentication method to use for logon.

**Note:** If you edit the inventory file correctly, SAS Event Stream Processing Studio can be installed on a separate machine while still using integrated authentication.

1 SAS Event Stream Processing Studio requires Java 1.8. If Java 1.8 is not the default version of Java on your system, update the following script to set the SAS\_JAVA\_HOME environment variable:

/opt/sas/viya/config/etc/sysconfig/sas-javaesntl/sas-java

Here is an example of how to set the variable:

SAS\_JAVA\_HOME=/usr/java/jdk1.8.0\_101/jre

#### Or supply the location of the JDK, if applicable. For example:

SAS\_JAVA\_HOME=/usr/java/jdk1.8.0\_101

Note: Do not include the /bin/java portion of the path for the definition of SAS\_JAVA\_HOME.

- 2 (Optional) If you plan to import models from SAS Model Manager, increase the default memory allocation for the Java Virtual Machine (JVM). Configuring the JVM is a post-deployment task. For more information, see Configuration Properties: Java Virtual Machine (JVM) in the SAS Viya Administration documentation.
- 3 Verify that you have set the required environment variables. For more information, see "Set Environment Variables for SAS Event Stream Processing" on page 50.
- 4 SAS Event Stream Processing Studio should be running when the playbook completes. Check the status of the espvm process. Run the following command on Red Hat Enterprise Linux 6.*x*:

sudo service sas-viya-espvm-default status

Run the following command on Red Hat Enterprise Linux 7.*x*:

sudo systemctl status sas-viya-espvm-default

**5** If the espvm service is reported to be down, run the following command on Red Hat Enterprise Linux 6.*x* to start it:

sudo service sas-viya-espvm-default start

#### Run the following command on Red Hat Enterprise Linux 7.x:

sudo systemctl start sas-viya-espvm-default

6 Access SAS Event Stream Processing Studio using a web browser that is running on Windows or Linux. The URL format depends on your deployment topology:

scheme://reverse-proxy-server/SASEventStreamProcessingStudio

scheme://esp-studio-hostname:port/SASEventStreamProcessingStudio

In a programming-only deployment, the scheme is http. In a full deployment, the scheme is https.

For *reverse-proxy-server*, specify the hostname of the machine that you assigned to the [httpproxy] host group in the inventory file. Use this format when SAS Event Stream Processing Studio uses the same authentication method and proxy server as other SAS Viya products.

For *esp-studio-hostname* and *port*, specify values that are appropriate for your deployment. Use this format when SAS Event Stream Processing Studio is an independent installation that does not use the same authentication method and proxy server as other SAS Viya products.

The default port is 8080. For information about changing the default port, see "(Optional) Change the SAS Event Stream Processing Studio Port" on page 97.

7 Before you can open or create a model in SAS Event Stream Processing Studio, you must start the ESP server. Change directories to the following location:

cd /opt/sas/viya/home/SASEventStreamProcessingEngine/5.1.0/bin

8 Run the following command:

dfesp\_xml\_server -pubsub n -http port &

The -pubsub argument specifies a port for publish and subscribe actions. Replace *n* with the appropriate port number.

The -http argument Specifies the port for the HTTP REST API. The value of *port* cannot exceed 65535.

The ampersand (&) enables additional commands to be entered in the same window that started the server.

**Note:** If you have a project that is predefined, use the -model *url* argument and supply the URL to the XML model. Specify the full path (file://path).

For more information about the ESP server, see SAS Event Stream Processing: Using the ESP Server.

96

#### (Optional) Change the SAS Event Stream Processing Studio Port

If you have installed SAS Event Stream Processing Studio on a separate machine, and if you have not configured it to use integrated SAS Viya authentication, you can change its port settings. The default port, 8080, is appropriate for most environments. But if you configured the playbook to co-locate SAS Event Stream Processing Studio (the [espStudio] host group) and SAS Configuration Server (the [consul] host group), you cannot change the default port.

1 Use your preferred text editor to open and edit the following file:

sudo vi /opt/sas/viya/home/bin/sas-espvm

2 Locate the following line in the file:

export java\_option\_server\_port="-Dserver.port=8080"

- 3 Change the default port, 8080, to the appropriate port.
- 4 Save and close the file.
- 5 Restart the espvm service by running the following commands on Red Hat Enterprise Linux 6.x:

sudo service sas-viya-espvm-default stop sudo service sas-viya-espvm-default start

Run the following commands on Red Hat Enterprise Linux 7.x:

sudo systemctl stop sas-viya-espvm-default
sudo systemctl start sas-viya-espvm-default

#### (Optional) Enable Encryption and Authentication for SAS Event Stream Processing

SAS Event Stream Processing provides optional encryption and authentication features. The required OpenSSL encryption libraries are installed automatically when you install SAS Event Stream Processing. You can then enable encryption with OpenSSL on TCP/IP connections within an event stream processing engine. You can also configure ESP servers to require client authentication for SAS TCP/IP clients. Authentication and encryption apply to the following ESP server APIs:

- The ESP Server (XML Server) HTTPS API
  - Connections that are created by the XML Client (dfesp\_xml\_client) to communicate with an ESP server using the HTTPS protocol
  - Connections that are created by the Streamviewer component (streamviewer.html) to communicate with the ESP server using the HTTPS protocol
- C or Java Publish/Subscribe API
  - Connections that are created by a client that uses the C or Java Publish/Subscribe API to communicate with an ESP server
  - □ Connections that are created by an adapter to communicate with an ESP server

If you enable authentication for an ESP server, you must then provide authentication tokens or credentials in Streamviewer. You can copy and paste the token directly into an appropriate dialog box in Streamviewer. Alternatively, you can specify a URL that supplies the token. Authentication tokens and credentials are cached for the duration of a Streamviewer session.

For more information about enabling security for an ESP server or for Streamviewer, see SAS Event Stream Processing: Security.

#### (Optional) Enable Encryption for SAS Event Stream Processing Studio

Secure Sockets Layer (SSL) encryption can be applied to the connections that are made between SAS Event Stream Processing Studio and SAS ESP servers. To enable SSL for SAS Event Stream Processing Studio and the clients that access it, you must generate a pair of certificates, copy them to the required locations, and add the client certificate to your browser and to the Java keystore.

1 Verify that the OpenSSL libraries exist on all machines where SAS Event Stream Processing components or clients will run.

Locate the libcrypto.so and libssl.so files. They are installed by default in /opt/sas/viya/home/ SASEventStreamProcessingEngine/5.1.0/ssl/lib. Obtain them from OpenSSL if required.

- 2 Verify that the DFESP\_SSLPATH environment variable specifies the pathname for the OpenSSL shared libraries.
- 3 Obtain SSL certificates for the machine where SAS Event Stream Processing Studio is installed and for the clients that will access the user interface. Use OpenSSL or your preferred method to generate site-signed or third-party-signed certificates.
- 4 On the machines from which end users will access SAS Event Stream Processing Studio, import the client certificate to the certificates store of your preferred web browser.
- 5 On the machine where SAS Event Stream Processing Studio is running, import the client certificate to the Java keystore by running the following command:

```
$JAVA_HOME/jre/bin/keytool -importcert -keystore keystore-location -file path-to-file -storepass password -noprompt -alias alias
```

#### Here is an example:

\$JAVA\_HOME/jre/bin/keytool -importcert -keystore \$JAVA\_HOME/jre/lib/security/cacerts
-file \$DFESP\_HOME/etc/ca.pem -storepass P4ssw0rd -noprompt -alias myalias

Note: Specify the command on a single line. Multiple lines are used here to improve readability.

6 Restart the SAS Event Stream Processing Studio service. Run the following command, as appropriate:

#### For Red Hat Enterprise Linux 6.7:

sudo service sas-viya-espvm-default stop

sudo service sas-viya-espvm-default start

#### For Red Hat Enterprise Linux 7.0 and later:

sudo systemctl stop sas-viya-espvm-default

```
sudo systemctl start sas-viya-espvm-default
```

## **Complete SAS Event Stream Manager Setup**

If your order included SAS Event Stream Manager, take a few steps after the installation has completed to prepare the environment. Otherwise, you can skip this section.

#### **Configure and Restart the SAS Event Stream Manager Agent**

The SAS Event Stream Manager Agent is a small executable program that is installed along with SAS Event Stream Processing. If your order did not include SAS Event Stream Manager, you can skip this section.

Agents relay operational metrics from ESP servers to SAS Event Stream Manager, and they perform actions on the ESP servers in response to commands that they receive from SAS Event Stream Manager.

Take the following steps to modify agent parameters:

1 Stop the agent. Run the following command on Red Hat Enterprise Linux 6.x:

sudo service sas-viya-esmagent-default stop

Run the following command on Red Hat Enterprise Linux 7.x:

sudo systemctl stop sas-viya-esmagent-default

- 2 Edit the start-up script to set the correct values for some environment variables. Use your preferred text editor to open the following file for editing: /opt/sas/viya/home/bin/sas-esmagent.
- 3 Locate the following environment variables within the start-up script. Set their values to environment-specific values, as specified in the following table:

| Variable           | Environment-Specific Value                                                                                                    |
|--------------------|----------------------------------------------------------------------------------------------------|
| ESM_DISCOVERY_HOST | Host name of the Apache HTTP Server, the machine that you assigned to the [httpproxy] host group in the inventory file.                                                                    |
| ESM_DISCOVERY_PORT | The port where SAS Event Stream Manager is listening for communications from the agent. This should correspond to the port that is open on the Apache HTTP Server. The default is Port 80. |
| ESM_AGENT_HOSTNAME | The host name of the machine where you have installed SAS Event Stream Manager Agent and ESP server. (These components must be installed on the same machine.)                             |
| ESM_PORT           | The port where the agent listens. The default setting is Port 2552.                                                                                                    |
| ESM_FRIENDLY_NAME  | The name of the agent that appears in the user interface of SAS Event Stream Manager. The default setting is "ESM Agent."                                                                  |

For more information about ESP server parameters, see SAS Event Stream Processing: Using the ESP Server.

- 4 Save your changes to the start-up script.
- 5 Start the agent. Run the following command on Red Hat Enterprise Linux 6.x:

sudo service sas-viya-esmagent-default start

Run the following command on Red Hat Enterprise Linux 7.x:

sudo systemctl start sas-viya-esmagent-default

The following message indicates success: sas-viya-esmagent-default is running.

#### (Optional) Modify JVM Settings for SAS Event Stream Manager

If you plan to import models from SAS Model Manager, you should increase the default memory allocation for the Java Virtual Machine (JVM).

Configuring the JVM is a post-deployment task. You can use SAS Environment Manager to change the default memory settings. SAS recommends that you initially change the setting to 512 MB. For more information, see Configuration Properties: Java Virtual Machine (JVM) in the SAS Viya Administration documentation.

#### Log On to SAS Event Stream Manager

If your order included SAS Event Stream Manager, it is installed in your environment by the playbook. SAS Event Stream Manager uses SAS Logon Manager for logon functionality. SAS Logon Manager requires LDAP for user authentication.

1 Open SAS Event Stream Manager from a URL with the following format:

https://reverse-proxy-server/SASEventStreamManager

For *reverse-proxy-server*, use the host name from the machine that you assigned to the [httpproxy] host group in the inventory file.

The Sign In to SAS window is displayed.

2 Enter your user ID and password, and click Sign In.

Successful logon to the SAS Event Stream Manager user interface indicates that the software has been installed correctly. To validate that services have been installed and started successfully, see "Verify SAS Event Stream Manager Status" on page 119.

## **Configure High Availability in SAS Studio**

**Note:** If your software order contains products from the SAS Event Stream Processing product family only, you can skip this section. You should still perform the tasks in this section for products that are not contained in the SAS Event Stream Processing product family. For a description of the SAS Event Stream Processing product family, see "About Deploying SAS Event Stream Processing Products Only" on page 2.

Note: The tasks in this section are applicable if you only deployed the programming-only interface .

Note: To use high availability in SAS Studio:

- a shared file system is required. For details, see "(Optional) High-Availability Requirement" on page 22
- When you ran the playbook, you specified multiple hosts for [programming]. For details, see "Assign the Target Machines to Host Groups" on page 58.
- 1 Identify your programming hosts. The programming proxy hosts are the hosts that have been listed in the [programming] host group in the inventory file.
- 2 For each programming host, do the following:
  - a Stop SAS Studio.
    - For Red Hat Enterprise Linux 6.7:

sudo service sas-viya-sasstudio-default stop

For Red Hat Enterprise Linux 7.x:

sudo systemctl stop sas-viya-sasstudio-default

b Determine the unique IP address of each SAS Studio instance.

hostname -i

- c Locate and edit the SAS Studio configuration file SASCONFIG/etc/sasstudio/default/ init\_usermods.properties.
- d Change the following line and add the unique IP address for that SAS Studio instance.

sasstudio.appserver.instanceid=sasstudio-<IP-Address>

**Note:** When you enter the IP address, replace the periods (xxx.xxx.xxx) with hyphens (xxx-xxx-xxx-xxx). An example is 123-123-123-123.

e Save and close the SAS Studio configuration file.

After you have completed the preceding steps on all programming hosts, you have a list of IP addresses for each programming host.

```
<IP address of first SAS Studio host>
<IP address of second SAS Studio host>
<IP address of third SAS Studio host>
```

#### 3 Start SAS Studio.

For Red Hat Enterprise Linux 6.7:

sudo service sas-viya-sasstudio-default start

For Red Hat Enterprise Linux 7.x or later:

```
sudo systemctl start sas-viya-sasstudio-default
```

- 4 Identify your http proxy hosts. The http proxy hosts are the hosts that have been listed in the [httpproxy] host group in the inventory file.
- **5** On each http proxy host, do the following:
  - a Locate and edit the /etc/httpd/conf.d/proxy.conf file.
  - **b** Locate and remove (or comment out) any existing lines that contain ProxyPass or ProxyPassReverse:

```
# ProxyPass /SASStudio http://SAS-Studio-host:7080/SASStudio
# ProxyPassReverse /SASStudio http:// SAS-Studio-host:7080/SASStudio
```

c Add the following lines to map balancers. Substitute the appropriate hosts, ports, and IP addresses.

**Note:** When you enter the IP address, replace the periods (xxx.xxx.xxx) with hyphens (xxx-xxx-xxx-xxx). An example is 123-123-123-123.

```
<Proxy balancer://SASStudio-cluster>
BalancerMember http://SAS-Studio-host-1:SAS-Studio-port/ route=sasstudio-SAS-Studio-host-1-IP
BalancerMember http://SAS-Studio-host-2:SAS-Studio-port/ route=sasstudio-SAS-Studio-host-2-IP
ProxySet scolonpathdelim=on stickysession=JSESSIONID
</Proxy>
ProxyPass /SASStudio balancer://SASStudio-cluster/SASStudio
ProxyPassReverse /SASStudio balancer://SASStudio-cluster/SASStudio
```

#### Here is an example:

```
<Proxy balancer://SASStudio-cluster>
BalancerMember http://hosta.company.com:7080/ route=sasstudio-100-10-0-1
BalancerMember http://hostb.company.com:7080/ route=sasstudio-100-10-0-2
ProxySet scolonpathdelim=on stickysession=JSESSIONID
</Proxy>
ProxyPass /SASStudio balancer://SASStudio-cluster/SASStudio
ProxyPassReverse /SASStudio balancer://SASStudio-cluster/SASStudio
```

d Save and close the proxy.conf file.

Ensure that you modified the proxy.conf file for each http proxy host.

- 6 On each http proxy host, start httpd:
  - For Red Hat Enterprise Linux 6.7:

sudo service httpd restart

For Red Hat Enterprise Linux 7.x or later:

sudo systemctl restart httpd

7 On each programming machine, open SAS Studio from a URL with this format:

scheme://reverse-proxy-server/SASStudio

In a programming-only deployment, the scheme is http. In a full deployment, the scheme is https.

# **Configure the Default Backup Schedule**

- 1 In SAS Environment Manager, confirm that the DEFAULT\_BACKUP\_SCHEDULE has been created. For details, see Default Scheduling in Backup in the SAS Viya 3.3 Administration / Backup and Restore.
- 2 Check the logs at /opt/sas/viya/config/var/log/deploymentBackup/default and /opt/sas/ viya/config/var/log/backup-agent/default. If the following message is in the deploymentBackup log, restart the deploymentBackup service.

ServiceSchedule] c.sas.backup.util.BackupScheduleManager :
service [BACKUP\_SCHEDULT\_ERROR] Cannot schedule backup since maximum retry attempt
is reached and one of the dependent services is still not running

Restart the deploymentBackup service. Confirm that the following message is now in the log:

ServiceSchedule] c.sas.backup.util.BackupScheduleManager : service Default schedule created for BackupService to run backup job every Sunday 1AM

- 3 Set the sharedVault location and ensure that the permissions on the designated location are set. For details, see Backup and Restore: Service Configuration. in the SAS Viya 3.3 Administration / Backup and Restore .
- 4 In SAS Environment Manager, select the DEFAULT\_BACKUP\_SCHEDULE and then select **Scheduling**. To force an immediate backup, select **Run**.
- **5** To confirm that the backup ran successfully, in the **Manage Backup and Recovery** window, verify that the DEFAULT\_BACKUP\_SCHEDULE is now listed.

# **Configure Data Access**

## **Configure SAS/ACCESS Interface to Amazon Redshift**

**Note:** This information is applicable only if you ordered SAS/ACCESS Interface to Amazon Redshift (on SAS Viya).

During installation, you should have configured the location of the shared libraries in the vars.yml file. If you did not set up the location of the shared libraries in the vars.yml file, you must configure the variable manually. To ensure that any redeployment has the configuration settings, you must also make these changes in the vars.yml file. For information, see "SAS/ACCESS Interface to Amazon Redshift" on page 69.

- 1 To reference a Data Source Name (DSN) in your connection, add the DSN to the odbc.ini file.
  - a On the SAS client node, edit the/opt/sas/spre/home/lib64/accessclients/odbc.ini file and add your DSN definition

#### 102
b On the CAS node, edit the /opt/sas/viya/home/lib64/accessclients/odbc.ini and add your DSN definition.

For an example DSN definition, see the [Amazon RedShift Wire Protocol] template in the odbc.ini file.

2 For each host that is specified in the [programming] host group, use a text editor to edit the workspaceserver\_usermods.sh file:

sudo vi /opt/sas/viya/config/etc/workspaceserver/default/workspaceserver\_usermods.sh

3 Add the following lines:

```
export ODBCINI=/opt/sas/spre/home/lib64/accessclients/odbc.ini
export ODBCINST=/opt/sas/spre/home/lib64/accessclients/odbcinst.ini
export ODBCHOME=/opt/sas/spre/home/lib64/accessclients
export LD_LIBRARY_PATH=$LD_LIBRARY_PATH:$ODBCHOME/lib
```

- 4 Save and close the workspaceserver\_usermods.sh file.
- 5 Using a text editor, open the cas\_usermods.settings file.

sudo vi /opt/sas/viya/config/etc/cas/default/cas\_usermods.settings

6 Add the following lines:

```
export ODBCINI=/opt/sas/viya/home/lib64/accessclients/odbc.ini
export ODBCINST=/opt/sas/viya/home/lib64/accessclients/odbcinst.ini
export ODBCHOME=/opt/sas/viya/home/lib64/accessclients
export LD_LIBRARY_PATH=$LD_LIBRARY_PATH:$ODBCHOME/lib
```

7 Save and close the cas\_usermods.settings file.

## **Configure SAS/ACCESS Interface to DB2**

Note: This information is applicable only if you ordered SAS/ACCESS Interface to DB2 (on SAS Viya).

During installation, you should have configured the location of the shared libraries in the vars.yml file. If you did not set up the location of the shared libraries in the vars.yml file, you must configure the variable manually. To ensure that any redeployment has the configuration settings, you must also make these changes in the vars.yml file. For information, see "SAS/ACCESS Interface to DB2" on page 69.

1 For each host that is specified in the [programming] host group, use a text editor to edit the workspaceserver\_usermods.sh file:

sudo vi /opt/sas/viya/config/etc/workspaceserver/default/workspaceserver\_usermods.sh

2 Add the following lines:

export CLASSPATH=\$CLASSPATH:DB2-related-classpath
export DB2INSTANCE=DB2-instance
export LD\_LIBRARY\_PATH=\$LD\_LIBRARY\_PATH:location-of-your-DB2-installation

- **3** Save and close the workspaceserver\_usermods.sh file.
- 4 Using a text editor, open the cas\_usermods.settings file.

sudo vi /opt/sas/viya/config/etc/cas/default/cas\_usermods.settings

5 Add the following lines:

export DB2INSTANCE=DB2-instance
export LD\_LIBRARY\_PATH=\$LD\_LIBRARY\_PATH:location-of-your-DB2-installation

6 Save and close the cas\_usermods.settings file.

### **Configure SAS/ACCESS Interface to Greenplum**

Note: This information is applicable only if you ordered SAS/ACCESS Interface to Greenplum (on SAS Viya).

During installation, you should have configured the location of the shared libraries in the vars.yml file. If you did not set up the location of the shared libraries in the vars.yml file, you must configure the variable manually. To ensure that any redeployment has the configuration settings, you must also make these changes in the vars.yml file. For information, see "SAS/ACCESS Interface to Greenplum" on page 70.

- 1 To reference a Data Source Name (DSN) in your connection, add the DSN to the odbc.ini file.
  - a On the SAS client node, edit the/opt/sas/spre/home/lib64/accessclients/odbc.ini file and add your DSN definition
  - b On the CAS node, edit the /opt/sas/viya/home/lib64/accessclients/odbc.ini and add your DSN definition.

For an example DSN definition, see the [Greenplum Wire Protocol] template in the odbc.ini file.

2 For each host that is specified in the [programming] host group, use a text editor to edit the workspaceserver\_usermods.sh file:

sudo vi /opt/sas/viya/config/etc/workspaceserver/default/workspaceserver\_usermods.sh

3 Add the following lines:

**Note:** Depending on how you have configured your ODBC driver, you might need to specify the odbc.ini file, the odbcinst.ini file, or both files. The following examples include both files.

export ODBCINI=/opt/sas/spre/home/lib64/accessclients/odbc.ini
export ODBCINST=/opt/sas/spre/home/lib64/accessclients/odbcinst.ini
export ODBCHOME=/opt/sas/spre/home/lib64/accessclients
export LD LIBRARY PATH=\$LD LIBRARY PATH:\$ODBCHOME/lib

For bulk loading, add the following lines.

export GPHOME\_LOADERS=Greenplum-bulk-loader-installation-location
export GPLOAD\_HOME=Greenplum-installation-location
export GPLOAD\_PORT=Greenplum-bulk-load-port

4 Save and close the workspaceserver\_usermods.sh file.

### **Configure SAS/ACCESS Interface to HAWQ**

Note: This information is applicable only if you ordered SAS/ACCESS Interface to HAWQ on SAS Viya).

During installation, you should have configured the location of the shared libraries in the vars.yml file. If you did not set up the location of the shared libraries in the vars.yml file, you must configure the variable manually. To ensure that any redeployment has the configuration settings, you must also make these changes in the vars.yml file. For information, see "SAS/ACCESS Interface to HAWQ" on page 71.

- 1 To reference a Data Source Name (DSN) in your connection, add the DSN to the odbc.ini file.
  - a On the SAS client node, edit the/opt/sas/spre/home/lib64/accessclients/odbc.ini file and add your DSN definition
  - b On the CAS node, edit the /opt/sas/viya/home/lib64/accessclients/odbc.ini and add your DSN definition.

For an example DSN definition, see the [Greenplum Wire Protocol] template in the odbc.ini file.

2 For each host that is specified in the [programming] host group, use a text editor to edit the workspaceserver\_usermods.sh file:

```
sudo vi /opt/sas/viya/config/etc/workspaceserver/default/workspaceserver_usermods.sh
```

**3** Add the following lines:

**Note:** Depending on how you have configured your ODBC driver, you might need to specify the odbc.ini file, the odbcinst.ini file, or both files. The following examples include both files.

export ODBCINI=/opt/sas/spre/home/lib64/accessclients/odbc.ini
export ODBCINST=/opt/sas/spre/home/lib64/accessclients/odbcinst.ini
export ODBCHOME=/opt/sas/spre/home/lib64/accessclients
export LD\_LIBRARY\_PATH=\$LD\_LIBRARY\_PATH:\$ODBCHOME/lib

4 Save and close the workspaceserver\_usermods.sh file.

## **Configure SAS Data Connector to Hadoop**

**Note:** The information in this section is applicable only if you ordered SAS/ACCESS Interface to Hadoop (on SAS Viya).

During installation, you should have configured the location of the shared libraries and the library path in the vars.yml file. To ensure that any redeployment contains these configuration settings, you must also make these changes in the vars.yml file. For information, see "SAS/ACCESS Interface to Hadoop and SAS In-Database Technologies for Hadoop" on page 70.

To manually configure the variables:

1 For each host that is specified in the [programming] host group, use a text editor to edit the workspaceserver\_usermods.sh file:

sudo vi /opt/sas/viya/config/etc/workspaceserver/default/workspaceserver\_usermods.sh

2 Add the following lines:

export JAVA\_HOME=location-of-your-Java-8-JRE
export LD\_LIBRARY\_PATH=\$LD\_LIBRARY\_PATH:\$JAVA\_HOME/lib/amd64/server

If you installed your own version of Java, insert its location in the JAVA\_HOME field. If you are using the JRE that is installed with your SAS software, its default location is /usr/lib/jvm/jre-1.8.0. The default should be used unless you edit the vars.yml file in the playbook to specify a different location for the installation of the JRE.

3 If you are using MapR, add the following line:

export MAPR\_HOME=/opt/mapr

- 4 Save and close the workspaceserver\_usermods.sh file.
- 5 On the CAS node(s), use a text editor to edit the cas\_usermods.settings file:

sudo vi /opt/sas/viya/config/etc/cas/default/cas\_usermods.settings

6 Add the following lines:

```
export JAVA_HOME=location-of-your-Java-8-JRE
export LD_LIBRARY_PATH=$LD_LIBRARY_PATH:$JAVA_HOME/lib/amd64/server
```

If you installed your own version of Java, insert its location in the JAVA\_HOME field. If you are using the JRE that is installed with your SAS software, its default location is /usr/lib/jvm/jre-1.8.0. The default should be used unless you edit the vars.yml file in the playbook to specify a different location for the installation of the JRE.

7 If you are using MapR, add the following line:

export MAPR\_HOME=/opt/mapr

8 Save and close the cas\_usermods.settings file.

## **Configure SAS/ACCESS Interface to Impala**

Note: This information is applicable only if you ordered SAS/ACCESS Interface to Impala (on SAS Viya).

During installation, you should have configured the location of the shared libraries in the vars.yml file. If you did not set up the location of the shared libraries in the vars.yml file, you must configure the variable manually. To ensure that any redeployment has the configuration settings, you must also make these changes in the vars.yml file. For information, see "SAS/ACCESS Interface to Impala" on page 71.

- Install a third-party ODBC Driver Manager. The Impala ODBC driver is an ODBC API-compliant shared library. In addition, the Impala ODBC driver requires that you also install a third-party ODBC Driver Manager. A version of the unixODBC Driver Manager is available for download from the unixODBC website http:// www.unixodbc.org/.
- 2 To enable the Impala driver to be loaded dynamically at run time, include the full pathname of the shared library in the shared library path.
- 3 For each host that is specified in the [programming] host group, use a text editor to edit the workspaceserver\_usermods.sh file:

sudo vi /opt/sas/viya/config/etc/workspaceserver/default/workspaceserver\_usermods.sh

4 Add the following lines:

**Note:** Multiple lines are used for LD\_LIBRARY\_PATH to improve readability. However, in your environment, make sure that you enter the command on a single line.

```
export ODBCINI=location-of-your-odbc.ini-file-including-file-name
export ODBCINST=location-of-your-odbcinst.ini-file-including-file-name
export CLOUDERAIMPALAODBC=location-of-your-cloudera.impalaodbc.ini-file
export EASYSOFT_UNICODE=YES
export LD_LIBRARY_PATH=$LD_LIBRARY_PATH:
location-of-ODBC-driver-manager-used-with-Impala-ODBC-driver:/opt/cloudera/impalaodbc/lib/64
```

**Note:** The EASYSOFT\_UNICODE variable should only be added if you want to set the encoding for the SAS client to UTF-8.

- 5 Save and close the workspaceserver\_usermods.sh file.
- 6 Using a text editor, open the cas\_usermods.settings file.

sudo vi /opt/sas/viya/config/etc/cas/default/cas\_usermods.settings

7 Add the following lines:

**Note:** Multiple lines are used for LD\_LIBRARY\_PATH to improve readability. However, in your environment, make sure that you enter the command on a single line.

export ODBCINI=location-of-your-odbc.ini-file-including-file-name export ODBCINST=location-of-your-odbcinst.ini-file-including-file-name export CLOUDERAIMPALAODBC=location-of-your-cloudera.impalaodbc.ini-file export LD\_LIBRARY\_PATH=\$LD\_LIBRARY\_PATH: location-of-ODBC-driver-manager-used-with-Impala-ODBC-driver: /opt/cloudera/impalaodbc/lib/64

8 Save and close the cas\_usermods.settings file.

- 9 To use an Impala ODBC driver from a different vendor than SAS/ACCESS Interface to Impala on SAS Viya, set either the SAS\_IMPALA\_DRIVER\_VENDOR environment variable or the DRIVER\_VENDOR connection option. Here are some examples:
  - Set the environment variable to use the MapR Impala ODBC driver:

SAS\_IMPALA\_DRIVER\_VENDOR=MAPR export SAS\_IMPALA\_DRIVER\_VENDOR

When defining the caslib, set the DRIVER\_VENDOR variable to use the Progress DataDirect Impala ODBC driver:

action addCaslib lib="datalib" datasource={srctype="impala", server="impserver", schema="default", DRIVER\_VENDOR="DATADIRECT"} ; run

Currently, the only valid values for the driver vendor are DATADIRECT and MAPR.

# Configure SAS/ACCESS Interface to Microsoft SQL Server

**Note:** This information is applicable only if you ordered SAS/ACCESS Interface to Microsoft SQL Server on SAS Viya).

During installation, you should have configured the location of the shared libraries in the vars.yml file. If you did not set up the location of the shared libraries in the vars.yml file, you must configure the variable manually. To ensure that any redeployment has the configuration settings, you must also make these changes in the vars.yml file. For information, see "SAS/ACCESS Interface to Microsoft SQL Server" on page 72.

- 1 To reference a Data Source Name (DSN) in your connection, add the DSN to the odbc.ini file.
  - a On the SAS client node, edit the/opt/sas/spre/home/lib64/accessclients/odbc.ini file and add your DSN definition
  - **b** On the CAS node, edit the /opt/sas/viya/home/lib64/accessclients/odbc.ini and add your DSN definition.

For an example DSN definition, see the [[SQL Server Wire Protocoll] template in the odbc.ini file.

2 For each host that is specified in the [programming] host group, use a text editor to edit the workspaceserver\_usermods.sh file:

sudo vi /opt/sas/viya/config/etc/workspaceserver/default/workspaceserver\_usermods.sh

3 Add the following lines:

export ODBCINI=/opt/sas/spre/home/lib64/accessclients/odbc.ini
export ODBCINST=/opt/sas/spre/home/lib64/accessclients/odbcinst.ini
export ODBCHOME=/opt/sas/spre/home/lib64/accessclients
export LD\_LIBRARY\_PATH=\$LD\_LIBRARY\_PATH:\$ODBCHOME/lib

- 4 Save and close the workspaceserver\_usermods.sh file.
- 5 On the CAS node(s), use a text editor to edit the cas\_usermods.settings file:

sudo vi /opt/sas/viya/config/etc/cas/default/cas\_usermods.settings

6 Add the following lines:

```
export ODBCINI=/opt/sas/viya/home/lib64/accessclients/odbc.ini
export ODBCINST=/opt/sas/viya/home/lib64/accessclients/odbcinst.ini
export ODBCHOME=/opt/sas/viya/home/lib64/accessclients
export LD LIBRARY PATH=$LD LIBRARY PATH:$ODBCHOME/lib
```

7 Save and close the cas\_usermods.settings file.

## **Configure SAS/ACCESS Interface to MySQL**

Note: This information is applicable only if you ordered SAS/ACCESS Interface to MySQL (on SAS Viya).

During installation, you should have configured the location of the shared libraries in the vars.yml file. If you did not set up the location of the shared libraries in the vars.yml file, you must configure the variable manually. To ensure that any redeployment has the configuration settings, you must also make these changes in the vars.yml file. For information, see "SAS/ACCESS Interface to MySQL" on page 72.

1 On the host(s) in the [programming] host group, use a text editor to edit the workspaceserver\_usermods.sh file:

sudo vi /opt/sas/viya/config/etc/workspaceserver/default/workspaceserver\_usermods.sh

2 Add the following line:

export LD\_LIBRARY\_PATH=\$LD\_LIBRARY\_PATH:path-to-the-MySQL-client-library

3 Save and close the workspaceserver\_usermods.sh file.

## **Configure SAS/ACCESS Interface to Neteeza**

Note: This information is applicable only if you ordered SAS/ACCESS Interface to Neteeza on SAS Viya).

During installation, you should have configured the location of the shared libraries in the vars.yml file. If you did not set up the location of the shared libraries in the vars.yml file, you must configure the variable manually. To ensure that any redeployment has the configuration settings, you must also make these changes in the vars.yml file. For information, see "SAS/ACCESS Interface to Netezza" on page 73.

1 For each host that is specified in the [programming] host group, use a text editor to edit the workspaceserver\_usermods.sh file:

sudo vi /opt/sas/viya/config/etc/workspaceserver/default/workspaceserver\_usermods.sh

**2** Add the following lines:

export ODBCINI=location-of-your-odbc.ini-file-including-file-name

 $\verb+export ODBCINST=location-of-your-odbc.ini-file-including-file-name$ 

export NZ\_ODBC\_INI\_PATH=path-to-the-Netezza-configuration-files

export LD\_LIBRARY\_PATH=\$LD\_LIBRARY\_PATH:path-to-the-Netezza-client

3 Save and close the workspaceserver\_usermods.sh file.

## **Configure SAS/ACCESS Interface to to ODBC**

Note: This information is applicable only if you ordered SAS/ACCESS Interface to ODBC (on SAS Viya).

During installation, you should have configured the location of the shared libraries in the vars.yml file. If you did not set up the location of the shared libraries in the vars.yml file, you must configure the variable manually. To ensure that any redeployment has the configuration settings, you must also make these changes in the vars.yml file. For information, see "SAS/ACCESS Interface to ODBC" on page 73.

1 Using a text editor, open the odbc.ini file in your home directory in order to configure data sources.

Some vendors of ODBC drivers might provide support for system administrators to maintain a centralized copy of the odbc.ini file via the environment variable ODBCINI. Refer to your ODBC driver's vendor documentation for more specific information.

Add the location of the shared libraries to one of the system environment variables in order to enable the ODBC drivers to be loaded dynamically at run time. The ODBC drivers are ODBC API-compliant shared libraries, which are referred to as shared objects in UNIX.

2 For each host that is specified in the [programming] host group, use a text editor to edit the workspaceserver\_usermods.sh file:

sudo vi /opt/sas/viya/config/etc/workspaceserver/default/workspaceserver\_usermods.sh

3 Add the following lines, depending on the version of ODBC that you are using.

#### For DataDirect:

```
export ODBCHOME=ODBC-home-directory
export ODBCINST=location-of-your-odbc.ini-file-including-file-name
export ODBCINST=location-of-your-odbcinst.ini-file-including-file-name
export LD_LIBRARY_PATH=$LD_LIBRARY_PATH:$ODBCHOME/lib
```

#### For iODBC:

```
export ODBCINI=location-of-your-odbc.ini-file-including-file-name
export ODBCINSTINI=location-of-your-odbcinst.ini-file-including-file-name
export LD LIBRARY PATH=$LD LIBRARY PATH:location-of-ODBC-driver-manager-library
```

#### For unixODBC:

```
export ODBCSYSINI=location-of-your-odbc.ini-and-odbcinst.ini-file-without-file-name
export ODBCINI=name-of-your-odbc.ini-file
export ODBCINSTINI=name-of-your-odbcinst.ini-file
export LD_LIBRARY_PATH=$LD_LIBRARY_PATH:location-of-ODBC-driver-manager-library
```

**Note:** For unixODBC, if ODBCSYSINI is not set in your environment, then ODBCINI and ODBCINSTINI should be full paths to the respective files, including the filenames.

- 4 Save and close the workspaceserver\_usermods.sh file.
- 5 On the CAS node(s), use a text editor to edit the cas\_usermods.settings file:

sudo vi /opt/sas/viya/config/etc/cas/default/cas\_usermods.settings

6 Add the following lines, depending on the version of ODBC that you are using.

#### For DataDirect:

```
export ODBCHOME=ODBC-home-directory
export ODBCINST=location-of-your-odbc.ini-file-including-file-name
export ODBCINST=location-of-your-odbcinst.ini-file-including-file-name
export LD_LIBRARY_PATH=$LD_LIBRARY_PATH:$ODBCHOME/lib
```

#### For iODBC:

```
export ODBCINI=location-of-your-odbc.ini-file-including-file-name
export ODBCINSTINI=location-of-your-odbcinst.ini-file-including-file-name
export LD_LIBRARY_PATH=$LD_LIBRARY_PATH:location-of-ODBC-driver-manager-library
```

#### For unixODBC:

```
export ODBCSYSINI=location-of-your-odbc.ini-and-odbcinst.ini-file-without-file-name
export ODBCINI=name-of-your-odbc.ini-file
export ODBCINSTINI=name-of-your-odbcinst.ini-file
export LD_LIBRARY_PATH=$LD_LIBRARY_PATH:location-of-ODBC-driver-manager-library
```

**Note:** For unixODBC, if ODBCSYSINI is not set in your environment, then ODBCINI and ODBCINSTINI should be full paths to the respective files, including the filenames.

7 Save and close the cas\_usermods.settings file.

## **Configure SAS/ACCESS Interface to Oracle**

**Note:** The information in this section is applicable only if you ordered SAS/ACCESS Interface to Oracle (on SAS Viya).

During installation, you should have configured the location of the shared libraries and the library path in the vars.yml file. To ensure that any redeployment has the configuration settings, you must also make these changes in the vars.yml file. For information, see "SAS/ACCESS Interface to Oracle" on page 74.

To manually configure the variables:

1 For each host that is specified in the [programming] host group, use a text editor to edit the workspaceserver\_usermods.sh file:

sudo vi /opt/sas/viya/config/etc/workspaceserver/default/workspaceserver\_usermods.sh

2 Add the following lines:

```
export ORACLE_HOME=Oracle-home-directory
export TWO_TASK=ORACLE_SID
export ORAENV_ASK=NO
export SASORA=V9
export PATH=$PATH:$ORACLE_HOME/bin
export LD_LIBRARY_PATH=$ORACLE_HOME/lib:$LD_LIBRARY_PATH
```

- 3 Save and close the workspaceserver\_usermods.sh file.
- 4 On the CAS node(s), use a text editor to edit the cas usermods.settings file:

sudo vi /opt/sas/viya/config/etc/cas/default/cas usermods.settings

5 Add the following lines:

export ORACLE\_HOME=Oracle-home-directory
export LD\_LIBRARY\_PATH=\$ORACLE\_HOME/lib:\$LD\_LIBRARY\_PATH

6 Save and close the cas\_usermods.settings file.

## **Configure SAS Data Connector to PostgreSQL**

Note: This information is applicable only if you ordered SAS Data Connector to PostsgreSQL (on SAS Viya).

A file that contains information about the database connection is required. You have two options for providing connection information:

Note: Create the file in the /opt/sas/viya/home directory.

Reference a Data Source Name (DSN).

Create an odbc.ini file. Here is an example of an odbc.ini file that supports DSN:

```
[postgresql_data_source_name]
Driver=/opt/sas/viya/home/lib64/psqlodbcw.so
ServerName=localhost or hostname or ip>
username=user name
password=password
database=database
port=5432
```

Specify connection information in your code.

Create and configure the odbcinst.ini file. Here is an example:

```
[ODBC Drivers]
```

PostgreSQL=Installed [PostgreSQL] Description=ODBC for PostgreSQL Driver=/opt/sas/viya/home/lib64/psqlodbcw.so

Note: During installation, you should also have set the ODBCINI environment variable.

During installation, you should have configured the location of the shared libraries in the vars.yml file. If you did not set up the location of the shared libraries in the vars.yml file, you must configure the variable manually. To ensure that any redeployment has the configuration settings, you must also make these changes in the vars.yml file. For information, see "SAS/ACCESS Interface to PostgreSQL" on page 75.

#### 1 On the SAS client node, use a text editor to edit the sasenv\_deployment file:

sudo vi /opt/sas/viya/config/etc/workspaceserver/default/sasenv\_deployment

**2** Add the following lines:

```
export ODBCINI=location-of-your-odbc.ini-file-including-file-name
export ODBCINST=location-of-your-odbcinst.ini-file-including-file-name
export PGCLIENTENCODING=encoding-for-the-PostgreSQL-client
export LD LIBRARY PATH=$LD LIBRARY PATH:path-to-PostgreSQL-client
```

#### For bulk loading, add the following line:

export PATH=\$PATH:path-to-PostgreSQL-bulk-loading

- 3 Save and close the sasenv\_deployment file.
- 4 On the CAS node(s), use a text editor to edit the cas\_usermods.settings file:

sudo vi /opt/sas/viya/config/etc/cas/default/cas\_usermods.settings

- 5 Add the following lines:
  - export ODBCINI=location-of-your-odbc.ini-file-including-file-name
  - export ODBCINST=location-of-your-odbcinst.ini-file-including-file-name
  - $\verb+export PGCLIENTENCODING= encoding-for-the-PostgreSQL-client$
  - export LD\_LIBRARY\_PATH=\$LD\_LIBRARY\_PATH:path-to-PostgreSQL-client
- 6 Save and close the cas\_usermods.settings file.

## **Configure SAS/ACCESS Interface to SAP HANA**

Note: This information is applicable only if you ordered SAS/ACCESS Interface to SAP HANA (on SAS Viya).

During installation, you should have configured the location of the shared libraries in the vars.yml file. If you did not set up the location of the shared libraries in the vars.yml file, you must configure the variable manually. To ensure that any redeployment has the configuration settings, you must also make these changes in the vars.yml file. For information, see "SAS/ACCESS Interface to SAP HANA" on page 75.

1 For each host that is specified in the [programming] host group, use a text editor to edit the workspaceserver\_usermods.sh file:

sudo vi /opt/sas/viya/config/etc/workspaceserver/default/workspaceserver\_usermods.sh

2 Add the following lines:

export ODBCINI=location-of-your-odbc.ini-file-including-file-name
export ODBCINST=location-of-your-odbcinst.ini-file-including-file-name
export LD LIBRARY PATH=\$LD LIBRARY PATH:location-of-your-SAP-HANA-client

- 3 Save and close the workspaceserver\_usermods.sh file.
- 4 On the CAS node(s), use a text editor to edit the cas\_usermods.settings file:

```
sudo vi /opt/sas/viya/config/etc/cas/default/cas_usermods.settings
```

5 Add the following lines:

```
export ODBCINI=location-of-your-odbc.ini-file-including-file-name
export ODBCINST=location-of-your-odbcinst.ini-file-including-file-name
export LD_LIBRARY_PATH=$LD_LIBRARY_PATH:location-of-your-SAP-HANA-client
```

6 Save and close the cas\_usermods.settings file.

## Configure SAS/ACCESS Interface to SAP R/3

Note: This information is applicable only if you ordered SAS/ACCESS Interface to SAP R/3 on SAS Viya).

During installation, you should have configured the location of the shared libraries in the vars.yml file. If you did not set up the location of the shared libraries in the vars.yml file, you must configure the variable manually. To ensure that any redeployment has the configuration settings, you must also make these changes in the vars.yml file. For information, see "SAS/ACCESS Interface to SAP R/3" on page 76.

1 For each host that is specified in the [programming] host group, use a text editor to edit the workspaceserver\_usermods.sh file:

sudo vi /opt/sas/viya/config/etc/workspaceserver/default/workspaceserver\_usermods.sh

**2** Add the following lines:

```
export RFC_INI=path-to-the-SAP-R/3-ini-file
export LD_LIBRARY_PATH=$LD_LIBRARY_PATH:path-to-the-SAP-R/3-client
```

3 Save and close the workspaceserver\_usermods.sh file.

## **Configure SAS/ACCESS Interface to to Teradata**

**Note:** The information in this section is applicable only if you ordered SAS/ACCESS Interface to Teradata (on SAS Viya).

During installation, you should have configured the location of the shared libraries and the library path in the vars.yml file. To ensure that any redeployment contains the configuration settings, you must also make these changes in the vars.yml file. For information, see "SAS/ACCESS Interface to Teradata and SAS In-Database Technologies for Teradata" on page 76.

To manually configure the variables:

- 1 Locate the clispb.dat file, which is your Teradata client configuration file.
- 2 Ensure that the following two lines are in the clispb.dat file.

```
charset_type=N
charset_id=UTF8
```

3 For each host that is specified in the [programming] host group, use a text editor to edit the workspaceserver\_usermods.sh file:

sudo vi /opt/sas/viya/config/etc/workspaceserver/default/workspaceserver\_usermods.sh

4 Add the following lines:

**Note:** Multiple lines are used for LD\_LIBRARY\_PATH to improve readability. However, in your environment, make sure that you enter the command on a single line.

export COPERR=location-of-Teradata-installation/lib export COPLIB=directory-that-contains-clispb.dat export NLSPATH=Teradata-TTU-installation-directory/msg/%N:\$NLSPATH

112

export LD\_LIBRARY\_PATH=\$LD\_LIBRARY\_PATH:Teradata-TTU-installation-path-including-lib64-directory: Teradata-TTU-installation-path-including-lib-directory:\$LD\_LIBRARY\_PATH

#### An example of the TTU Default LD\_LIBRARY\_PATH is

export LD\_LIBRARY\_PATH=\$LD\_LIBRARY\_PATH:/opt/teradata/client/15.10/lib64:/opt/teradata/client/15.10/lib

- 5 Save and close the workspaceserver\_usermods.sh file.
- 6 On the CAS node(s), use a text editor to edit the cas\_usermods.settings file:

sudo vi /opt/sas/viya/config/etc/cas/default/cas\_usermods.settings

7 Add the following lines:

**Note:** Multiple lines are used for LD\_LIBRARY\_PATH to improve readability. However, in your environment, make sure that you enter the command on a single line.

export COPERR=location-of-Teradata-installation/lib
export COPLIB=directory-that-contains-clispb.dat
export NLSPATH=Teradata-TTU-installation-directory/msg/%N:\$NLSPATH
export LD\_LIBRARY\_PATH=\$LD\_LIBRARY\_PATH:Teradata-TTU-installation-path-including-lib64-directory:
\$LD\_LIBRARY\_PATH

An example of the TTU Default LD\_LIBRARY\_PATH is

export LD\_LIBRARY\_PATH=\$LD\_LIBRARY\_PATH:/opt/teradata/client/15.10/lib64

8 Save and close the cas\_usermods.settings file.

## Configure Database Connectivity for SAS Event Stream Processing

Database connections are optional for SAS Event Stream Processing. If your order included SAS Event Stream Processing, you can enable database connectivity by performing some configuration tasks after the installation has completed. For a full discussion of database connections for SAS Event Stream Processing, see Using the Database Connector and Adapter.

## **Configure Data Quality**

#### **Configure the Quality Knowledge Base**

Note: This information is applicable only if your order contains SAS Data Quality.

For an overview of SAS Data Quality, see SAS Data Quality 3.3 / Getting Started. SAS Data Quality relies on a collection of rules and reference data called a SAS Quality Knowledge Base (QKB). To use the SAS Data Quality DATA step functions in CAS or to invoke Data Quality transformations in a job in the SAS Data Preparation application suite, you must configure SAS Data Quality to use a QKB.

To configure SAS Data Quality to use the QKB that is included in your software deployment:

- 1 Import the QKB to CAS.
  - For full deployments, use SAS Environment Manager to import the QKB to CAS. For instructions, see Import a QKB in SAS® Viya 3.3 Administration: QKB Management.
  - For programming-only deployments, use a CAS action to import the QKB to CAS. For instructions, see SAS Data Quality 3.3 / Data Quality Action Programming Guide / importQKBFromCaslib Action.
- 2 Update the CAS configuration on the CAS controller machine by editing the casconfig\_usermods.lua file:

- In Ansible-based deployments, the casconfig\_usermods.lua file is located in the /opt/sas/viya/ config/etc/cas/default directory on the CAS controller machine.
- For single-machine, programming-only environments that have been deployed using yum, the casconfig\_usermods.lua file may not exist and will need to be created in the /opt/sas/viya/ config/etc/cas/default directory.

Edit the casconfig\_usermods.lua file by using the following command:

sudo vi /opt/sas/viya/config/etc/cas/default/casconfig\_usermods.lua

- 3 Add or locate the cas.dqSetupLoc and cas.dqLocale variables in the casconfig\_usermods.lua file. Specify the QKB that you want to make the default QKB, and the ISO code name for the QKB locale that you want to make the default QKB locale. For information about QKB ISO code names, see QKB Locale ISO Codes on the SAS Support website.
  - For the value of dqSetupLoc, be sure to specify the name of the QKB exactly as you specified it when you imported your QKB to CAS.
  - For a list of the locales that are supported by your QKB, browse the contents of your QKB in SAS Environment Manager or refer to the documentation for your QKB.

```
cas.dqSetupLoc="default-QKB"
cas.dqLocale="ISO-code-name-for-default-QKB-locale"
```

Here is an example:

cas.dqSetupLoc="QKBCI28"
cas.dqLocale="ENUSA"

- 4 Save and close the casconfig\_usermods.lua file.
- 5 Restart the CAS controller.

#### 114

6

# Validating the Deployment

| Perform Installation Qualification on RPM Packages 11  | 15 |
|--------------------------------------------------------|----|
| Access CAS Server Monitor 11                           | 17 |
| Access SAS Environment Manager 11                      | 8  |
| Verify SAS Message Broker 11                           | 8  |
| Verify SAS Infrastructure Data Server 11               | 9  |
| Verify SAS Event Stream Manager Status                 | 9  |
| Overview of Data Access Verification 12                | 20 |
| Verify SAS/ACCESS Interface to Amazon Redshift 12      | 20 |
| Verify SAS/ACCESS Interface to DB2 12                  | 21 |
| Verify SAS/ACCESS Interface to Greenplum 12            | 21 |
| Verify SAS/ACCESS Interface to HAWQ 12                 | 22 |
| Verify SAS/ACCESS Interface to Impala 12               | 23 |
| Verify SAS/ACCESS Interface to Microsoft SQL Server 12 | 24 |
| Verify SAS/ACCESS Interface to MySQL 12                | 25 |
| Verify SAS/ACCESS Interface to Neteeza 12              | 25 |
| Verify SAS/ACCESS Interface to ODBC 12                 | 26 |
| Verify SAS/ACCESS Interface to Oracle 12               | 27 |
| Verify SAS/ACCESS Interface to PostgreSQL 12           | 27 |
| Verify SAS/ACCESS Interface to SAP R/3 12              | 28 |

## Perform Installation Qualification on RPM Packages

Some of your SAS software is collected in RPM (Red Hat Package Manager) packages. To qualify the installation of your RPM packages, run the basic RPM command:

rpm -Vv package-name

Note: The -vv option provides a status for all files in the package. To list the failures only, use the -v option.

For example, to verify the contents of the sas-certframe package, use the following command:

rpm -Vv sas-certframe

# To verify SAS Event Stream Processing deployment, run the following command to obtain a list of the relevant RPM packages that are deployed on your system:

rpm -qa sas-esp\*

You can also create a for loop command for verifying multiple packages that share a common naming convention. For example, to verify all packages whose names begin with sas-, use the following query:

for i in \$(rpm -qg "SAS");do sudo rpm -Vv \$i;done

A successful verification shows the list of files that make up the RPM but with no error indicators, as follows:

```
# rpm -Vv sas-sas-certframe
..... /opt/sas/viya/home/lib/sas-certframe/sas-init-functions
#
```

An unsuccessful verification provides error indicators next to the filename. Here is an example:

```
# rpm -Vv sas-sas-certframe
S.5....T. /opt/sas/viya/home/lib/sas-certframe/sas-init-functions
#
```

The error indicators are shown in the following format:

SM5DLUGT c

In addition, if a file is missing, the error message contains the phrase "missing":

missing /opt/sas/viya/home/lib/sas-certframe/sas-init-functions

The meaning of each error indicator is described as follows:

- S File size. RPM keeps track of file sizes. A difference of even one byte triggers a verification error.
- M File mode. The permissions mode is a set of bits that specifies access for the file's owner, group members, and others. Even more important are two additional bits that determine whether a user's group or user ID should be changed if they execute the program that is contained in the file. Since these bits permit any user to become root for the duration of the program, you must be cautious with a file's permissions.
- 5 MD5 checksum. The MD5 checksum of a file is a 128-bit number that is mathematically derived from the contents of the file. The MD5 checksum conveys no information about the contents of the original file, but, any change to the file results in a change to the MD5 checksum. RPM creates MD5 checksums for all files that it manipulates, and stores the checksums in its database. If one of these files is changed, the MD5 checksum changes and the change is detected by RPM.
- D Major and minor numbers. Device character and block files contain a major number. The major number is used to communicate information to the device driver that is associated with the special file. For example, under Linux, the special files for SCSI disk drives should have a major number of 8, and the major number for an IDE disk drive's special file should be 3. Any change to a file's major number could produce disastrous effects. RPM tracks such changes. A file's minor number is similar to the major number, but conveys different information to the device driver. For disk drives, this information can consist of a unit identifier.
- L Symbolic link. If a file is a symbolic link, RPM checks the text string that contains the name of the symbolically linked file.
- U File owner. Most operating systems keep track of each file's creator, primarily for resource accounting. Linux and UNIX also use file ownership to help determine access rights to the file. In addition, some files, when executed by a user, can temporarily change the user's ID, normally to a more privileged ID. Therefore, any change of file ownership might have significant effects on data security and system availability.

#### 116

- G File group. Similar to file ownership, a group specification is attached to each file. Primarily used for determining access rights, a file's group specification can also become a user's group ID if that user executes the file's contents. Therefore, any changes in a file's group specification are important and should be monitored.
- T Modification time. Most operating systems keep track of the date and time that a file was last modified. RPM keeps modification times in its database.
- c Configuration file. This is useful for quickly identifying configuration files, since they are likely to change and therefore are unlikely to verify successfully. You could also get a d in this slot, indicating that the file is for documentation, which is also likely to change often.

Verification failures are expected for files that contain frequently changing content, such as environment-specific Java paths, newly generated TLS certificates, SAS license information, and CAS customizations. Such verification failures for these types of files usually do not indicate any errors in the files.

**Note:** In SAS Viya 3.3, the following files are modified during the deployment process. If you perform a verification and receive error indications for the following files, they can be safely ignored. The following are the default pathnames.

- /opt/sas/viya/config/etc/evmcltsvcs/alert-track.json
- /opt/sas/viya/config/etc/evmcltsvcs/ops-agent.json
- /opt/sas/viya/config/etc/evmcltsvcs/watch-log.json
- /opt/sas/viya/config/etc/evmsvrops/ops-agentsrv.json
- /opt/sas/viya/config/etc/evmsvrops/stream-evdm.json

# **Access CAS Server Monitor**

**Note:** If your software order contains products from the SAS Event Stream Processing product family only, you can skip this section. You should still perform the tasks in this section for products that are not contained in the SAS Event Stream Processing product family. For a description of the SAS Event Stream Processing product family, see "About Deploying SAS Event Stream Processing Products Only" on page 2.

To verify that CAS Server Monitor has been successfully deployed, access it by opening a web browser and entering the URL in the address field in the following format:

Note: In a programming-only deployment, the scheme is http. In a full deployment, the scheme is https.

For single tenant:

scheme://reverse-proxy-server/cas-shared-default-http

#### Here is an example:

https://host1.sas.com/cas-shared-default-http

For multi-tenant:

scheme://tenant.reverse-proxy-server/cas-tenant-instance-http

#### Here is an example:

https://acme.host1.sas.com/cas-acme-default-http

Log on using one of the SAS Administrator users that you established in "Set Up Administrative Users" on page 93.

**Note:** To access CAS Server Monitor, the password must be set for the cas user ID or other administrative account. To set the password, see "Set the Password for the CAS Administrator or Another Administrative Account" on page 89.

If you did not add compliant certificates and instead kept the default security settings and certificates, you will see the Your connection is not private message. SAS recommends replacing the certificates before giving end-users access to SAS Viya. For information, see "Transport Layer Security" on page 36.

In a full deployment, dual authentication occurs for logon to CAS Server Monitor and access to CAS from SAS Studio.

## **Access SAS Environment Manager**

**Note:** If your software order contains products from the SAS Event Stream Processing product family only, you can skip this section. You should still perform the tasks in this section for products that are not contained in the SAS Event Stream Processing product family. For a description of the SAS Event Stream Processing product family, see "About Deploying SAS Event Stream Processing Products Only" on page 2.

**Note:** This section is applicable only if you have a full deployment. If you have a programming-only deployment, skip this section.

- 1 Go to the machine you assigned to the [AdminServices] host group.
- 2 Open SAS Environment Manager from a URL with the following format:

https://reverse-proxy-server/SASEnvironmentManager

**Note:** If you did not add compliant certificates and instead kept the default security settings and certificates, you will see the Your connection is not private message. SAS recommends that you replace the certificates before you give end users access to SAS Viya. For details, see "Transport Layer Security" on page 36

3 Sign on as one of the SAS Administrators that you set up in "Set Up Administrative Users" on page 93.

## Verify SAS Message Broker

**Note:** This section is applicable only if you have a full deployment. If you have a programming-only deployment, skip this section.

- 1 To verify that SAS Message Broker has been deployed correctly, go to the machine that you assigned to the [rabbitmq] host group.
- 2 Open a browser and go to the following address:
  - If HTTPS is enabled:

```
https://RabbitMQ-IP-address:15672/#/
```

**Note:** If you did not add compliant certificates and instead kept the default security settings and certificates, you will see the Your connection is not private message. SAS recommends that you replace the certificates before you give end users access to SAS Viya. For details, see HTTPS Access to SAS Message Broker.

If HTTP is enabled:

```
http://RabbitMQ-IP-address:15672/#/
```

Note: To determine whether HTTPS or HTTP is enabled, see "Specify Security Settings" on page 64.

If the RabbitMQ logon window appears, then SAS Message Broker is functioning as expected.

## Verify SAS Infrastructure Data Server

**Note:** This section is applicable only if you have a full deployment. If you have a programming-only deployment, skip this section.

Use these steps to verify that SAS Infrastructure Data Server has been deployed correctly.

1 On the machine that you assigned to the [pgpoolc] host group, run the following command:

sudo service sas-viya-sasdatasvrc-postgres status

2 If SAS Infrastructure Data Server is running appropriately, you should receive a response like this:

```
PGPool is running with PID=11445

Checking Postgresql nodes status...

node_id | hostname | port | status | lb_weight | role | select_cnt | load_balance_node | replication_delay

0 | machine1 | 5452 | up | 0.250000 | primary | 1 | true | 0

1 | machine2 | 5452 | up | 0.250000 | standby | 0 | false | 0

2 | machine3 | 5452 | up | 0.250000 | standby | 0 | false | 0

3 | machine4 | 5452 | up | 0.250000 | standby | 0 | false | 0

(4 rows)
```

A status of up for a node indicates the node is running.

## Verify SAS Event Stream Manager Status

To verify that a deployment of SAS Event Stream Manager has completed successfully, check that the required SAS services are available. You can check the status of all the SAS Event Stream Manager services by running the following the following commands on Red Hat Enterprise Linux 6.*x*:

sudo service sas-viya-esm-service-default status

sudo service sas-viya-esm-webui-default status

Run the following commands on Red Hat Enterprise Linux 7.x:

sudo systemctl status sas-viya-esm-service-default

sudo systemctl status sas-viya-esm-webui-default

Here is typical command output from Red Hat Enterprise Linux 6.7 to indicate that the software is running normally:

sas-viya-esm-service-default is running
sas-viya-esm-webui-default is running

The output is different on Linux 7.x, but it reports that each service is running.

## **Overview of Data Access Verification**

If any of the verification steps for data access return an error, perform the appropriate configuration steps again. For details, see "Configure Data Access" on page 102.

## **Verify SAS/ACCESS Interface to Amazon Redshift**

**Note:** The information in this section is applicable only if you ordered SAS/ACCESS Interface to Amazon Redshift (on SAS Viya).

To verify that SAS Data Connector to Amazon Redshift was successfully deployed:

- 1 Sign on to SAS Studio:
  - Open SAS Studio from a URL with the following format: *scheme://reverse-proxy-server*/SASStudio.
     In a programming-only deployment, the scheme is http. In a full deployment, the scheme is https.
  - **b** Enter the credentials for your operating system account.
- 2 Start a CAS session:
  - a In the navigation pane, open the Snippets section.
  - **b** Select Snippets ⇒ SAS Viya Cloud Analytic Services .
  - c Right-click New CAS Session and select Open. The snippet opens in the code editor.
  - d In the toolbar, click 🗱 to run the new CAS session code.
- 3 From SAS Studio, edit and run the following SAS code to verify the SAS/ACCESS to Amazon Redshift LIBNAME statement:

libname arslib redshift server=Redshift-host-name database=Redshift-database-name user="user-ID"
password=user-password;

If SAS/ACCESS to Amazon Redshift was successfully deployed, the execution of the LIBNAME statement will return results without error.

4 From SAS Studio, edit and run the following SAS code to verify SAS Data Connector to Amazon Redshift:

```
caslib rslib datasource=(srctype="redshift", username="user-ID", password="password",
server="Redshift-host-name", database="Redshift-database-name");
proc casutil;
list files incaslib="rslib";
run;
```

If the data connector was successfully deployed, the results are the names of the tables in Amazon Redshift.

If an error was returned on the execution of the LIBNAME statement or no table information was returned for the data connector, you should perform the configuration steps again.

## Verify SAS/ACCESS Interface to DB2

**Note:** The information in this section is applicable only if you ordered SAS/ACCESS Interface to DB2 (on SAS Viya).

To verify that SAS Data Connector to DB2 was successfully deployed:

- 1 Sign on to SAS Studio:
  - Open SAS Studio from a URL with the following format: *scheme://reverse-proxy-server*/SASStudio.
     In a programming-only deployment, the scheme is http. In a full deployment, the scheme is https.
  - **b** Enter the credentials for your operating system account.
- 2 Start a CAS session:
  - a In the navigation pane, open the Snippets section.
  - **b** Select Snippets ⇒ SAS Viya Cloud Analytic Services .
  - c Right-click New CAS Session and select Open. The snippet opens in the code editor.
  - d In the toolbar, click 👔 to run the new CAS session code.
- 3 From SAS Studio, edit and run the following SAS code to verify the SAS/ACCESS to DB2 LIBNAME statement:

```
libname db2lib db2 database="DB2-database-name" user="user-ID"
password="user-password";
```

If SAS/ACCESS to DB2 was successfully deployed, the execution of the LIBNAME statement will return results without error.

4 From SAS Studio, edit and run the following SAS code to verify SAS Data Connector to DB2:

```
caslib db2clib datasource=(srctype="db2", username="user-ID",
password="password", database="DB2-database-name");
proc casutil;
list files incaslib="db2clib";
run;
```

If the data connector was successfully deployed, the results are the names of the tables in DB2.

If an error was returned on the execution of the LIBNAME statement or no table information was returned for the data connector, you should perform the configuration steps again.

# Verify SAS/ACCESS Interface to Greenplum

**Note:** The information in this section is applicable only if you ordered SAS/ACCESS Interface to Greenplum (on SAS Viya).

To verify that SAS Data Connector to Greenplum was successfully deployed:

1 Sign on to SAS Studio:

- Open SAS Studio from a URL with the following format: *scheme://reverse-proxy-server/SASStudio*.
   In a programming-only deployment, the scheme is http. In a full deployment, the scheme is https.
- **b** Enter the credentials for your operating system account.
- 2 Start a CAS session:
  - a In the navigation pane, open the Snippets section.
  - **b** Select Snippets ⇒ SAS Viya Cloud Analytic Services .
  - c Right-click New CAS Session and select Open. The snippet opens in the code editor.
  - d In the toolbar, click 👔 to run the new CAS session code.
- 3 From SAS Studio, edit and run the following SAS code to verify the SAS/ACCESS to Greenplum LIBNAME statement:

libname glib greenplum server="greenplum-host-name" database="greenplum-database-name" user="user-ID"
password="user-password";

If SAS/ACCESS to Greenplum was successfully deployed, the execution of the LIBNAME statement will return results without error.

If an error was returned on the execution of the LIBNAME statement, you should perform the configuration steps again.

## Verify SAS/ACCESS Interface to HAWQ

**Note:** The information in this section is applicable only if you ordered SAS/ACCESS Interface to HAWQ (on SAS Viya).

To verify that SAS Data Connector to HAWQ was successfully deployed:

- 1 Sign on to SAS Studio:
  - Open SAS Studio from a URL with the following format: *scheme://reverse-proxy-server*/SASStudio.
     In a programming-only deployment, the scheme is http. In a full deployment, the scheme is https.
  - **b** Enter the credentials for your operating system account.
- 2 Start a CAS session:
  - a In the navigation pane, open the Snippets section.
  - **b** Select Snippets ⇒ SAS Viya Cloud Analytic Services .
  - c Right-click New CAS Session and select Open. The snippet opens in the code editor.
  - **d** In the toolbar, click **j** to run the new CAS session code.
- 3 From SAS Studio, edit and run the following SAS code to verify the SAS/ACCESS to HAWQ LIBNAME statement:

libname hawqlib hawq server="hawq-host-name database="hawq-database-name" user="user-ID"
password="user-password";

#### 122

If SAS/ACCESS to HAWQ was successfully deployed, the execution of the LIBNAME statement will return results without error.

If an error was returned on the execution of the LIBNAME statement, you should perform the configuration steps again.

## Verify SAS/ACCESS Interface to Impala

To verify that SAS Data Connector to Impala was successfully deployed:

- 1 Sign on to SAS Studio:
  - Open SAS Studio from a URL with the following format: *scheme://reverse-proxy-server*/SASStudio.
     In a programming-only deployment, the scheme is http. In a full deployment, the scheme is https.
  - **b** Enter the credentials for your operating system account.
- 2 Start a CAS session:
  - a In the navigation pane, open the Snippets section.
  - **b** Select Snippets ⇒ SAS Viya Cloud Analytic Services.
  - c Right-click New CAS Session and select Open. The snippet opens in the code editor.
  - d In the toolbar, click 👔 to run the new CAS session code.
- 3 From SAS Studio, edit and run the following SAS code to verify the SAS/ACCESS to Impala LIBNAME statement:

libname imp impala server="Impala-host-name" database="Impala-database-or-schema-name" user="user-ID"
password="user-password";

If SAS/ACCESS to Impala was successfully deployed, the execution of the LIBNAME statement will return results without error.

4 From SAS Studio, edit and run the following SAS code to verify SAS Data Connector to Impala::

```
caslib implib datasource=(srctype="impala", username="user-ID",
password="user-password", server="Impala-host-name", database="Impala-database-or-schema-name");
proc casutil;
   list files incaslib="implib";
run;
```

If the data connector was successfully deployed, the results are the names of the tables in Impala.

If an error was returned on the execution of the LIBNAME statement or no table information was returned for the data connector, you should perform the configuration steps again.

## Verify SAS/ACCESS Interface to Microsoft SQL Server

**Note:** The information in this section is applicable only if you ordered SAS/ACCESS Interface to Microsoft SQL Server (on SAS Viya).

To verify that SAS Data Connector to Microsoft SQL Server was successfully deployed:

- 1 Sign on to SAS Studio:
  - Open SAS Studio from a URL with the following format: *scheme://reverse-proxy-server*/SASStudio.
     In a programming-only deployment, the scheme is http. In a full deployment, the scheme is https.
  - **b** Enter the credentials for your operating system account.
- 2 Start a CAS session:
  - a In the navigation pane, open the Snippets section.
  - **b** Select Snippets ⇒ SAS Viya Cloud Analytic Services .
  - c Right-click New CAS Session and select Open. The snippet opens in the code editor.
  - d In the toolbar, click  $\mathbf{y}$  to run the new CAS session code.
- 3 From SAS Studio, edit and run the following SAS code to verify the SAS/ACCESS to Microsoft SQL Server LIBNAME statement:

libname mslib sqlsvr dsn="DSN-from-odbc.ini" user="user-ID" password="user-password";

If SAS/ACCESS to Microsoft SQL Server was successfully deployed, the execution of the LIBNAME statement will return results without error.

4 From SAS Studio, edit and run the following SAS code to verify SAS Data Connector to Microsoft SQL Server:

```
caslib msclib datasource=(srctype="sqlserver", username="user-ID",
password="password", odbc_dsn="DSN-from-odbc.ini");
proc casutil;
list files incaslib="msclib";
```

run;

If the data connector was successfully deployed, the results are the names of the tables in Microsoft SQL Server.

If an error was returned on the execution of the LIBNAME statement or no table information was returned for the data connector, you should perform the configuration steps again.

# Verify SAS/ACCESS Interface to MySQL

**Note:** The information in this section is applicable only if you ordered SAS/ACCESS Interface to MySQL (on SAS Viya).

To verify that SAS Data Connector to MySQL was successfully deployed:

- 1 Sign on to SAS Studio:
  - Open SAS Studio from a URL with the following format: *scheme://reverse-proxy-server*/SASStudio.
     In a programming-only deployment, the scheme is http. In a full deployment, the scheme is https.
  - **b** Enter the credentials for your operating system account.
- 2 Start a CAS session:
  - a In the navigation pane, open the Snippets section.
  - **b** Select Snippets ⇒ SAS Viya Cloud Analytic Services .
  - c Right-click New CAS Session and select Open. The snippet opens in the code editor.
  - d In the toolbar, click 🙀 to run the new CAS session code.
- **3** From SAS Studio, edit and run the following SAS code to verify the SAS/ACCESS to MySQL LIBNAME statement:

libname mylib mysql server="mysql-host-name" database="mysql-database-name" user="user-ID"
password="user-password";

If SAS/ACCESS to MySQL was successfully deployed, the execution of the LIBNAME statement will return results without error.

If an error was returned on the execution of the LIBNAME statement, you should perform the configuration steps again.

# Verify SAS/ACCESS Interface to Neteeza

**Note:** The information in this section is applicable only if you ordered SAS/ACCESS Interface to Neteeza (on SAS Viya).

To verify that SAS Data Connector to Neteeza was successfully deployed:

- 1 Sign on to SAS Studio:
  - Open SAS Studio from a URL with the following format: *scheme://reverse-proxy-server/SASStudio*.
     In a programming-only deployment, the scheme is http. In a full deployment, the scheme is https.
  - **b** Enter the credentials for your operating system account.
- 2 Start a CAS session:
  - a In the navigation pane, open the **Snippets** section.

- **b** Select Snippets ⇒ SAS Viya Cloud Analytic Services .
- c Right-click New CAS Session and select Open. The snippet opens in the code editor.
- **d** In the toolbar, click **j** to run the new CAS session code.
- 3 From SAS Studio, edit and run the following SAS code to verify the SAS/ACCESS to Neteeza LIBNAME statement:

libname nlib netezza server="netezza-host-name" database="netezza-database-name" user="user-ID"
password="user-password;

If SAS/ACCESS to Neteeza was successfully deployed, the execution of the LIBNAME statement will return results without error.

If an error was returned on the execution of the LIBNAME statement, you should perform the configuration steps again.

## Verify SAS/ACCESS Interface to ODBC

**Note:** The information in this section is applicable only if you ordered SAS/ACCESS Interface to ODBC (on SAS Viya).

To verify that SAS Data Connector to ODBC was successfully deployed:

- 1 Sign on to SAS Studio:
  - Open SAS Studio from a URL with the following format: *scheme://reverse-proxy-server/SASStudio*.
     In a programming-only deployment, the scheme is http. In a full deployment, the scheme is https.
  - **b** Enter the credentials for your operating system account.
- 2 Start a CAS session:
  - a In the navigation pane, open the Snippets section.
  - **b** Select Snippets ⇒ SAS Viya Cloud Analytic Services .
  - c Right-click New CAS Session and select Open. The snippet opens in the code editor.
  - **d** In the toolbar, click **j** to run the new CAS session code.
- 3 From SAS Studio, edit and run the following SAS code to verify the SAS/ACCESS to ODBC LIBNAME statement:

libname olib odbc dsn="DSN-from-odbc.ini" user="user-ID" password="password";

If SAS/ACCESS to ODBC was successfully deployed, the execution of the LIBNAME statement will return results without error.

4 From SAS Studio, edit and run the following SAS code to verify SAS Data Connector to ODBC:

```
caslib odbclib datasource=(srctype="odbc", username="user-ID",
password="password", odbc_dsn="DSN-from-odbc.ini");
```

```
proc casutil;
list files incaslib="odbclib";
run;
```

If the data connector was successfully deployed, the results are the names of the tables in ODBC.

If an error was returned on the execution of the LIBNAME statement or no table information was returned for the data connector, you should perform the configuration steps again.

## **Verify SAS/ACCESS Interface to Oracle**

To verify that SAS Data Connector to Oracle was successfully deployed:

- 1 Sign on to SAS Studio:
  - Open SAS Studio from a URL with the following format: *scheme://reverse-proxy-server*/SASStudio.
     In a programming-only deployment, the scheme is http. In a full deployment, the scheme is https.
  - b Enter the credentials for your operating system account.
- 2 Start a CAS session:
  - a In the navigation pane, open the Snippets section.
  - **b** Select Snippets ⇒ SAS Viya Cloud Analytic Services .
  - c Right-click New CAS Session and select Open. The snippet opens in the code editor.
  - **d** In the toolbar, click **provided and the new CAS session code**.
- 3 From SAS Studio, edit and run the following SAS code to verify the SAS/ACCESS to Oracle LIBNAME statement:

libname olib oracle path="path-to-database" user="user-ID" password="user-password";

If SAS/ACCESS to Oracle was successfully deployed, the execution of the LIBNAME statement will return results without error.

4 From SAS Studio, edit and run the following SAS code to verify SAS Data Connector to Oracle:

```
caslib oralib datasource=(srctype="oracle" username="user-ID" password="password"
path="path-to-database" schema="schema-ID");
```

```
proc casutil;
list files incaslib="oralib";
run;
```

If the data connector was successfully deployed, the results are the names of the tables in Oracle.

If an error was returned on the execution of the LIBNAME statement or no table information was returned for the data connector, you should perform the configuration steps again.

## Verify SAS/ACCESS Interface to PostgreSQL

Note: The information in this section is applicable only if you ordered SAS Data Connector to PostgreSQL.

To verify that SAS Data Connector to PostgreSQL was successfully deployed:

#### **128**

- 1 Sign on to SAS Studio:
  - Open SAS Studio from a URL with the following format: scheme://reverse-proxy-server/SASStudio.
     In a programming-only deployment, the scheme is http. In a full deployment, the scheme is https.
  - **b** Enter the credentials for your operating system account.
- 2 Start a CAS session:
  - a In the navigation pane, open the Snippets section.
  - **b** Select Snippets ⇒ SAS Viya Cloud Analytic Services.
  - c Right-click New CAS Session and select Open. The snippet opens in the code editor.
  - d In the toolbar, click 👔 to run the new CAS session code.
- 3 From SAS Studio, edit and run the following SAS code to verify the SAS/ACCESS to PostgreSQL LIBNAME statement:

```
libname plib postgres server="PostgreSQL-host-name" database="PostgreSQL-database-name" user="user-ID"
password="password;
```

If SAS/ACCESS to PostgreSQL was successfully deployed, the execution of the LIBNAME statement will return results without error.

4 From SAS Studio, edit and run the following SAS code to verify SAS Data Connector to PostgreSQL:

```
caslib pglib datasource=(srctype="postgres", username="user-ID", password="password",
server="PostgreSQL-host-name", database="PostgreSQL-database-name");
proc casutil;
```

```
list files incaslib="pglib";
run;
```

If the data connector was successfully deployed, the results are the names of the tables in PostgreSQL.

If an error was returned on the execution of the LIBNAME statement or no table information was returned for the data connector, you should perform the configuration steps again.

## Verify SAS/ACCESS Interface to SAP R/3

**Note:** The information in this section is applicable only if you ordered SAS/ACCESS Interface to R/3 (on SAS Viya).

To verify that SAS Data Connector to SAP R/3 was successfully deployed:

- 1 Sign on to SAS Studio:
  - Open SAS Studio from a URL with the following format: *scheme://reverse-proxy-server/SASStudio*.
     In a programming-only deployment, the scheme is http. In a full deployment, the scheme is https.
  - **b** Enter the credentials for your operating system account.
- 2 Start a CAS session:
  - a In the navigation pane, open the Snippets section.

- **b** Select Snippets ⇒ SAS Viya Cloud Analytic Services .
- c Right-click New CAS Session and select Open. The snippet opens in the code editor.
- **d** In the toolbar, click **g** to run the new CAS session code.
- 3 From SAS Studio, edit and run the following SAS code to verify the SAS/ACCESS to SAP R/3 LIBNAME statement:

libname bwides r3 user="user-ID" password="user-password" client=800 ashost="sap-host-name" sysnr=06;

If SAS/ACCESS to SAP R/3 was successfully deployed, the execution of the LIBNAME statement will return results without error.

If an error was returned on the execution of the LIBNAME statement or no table information returned for the data connector, you should perform the configuration steps again.

# 7

# **Completing the Deployment**

| Save Snapshot Directory Content                                | 131 |
|----------------------------------------------------------------|-----|
| Share Important Deployment Information with the Administrators | 131 |
| Next Steps for SAS Event Stream Processing Users               | 132 |
| Refer to Additional Documentation                              | 132 |

## **Save Snapshot Directory Content**

If you successfully deployed your software using Ansible, the process saved valuable information for later use. The information is saved in the sas\_deployment.tgz file in the directory in which you saved the playbook, in the / snapshot/epoch subdirectory. The sas\_deployment.tgz file includes the following files, among others:

- the inventory file that is used in the deployment
- the vars.yml file that is used in the deployment
- the deployment log

SAS recommends that you copy the sas\_deployment.tgz file and save it to a separate location, possibly on a another machine. You have a backup of important files that might be required later, such as to update an existing order.

# Share Important Deployment Information with the Administrators

If other persons are responsible for administering your SAS deployment, it is recommended that you share the following important information with them:

- The deployment type: Did you deploy the programming interface only or did you perform a full deployment?
  - □ If you used the customized script from your playbook (described in "Deploying with Yum" on page 171), you deployed the programming interface only.
  - If you used Ansible, the type was determined by either the sas\_install\_type variable in the vars.yml file (see "Specify the Installation Type" on page 63) or the command line that you used when deploying your software (see "Options" on page 85).
- The URL to access the software: What products did you deploy?
  - □ If you deployed only products from the SAS Event Stream Processing Family, there is no URL to share.
  - □ If you deployed the programming interface only, your administrators should use SAS Studio. The URL is http://reverse-proxy-server/SASStudio.

 If you performed a full deployment, your administrators should use SAS Environment Manager. You used SAS Environment Manager to configure your environment for a full deployment as described in "Configure Your Environment with SAS Environment Manager" on page 91. Use the same URL that you used in that section.

# Next Steps for SAS Event Stream Processing Users

If your order included SAS Event Stream Processing, you might need to complete the following steps:

The Streamviewer component was also installed along with SAS Event Stream Processing. Streamviewer is a graphical user interface that enables you to visualize events as they stream through event stream processing models. Its use is optional.

A few configuration steps are required before you can start using Streamviewer. For more information, see Setting Up and Running Streamviewer.

- If your order included SAS Event Stream Processing for CAS, you now have the option to use an additional CAS action set, espCluster. A second SAS Event Stream Processing action set, loadStreams, is included with all SAS Viya orders. For more information, see Using SAS Event Stream Processing with SAS Cloud Analytic Services Actions.
- Read additional documentation about SAS Event Stream Processing. Links to all SAS Event Stream Processing documentation are available on the SAS Event Stream Processing product page. All product user documentation is also available via single sign-on from the SAS Event Stream Processing user interfaces.

## **Refer to Additional Documentation**

After you validate the deployment, unless you deployed products from the SAS Event Stream Processing family only, you can perform initial administrative tasks. For more information, refer to SAS Viya 3.3 Administration: Initial Tasks.

The documentation for SAS Event Stream Processing is available on the SAS Event Stream Processing product page. All product user documentation is also available via single sign-on from the SAS Event Stream Processing user interfaces (SAS Event Stream Processing Studio and Streamviewer).

For usage information, refer to the Help that is available from the SAS Viya product and administrative interfaces.

You can also refer to the appendices in this guide for additional tasks that you might perform based on your environment. For example, the appendixes include information to help you configure your Hadoop infrastructure.

#### 132

# Managing Your Software

| Overview       13         What Is an Update?       13         What Is an Upgrade?       13         What Is an Add-On Product?       13         What Is a New Ansible Playbook?       13                                                                                                    | <ul> <li>33</li> <li>34</li> <li>34</li> <li>34</li> <li>34</li> </ul> |
|----------------------------------------------------------------------------------------------------|------------------------------------------------------------------------|
| Apply the CVE-2017-7547 Security Patch                                                                                                    | 34                                                                     |
| Updating Your SAS Viya Software       13         Overview       13         List the Packages That Are Available for Update       13         Update Your SAS Viya Software       13                                                                                                    | <b>34</b><br>34<br>35<br>35                                            |
| Adding SAS Viya Software       14         Overview       14         How to Add SAS Viya Software       14                                                                                                    | <b>40</b><br>40<br>40                                                  |
| Upgrading Your SAS Viya Software14Overview14Update SAS Visual Text Analytics with Yum14Prepare to Upgrade SAS Viya Software14Prepare to Upgrade SAS Event Stream Processing Software14Change the dbmsowner User Password14Stop a Clustered RabbitMQ Configuration14Upgrade SAS Viya Software14Preserve Access Controls for Database Caslibs15 | <b>43</b><br>43<br>44<br>45<br>46<br>47<br>48<br>50                    |
| Generate a New Ansible Playbook 15                                                                                                    | 51                                                                     |

## **Overview**

### What Is an Update?

An update replaces some or all of your deployed software with the latest versions of that software. Updated software is intended to be compatible with existing configuration, content, and data. To perform an update, you will run the same tools that were run during the initial deployment. You do not need a new order to perform an update. You might determine that your software needs updating or you might be notified by SAS that updates are available.

**Note:** Converting a single-tenant deployment to a multi-tenant deployment, either through an update or an upgrade, is not supported.

#### What Is an Upgrade?

An upgrade adds significant feature changes or improvements to your deployed software. To perform an upgrade, you will run the same tools that were run during the initial deployment. You will need a new order to upgrade your deployed software. An upgrade might require changes to the deployed software's configuration.

You might determine that your software needs upgrading or you might be notified by SAS that upgrades are available. SAS recommends creating a backup of the deployed software environment before performing an upgrade.

**Note:** Converting a single-tenant deployment to a multi-tenant deployment, either through an update or an upgrade, is not supported.

## What Is an Add-On Product?

An add-on product is new software that you can order and then install with your currently deployed software. You will need a new order for an add-on product.

Because an add-on product is added to the currently deployed software in an environment, you might need to expand your environment's capacity before installing an add-on product.

### What Is a New Ansible Playbook?

SAS might update components of the Ansible playbook that is used to deploy your SAS software. You will need to download the current version of the SAS Orchestration CLI, to create a new Ansible playbook for your deployment, and then to run the new Ansible playbook.

## Apply the CVE-2017-7547 Security Patch

**Important:** The patch is applied only at sites that run versions of PostgreSQL that are earlier than version 9.4.13.

A new security patch, CVE-2017-7547, fixes a password security issue in PostgreSQL databases.

Sites that run SAS Viya 3.3 have a newer version of PostgreSQL (version 9.4.13) that contains the fix for this security issue.

However, the following sites must manually apply patch SAS Infrastructure Data Server with patch CVE-2017-7547.

- sites running SAS Viya 3.2 (and earlier) that upgrade to SAS Viya 3.3 or SAS Viya 3.4
- sites running SAS Viya 3.2 (and earlier) that are not running PostgreSQL (version 9.4.13) or later

For explicit steps to apply the patch, see Apply the CVE-2017-7547 Security Patch in SAS Viya Administration.

## **Updating Your SAS Viya Software**

#### **Overview**

You must update your deployed software environment in order to get the environment's software to the latest version.

- If you used an Ansible playbook for your initial installation, you should update with Ansible.
- If you used yum for your initial installation, you should update with yum.
- If you mirrored your software, you need to update the mirror.
- Using Ansible, you can modify your deployment from programming-only to full.

Updating SAS Viya software requires an outage period because some SAS Viya services are stopped and restarted automatically during the update process. The update process is the same regardless of whether the deployment is single-tenant or multi-tenant.

**Note:** The update process preserves any user-modified configuration values in the vars.yml file, but changes made to other files in the deployment might be lost. Therefore, SAS recommends that you make changes to vars.yml when possible in order to avoid any loss of customizations that you made to other files.

### List the Packages That Are Available for Update

To list the packages that are available for the update process, run the following command:

sudo yum check-update "sas-\*"

**Note:** If you are working with a mirrored repository, you must synchronize the connected mirror repository machine with SAS before checking for updates. To synchronize, run the following command on the Ansible controller machine:

ansible-playbook -i utility/repohosts utility/reposync.yml

After the synchronization, list the packages on the machines where the software has been deployed.

## **Update Your SAS Viya Software**

#### **Overview**

The update process brings your deployed software up-to-date with the latest compatible software. You perform the update with the same command that was used to install SAS Viya, and you use the same software order and the same playbook. Running the playbook updates all software to the latest version.

**Note:** If you have a mirror repository, in order to get the latest compatible software you must first synchronize your mirror repository with the SAS repositories using the following command:

ansible-playbook -i utility/repohosts utility/reposync.yml

After the mirror repository has been synched, you can then update your deployment using the mirror repository. If you have not deployed SAS software before, then you can proceed with your initial deployment using the steps in the installation chapter beginning with "Edit the Inventory File" on page 56.

There are two tools that can be used to install SAS Viya: Ansible or yum. For multi-machine deployments, Ansible is the preferred tool for installing and updating software.

#### **User Requirements for Performing the Update**

To perform the update process, you must have administrator privileges for the machine. In addition, your account must have superuser (sudo) access. To verify sudo user privileges, run the command: sudo -v or sudo -1.

#### **Update with Ansible**

To update a SAS Viya deployment using Ansible:

#### 1 (Optional) Record the existing list of installed software before you begin.

On each machine in your deployment, create a file that lists the names and versions of all the RPM packages of the SAS Viya software that are installed. For example, you can run the following command to create a text file that lists all the SAS RPM packages:

sudo rpm -qg SAS > /sas/install/viya\_rpms.txt

On each machine in your deployment, create a file that lists the SAS yum groups that are installed on a machine. For example, you can run the following command to create a text file that lists all the SAS yum groups:

sudo yum grouplist "SAS\*" > /sas/install/viya\_yumgroups.txt

Note: If you receive a message such as the following, it can be ignored.

Repository repositoryname is listed more than once in the configuration

2 Review the \*\_deployment.\* files (for example, casconfig\_deployment.lua) in the existing deployment for any user-modified changes. If there are any user-modified changes to the \*\_deployment.\* files, back up the file and update the vars.yml file with the changes before you perform the update. If you have questions, contact SAS Technical Support.

**Note:** SAS recommends that you add your customizations to the vars.yml file rather than to a \*\_deployment.\* file in order to preserve your customizations. Otherwise, your customizations would be lost during the update process.

#### By default, the update process backs up the following files:

#### For CAS:

/opt/sas/viya/config/etc/cas/default/cas\_usermods.settings /opt/sas/viya/config/etc/cas/default/casconfig.lua /opt/sas/viya/config/etc/cas/default/cas.hosts

#### For SAS Object Spawner:

/opt/sas/viya/config/etc/spawner/default/spawner.cfg

#### For SAS/CONNECT:

/opt/sas/viya/config/etc/sysconfig/connect/default/sas-connect

#### For progamming-only deployments:

/etc/httpd/conf.d/proxy.conf

3 On the pgpool server machine, stop the SAS Infrastructure Data Server cluster. If your environment has more than one cluster configured, ensure all are shutdown.

#### Run the following command on Red Hat Enterprise Linux 6.x:

sudo service sas-viya-sasdatasvrc-postgres stop

#### Run the following command on Red Hat Enterprise Linux 7.x:

sudo systemctl stop sas-viya-sasdatasvrc-postgres

- 4 If you have deployed SAS Event Stream Processing, perform the following steps:
  - a Stop the SAS Event Stream Processing Studio (espvm) service.

Run the following command on Red Hat Enterprise Linux 6.x:

sudo service sas-viya-espvm-default stop

#### Run the following command on Red Hat Enterprise Linux 7.x:

sudo systemctl stop sas-viya-espvm-default

#### 136

**b** If you installed Streamviewer, stop the Streamviewer process:

\$DFESP\_HOME/bin/dfesp\_xml\_client -url "http://host-name:http-port/exit"

Replace *host-name* with the host name of the machine where the Streamviewer files are installed and running.

Replace *http-port* with the port number that you provided when you started Streamviewer with the start-up script.

c Stop the Metering Server:

dfesp\_xml\_client -url "http://host-name:http-port/SASESP/exit"

Replace *host-name* with the host name of the machine where the Metering Server is running.

Replace *http-port* with the port number for the Metering Server. By default, it uses port 31001.

**5** To initiate the update, run the same command and options that you ran when you performed the initial deployment.

For example, if you used the command and options -e "sas\_install\_type=programming" for your initial deployment, you would run the same command and options for an update. For more information, see "Deploy the Software" on page 85.

- 6 (Optional) To modify your deployment from programming-only to full, see "Modify the Deployment Type with Ansible" on page 137.
- 7 Wait for all services to start.
- 8 (Optional) After the update process has completed, record the new list of installed software.

On each machine in your deployment, create a file that lists the names and versions of all the RPM packages of the SAS Viya software that are installed. For example, you can use the following command to create a text file that lists all the SAS RPM packages:

sudo rpm -qg SAS > /sas/install/new viya rpms.txt

On each machine in your deployment, create a file that lists the SAS yum groups that are installed on a machine. For example, you can run the following command to create a text file that lists all the SAS yum groups:

sudo yum grouplist "SAS\*" > /sas/install/new\_viya\_yumgroups.txt

You can see the differences between the previous and current deployments by comparing the lists of installed software before the update (Step 1 on page 136) and after the update.

Note: If you receive a message such as the following, it can be ignored.

Repository repositoryname is listed more than once in the configuration

#### **Modify the Deployment Type with Ansible**

#### **Overview**

The deployment type can be modified by adding additional options during the update process. To modify the deployment, run the current playbook using the existing inventory.ini file and the vars.yml file. Running the playbook updates all software to the latest version.

If you change from a programming deployment to a full deployment, you must complete the configuration for the visual attributes of the deployment. For more information see "Post-Installation Tasks" on page 89.

When the programming interface is deployed, SAS Studio is accessible on port 7080. However, when updating from a programming-only deployment to a full deployment, SAS Studio uses a dynamically assigned port.

**Note:** If you make changes to the proxy.conf file and then rerun the playbook, those changes are overwritten. A copy of the proxy.conf should be created in the /etc/httpd/conf.d directory when you rerun the playbook. Use this copy, along with the instructions in "Post-Installation Tasks" on page 89 to make changes to the updated proxy.conf file.

**Deployment Modification Commands** 

The following options can be specified in the Ansible command line:

To deploy only the programming interface, including CAS, SAS Foundation, and SAS Studio:

-e "sas\_install\_type=programming"

When you deploy the programming interface, SAS Studio uses port 7080.

To deploy the full set of interfaces:

-e "sas\_install\_type=all"

The default option is All unless another option is specified.

#### **Update with Yum**

If you used yum to install a single-machine programming interface, you should use yum to update the SAS Viya software on that machine.

1 (Optional) Record the existing list of installed software before you begin.

On each machine in your deployment, create a file that lists the names and versions of all the RPM packages of the SAS Viya software that are installed. For example, you can use the following command to create a text file that lists all the SAS RPM packages:

sudo rpm -qg SAS > /sas/install/viya\_rpms.txt

On each machine in your deployment, create a file that lists the SAS yum groups that are installed on a machine. For example, you can use the following command to create a text file that lists all the SAS yum groups:

sudo yum grouplist "SAS\*" > /sas/install/viya\_yumgroups.txt

Note: If you receive a message such as the following, it can be ignored.

Repository repositoryname is listed more than once in the configuration

#### 2 Stop the PostgreSQL service.

Run the following command on Red Hat Enterprise Linux 6.x:

sudo service sas-viya-sasdatasvrc-postgres stop

Run the following command on Red Hat Enterprise Linux 7.x:

sudo systemctl stop sas-viya-sasdatasvrc-postgres

- 3 If you have deployed SAS Event Stream Processing, perform the following steps:
  - a Stop the SAS Event Stream Processing Studio (espvm) service.

Run the following command on Red Hat Enterprise Linux 6.x:

sudo service sas-viya-espvm-default stop

Run the following command on Red Hat Enterprise Linux 7.x:

sudo systemctl stop sas-viya-espvm-default

**b** (Optional) If you installed Streamviewer, stop the Streamviewer process:
\$DFESP\_HOME/bin/dfesp\_xml\_client -url "http://host-name:http-port/exit"

Replace *host-name* with the host name of the machine where Streamviewer is installed and running.

Replace *http-port* with the port number that you provided when you started Streamviewer with the start-up script.

c Stop the Metering Server:

dfesp xml client -url "http://host-name:http-port/SASESP/exit"

Replace *host-name* with the host name of the machine where the Metering Server is running.

Replace *http-port* with the port number for the Metering Server. By default, it uses port 31001.

4 To update all SAS Viya software on the machine:

```
sudo yum update "@SAS*" "@CAS*" "sas-*"
```

You must run this command to update any external software applications on which the SAS yum groups depend.

- 5 At the prompt Is this ok, review the available updates and then enter y.
- 6 Start the PostgreSQL service.

Run the following command on Red Hat Enterprise Linux 6.x:

sudo service sas-viya-sasdatasvrc-postgres start

Run the following command on Red Hat Enterprise Linux 7.x:

sudo systemctl start sas-viya-sasdatasvrc-postgres

- 7 If the CAS controller fails to start because of a permission denied error, navigate to /opt/sas/viya/ config/data/cas/default/referenceData, delete the files, and start the CAS controller again.
- 8 (Optional) After the update process has completed, record the new list of installed software.

On each machine in your deployment, create a file that lists the names and versions of all the RPM packages of the SAS Viya software that are installed. For example, you can use the following command to create a text file that lists all the SAS RPM packages:

sudo rpm -qg SAS > /sas/install/new\_viya\_rpms.txt

On each machine in your deployment, create a file that lists the SAS yum groups that are installed on a machine. For example, you can run the following command to create a text file that lists all the SAS yum groups:

sudo yum grouplist "SAS\*" > /sas/install/new\_viya\_yumgroups.txt

You can see the differences between the previous and current deployments by comparing the lists of installed software before the update (Step 1 on page 138) and after the update.

Note: If you receive a message such as the following, it can be ignored.

Repository repositoryname is listed more than once in the configuration

Repeat these steps for each machine in the deployment.

## **Adding SAS Viya Software**

#### **Overview**

Here are some of the most common scenarios for adding SAS Viya software to your existing deployment:

Adding new software from your initial SAS Viya order.

You ordered software and did not install all of it. Or you installed the software, but chose not to configure it.

Deploying additional software from a new SAS Viya order.

The additional software is not a part of your original SAS Viya order. You might have made another order and now have to download and deploy the new order.

Re-installing and reconfiguring SAS software.

You want to move SAS software to a new machine.

Applying updates (maintenance) to SAS software that requires also updating its configuration.

You were unable to finish applying the maintenance updates and you need to rerun the playbook in order to complete the updates to your configuration.

Adding SAS Viya software to an existing deployment requires an outage period because some SAS Viya services are stopped and restarted automatically during the update process. The update process is the same regardless of whether the deployment is single-tenant or multi-tenant.

Before you begin, you should consider reviewing the "Introduction" on page 1, "System Requirements" on page 17, and "Pre-installation Tasks" on page 41 chapters of this guide.

## How to Add SAS Viya Software

To add SAS software and update a SAS Viya deployment:

1 (Optional) Record the existing list of installed software before you begin.

On each machine in your deployment, create a file that lists the names and versions of all the RPM packages of the SAS Viya software that are installed. For example, you can run the following command to create a text file that lists all the SAS RPM packages:

sudo rpm -qg SAS > /sas/install/viya\_rpms.txt

On each machine in your deployment, create a file that lists the SAS yum groups that are installed on a machine. For example, you can run the following command to create a text file that lists all the SAS yum groups:

sudo yum grouplist "SAS\*" > /sas/install/viya\_yumgroups.txt

Note: If you receive a message such as the following, it can be ignored.

Repository repositoryname is listed more than once in the configuration

2 If you are adding software to an order that was created with a mirrored repository, rename /opt/sas/ repomirror/repo\_override.txt to preserve it after the new repo\_override.txt file is created.

mv /opt/sas/repomirror/repo\_override.txt /opt/sas/repomirror/repo\_override\_old.txt

3 When you purchase additional products, you receive a new Software Order Email (SOE) from SAS. Use your SOE to download the SAS Orchestration CLI.

- 4 Using the SAS Orchestration CLI that you downloaded, create a new playbook using the instructions on the SAS Orchestration Command Line Interface (CLI) download site.
- 5 You must extract the new playbook to a location that is different from that of your original playbook. For example, if you extracted your original playbook to /sas/install/, you might extract the new playbook to /sas/addon/ instead. You must extract the new playbook to a location that is different from the one that you used for your deployment for these reasons:
  - To preserve the original vars.yml file and the inventory file.
  - To ensure that the playbook directory correctly reflects what is delivered. If a new playbook is mistakenly extracted over an existing playbook, files that were removed in the newer playbook would still be available and could negatively affect the process for researching and resolving deployment issues.

To extract the new playbook, use a command that is similar to the following

```
tar xf SAS_Viya_playbook.tgz -C /sas/addon/
```

- 6 Merge the vars.yml file and the inventory file from the previous deployment into the new playbook. If the previous inventory file contains any spaces that are used to indent machine names, do not include the extra spaces.
  - a Compare the two vars.yml files, and compare the two inventory files. Check for be additions or changes in the newer set of files.

```
diff /sas/install/sas_viya_playbook/vars.yml /sas/addon/sas_viya_playbook/vars.yml
diff /sas/install/sas viya playbook/inventory.ini /sas/addon/sas viya playbook/inventory.ini
```

- **b** If the new files contain new content, then merge your customized edits from the two original files into the two new files. If a key/value pair in the original file is not included in the new file, you do not need to add the key/value pair to the new file. If you have any questions, contact SAS Technical Support.
- c If the original vars.yml file contains a value for the casenv\_tenant variable, it must be removed. Run the following commands to remove the registered CAS service.

```
cd /opt/sas/viya/home/bin
./sas-bootstrap-config \
--token-file
/opt/sas/viya/config/etc/SASSecurityCertificateFramework/tokens/consul/default/c
lient.token \
agent service deregister \
"cas-{casenv_tenant}-default-http"
./sas-bootstrap-config \
--token-file
/opt/sas/viya/config/etc/SASSecurityCertificateFramework/tokens/consul/default/c
lient.token \
agent service deregister \
"cas-{casenv_tenant}-default"
```

- d If you have questions about whether to add a key/value pair from an older file to the new file, contact SAS Technical Support.
- 7 If you have deployed SAS Event Stream Processing, perform the following steps:
  - a Stop the SAS Event Stream Processing Studio (espvm) service.

Run the following command on Red Hat Enterprise Linux 6.x:

sudo service sas-viya-espvm-default stop

Run the following command on Red Hat Enterprise Linux 7.x:

```
sudo systemctl stop sas-viya-espvm-default
```

**b** (Optional) If you installed Streamviewer, stop the Streamviewer process:

\$DFESP\_HOME/bin/dfesp\_xml\_client -url "http://host-name:http-port/exit"

Replace host-name with the host name of the machine where Streamviewer is running.

Replace *http-port* with the port number that you provided when you started Streamviewer with the start-up script.

c Stop the Metering Server:

dfesp\_xml\_client -url "http://host-name:http-port/SASESP/exit"

Replace *host-name* with the host name of the machine where the Metering Server is running.

Replace *http-port* with the port number for the Metering Server. By default, it uses port 31001.

8 If you are adding software to an order that was created with a mirrored repository, on the Ansible controller machine, from the sas\_viya\_playbook directory, run the following command:

ansible-playbook -i utility/repohosts utility/reposync.yml

- 9 If you are adding software to an order that was created with a mirrored repository, install your SAS software using the steps in "Deploy the SAS Viya Software to the Deployment Targets" on page 194. Otherwise, install your SAS Viya software using the steps in the installation chapter beginning with "Modify the vars.yml File" on page 62.
- 10 If you removed the CAS service that is associated with a casenv\_tenant value described in Step 5, ensure that any bookmarked URLs are updated to remove that value and use cas-shared-default-http instead. For example, if your original deployment contained a casenv\_tenant value of viya32, then

http://host.company.com/cas-viya32-default-http

should be changed to the following URL:

http://host.company.com/cas-shared-default-http

Note: Do not include casenv tenant in your new vars.yml. This property has been deprecated.

- **11** After the software has been installed, complete the following tasks, as appropriate:
  - a "Configure the Connection to the Mail Service" on page 93.
  - **b** "Configure SAS Viya to Connect to LDAPS Provider " on page 94.
  - c "Configure a Symbolic Link to a Storage Platform" on page 94.
  - d "Verify That Licenses Are Applied" on page 95.
  - e If SAS Event Stream Processing is added, "Complete SAS Event Stream Processing Setup" on page 95.
  - f If SAS Event Stream Manager is added, "Complete SAS Event Stream Manager Setup" on page 98.
  - g "Configure High Availability in SAS Studio" on page 100.
  - If you have added any SAS/ACCESS software to your deployment as part of upgrading to SAS Viya 3.3, see the appropriate topics in "Configure Data Access" on page 102 for instructions to configure the new software.
  - i "Configure Data Quality" on page 113.
  - j Validate the Deployment on page 115.
  - **k** Complete the Deployment on page 131.
  - Any appendixes containing information relevant to your deployment.

#### 142

12 (Optional) After the process has completed, record the new list of installed software.

On each machine in your deployment, create a file that lists the names and versions of all the RPM packages of the SAS Viya software that are installed. For example, you can run the following command to create a text file that lists all the SAS RPM packages:

sudo rpm -qg SAS > /sas/install/new\_viya\_rpms.txt

On each machine in your deployment, create a file that lists the SAS yum groups that are installed on a machine. For example, you can run the following command to create a text file that lists all the SAS yum groups:

sudo yum grouplist "SAS\*" > /sas/install/new\_viya\_yumgroups.txt

Note: If messages appear that are similar to the following example

Repository repositoryname is listed more than once in the configuration

These messages can be safely ignored.

You can see the differences between the previous and current deployments by comparing the lists of installed software before (Step 1 on page 140) and after performing this task.

## **Upgrading Your SAS Viya Software**

#### **Overview**

An upgrade adds significant feature changes or improvements to your deployed software. To perform an upgrade, you will run the same tools that were run during the initial deployment. You will need a new software order to upgrade your deployed software. An upgrade might require changes to the deployed software's configuration.

You might determine that your software needs to be upgraded or you might be notified by SAS that upgrades are available. SAS recommends that you create a backup of the deployed software environment before performing an upgrade.

Upgrading SAS Viya software requires an outage period because some SAS Viya services are stopped and restarted automatically during the update process. The update process is the same regardless of whether the deployment is single-tenant or multi-tenant.

**Note:** Converting a single-tenant deployment to a multi-tenant deployment, either through an update or an upgrade, is not supported.

#### **Update SAS Visual Text Analytics with Yum**

If upgrading a SAS Visual Text Analytics 8.2 system to a SAS Visual Text Analytics 8.3 system, or transferring a project from a SAS Visual Text Analytics 8.2 environment to a SAS Visual Text Analytics 8.3 environment, and your deployment is on Red Hat Enterprise Linux or an equivalent distribution, perform the steps in this section.

Note: Do not use Ansible to update SAS Visual Text Analytics before upgrading SAS Viya.

To perform the update process, you must have administrator privileges for the machine. In addition, your account must have superuser (sudo) access. To verify sudo user privileges, run the following command: sudo -v or sudo -1.

See "Updating Your SAS Viya Software" on page 134 for more information.

On each machine defined in the [VisualTextAnalytics] host group in the inventory file, perform the following steps.

#### 144

1 Run the following command.

yum info sas-text-gateway

- 2 Find sas-text-gateway in the response to the command. If 2017 is not present in the Release field for sas-text-gateway, then skip the rest of these steps for the current machine.
- 3 Run the following commands.

sudo service sas-viya-text-gateway-default stop sudo yum update sas-text-gateway sudo service sas-viya-text-gateway-default start

4 As a member of the SAS Administrators group, log on to SAS Model Studio.

http://hostname/ModelStudio

Use the host name of the machine that you assigned to the [httpproxy] host group in the inventory file. For more information about assigning machines, see "Assign the Target Machines to Host Groups" on page 58.

The project listing will be displayed which completes the Visual Text Analytics update.

5 Log off from SAS Model Studio.

#### **Prepare to Upgrade SAS Viya Software**

To prepare to upgrade a SAS Viya deployment:

**Note:** Be sure to follow the steps that are described in "Perform Linux Tuning" on page 50 on the target machine before starting the upgrade process. Also be aware that system requirements for RAM, CPU, and disk space are likely to change with each SAS Viya release. Verify that your environment meets the requirements that are listed in "System Requirements" on page 17.

1 (Optional) Record the existing list of installed software before you begin.

On each machine in your deployment, create a file that lists the names and versions of all the RPM packages of the SAS Viya software that are installed. For example, you can run the following command to create a text file that lists all the SAS RPM packages:

```
sudo rpm -qg SAS > /sas/install/viya_rpms.txt
```

On each machine in your deployment, create a file that lists the SAS yum groups that are installed on a machine. For example, you can run the following command to create a text file that lists all the SAS yum groups:

sudo yum grouplist "SAS\*" > /sas/install/viya\_yumgroups.txt

**Note:** If you receive a message such as the following, it can be ignored.

Repository repositoryname is listed more than once in the configuration

- 2 When performing an upgrade, you receive a new Software Order Email (SOE) from SAS. Use your SOE to download the SAS Orchestration CLI.
- 3 Using the SAS Orchestration CLI that you downloaded, create a new playbook using the instructions on the SAS Orchestration Command Line Interface (CLI) download site.
- 4 You must extract the new playbook to a location that is different from that of your original playbook. For example, if you extracted your original playbook to /sas/install/, you might extract the new playbook to /sas/upgrade/ instead. You must extract the new playbook to a location that is different from the one that you used for your deployment for these reasons:
  - To preserve the original vars.yml file and the inventory file.

To ensure that the playbook directory correctly reflects what is delivered. If a new playbook is mistakenly extracted over an existing playbook, files that were removed in the newer playbook would still be available and could negatively affect the process for researching and resolving deployment issues.

To extract the new playbook, use a command that is similar to the following:

```
tar xf SAS_Viya_playbook.tgz -C /sas/upgrade/
```

- 5 Merge the vars.yml file and the inventory file from the previous deployment into the new playbook.
  - a Compare the two vars.yml files, and compare the two inventory files to check for additions or changes in the newer set of files.

```
diff /sas/install/sas_viya_playbook/vars.yml /sas/upgrade/sas_viya_playbook/vars.yml diff /sas/install/sas viya playbook/inventory-file /sas/upgrade/sas viya playbook/inventory.ini
```

- **b** If the new files contain new content, merge your customized edits from the two original files into the two new files. If a key/value pair in the original file is not included in the new file, you do not need to add the key/value pair to the new file. If you have any questions, contact SAS Technical Support.
- If the original vars.yml file from the deployment that is being upgraded contains a value for the casenv\_tenant variable, it must be removed. Run the following commands to remove the registered CAS service.

```
cd /opt/sas/viya/home/bin
./sas-bootstrap-config \
--token-file
/opt/sas/viya/config/etc/SASSecurityCertificateFramework/tokens/consul/default/c
lient.token \
agent service deregister \
"cas-{casenv_tenant}-default-http"
./sas-bootstrap-config \
--token-file
/opt/sas/viya/config/etc/SASSecurityCertificateFramework/tokens/consul/default/c
lient.token \
agent service deregister \
"cas-{casenv_tenant}-default"
```

d If you have questions about whether to add a key/value pair from an original file to the new file, contact SAS Technical Support.

#### **Prepare to Upgrade SAS Event Stream Processing** Software

If you purchased and installed SAS Event Stream Processing or SAS Event Stream Manager, additional steps are required in the upgrade process.

- 1 Create a backup copy of the SAS Event Stream Processing Studio database in order to preserve project files. Follow these steps:
  - a Stop the SAS Event Stream Processing Studio (espvm) service by running the following command on Red Hat Enterprise Linux 6.*x*:

```
sudo service sas-viya-espvm-default stop
```

Run the following command on Red Hat Enterprise Linux 7.x:

sudo systemctl stop sas-viya-espvm-default

**b** Create a backup copy of the database, which is a single binary file (studio.mv.db). You can copy it to any directory location outside the SAS Event Stream Processing installation directory structure.

146

The location and filename of the database are determined by the environment variable ESP\_STUDIO\_DB. By default, it is stored in /opt/sas/viya/config/data/espvm/.

To create the backup, run the following command:

cp studio.mv.db directory-name

2 If you are upgrading from Streamviewer 4.3, find its process ID so that you can kill the Streamviewer service:

ps -ef

Kill the Streamviewer process, substituting the process ID that was returned in the previous step:

kill -9 process-ID

3 If you are upgrading from SAS Event Stream Manager 4.3, run the following command to delete the schema:

```
sudo /opt/sas/viya/home/bin/sas-bootstrap-config --token-file
/opt/sas/viya/config/etc/SASSecurityCertificateFramework/tokens/consul/default/client.token
kv delete 'config/esm-service/spring/datasource/schema'
```

#### Change the dbmsowner User Password

Although SAS Viya 3.2 permitted the use of nonalphanumeric characters in passwords, SAS Viya 3.3 does not support nonalphanumeric characters in passwords. To remove any nonalphanumeric characters that might exist in the dbmsowner account password, you must change the dbmsowner account password before you upgrade your deployment from SAS Viya 3.2 to SAS Viya 3.3.

The script, sds\_change\_user\_pw.sh, changes either the dbmsowner account password or the sas account password for SAS Infrastructure Data Server. It also synchronizes the new password with configuration files and SAS Configuration Server, which is based on Consul.

**Note:** To change the password, you must know the current password. For more information, see Get Current Passwords in SAS Viya 3.3 Administration: Infrastructure Servers.

**Note:** Changing the dbmsowner user password is not required when upgrading programming-only environments.

- 1 Log on to the machine as the SAS install user (sas).
- 2 Locate the data server environment variables file, sds\_env\_var.sh, and record its location.

By default, sds\_env\_var.sh resides in /opt/sas/viya/config/etc/sasdatasvrc/postgres/ pgpool0.

- 3 Collect the following information, which you will specify when prompted by the sds\_env\_var.sh script. You will run the script in a later step.
  - database user name
  - current database password
  - new database password

**Note:** Your password must conform to the password policy. For more information, see Password Policy in SAS Viya Administration: Infrastructure Servers.

4 Using the location of sds\_env\_var.sh that was noted in step 2, run the script:

```
/opt/sas/viya/home/libexec/sasdatasvrc/script/sds_change_user_pw.sh
-config_path
/opt/sas/viya/config/etc/sasdatasvrc/postgres/pgpool0/sds env var.sh
```

**TIP** If you run the script from the directory where it resides, you might see several cannot open [No such file or directory] messages. This is a known issue, and you can safely ignore these messages.

**5** Enter the information that you collected in step 3 in response to the script's prompts.

After you provide values for the prompts, the script connects to SAS Configuration Server and sets all instances of the database user password that it finds. Changes made in the configuration server are synchronized with the proper SAS Infrastructure Data Server configuration files. Finally, the script runs the necessary SQL commands in the data server to set the permissions for the database user.

6 To verify that your password was successfully changed, connect to the data server's first database, **postgres**, using the PostgreSQL interactive terminal, psql:

/opt/sas/viya/home/bin/psql -h data-server-machine-name -U dbmsowner postgres

This command connects you to PostgreSQL as the dbmsowner.

- 7 When prompted, enter the new password for dbmsowner.
- 8 Type  $\q$  to exit the psql interface.
- 9 Stop all SAS Viya services.

To stop all the SAS services on the machine, run the following command:

sudo service sas-viya-all-services stop

10 Start all SAS Viya services.

To start all the SAS services on the machine, run the following command:

sudo service sas-viya-all-services start

### Stop a Clustered RabbitMQ Configuration

If RabbitMQ is deployed in a clustered configuration, additional steps are required in the upgrade process.

- 1 On your Ansible controller host, locate the [rabbitmq] host group in your playbook inventory file.
- 2 If only one RabbitMQ target is defined, skip the rest of this section and upgrade your SAS Viya deployment.
- 3 If more than one RabbitMQ target is defined, log on to the last rabbitMQ target.
- 4 Stop the RabbitMQ server using the appropriate command:
  - If the RabbitMQ target is a 6.x Linux system, run the following command:

sudo service sas-viya-rabbitmq-server-default stop

If the RabbitMQ target is a 7.x Linux system, run the following command:

sudo systemctl stop sas-viya-rabbitmq-server-default

- 5 For the other RabbitMQ targets, log on to each RabbitMQ target and run a command to stop RabbitMQ, in the reverse order in which they are listed in the inventory.ini file.
- 6 Edit the file /sas/upgrade/sas\_viya\_playbook/internal/config-start.yml to set the line include: rabbitmq.yml immediately after the line include: pgpoolc.yml. Here is an example:

include: pgpoolc.yml

include: rabbitmq.yml

#### 148

7 Save your changes to /sas/upgrade/sas\_viya\_playbook/internal/config-start.yml and close the text editor.

#### **Upgrade SAS Viya Software**

To upgrade a SAS Viya deployment:

- 1 Log on to the primary postgreSQL machine in your deployment.
- 2 Run the following command:

sudo cat -n /opt/sas/viya/config/etc/sasdatasvrc/postgres/pgpool0/pool.cdf

All entries in the command's output should display healthy.

3 Run the following command:

sudo /etc/init.d/sas-viya-sasdatasvrc-postgres status

- **4** Open vars.yml and locate the INVOCATION\_VARIABLES section.
- 5 Compare the NODE\_TYPE: of each node in the Postgres cluster to the output of the sudo /etc/init.d/ sas-viya-sasdatasvrc-postgres status command.
  - P Primary
  - S Secondary

If NODE\_TYPE: for each node in vars.yml does not match the output of the sudo /etc/init.d/sas-viya-sasdatasvrc-postgres status command, you must edit vars.yml.

- 6 Compare the hostnames in the output of the sudo /etc/init.d/sas-viya-sasdatasvrc-postgres status command with the hostname assignments in inventory.ini. If the hostnames do not match, you must edit inventory.ini.
- 7 Compare the deploy target assignments for each node in inventory.ini to the deploy target assignments for each node in the INVOCATION\_VARIABLES section of vars.yml. If the deploy target assignments do not match, edit vars.yml to match inventory.ini.
- 8 If you are upgrading software from an order that was created with a mirrored repository, on the Ansible controller machine, from the sas\_viya\_playbook directory, run the following command:

```
ansible-playbook -i utility/repohosts utility/reposync.yml
```

- 9 If you are upgrading software from an order that was created with a mirrored repository, install your SAS software using the steps in "Deploy the SAS Viya Software to the Deployment Targets" on page 194. Otherwise, install your SAS Viya software using the steps in the installation chapter beginning with "Modify the vars.yml File" on page 62.
- 10 If you removed the CAS service that is associated with the casenv\_tenant variable described in Step 5 of "Prepare to Upgrade SAS Viya Software" on page 144, ensure that any bookmarked URLs are updated to remove that value and use cas-shared-default-http instead.

For example, if your original deployment contained a casenv\_tenant value of viya32, you should change it from http://host.company.com/cas-viya32-default-http to http://host.company.com/cas-shared-default-http.

Note: Do not include casenv\_tenant in your new vars.yml. This variable is no longer used.

- **11** If the deployment uses a custom theme, perform the following steps:
  - As a member of either the Application Administrators group or the SAS Administrators group, log on to SAS Theme Designer.

- **b** Select the custom theme.
- c Click Unpublish.
- d Click Publish.
- e When the theme's status changes to Published, log off of SAS Theme Designer.
- 12 After the software has been installed, complete the following tasks, as appropriate:
  - a "Configure the Connection to the Mail Service" on page 93.
  - **b** "Configure SAS Viya to Connect to LDAPS Provider " on page 94.
  - c "Configure a Symbolic Link to a Storage Platform" on page 94.
  - d "Verify That Licenses Are Applied" on page 95.
  - If your upgrade includes SAS Event Stream Processing, "Complete SAS Event Stream Processing Setup" on page 95.
  - f If your upgrade includes SAS Event Stream Manager, "Complete SAS Event Stream Manager Setup" on page 98.
  - g "Configure High Availability in SAS Studio" on page 100.
  - h If you have added any SAS/ACCESS software to your deployment as part of upgrading to SAS Viya 3.3, see the appropriate topics in "Configure Data Access" on page 102 for instructions to configure the new software.
  - i "Configure Data Quality" on page 113.
  - j Validate the Deployment on page 115.
  - **k** Complete the Deployment on page 131.
  - Any appendixes containing information relevant to your deployment.
- 13 To add SAS caslib ACLs, as the sas user, run the following command. Here is an example:

**Note:** Be sure to provide a URL that is appropriate for the system that you are performing the deployment on.

/opt/sas/viya/home/share/deployment/add\_new\_caslib\_controls.sh --sas-endpoint "http://my.sas.services.com:80"

- 14 The script will interactively prompt you to log on. You must log on using a profile that is a member of the SASAdministrators group. After you log on, the script will run against all CAS servers in the environment and set the new ACLs, and then exit.
- 15 (Optional) After the upgrade process has completed, record the new list of installed software.

On each machine in your deployment, create a file that lists the names and versions of all the RPM packages of the SAS Viya software that are installed. For example, you can run the following command to create a text file that lists all the SAS RPM packages:

sudo rpm -qg SAS > /sas/install/new\_viya\_rpms.txt

On each machine in your deployment, create a file that lists the SAS yum groups that are installed on a machine. For example, you can run the following command to create a text file that lists all the SAS yum groups:

sudo yum grouplist "SAS\*" > /sas/install/new\_viya\_yumgroups.txt

You can see the differences between the previous and current deployments by comparing the lists of installed software before the upgrade (Step 1 on page 144) and after the upgrade.

Note: If you receive a message such as the following, it can be ignored.

Repository repositoryname is listed more than once in the configuration

#### **Preserve Access Controls for Database Caslibs**

SAS Viya 3.3 includes changes to how access controls for database caslibs are stored. Path-based caslibs that use a directory as a data source are unaffected.

**TIP** If you have database caslibs in a SAS Viya 3.2 deployment, but you do not have access controls or you do not need to preserve the access controls, you can drop the caslib and add an identical caslib with the same name. Using the same name enables SAS Visual Analytics reports to remain valid. Perform the drop and add after the upgrade to SAS Viya 3.3.

Immediately after the upgrade to SAS Viya 3.3, the change to the access controls prevents data access with caslibs that use databases. Specifically, the server does not perform the loadTable, save, columnInfo, and fileInfo actions. Here is the error message that is displayed:

```
Caslib caslib-name is from an old release and cannot be used. Create a new caslib and copy the access controls to it.
```

To preserve existing access controls, perform the following steps for each database caslib after SAS Viya 3.3 has been deployed and SAS Cloud Analytic Services (CAS) has been started with the new release.

- 1 Temporarily add a caslib with the same data source as the original caslib. Use a temporary name such as OdbclibNew. Use the same database server, port, schema, and so on, as applicable for the data source.
- 2 From a SAS session that is running SAS Viya 3.3 or SAS 9.4M5, run the copyObjects action. In this example, odbclib is the existing caslib and temp-odbclib is the new temporary caslib.

**CAUTION!** The copyObjects action is a restricted action that is designed for this specific purpose. Do not attempt to use it for any other purpose elsewhere.

```
cas;
proc cas;
accessControl.assumeRole / adminRole="data";
run;
accessControl.copyObjects /
fromObjectSelector={caslib="odbclib" objType="caslib"}
toObjectSelector={caslib="temp-odbclib" objType="caslib"};
run;
```

- 3 Drop the original caslib. In the example, odbclib is the caslib.
- 4 Add a caslib that is identical to the original caslib. Use the same name as the original caslib and the same data source information.
- **5** Restore the access controls from the temporary caslib to the newly created caslib:

```
cas;
proc cas;
accessControl.copyObjects /
fromObjectSelector={caslib="temp-odbclib" objType="caslib"}
toObjectSelector={caslib="odbclib" objType="caslib"};
run;
```

```
accessControl.dropRole / adminRole="data";
run;
```

6 Drop the temporary caslib.

## **Generate a New Ansible Playbook**

If updates are needed in the Ansible playbook, to generate and apply a new Ansible playbook for your deployment:

1 (Optional) Record the existing list of installed software before you begin.

On each machine in your deployment, create a file that lists the names and versions of all the RPM packages of the SAS Viya software that are installed. For example, you can run the following command to create a text file that lists all the SAS RPM packages:

sudo rpm -qg SAS > /sas/install/viya rpms.txt

On each machine in your deployment, create a file that lists the SAS yum groups that are installed on a machine. For example, you can run the following command to create a text file that lists all the SAS yum groups:

sudo yum grouplist "SAS\*" > /sas/install/viya\_yumgroups.txt

**Note:** If you receive a message such as the following, it can be ignored.

Repository repositoryname is listed more than once in the configuration

- 2 Use the Software Order Email (SOE) for your original deployment to download the current version of the SAS Orchestration CLI.
- 3 Using the SAS Orchestration CLI that you downloaded, create a new playbook using the instructions on the SAS Orchestration Command Line Interface (CLI) download site.
- 4 You must extract the new playbook to a location that is different from that of your original playbook. For example, if you extracted your original playbook to /sas/install/, you might extract the new playbook to /sas/upgrade/ instead. You must extract the new playbook to a location that is different from the one that you used for your deployment for these reasons:
  - To preserve the original vars.yml file and the inventory file.
  - To ensure that the playbook directory correctly reflects what is delivered. If a new playbook is mistakenly extracted over an existing playbook, files that were removed in the newer playbook would still be available and could negatively affect the process for researching and resolving deployment issues.

To extract the new playbook, use a command that is similar to the following:

- tar xf SAS\_Viya\_playbook.tgz -C /sas/upgrade/
- **5** Merge the vars.yml file and the inventory file from the previous deployment into the new playbook.
  - a Compare the two vars.yml files, and compare the two inventory files since there could be additions or changes in the newer set of files.

```
diff /sas/install/sas_viya_playbook/vars.yml /sas/upgrade/sas_viya_playbook/vars.yml
diff /sas/install/sas_viya_playbook/inventory-file /sas/upgrade/sas_viya_playbook/inventory.ini
```

b If the new files contain new content, then merge your customized edits from the two original files into the two new files. If a key/value pair in the original file is not included in the new file, you do not need to add the key/value pair to the new file. If you have any questions, contact SAS Technical Support.

c If the original vars.yml file from the deployment that is being upgraded contains a value for the casenv\_tenant variable, it must be removed. Run the following commands to remove the registered CAS service.

```
cd /opt/sas/viya/home/bin
./sas-bootstrap-config \
--token-file
/opt/sas/viya/config/etc/SASSecurityCertificateFramework/tokens/consul/default/c
lient.token \
agent service deregister \
"cas-{casenv_tenant}-default-http"
./sas-bootstrap-config \
--token-file
/opt/sas/viya/config/etc/SASSecurityCertificateFramework/tokens/consul/default/c
lient.token \
agent service deregister \
"cas-{casenv_tenant}-default"
```

- d If you have questions about whether to add a key/value pair from an original file to the new file, contact SAS Technical Support.
- 6 If you have deployed SAS Event Stream Processing or SAS Event Stream Manager, perform the following steps:
  - a Stop the SAS Event Stream Processing Studio (espvm) service.

Run the following command on Red Hat Enterprise Linux 6.x:

sudo service sas-viya-espvm-default stop

Run the following command on Red Hat Enterprise Linux 7.x:

sudo systemctl stop sas-viya-espvm-default

**b** If you have installed Streamviewer, find its process ID so that you can kill the Streamviewer service:

ps -ef

Kill the Streamviewer process, substituting the process ID that was returned in the previous step:

kill -9 process-ID

c Stop the Metering Server (SAS Event Stream Processing 5.1 and later only):

dfesp\_xml\_client -url "http://host-name:http-port/SASESP/exit"

Replace *host-name* with the host name of the machine where the Metering Server is running.

Replace *http-port* with the port number for the Metering Server. By default, it uses port 31001.

7 To apply the new Ansible playbook, change to the directory where the new playbook is located:

cd /sas/upgrade/

Run the following command:

ansible-playbook site.yml

8 If you removed the CAS service that is associated with a casenv\_tenant variable (described in Step 3), ensure that any bookmarked URLs are updated to remove that value and use cas-shared-default-http instead. For example, if your original deployment contained a casenv\_tenant value of viya32, you should change it from http://host.company.com/cas-viya32-default-http to http:// host.company.com/cas-shared-default-http.

Note: Do not include casenv tenant in your new vars.yml. This variable is no longer used.

#### 152

9 (Optional) After the process has completed, record the new list of installed software.

On each machine in your deployment, create a file that lists the names and versions of all the RPM packages of the SAS Viya software that are installed. For example, you can run the following command to create a text file that lists all the SAS RPM packages:

sudo rpm -qg SAS > /sas/install/new\_viya\_rpms.txt

On each machine in your deployment, create a file that lists the SAS yum groups that are installed on a machine. For example, you can run the following command to create a text file that lists all the SAS yum groups:

sudo yum grouplist "SAS\*" > /sas/install/new\_viya\_yumgroups.txt

You can see the differences between the previous and current deployments by comparing the lists of installed software before performing this task (Step 1 on page 151) and after.

Note: If you receive a message such as the following, it can be ignored.

Repository repositoryname is listed more than once in the configuration

## 9

## **Uninstalling SAS Viya**

| Overview                                        | 155 |
|-------------------------------------------------|-----|
| What deploy-cleanup Does                        | 155 |
| Create a Backup for SAS Event Stream Processing | 156 |
| Uninstall Command                               | 156 |
| Uninstall SAS Embedded Process                  | 157 |
| Uninstall SASHDAT Plug-ins                      | 157 |

## **Overview**

This section describes how to uninstall SAS Viya software if it was deployed using Ansible. For information about uninstalling yum deployments, see "Uninstall SAS Viya with Yum" on page 186.

## What deploy-cleanup Does

When you use the deploy-cleanup command described in the following sections, it performs these actions:

- 1 Stops all SAS services.
- 2 Removes all SAS RPMs.
- 3 Deletes any remaining SAS .pid files.
- 4 Deletes the entitlement\_certificate.pem and SAS\_CA\_Certificate.pem files.

After the deploy-cleanup command is run, it leaves a snapshot directory. If you deployed your software using Ansible, the deployment saved valuable deployment information for later use in the sas\_deployment.tgz file. This file and the playbook are saved to the same location: the /snapshot/epoch subdirectory, where epoch specifies the UNIX epoch (the number of seconds that have elapsed since 00:00:00 Coordinated Universal Time). The sas\_deployment.tgz file includes the following files, among others:

- the inventory file that is used in the deployment
- the vars.yml file that is used in the deployment
- the deployment log

The deploy-cleanup command renames the /opt/sas/viya directory to /opt/sas/viya\_epoch. Also, the /opt/sas/spre directory is renamed as /opt/sas/spre\_epoch.

## The uninstallation does not remove the customized script that you received with your SOE, and it does not remove any users that have been set up.

## Create a Backup for SAS Event Stream Processing

Note: If your software order does not include SAS Event Stream Processing, you should skip this section.

Before you run deploy-cleanup.yml to uninstall SAS Viya, create a backup copy of the SAS Event Stream Processing Studio database in order to preserve project files. Follow these steps:

1 Stop the SAS Event Stream Processing Studio (espvm) service by running the following command on Red Hat Enterprise Linux 6.*x*:

sudo service sas-viya-espvm-default stop

Run the following command on Red Hat Enterprise Linux 7.x:

sudo systemctl stop sas-viya-espvm-default

2 Create a backup copy of the database, which is a single binary file (studio.mv.db). You can copy it to any directory location outside the SAS Event Stream Processing installation directory structure.

The location and filename of the database are determined by the environment variable ESP\_STUDIO\_DB. By default, it is stored in /opt/sas/viya/config/data/espvm/.

To create the backup, run the following command:

cp studio.mv.db directory-name

3 (Optional) If you installed Streamviewer, stop the Streamviewer process:

\$DFESP\_HOME/bin/dfesp\_xml\_client -url "http://hostname:http\_port/exit"

Replace *hostname* with the host name of the server where the Streamviewer files are installed and running.

Replace *http\_port* with the port number that you provided when you started Streamviewer with the startup script.

For more information, see Starting Streamviewer.

## **Uninstall Command**

Ensure that you are at the top level of the playbook in the **sas\_viya\_playbook** directory.

To uninstall your SAS Viya software, run the appropriate command from the following table, based on the password requirements for the user ID that performs the command.

Note: The commands should be run as a root or sudoer user. Do not run these commands as a sas or cas user.

| Password Requirements         | Command                                                |
|-------------------------------|--------------------------------------------------------|
| Does not require passwords    | ansible-playbook deploy-cleanup.yml                    |
| Requires a sudo password only | ansible-playbook deploy-cleanup.ymlask-<br>become-pass |

#### 156

| Password Requirements                    | Command                                                        |
|------------------------------------------|----------------------------------------------------------------|
| Requires an SSH password only            | ansible-playbook deploy-cleanup.ymlask-pass                    |
| Requires both a sudo and an SSH password | ansible-playbook deploy-cleanup.ymlask-pass<br>ask-become-pass |

The deploy-cleanup command leaves a few running processes that should be removed individually.

1 httpd remains on your system because other software might be using it. If no other software is using httpd, you can stop its processes and remove it by running the following command:

yum remove httpd

- 2 The epmd process remains running on your system as an artifact of SAS Message Broker. To stop the process:
  - a List all active processes by running the following command:

ps -A

- b In the results, find "epmd" in the far right column, and then locate its process ID (PID) in the far left column.
- c Remove the epmd process by running the following command:

kill process-ID-for-epmd

- 3 The sas-configuration-cli process could remain running on your system. To stop the process:
  - a List all active processes by running the following command:

ps -A

- **b** In the results, find "sas-configuration-cli" in the far right column, and then locate its process ID (PID) in the far left column.
- c Remove the sas-configuration-cli process by running the following command:

kill process-ID-for-sas-configuration-cli

## **Uninstall SAS Embedded Process**

If your software deployment includes SAS Embedded Process, uninstall it using the instructions at "Uninstall the SAS Embedded Process for SAS 9.4 or SAS Viya" on page 229.

## **Uninstall SASHDAT Plug-ins**

If your software deployment includes CAS SASHDAT Access to HDFS, uninstall it using the instructions at "Uninstalling SAS Plug-ins for Hadoop" on page 242.

# **Appendix 1**

## Creating High Availability PostgreSQL Clusters

| 59                    |
|-----------------------|
| 60                    |
| <b>61</b><br>61<br>62 |
| <b>63</b><br>63<br>63 |
| <b>64</b><br>64<br>64 |
| <b>65</b><br>65<br>68 |
| 68                    |
| 69                    |
|                       |

## **Overview**

**Note:** If your software order contains products from the SAS Event Stream Processing product family only, you can skip this section. You should still perform the tasks in this section for products that are not contained in the SAS Event Stream Processing product family. For a description of the SAS Event Stream Processing product family, see "About Deploying SAS Event Stream Processing Products Only" on page 2.

SAS Viya uses High Availability (HA) PostgreSQL as the SAS Infrastructure Data Server. By default, when you use the instructions in "Installation" on page 55, Ansible deploys HA PostgreSQL as a single node on a single machine. However, HA PostgreSQL supports other topologies. This appendix describes those topologies and explains how to use Ansible to deploy them.

## **HA PostgreSQL Topologies**

The standard PostgreSQL deployment with SAS Viya consists of one PGPool and one PostgreSQL data node. All data connection and database requests are routed through PGPool. You connect to PGPool just as you would connect to PostgreSQL, using standard database connectors. With SAS Viya we also have the ability to deploy High Availability PostgreSQL, a clustered database containing one PGPool and one or more data nodes. One data node is designated as a primary and all others are standby nodes. Replication happens in real time to keep the data nodes in sync. All write requests are routed to the primary data node by PGPool; read requests can be distributed across all data nodes, allowing for higher performance. In the event that the primary data node is lost, PGPool will automatically promote a standby node to primary and reestablish replication from the new primary to the remaining standby data nodes.

The PostgreSQL deployment for Viya also supports the ability to deploy multiple database clusters as part of a single deployment. For example, you might want to put your microservices on one cluster while having dedicated clusters for your server. Each cluster is considered a service and each member of that cluster (PGPool and data nodes) is considered a node within that service. A cluster can be deployed on the same machines as other clusters or on their own machines.

A cluster can be deployed in four possible configurations:

- Single Node One PGPool and one data node on the same machine. This is the default deployment for SAS Viya.
- Horizontal Each data node on a separate machine.
- Vertical All data nodes on a single machine.
- Hybrid A combination of horizontal and vertical where there are at least two machines within the cluster and there is more than one data node on a machine within the cluster.

For multi-node deployments, PGPool node can be colocated with data nodes or deployed on its own machine. Note that colocating nodes on a machine provides increased read throughput but also increases the risk of node loss should that machine become unavailable.

The following table demonstrates how nodes can be distributed in the multi-node topologies.

| Cluster Configuration | Server   | Port | Role    |
|-----------------------|----------|------|---------|
| Horizontal            | Server 1 | 5432 | Primary |
|                       | Server 2 | 5432 | Standby |
|                       | Server 3 | 5432 | Standby |
|                       | Server 4 | 5432 | Standby |
| Vertical              | Server 1 | 5532 | Primary |
|                       | Server 1 | 5533 | Standby |
|                       | Server 1 | 5534 | Standby |
|                       | Server 1 | 5535 | Standby |
| Hybrid                | Server 1 | 5632 | Primary |

| Cluster Configuration | Server   | Port | Role    |
|-----------------------|----------|------|---------|
|                       | Server 1 | 5633 | Standby |
|                       | Server 2 | 5632 | Standby |
|                       | Server 2 | 5633 | Standby |

The two files in your playbook that must be revised for HA PostgreSQL are the inventory.ini and vars.yml files. The inventory.ini file (the inventory) identifies roles that will be placed on each machine. The vars.yml file specifies the settings for pgpoolc and sasdatasvrc that are used to define the HA PostgreSQL instance or instances desired on each of those machines. Because the definitions for HA PostgreSQL come from synchronized edits of inventory.ini and vars.yml, those edits should be done in tandem to ensure alignment.

When you revise the vars.yml file for your cluster, the following variables under INVOCATION\_VARIABLES should be modified:

#### pgpoolc

- PCP\_PORT: the PCP port for the PGPool instance
- PGPOOL\_PORT: the PGPool port. This is the primary port that all database connections will go to.
- SANMOUNT: the location where the data files will be placed
- SERVICE\_NAME: the unique name that you assign to your cluster

#### sasdatasvrc

- NODE\_NUMBER: the sequential node identifier starting at 0
- NODE\_TYPE: P for primary or S for standby. There can be only one primary per cluster.>
- PG\_PORT: The PostgreSQL database port. PGPool talks to the database on this port. Clients use the PGPOOL\_PORT.
- SANMOUNT: the location where the data files will be placed
- SERVICE\_NAME: the unique name that you assign to your cluster

## Set Up a Horizontal Cluster

#### Edit the inventory.ini File

Modify the inventory.ini file as described in order to describe the topology that you are using. First, define all the machines in your deployment as described at "Specify the Machines in the Deployment" on page 57. Then assign the machines to the host groups as described at "Assign the Target Machines to Host Groups" on page 58. Make sure that the machine that you want to use for PGPool is listed under [pgpoolc] and that every machine that you want to be a PostgreSQL data node is listed under [sasdatasvrc].

This is an example of a completed inventory.ini file that includes the horizontal cluster described in the table above, with PGPool being on the same machine as the first HA PostgreSQL node. (The example shows only the entries related to HA PostgreSQL):

```
deploytarget3 ansible_host=host3.example.com ansible_user=user1 ansible_ssh_private_key_file=
~/.ssh/id_rsa
...
[pgpoolc]
deployTarget1
'''
[sasdatasvrc]
deployTarget1
deployTarget2
deployTarget3
deployTarget4
...
```

#### **Edit the vars.yml File**

Open the vars.yml file in the playbook. In the INVOCATION\_VARIABLES section, fill in the variables appropriate for your deployment. Using the horizontal cluster example from the table above, this section would describe four machines, one of which would have a subsection for pgpoolc and all having subsections for sasdatasvrc. This is what that section would look like when filled out for our example:

```
INVOCATION_VARIABLES:
 deployTarget1:
  pgpoolc:
  - PCP PORT: '5431'
    PGPOOL PORT: '5430'
    SANMOUNT: '{{ SAS_CONFIG_ROOT }}/data/sasdatasvrc'
    SERVICE_NAME: postgres
  sasdatasvrc:
   - NODE NUMBER: '0'
    NODE TYPE: P
    PG_PORT: '5432'
    SANMOUNT: '{{ SAS_CONFIG_ROOT }}/data/sasdatasvrc'
    SERVICE_NAME: postgres
deployTarget2:
  sasdatasvrc:
   - NODE NUMBER: '1'
    NODE_TYPE: S
    PG_PORT: '5432'
    SANMOUNT: '{{ SAS CONFIG ROOT }}/data/sasdatasvrc'
    SERVICE_NAME: postgres
deployTarget3:
  sasdatasvrc:
   - NODE NUMBER: '2'
    NODE_TYPE: S
    PG PORT: '5432'
    SANMOUNT: '{{ SAS_CONFIG_ROOT }}/data/sasdatasvrc'
    SERVICE_NAME: postgres
deployTarget4:
  sasdatasvrc:
   - NODE NUMBER: '3'
    NODE_TYPE: S
    PG PORT: '5432'
    SANMOUNT: '{{ SAS_CONFIG_ROOT }}/data/sasdatasvrc'
    SERVICE_NAME: postgres
```

#### **162**

Note that the machine listed under [pgpoolc] in the inventory.ini file is the only one that has pgpoolc variables in the vars.yml file. Because all four machines will have HA PostgreSQL nodes on them, all four machines have sasdatasvrc variables in the vars.yml file. The nodes are numbered from 0 to 3, and node 0, on the deployTarget1 machine, is the primary node. The entry for SANMOUNT: will read the deployment and use the location of the SAS CONFIG ROOT directory and append the directory name.

After you save the vars.yml file and you complete the other deployment steps, use the commands described at "Deploy the Software" on page 85 to deploy your SAS Viya software, including HA PostgreSQL.

## **Set Up a Vertical Cluster**

#### Edit the inventory.ini File

Modify the inventory.ini file as described in order to describe the topology that you are using. First, define all the machines in your deployment as described at "Specify the Machines in the Deployment" on page 57. Then assign the machines to the host groups as described at "Assign the Target Machines to Host Groups" on page 58. Make sure that the machine that you want to use for PGPool is listed under [pgpoolc] and that every machine that you want to be a PostgreSQL data node is listed under [sasdatasvrc].

This is an example of a completed inventory.ini file that includes the vertical cluster described in the table above, with PGPool being on the same machine as the HA PostgreSQL nodes. (The example shows only the entries related to HA PostgreSQL):

```
deployTarget1 ansible_host=host.example.com ansible_user=user1 ansible_ssh_private_key_file=
~/.ssh/id_rsa
...
[pgpoolc]
deloyTarget1
...
[sasdatasvrc]
deployTarget1
...
```

#### **Edit the vars.yml File**

Open the vars.yml file in the playbook. In the INVOCATION\_VARIABLES section, fill in the variables appropriate for your deployment. Using the vertical cluster example from the table above, this section would describe a single machine, with a subsection for pgpoolc and four subsections for the sasdatasvrc nodes. This is what that section would look like when filled out for our example:

```
# Multiple invocation definitions
INVOCATION_VARIABLES:
  deployTarget1:
    pgpoolc:
    - PCP_PORT: '5531'
        PGPOOL_PORT: '5530'
        SANMOUNT: '{{ SAS_CONFIG_ROOT }}/data/sasdatasvrc'
        SERVICE_NAME: postgres
        sasdatasvrc:
        - NODE_NUMBER: '0'
        NODE_TYPE: P
        PG_PORT: '5532'
        SANMOUNT: '{{ SAS_CONFIG_ROOT }}/data/sasdatasvrc'
        SERVICE_NAME: postgres
        - NODE_NUMBER: '1'
```

```
NODE_TYPE: S
PG_PORT: '5533'
SANMOUNT: '{{ SAS_CONFIG_ROOT }}/data/sasdatasvrc'
SERVICE_NAME: postgres
- NODE_TYPE: S
PG_PORT: '5534'
SANMOUNT: '{{ SAS_CONFIG_ROOT }}/data/sasdatasvrc'
SERVICE_NAME: postgres
- NODE_TYPE: S
PG_PORT: '5535'
SANMOUNT: '{{ SAS_CONFIG_ROOT }}/data/sasdatasvrc'
SERVICE_NAME: postgres
```

Note that the machine is described with a single pgpoolc entry and four sasdatasvrc entries. The nodes are numbered from 0 to 3, and node 0 is the primary node. The PORT entries all show a different port in order to avoid any conflict. The entry for SANMOUNT: will read the deployment and use the location of the SAS CONFIG ROOT directory and append the directory name.

After you save the vars.yml file and you complete the other deployment steps, use the commands described at "Deploy the Software" on page 85 to deploy your SAS Viya software, including HA PostgreSQL.

## Set Up a Hybrid Cluster

#### Edit the inventory.ini File

Modify the inventory.ini file as described in order to describe the topology that you are using. First, define all the machines in your deployment as described at "Specify the Machines in the Deployment" on page 57. Then assign the machines to the host groups as described at "Assign the Target Machines to Host Groups" on page 58. Make sure that the machine that you want to use for PGPool is listed under [pgpoolc] and that every machine that you want to be a PostgreSQL data node is listed under [sasdatasvrc].

This is an example of a completed inventory.ini file that includes the hybrid cluster described in the table above, with PGPool being on the same machine as two of the HA PostgreSQL nodes. (The example shows only the entries related to HA PostgreSQL):

```
deployTarget1 ansible_host=host.example.com ansible_user=user1 ansible_ssh_private_key_file=
~/.ssh/id_rsa
deployTarget2 ansible_host=host2.example.com ansible_user=user1 ansible_ssh_private_key_file=
~/.ssh/id_rsa
...
[pgpoolc]
deployTarget1
...
[sasdatasvrc]
deployTarget1
deployTarget2
...
```

#### **Edit the vars.yml File**

Open the vars.yml file in the playbook. In the INVOCATION\_VARIABLES section, fill in the variables appropriate for your deployment. Using the hybrid cluster example from the table above, this section would describe a two

machines, with a subsection for pgpoolc on the same machine as two of the sasdatasvrc nodes. This is what that section would look like when filled out for our example:

```
# Multiple invocation definitions
INVOCATION VARIABLES:
 deployTarget1:
  pgpoolc:
  - PCP_PORT: '5631'
    PGPOOL PORT: '5630'
    SANMOUNT: '{{ SAS_CONFIG_ROOT }}/data/sasdatasvrc'
    SERVICE NAME: postgres
   sasdatasvrc:
   - NODE NUMBER: '0'
    NODE TYPE: P
    PG PORT: '5632'
    SANMOUNT: '{{ SAS CONFIG ROOT }}/data/sasdatasvrc'
    SERVICE_NAME: postgres
   - NODE NUMBER: '1'
    NODE_TYPE: S
     PG PORT: '5633'
    SANMOUNT: '{{ SAS_CONFIG_ROOT }}/data/sasdatasvrc'
    SERVICE NAME: postgres
deployTarget2:
  sasdatasvrc:
   - NODE NUMBER: '2'
    NODE TYPE: S
    PG PORT: '5632'
    SANMOUNT: '{{ SAS_CONFIG_ROOT }}/data/sasdatasvrc'
    SERVICE NAME: postgres
   - NODE_NUMBER: '3'
    NODE TYPE: S
    PG PORT: '5633'
    SANMOUNT: '{{ SAS_CONFIG_ROOT }}/data/sasdatasvrc'
    SERVICE NAME: postgres
```

Note that the first machine has a single pgpoolc entry and two sasdatasvrc entries. The nodes are numbered from 0 to 3, and node 0 is the primary node. The PORT entries for either machine show a different port in order to avoid any conflict. The entry for SANMOUNT: will read the deployment and use the location of the SAS \_CONFIG\_ROOT directory and append the directory name.

After you save the vars.yml file and you complete the other deployment steps, use the commands described at "Deploy the Software" on page 85 to deploy your SAS Viya software, including HA PostgreSQL.

## **Set Up Multiple Clusters**

#### Modify inventory.ini and vars.yml Files

This example consists of four machines and has the following clusters:

- a single-node cluster with pgpoolc and sasdataservc on a machine named deployTarget1
- a horizontal cluster with pgpoolc on deployTarget1 and a sasdatasrvc node on each machine
- a vertical cluster with pgpoolc on deployTarget3 and all the sasdatasrvc nodes on deployTarget4
- a hybrid cluster with pgpoolc on deployTarget1, two sasdatasrvc nodes on deployTarget2, and two more sasdatasrvc nodes on deploytarget3

This is how the inventory ini file should be modified for this HA PostgreSQL deployment (the entries related to HA PostgreSQL are shown):

```
deployTarget1 ansible host=host.example.com ansible user=user1 ansible ssh private key file=
~/.ssh/id rsa
deployTarget2 ansible host=host2.example.com ansible user=user1 ansible ssh private key file=
~/.ssh/id rsa
deploytarget3 ansible host=host3.example.com ansible user=user1 ansible ssh private key file=
~/.ssh/id rsa
deploytarget4 ansible host=host4.example.com ansible user=user1 ansible ssh private key file=
~/.ssh/id rsa
. . .
[pgpoolc]
deployTarget1
deployTarget3
deployTarget4
. . .
[sasdatasvrc]
deployTarget1
deployTarget2
deployTarget3
deployTarget4
```

```
. . .
```

This is how the INVOCATION\_VARIABLES section of the vars.yml file would be filled out:

```
# Multiple invocation definitions
INVOCATION VARIABLES:
 deployTarget1:
   pgpoolc:
   - PCP_PORT: '5431'
      PGPOOL PORT: '5430'
      SANMOUNT: '{{ SAS_CONFIG_ROOT }}/data/sasdatasvrc'
      SERVICE_NAME: postgres_hybrid
    - PCP_PORT: '5461'
      PGPOOL_PORT: '5460'
      SANMOUNT: '{{ SAS CONFIG ROOT }}/data/sasdatasvrc'
      SERVICE_NAME: postgres
   sasdatasvrc:
    - NODE_NUMBER: '0'
     NODE TYPE: P
      PG_PORT: '5452'
      SANMOUNT: '{{ SAS CONFIG ROOT }}/data/sasdatasvrc'
      SERVICE_NAME: postgres_horizontal
    - NODE NUMBER: '0'
      NODE_TYPE: P
      PG_PORT: '5462'
      SANMOUNT: '{{ SAS CONFIG ROOT }}/data/sasdatasvrc'
      SERVICE NAME: postgres
 deployTarget2:
   sasdatasvrc:
    - NODE NUMBER: '0'
     NODE_TYPE: P
      PG PORT: '5432'
      SANMOUNT: '{{ SAS_CONFIG_ROOT }}/data/sasdatasvrc'
      SERVICE_NAME: postgres_hybrid
    - NODE_NUMBER: '2'
      NODE_TYPE: S
```

#### 166

```
PG PORT: '5433'
    SANMOUNT: '{{ SAS_CONFIG_ROOT }}/data/sasdatasvrc'
    SERVICE_NAME: postgres_hybrid
  - NODE NUMBER: '1'
    NODE_TYPE: S
    PG_PORT: '5452'
    SANMOUNT: '{{ SAS_CONFIG_ROOT }}/data/sasdatasvrc'
    SERVICE NAME: postgres horizontal
deployTarget3:
 pgpoolc:
  - PCP_PORT: '5441'
    PGPOOL_PORT: '5440'
    SANMOUNT: '{{ SAS_CONFIG_ROOT }}/data/sasdatasvrc'
    SERVICE_NAME: postgres_vertical
  sasdatasvrc:
  - NODE NUMBER: '1'
    NODE_TYPE: S
    PG_PORT: '5432'
    SANMOUNT: '{{ SAS CONFIG ROOT }}/data/sasdatasvrc'
    SERVICE_NAME: postgres_hybrid
  - NODE NUMBER: '3'
    NODE_TYPE: S
    PG PORT: '5433'
    SANMOUNT: '{{ SAS_CONFIG_ROOT }}/data/sasdatasvrc'
    SERVICE_NAME: postgres_hybrid
  - NODE NUMBER: '2'
    NODE_TYPE: S
    PG_PORT: '5452'
    SANMOUNT: '{{ SAS_CONFIG_ROOT }}/data/sasdatasvrc'
    SERVICE NAME: postgres horizontal
deployTarget4:
  pgpoolc:
  - PCP_PORT: '5451'
    PGPOOL PORT: '5450'
    SANMOUNT: '{{ SAS_CONFIG_ROOT }}/data/sasdatasvrc'
    SERVICE_NAME: postgres_horizontal
  sasdatasvrc:
  - NODE_NUMBER: '0'
    NODE_TYPE: P
    PG_PORT: '5442'
    SANMOUNT: '{{ SAS CONFIG ROOT }}/data/sasdatasvrc'
    SERVICE_NAME: postgres_vertical
  - NODE NUMBER: '1'
    NODE_TYPE: S
    PG PORT: '5443'
    SANMOUNT: '{{ SAS_CONFIG_ROOT }}/data/sasdatasvrc'
    SERVICE_NAME: postgres_vertical
  - NODE NUMBER: '2'
    NODE_TYPE: S
    PG_PORT: '5444'
    SANMOUNT: '{{ SAS_CONFIG_ROOT }}/data/sasdatasvrc'
    SERVICE NAME: postgres vertical
  - NODE_NUMBER: '3'
    NODE TYPE: S
    PG_PORT: '5445'
    SANMOUNT: '{{ SAS_CONFIG_ROOT }}/data/sasdatasvrc'
```

```
SERVICE_NAME: postgres_vertical
- NODE_NUMBER: '3'
NODE_TYPE: S
PG_PORT: '5452'
SANMOUNT: '{{ SAS_CONFIG_ROOT }}/data/sasdatasvrc'
SERVICE_NAME: postgres_horizontal
```

**Note:** If you are deploying multiple clusters, one of the PGPools must be named postgres, and each PGPool name must be unique across clusters. In addition, each cluster must contain one sasdatasvrc node with a NODE\_TYPE of P.

### **Configure Services to the Clusters**

By default, all microservices connect to the HA Postgres cluster that is named postgres. You can configure individual services to use additional HA Postgres clusters (if they exist) by adding service-specific sections to the sitedefault.yml file.

- 1 If you have not already copied and renamed the sitedefault.yml file, locate the sitedefault\_sample.yml file on the Ansible controller machine. If you used the recommended location for uncompressing your playbook, the file is located at /sas/install/sas\_viya\_playbook/roles/consul/files/ sitedefault\_sample.yml. Make a copy of sitedefault\_sample.yml and name the copy sitedefault.yml.
- 2 Open the sitedefault.yml file.
- 3 At the end of the existing file and at the same indention level as application, add the following content:

```
config:
    application:
...
    service-name
    sas:
        database:
            databaseServerName: cluster-name
    spring.datasource.password: ${sas.database.cluster-name.password}
```

The value for *cluster-name* must exactly match the SERVICE\_NAME value for the cluster in the INVOCATION\_VARIABLES section in the vars.yml file.

The following example shows the addition of the authorization service that uses an HA Postgres cluster named postgres-horizontal:

```
config:
    application:
...
    authorization:
    sas:
        database:
            databaseServerName: postgres-horizontal
        spring.datasource.password: ${sas.database.postgres-horizontal.password}
```

4 Save and close the sitedefault.yml file.

## **Deployment Logs**

Each PGPool node and HA PostgreSQL data node has its own set of directories for logging. The logs for PGPool are located at

168

/opt/sas/viya/config/var/log/sasdatasvrc/postgres/pgpool0/

The log for the HA PostgreSQL nodes is located at

/opt/sas/viya/config/var/log/sasdatasvrc/postgres/node0/

## **Verify the Deployment**

The deployment performs a verification of the HA PostgreSQL cluster before it completes. This verification first confirms that connections can be made to PGPool and to all data nodes, and then runs queries on all of the nodes. The verification also performs write and delete operations to ensure that values that are written to or removed from the primary data node are replicated to all of the standby nodes in a multi-node deployment.

The verification log is called sds\_status\_check\_*date-timestamp*.log. It can be found in the pgpool log folder of each cluster. The fastest way to determine whether your HA PostgreSQL deployment was successful is to read the verification log.

# Appendix 2

## **Deploying with Yum**

| Overview 172                                                                             |
|------------------------------------------------------------------------------------------|
| Run the Deployment Script                                                                |
| Deploy httpd and MOD_SSL 173                                                             |
| Set Up the CAS Administrator 173                                                         |
| Set Up the CAS Controller to Run as a Service                                            |
| Start the Services                                                                       |
| Configure SAS/ACCESS Interface to Amazon Redshift 174                                    |
| Configure SAS/ACCESS Interface to DB2 175                                                |
| Configure SAS/ACCESS Interface to Greenplum 176                                          |
| Configure SAS/ACCESS Interface to Hadoop and SAS In-Database Technologies for Hadoop 176 |
| Configure SAS/ACCESS Interface to HAWQ                                                   |
| Configure SAS/ACCESS Interface to Impala 178                                             |
| Configure SAS/ACCESS Interface to Microsoft SQL                                          |
| Configure SAS/ACCESS Interface to MySQL 179                                              |
| Configure SAS/ACCESS Interface to Netezza 180                                            |
| Configure SAS/ACCESS Interface to ODBC 180                                               |
| Configure SAS/ACCESS Interface to Oracle                                                 |
| Configure SAS/ACCESS Interface to PostgreSQL 182                                         |
| Configure SAS/ACCESS Interface to SAP HANA 183                                           |
| Configure SAS/ACCESS Interface to SAP R/3                                                |
| Configure SAS/ACCESS Interface to Teradata 184                                           |
| Configure Settings for SAS Event Stream Processing for CAS                               |
| Install Sample SAS Data Sets                                                             |
| Log On to SAS Studio                                                                     |
| View Deployment Logs                                                                     |
| Validate the Installation                                                                |
| Next Steps                                                                               |
| Uninstall SAS Viya with Yum                                                              |

### **Overview**

Use this appendix for instructions to deploy only the programming interface of your SAS Viya software on a single machine.

**Note:** SAS Event Stream Processing and SAS Event Stream Manager cannot be deployed by the process described in this appendix.

## **Run the Deployment Script**

1 If you left the certificates in the sas viya playbook directory, you can skip to the next step.

If you moved the certificates, open the customized\_deployment\_script.sh file that was included in the playbook that you generated. Use a text editor to specify the directory path that contains the certificates. Here is an example:

CERTDIR=/opt/sas/installfiles

- 2 Save and close the customized\_deployment\_script.sh file.
- 3 If you are installing SAS Viya on a machine that is already running SAS 9.4 software, determine whether required ports are available by running the following commands:

```
SAS Object Spawner:
```

netstat -an |grep 8591

SAS/CONNECT:

netstat -an |grep 17551

If a command does not produce any output, then the port is available for use and no changes are required. If the command produces output, then the port is already being used by a product and is blocked for usage by other products. Make a note of any blocked product for additional steps to be taken after the deployment has been performed.

4 Run the script:

sudo ./customized\_deployment\_script.sh

5 Run the following command:

Note: For improved readability, the command occupies several lines. It should be run as a single line.

```
export SASPREHOME=/opt/sas/spre/home ; for file in $(ls -1 ${SASPREHOME}/SASFoundation
/install.d/); do su - -s /bin/bash -c "${SASPREHOME}/SASFoundation/utilities/bin/post_install
$(basename $file | cut -d "." -f1)" sas ; done
```

- 6 If you have any blocked products from step 3, modify the required file described for the product or products as described in this list:
  - SAS Object Spawner:

Open the/opt/sas/viya/config/etc/spawner/default/spawner.cfg file. Change the sasPort value to an available port number.

Also open the/opt/sas/viya/config/etc/sasstudio/default/init\_usermods.properties file. Change the webdms.workspaceServer.port value to the same port number used in the/opt/sas/viya/config/etc/spawner/default/spawner.cfg file.

#### SAS/CONNECT:

Open the /opt/sas/viya/config/etc/sysconfig/connect/default/sas-connect file. Change the CONNECT\_PORT value to an available port number.

## **Deploy httpd and MOD\_SSL**

1 Run the command to deploy httpd and MOD\_SSL:

sudo yum install httpd mod\_ssl

2 Create the proxy.conf file:

sudo vi /etc/httpd/conf.d/proxy.conf

3 Copy and paste the following content into the proxy.conf file:

Note: Substitute the appropriate hosts.

```
RewriteEngine on
RewriteRule ^/SASStudio$ /SASStudio/ [R]
ProxyPass /SASStudio http://SAS-studio-host:7080/SASStudio
ProxyPassReverse /SASStudio http://SAS-studio-host:7080/SASStudio
ProxyPass /cas-shared-default-http http://CAS-controller-host:8777/cas-shared-default-http
ProxyPassReverse /cas-shared-default-http http://CAS-controller-host:8777/cas-shared-default-http
```

- 4 Save and close the proxy.conf file.
- 5 Start the httpd service.
  - For Red Hat Enterprise Linux 6.7:

sudo service httpd start

For Red Hat Enterprise Linux 7.0 and later:

sudo systemctl restart httpd.service

## Set Up the CAS Administrator

Specify the user account for the CAS Admin user. You can use the cas account that was created during the deployment of CAS. Alternatively, you can specify another account.

1 Open the perms.xml file with the following command:

sudo vi /opt/sas/viya/config/etc/cas/default/perms.xml

2 Replace each instance of the \${ADMIN\_USER} variable with the name of a user that exists and that can log on. Here is an example of two such instances:

<Administrator name="\${ADMIN USER}-User-SuperUser" user="\${ADMIN USER}" type="SuperUser"/>

Here is an example of the replaced values:

<Administrator name="casadmin-User-SuperUser" user="casadmin" type="SuperUser"/>

3 Save and close the perms.xml file

#### 174

4 If you want to use the cas user account to be the CAS Admin user, you must add a password to the cas user account. In order to assign a password, use the following command:

sudo passwd cas

## Set Up the CAS Controller to Run as a Service

In order to ensure that the CAS controller will run as a service, perform these steps:

1 Copy and rename the sas-controller.init file with the following command:

```
sudo cp /opt/sas/viya/home/SASFoundation/utilities/bin/sas-cascontroller.init
/etc/rc.d/init.d/sas-viya-cascontroller-default
```

Note: In the example, for improved readability, the single command occupies two lines.

2 Change ownership of the new file with the following command:

sudo chown sas:sas /etc/rc.d/init.d/sas-viya-cascontroller-default

3 Add the new service with the following command:

sudo /sbin/chkconfig --add /etc/rc.d/init.d/sas-viya-cascontroller-default

### **Start the Services**

Start the CAS controller, a SAS object spawner, and SAS Studio.

**Note:** The following examples include a command to start the SAS/CONNECT spawner, which is applicable only if SAS/CONNECT was included in your software order.

For Red Hat Enterprise Linux 6.7:

sudo service sas-viya-cascontroller-default start sudo service sas-viya-spawner-default start sudo service sas-viya-sasstudio-default start sudo service sas-viya-connect-default start

For Red Hat Enterprise Linux 7.0 and later:

sudo systemctl start sas-viya-cascontroller-default.service sudo systemctl start sas-viya-spawner-default.service sudo systemctl start sas-viya-sasstudio-default.service sudo systemctl start sas-viya-connect-default.service

## Configure SAS/ACCESS Interface to Amazon Redshift

**Note:** The information in this section is applicable only if you ordered SAS/ACCESS Interface toAmazon Redshift.

To configure SAS/ACCESS Interface to Amazon Redshift:
- 1 To reference a Data Source Name (DSN) in your connection, add the DSN to the odbc.ini file.
  - a Edit the/opt/sas/spre/home/lib64/accessclients/odbc.ini file and add your DSN definition
  - b Edit the /opt/sas/viya/home/lib64/accessclients/odbc.ini and add your DSN definition.

For an example DSN definition, see the [Amazon RedShift Wire Protocol] template in the odbc.ini file.

2 Use a text editor to edit the sasenv\_deployment file:

sudo vi /opt/sas/viya/config/etc/workspaceserver/default/sasenv\_deployment

#### 3 Add the following lines:

export ODBCINI=/opt/sas/spre/home/lib64/accessclients/odbc.ini
export ODBCINST=/opt/sas/spre/home/lib64/accessclients/odbcinst.ini
export ODBCHOME=/opt/sas/spre/home/lib64/accessclients
export LD\_LIBRARY\_PATH=\$LD\_LIBRARY\_PATH:\$ODBCHOME/lib

- 4 Save and close the sasenv\_deployment file.
- 5 Open the cas\_usermods.settings file.

sudo vi /opt/sas/viya/config/etc/cas/default/cas\_usermods.settings

6 Add the following lines:

```
export ODBCINI=/opt/sas/viya/home/lib64/accessclients/odbc.ini
```

- export ODBCINST=/opt/sas/viya/home/lib64/accessclients/odbcinst.ini
- export ODBCHOME=/opt/sas/viya/home/lib64/accessclients
- export LD\_LIBRARY\_PATH=\$LD\_LIBRARY\_PATH:\$ODBCHOME/lib
- 7 Save and close the cas\_usermods.settings file.

# **Configure SAS/ACCESS Interface to DB2**

**Note:** The information in this section is applicable only if you ordered SAS/ACCESS Interface to DB2. To configure SAS/ACCESS Interface to DB2:

1 Use a text editor to edit the sasenv\_deployment file:

sudo vi /opt/sas/viya/config/etc/workspaceserver/default/sasenv\_deployment

2 Add the following lines:

export CLASSPATH=\$CLASSPATH:DB2-related-classpath export DB2INSTANCE=DB2-instance export LD\_LIBRARY\_PATH=\$LD\_LIBRARY\_PATH:location-of-your-DB2-installation

- 3 Save and close the sasenv\_deployment file.
- 4 Using a text editor, open the cas\_usermods.settings file.

sudo vi /opt/sas/viya/config/etc/cas/default/cas\_usermods.settings

5 Add the following lines:

```
export DB2INSTANCE=DB2-instance
export LD_LIBRARY_PATH=$LD_LIBRARY_PATH:location-of-your-DB2-installation
```

6 Save and close the cas\_usermods.settings file.

# **Configure SAS/ACCESS Interface to Greenplum**

**Note:** The information in this section is applicable only if you ordered SAS/ACCESS Interface to Greenplum. To configure SAS/ACCESS Interface to Greenplum:

- 1 To reference a Data Source Name (DSN) in your connection, add the DSN to the odbc.ini file.
  - a Edit the/opt/sas/spre/home/lib64/accessclients/odbc.ini file and add your DSN definition
  - **b** Edit the /opt/sas/viya/home/lib64/accessclients/odbc.ini and add your DSN definition.

For an example DSN definition, see the [Greenplum Wire Protocol] template in the odbc.ini file.

2 Use a text editor to edit the sasenv\_deployment file:

sudo vi /opt/sas/viya/config/etc/workspaceserver/default/sasenv\_deployment

3 Add the following lines:

**Note:** Depending on how you have configured your ODBC driver, you might need to specify the odbc.ini file, the odbcinst.ini file, or both files. The following examples include both files.

```
export ODBCINI=/opt/sas/spre/home/lib64/accessclients/odbc.ini
export ODBCINST=/opt/sas/spre/home/lib64/accessclients/odbcinst.ini
export ODBCHOME=/opt/sas/spre/home/lib64/accessclients
export LD_LIBRARY_PATH=$LD_LIBRARY_PATH:$ODBCHOME/lib
```

For bulk loading, add the following lines.

```
export GPHOME_LOADERS=Greenplum-bulk-loader-installation-location
export GPLOAD_HOME=Greenplum-installation-location
export GPLOAD PORT=Greenplum-bulk-load-port
```

4 Save and close the sasenv\_deployment file.

# Configure SAS/ACCESS Interface to Hadoop and SAS In-Database Technologies for Hadoop

**Note:** The information in this section is applicable only if you ordered SAS/ACCESS Interface to Hadoop or SAS In-Database Technologies for Hadoop.

Follow these steps to configure CAS access to the data source:

1 Use a text editor to edit the sasenv\_deployment file:

sudo vi /opt/sas/viya/config/etc/workspaceserver/default/sasenv\_deployment

2 Add the following lines:

export JAVA\_HOME=*location-of-your-Java-8-JRE* export LD LIBRARY PATH=\$LD LIBRARY PATH:\$JAVA HOME/lib/amd64/server

If you installed your own version of Java, insert its location in the JAVA\_HOME field. If you are using the JRE that is installed with your SAS software, its default location is /usr/lib/jvm/jre-1.8.0. The default should be used unless you edit the vars.yml file in the playbook to specify a different location for the installation of the JRE.

3 If you are using MapR, add the following line:

export MAPR\_HOME=/opt/mapr

- 4 Save and close the sasenv\_deployment file.
- **5** Use a text editor to edit the cas\_usermods.settings file:

sudo vi /opt/sas/viya/config/etc/cas/default/cas\_usermods.settings

6 Add the following lines:

export JAVA\_HOME=location-of-your-Java-8-JRE
export LD\_LIBRARY\_PATH=\$LD\_LIBRARY\_PATH:\$JAVA\_HOME/lib/amd64/server

If you installed your own version of Java, insert its location in the JAVA\_HOME field. If you are using the JRE that is installed with your SAS software, its default location is /usr/lib/jvm/jre-1.8.0. The default should be used unless you edit the vars.yml file in the playbook to specify a different location for the installation of the JRE.

7 If you are using MapR, add the following line:

export MAPR\_HOME=/opt/mapr

8 Save and close the cas\_usermods.settings file.

# **Configure SAS/ACCESS Interface to HAWQ**

Note: The information in this section is applicable only if you ordered SAS/ACCESS Interface to HAWQ.

To configure SAS/ACCESS Interface to HAWQ:

- 1 To reference a Data Source Name (DSN) in your connection, add the DSN to the odbc.ini file.
  - a Edit the/opt/sas/spre/home/lib64/accessclients/odbc.ini file and add your DSN definition
  - **b** Edit the /opt/sas/viya/home/lib64/accessclients/odbc.ini and add your DSN definition.

For an example DSN definition, see the [Greenplum Wire Protocol] template in the odbc.ini file.

2 Use a text editor to edit the sasenv\_deployment file:

sudo vi /opt/sas/viya/config/etc/workspaceserver/default/sasenv\_deployment

**3** Add the following lines:

**Note:** Depending on how you have configured your ODBC driver, you might need to specify the odbc.ini file, the odbcinst.ini file, or both files. The following examples include both files.

export ODBCINI=/opt/sas/spre/home/lib64/accessclients/odbc.ini
export ODBCINST=/opt/sas/spre/home/lib64/accessclients/odbcinst.ini
export ODBCHOME=/opt/sas/spre/home/lib64/accessclients
export LD\_LIBRARY\_PATH=\$LD\_LIBRARY\_PATH:\$ODBCHOME/lib

4 Save and close the sasenv\_deployment file.

# **Configure SAS/ACCESS Interface to Impala**

Note: The information in this section is applicable only if you ordered SAS/ACCESS Interface to Impala.

To configure SAS/ACCESS Interface to Impala:

- Install a third-party ODBC Driver Manager. The Impala ODBC driver is an ODBC API-compliant shared library. In addition, the Impala ODBC driver requires that you also install a third-party ODBC Driver Manager. A version of the unixODBC Driver Manager is available for download from the unixODBC website http:// www.unixodbc.org/download.html.
- 2 To enable the Impala driver to be loaded dynamically at run time, include the full pathname of the shared library in the shared library path.
- 3 Use a text editor to edit the sasenv\_deployment file:

sudo vi /opt/sas/viya/config/etc/workspaceserver/default/sasenv\_deployment

4 Add the following lines:

**Note:** Multiple lines are used for LD\_LIBRARY\_PATH to improve readability. However, in your environment, make sure that you enter the command on a single line.

export ODBCINI=location-of-your-odbc.ini-file-including-file-name export ODBCINST=location-of-your-odbcinst.ini-file-including-file-name export CLOUDERAIMPALAODBC=location-of-your-cloudera.impalaodbc.ini-file export EASYSOFT\_UNICODE=YES export LD\_LIBRARY\_PATH=\$LD\_LIBRARY\_PATH:location-of-ODBC-driver-manager-used-with-Impala-ODBC-driver: /opt/cloudera/impalaodbc/lib/64

**Note:** The EASYSOFT\_UNICODE variable should only be added if you want to set the encoding for the SAS client to UTF-8.

- 5 Save and close the sasenv\_deployment file.
- 6 Open the cas\_usermods.settings file.

sudo vi /opt/sas/viya/config/etc/cas/default/cas\_usermods.settings

7 Add the following lines:

**Note:** Multiple lines are used for LD\_LIBRARY\_PATH to improve readability. However, in your environment, make sure that you enter the command on a single line.

export ODBCINI=location-of-your-odbc.ini-file-including-file-name
export ODBCINST=location-of-your-odbcinst.ini-file-including-file-name
export CLOUDERAIMPALAODBC=location-of-your-cloudera.impalaodbc.ini-file
export LD\_LIBRARY\_PATH=\$LD\_LIBRARY\_PATH:location-of-ODBC-driver-manager-used-with-Impala-ODBC-driver:
/opt/cloudera/impalaodbc/lib/64

- 8 Save and close the cas\_usermods.settings file.
- 9 To use an Impala ODBC driver from a different vendor than SAS/ACCESS Interface to Impala on SAS Viya, set either the SAS\_IMPALA\_DRIVER\_VENDOR environment variable or the DRIVER\_VENDOR connection option. Here are some examples:
  - Set the environment variable to use the MapR Impala ODBC driver:

SAS\_IMPALA\_DRIVER\_VENDOR=MAPR export SAS\_IMPALA\_DRIVER\_VENDOR When defining the caslib, set the DRIVER\_VENDOR variable to use the Progress DataDirect Impala ODBC driver:

```
action addCaslib lib="datalib" datasource={srctype="impala", server="impserver", schema="default",
DRIVER_VENDOR="DATADIRECT"} ; run
```

Currently, the only valid values for the driver vendor are DATADIRECT and MAPR.

# Configure SAS/ACCESS Interface to Microsoft SQL

**Note:** The information in this section is applicable only if you ordered SAS/ACCESS Interface to Microsoft SQL. To configure SAS/ACCESS Interface to Microsoft SQL:

- 1 To reference a Data Source Name (DSN) in your connection, add the DSN to the odbc.ini file.
  - a Edit the/opt/sas/spre/home/lib64/accessclients/odbc.ini file and add your DSN definition
  - **b** Edit the /opt/sas/viya/home/lib64/accessclients/odbc.ini and add your DSN definition.

For an example DSN definition, see the [[SQL Server Wire Protocoll] template in the odbc.ini file.

2 On the SAS client node, use a text editor to edit the sasenv\_deployment file:

sudo vi /opt/sas/viya/config/etc/workspaceserver/default/sasenv\_deployment

**3** Add the following lines:

```
export ODBCINI=/opt/sas/spre/home/lib64/accessclients/odbc.ini
export ODBCINST=/opt/sas/spre/home/lib64/accessclients/odbcinst.ini
export ODBCHOME=/opt/sas/spre/home/lib64/accessclients
export LD_LIBRARY_PATH=$LD_LIBRARY_PATH:$ODBCHOME/lib
```

- 4 Save and close the cas\_usermods.settings file.
- 5 On the CAS node(s), use a text editor to edit the cas\_usermods.settings file:

sudo vi /opt/sas/viya/config/etc/cas/default/cas\_usermods.settings

6 Add the following lines:

export ODBCINI=/opt/sas/viya/home/lib64/accessclients/odbc.ini
export ODBCINST=/opt/sas/viya/home/lib64/accessclients/odbcinst.ini
export ODBCHOME=/opt/sas/viya/home/lib64/accessclients
export LD\_LIBRARY\_PATH=\$LD\_LIBRARY\_PATH:\$ODBCHOME/lib

7 Save and close the cas\_usermods.settings file.

#### Configure SAS/ACCESS Interface to MySQL

**Note:** The information in this section is applicable only if you ordered SAS/ACCESS Interface to MySQL. To configure SAS/ACCESS Interface to MySQL:

1 Use a text editor to edit the sasenv\_deployment file:

sudo vi /opt/sas/viya/config/etc/workspaceserver/default/sasenv\_deployment

**2** Add the following line:

export LD\_LIBRARY\_PATH=\$LD\_LIBRARY\_PATH:path-to-the-MySQL-client-library

3 Save and close the sasenv\_deployment file.

# **Configure SAS/ACCESS Interface to Netezza**

**Note:** The information in this section is applicable only if you ordered SAS/ACCESS Interface to Netezza. To configure SAS/ACCESS Interface to Netezza:

1 Use a text editor to edit the sasenv\_deployment file:

sudo vi /opt/sas/viya/config/etc/workspaceserver/default/sasenv\_deployment

2 Add the following lines:

export ODBCINI=location-of-your-odbc.ini-file-including-file-name
export ODBCINST=location-of-your-odbc.ini-file-including-file-name
export NZ\_ODBC\_INI\_PATH=path-to-the-Netezza-configuration-files
export LD\_LIBRARY\_PATH=\$LD\_LIBRARY\_PATH:path-to-the-Netezza-client

3 Save and close the sasenv\_deployment file.

# **Configure SAS/ACCESS Interface to ODBC**

Note: The information in this section is applicable only if you ordered SAS/ACCESS Interface to ODBC.

To configure SAS/ACCESS Interface to ODBC:

1 Using a text editor, open the odbc.ini file in your home directory in order to configure data sources.

Some vendors of ODBC drivers might provide support for system administrators to maintain a centralized copy of the odbc.ini file via the environment variable ODBCINI. Refer to your ODBC driver's vendor documentation for more specific information.

Add the location of the shared libraries to one of the system environment variables in order to enable the ODBC drivers to be loaded dynamically at run time. The ODBC drivers are ODBC API-compliant shared libraries, which are referred to as shared objects in UNIX.

2 Use a text editor to edit the sasenv\_deployment file:

sudo vi /opt/sas/viya/config/etc/workspaceserver/default/sasenv\_deployment

3 Add the following lines, depending on the version of ODBC that you are using.

For DataDirect:

```
export ODBCHOME=ODBC-home-directory
export ODBCINST=location-of-your-odbc.ini-file-including-file-name
export ODBCINST=location-of-your-odbcinst.ini-file-including-file-name
export LD_LIBRARY_PATH=$LD_LIBRARY_PATH:$ODBCHOME/lib
```

For iODBC:

export ODBCINI=location-of-your-odbc.ini-file-including-file-name

export ODBCINSTINI=location-of-your-odbcinst.ini-file-including-file-name
export LD\_LIBRARY\_PATH=\$LD\_LIBRARY\_PATH:location-of-ODBC-driver-manager-library

#### For unixODBC:

```
export ODBCSYSINI=location-of-your-odbc.ini-and-odbcinst.ini-file-without-file-name
export ODBCINI=name-of-your-odbc.ini-file
export ODBCINSTINI=name-of-your-odbcinst.ini-file
export LD LIBRARY PATH=$LD LIBRARY PATH:location-of-ODBC-driver-manager-library
```

**Note:** For unixODBC, if ODBCSYSINI is not set in your environment, then ODBCINI and ODBCINSTINI should be full paths to the respective files, including the filenames.

- 4 Save and close the sasenv\_deployment file.
- 5 Use a text editor to edit the cas\_usermods.settings file:

sudo vi /opt/sas/viya/config/etc/cas/default/cas\_usermods.settings

6 Add the following lines, depending on the version of ODBC that you are using.

#### For DataDirect:

```
export ODBCHOME=ODBC-home-directory
export ODBCINST=location-of-your-odbc.ini-file-including-file-name
export ODBCINST=location-of-your-odbcinst.ini-file-including-file-name
export LD_LIBRARY_PATH=$LD_LIBRARY_PATH:$ODBCHOME/lib
```

For iODBC:

```
export ODBCINI=location-of-your-odbc.ini-file-including-file-name
export ODBCINSTINI=location-of-your-odbcinst.ini-file-including-file-name
export LD LIBRARY PATH=$LD LIBRARY PATH:location-of-ODBC-driver-manager-library
```

For unixODBC:

```
export ODBCSYSINI=location-of-your-odbc.ini-and-odbcinst.ini-file-without-file-name
export ODBCINI=name-of-your-odbc.ini-file
export ODBCINSTINI=name-of-your-odbcinst.ini-file
export LD_LIBRARY_PATH=$LD_LIBRARY_PATH:location-of-ODBC-driver-manager-library
```

**Note:** For unixODBC, if ODBCSYSINI is not set in your environment, then ODBCINI and ODBCINSTINI should be full paths to the respective files, including the filenames.

7 Save and close the cas\_usermods.settings file.

#### **Configure SAS/ACCESS Interface to Oracle**

Note: The information in this section is applicable only if you ordered SAS/ACCESS Interface to Oracle.

To configure SAS/ACCESS Interface to Oracle:

1 Use a text editor to edit the sasenv\_deployment file:

sudo vi /opt/sas/viya/config/etc/workspaceserver/default/sasenv\_deployment

2 Add the following lines:

```
export ORACLE_HOME=Oracle-home-directory
export TWO_TASK=ORACLE_SID
export ORAENV_ASK=N0
export SASORA=V9
```

#### 182

export PATH=\$PATH:\$ORACLE\_HOME/bin
export LD\_LIBRARY\_PATH=\$ORACLE\_HOME/lib:\$LD\_LIBRARY\_PATH

- 3 Save and close the sasenv\_deployment file.
- 4 Use a text editor to edit the cas\_usermods.settings file:

sudo vi /opt/sas/viya/config/etc/cas/default/cas\_usermods.settings

5 Add the following lines:

export ORACLE\_HOME=Oracle-home-directory
export LD\_LIBRARY\_PATH=\$ORACLE\_HOME/lib:\$LD\_LIBRARY\_PATH

6 Save and close the cas\_usermods.settings file.

# **Configure SAS/ACCESS Interface to PostgreSQL**

Note: The information in this section is applicable only if you ordered SAS/ACCESS Interface to PostgreSQL.

Use the following steps to configure SAS/ACCESS Interface to PostgreSQL.

A file that contains information about the database connection is required. You have two options for providing connection information:

Note: Create the file in the /opt/sas/viya/home directory.

Reference a Data Source Name (DSN).

Create an odbc.ini file. Here is an example of an odbc.ini file that supports DSN:

```
[postgresql_data_source_name]
Driver=/opt/sas/viya/home/lib64/psqlodbcw.so
ServerName=localhost or hostname or ip>
username=user name
password=password
database=database
port=5432
```

Specify connection information in your code.

Create and configure the odbcinst.ini file. Here is an example:

[ODBC Drivers] PostgreSQL=Installed [PostgreSQL] Description=ODBC for PostgreSQL Driver=/opt/sas/viya/home/lib64/psqlodbcw.so

#### 1 Use a text editor to edit the sasenv\_deployment file:

sudo vi /opt/sas/viya/config/etc/workspaceserver/default/sasenv\_deployment

#### 2 Add the following lines:

export ODBCINI=location-of-your-odbc.ini-file-including-file-name export ODBCINST=location-of-your-odbcinst.ini-file-including-file-name export PGCLIENTENCODING=encoding-for-the-PostgreSQL-client export LD\_LIBRARY\_PATH=\$LD\_LIBRARY\_PATH:path-to-PostgreSQL-client

#### For bulk loading, add the following line:

```
export PATH=$PATH:path-to-PostgreSQL-bulk-loading
```

- 3 Save and close the sasenv\_deployment file.
- 4 Use a text editor to edit the cas\_usermods.settings file:

```
sudo vi /opt/sas/viya/config/etc/cas/default/cas_usermods.settings
```

**5** Add the following lines:

export ODBCINI=location-of-your-odbc.ini-file-including-file-name
export ODBCINST=location-of-your-odbcinst.ini-file-including-file-name
export PGCLIENTENCODING=encoding-for-the-PostgreSQL-client
export LD\_LIBRARY\_PATH=\$LD\_LIBRARY\_PATH:path-to-PostgreSQL-client

6 Save and close the cas\_usermods.settings file.

# **Configure SAS/ACCESS Interface to SAP HANA**

**Note:** The information in this section is applicable only if you ordered SAS/ACCESS Interface to SAP HANA. To configure SAS/ACCESS Interface to SAP HANA:

1 Use a text editor to edit the sasenv\_deployment file: .

sudo vi /opt/sas/<viya/config/etc/workspaceserver/default/sasenv\_deployment</pre>

2 Add the following lines:

export ODBCINI=location-of-your-odbc.ini-file-including-file-name
export ODBCINST=location-of-your-odbcinst.ini-file-including-file-name
export LD\_LIBRARY\_PATH=\$LD\_LIBRARY\_PATH:location-of-your-SAP-HANA-client

- **3** Save and close the sasenv\_deployment file.
- 4 Use a text editor to edit the cas usermods.settings file:

sudo vi /opt/sas/viya/config/etc/cas/default/cas\_usermods.settings

5 Add the following lines:

export ODBCINI=location-of-your-odbc.ini-file-including-file-name
export ODBCINST=location-of-your-odbcinst.ini-file-including-file-name
export LD LIBRARY PATH=\$LD LIBRARY PATH:location-of-your-SAP-HANA-client

6 Save and close the cas\_usermods.settings file.

# **Configure SAS/ACCESS Interface to SAP R/3**

**Note:** The information in this section is applicable only if you ordered SAS/ACCESS Interface to SAP R/3. To configure SAS/ACCESS Interface to SAP R/3:

1 Use a text editor to edit the sasenv\_deployment file: .

```
sudo vi /opt/sas/viya/config/etc/workspaceserver/default/sasenv_deployment
```

2 Add the following lines:

```
export RFC_INI=path-to-the-SAP-R/3-ini-file
export LD LIBRARY PATH=$LD LIBRARY PATH:path-to-the-SAP-R/3-client
```

# **Configure SAS/ACCESS Interface to Teradata**

Note: The information in this section is applicable only if you ordered SAS/ACCESS Interface to Teradata.

To configure SAS/ACCESS Interface to Teradata:

- 1 Locate the clispb.dat file, which is your Teradata client configuration file.
- 2 Ensure that the following two lines are in the clispb.dat file.

```
charset_type=N
charset_id=UTF8
```

3 Use a text editor to edit the sasenv\_deployment file:

```
sudo vi /opt/sas/<tenant>/config/etc/workspaceserver/default/sasenv_deployment
```

4 Add the following lines:

**Note:** Multiple lines are used for LD\_LIBRARY\_PATH to improve readability. However, in your environment, make sure that you enter the command on a single line.

```
export COPERR=location-of-Teradata-installation/lib
export COPLIB=directory-that-contains-clispb.dat
export NLSPATH=Teradata-TTU-installation-path-including-msg-directory:$NLSPATH
export LD_LIBRARY_PATH=$LD_LIBRARY_PATH:Teradata-TTU-installation-path-including-lib64-directory:
$LD_LIBRARY_PATH
```

#### An example of the TTU Default LD\_LIBRARY\_PATH is

```
export LD_LIBRARY_PATH=$LD_LIBRARY_PATH:/opt/teradata/client/15.10/lib64:/opt/teradata/client/15.10
/tbuild/lib64
```

- 5 Save and close the sasenv\_deployment file.
- 6 Use a text editor to edit the cas\_usermods.settings file:

sudo vi /opt/sas/viya/config/etc/cas/default/cas\_usermods.settings

7 Add the following lines:

**Note:** Multiple lines are used for LD\_LIBRARY\_PATH to improve readability. However, in your environment, make sure that you enter the command on a single line.

export COPERR=location-of-Teradata-installation/lib export COPLIB=directory-that-contains-clispb.dat export NLSPATH=Teradata-TTU-installation-path-including-msg-directory:\$NLSPATH export LD\_LIBRARY\_PATH=\$LD\_LIBRARY\_PATH:Teradata-TTU-installation-path-including-lib64-directory: \$LD\_LIBRARY\_PATH

#### An example of the TTU Default LD\_LIBRARY\_PATH is

export LD\_LIBRARY\_PATH=\$LD\_LIBRARY\_PATH:/opt/teradata/client/15.10/lib64:/opt/teradata/client/15.10
/tbuild/lib64

8 Save and close the cas\_usermods.settings file.

# **Configure Settings for SAS Event Stream Processing for CAS**

The information in this section is applicable only if you ordered SAS Event Stream Processing for CAS.

Perform these steps to configure CAS settings for SAS Event Stream Processing:

- 1 On the CAS controller, navigate to the /opt/sas/viya/config/etc/cas/default directory on the CAS controller.
- 2 Use your preferred text editor to modify the cas.settings file. Add the following lines:

```
export DFESP_HOME=/opt/sas/viya/home/SASEventStreamProcessingEngine/5.1.0
export LD_LIBRARY_PATH=$LD_LIBRARY_PATH:$DFESP_HOME/lib
export TKPATH=$TKPATH:$DFESP HOME/lib/tk
```

**3** Save and close the cas.settings file.

# **Install Sample SAS Data Sets**

The programming documentation includes examples of how the SAS software works. To follow the examples on your own deployment, you need sample SAS data sets. Experienced users might not need the sample data sets since they probably already have data that can be used.

To install the sample SAS data sets, run the following command on the machine on which SAS Viya is installed:

sudo yum install sas-samplesml

The SAS data sets are installed at /opt/sas/viya/home/SASFoundation/sashelp and require no configuration. The programming documentation describes how to use the examples.

# Log On to SAS Studio

Perform the following steps to log on:

1 Open SAS Studio from a URL with this format:

https://webserver-host-name/SASStudio

2 Log on using the credentials for your operating system account.

**Note:** To log off from SAS Studio, click **Sign Out** on the toolbar. Do not use the **Back** button on your web browser.

# **View Deployment Logs**

To view the logs of your yum deployment, run the following commands:

#### 186

sudo yum history sudo less /var/log/yum.log

### Validate the Installation

After you complete the procedures in this appendix, you should validate the installation. For details, see "Validating the Deployment" on page 115.

#### **Next Steps**

After you validate your software, see "Completing the Deployment" on page 131 for information about using your software.

# **Uninstall SAS Viya with Yum**

Perform the following steps to uninstall your SAS Viya software with yum:

1 Stop all the services.

sudo service sas-viya-all-services stop

2 Remove the cascontroller service with the following commands:

```
sudo /sbin/chkconfig --del /etc/rc.d/init.d/sas-viya-cascontroller-default
sudo rm /etc/rc.d/init.d/sas-viya-cascontroller-default
```

- 3 Remove the products by following these steps:
  - Open the customized\_deployment\_script.sh file that was included in the playbook, which you saved from the Software Order Email (SOE).
  - **b** To obtain the list of products to remove, locate the yum groupinstall command in the shell script file. Here is an example:

```
# Install the software
yum groupinstall "SAS Machine Learning" "SAS CAS for Machine Learning" "SAS CAS for Statistics"
"SAS Statistics" "SAS Foundation" "SAS CAS for Visual Analytics"
```

c Remove the products by using them in the following command. Here is an example:

sudo yum groupremove "SAS Machine Learning" "SAS CAS for Machine Learning" "SAS CAS for Statistics" "SAS Statistics" "SAS Foundation" "SAS CAS for Visual Analytics"

- 4 Remove the repositories by following these steps:
  - a To obtain the names of the repositories to remove, locate the yum install command in the shell script file. Here is an example:

# Install definitions of the specific repositories for the ordered products
yum install "sas-va-8.1.0-rpm-latest" "sas-mchnlrng-8.1.1-rpm-latest"
"sas-statviya-8.1.0-rpm-latest"

**b** Remove the repositories by using them in the following command. Here is an example:

sudo yum erase "sas-va-8.1.0-rpm-latest" "sas-mchnlrng-8.1.1-rpm-latest"

#### "sas-statviya-8.1.0-rpm-latest"

**5** Remove the main repository definition with the following command:

sudo yum erase sas-meta-repo-1-1

6 Remove any remaining components with the following command:

sudo rpm -e \$(rpm -qg SAS)

7 Remove the entitlement certificate with the following command:

sudo rm /etc/pki/sas/private/entitlement\_certificate.pem

8 Rename the viya and spre directories with the following commands:

```
sudo mv /opt/sas/viya/ /opt/sas/viya_$(date +%s)
sudo mv /opt/sas/spre/ /opt/sas/spre_$(date +%s)
```

This command assigns a suffix to the directory name that is equal to the UNIX epoch (the number of seconds that have elapsed since 00:00:00 Coordinated Universal Time).

9 Close the customized\_deployment\_script.sh file.

# Appendix 3

# **Creating and Using Mirror Repositories**

| Overview                                                                                                    | 189                                                         |
|----------------------------------------------------------------------------------------------------|-------------------------------------------------------------|
| Requirements         Ansible Controller         Connected Repository Mirror         Unconnected Repository Mirror         Deployment Targets         Machine Combinations                                                                                                    | <b>190</b><br>190<br>190<br>190<br>191<br>191               |
| Use Ansible to Create a Mirror Repository<br>Confirm That Ansible Is Installed on the Ansible Controller<br>Confirm the Identities of the Hosts<br>Prepare the repohosts Inventory File<br>Confirm Network Connectivity and Ansible Accessibility<br>(Optional) Install and Enable Apache httpd<br>Create the Mirror Repository<br>Confirm HTTP Connectivity to the Mirror Repository<br>Deploy the SAS Viya Software to the Deployment Targets | <b>191</b><br>192<br>192<br>192<br>193<br>193<br>193<br>194 |
| Use Yum to Create Mirror Repositories<br>Prepare the Connected Mirror Repository<br>Create and Use the createrepos.sh File<br>Prepare the Unconnected Mirror Repository<br>Create the repo.conf File<br>Restart the httpd Service<br>Confirm HTTP Connectivity to the Mirror Repository<br>Install from the Repository Using Ansible<br>Install from the Repository Using Yum                                                                   | <b>194</b><br>195<br>195<br>196<br>196<br>197<br>197        |
| Creating a Local Copy of Documentation                                                                                                    | 201                                                         |
| Uninstalling SAS Viya from Mirrored Repositories<br>Uninstall the Repositories<br>Uninstall from the Deployment Target                                                                                                    | <b>202</b><br>202<br>202                                    |

# **Overview**

This appendix describes the steps to create a mirror repository. A mirror repository is a copy of the necessary content from SAS that is located at your own site. Mirror repositories are especially useful for sites that have limited access to the internet.

# Requirements

The instructions in this appendix assume a topology that consists of one or more machines that perform these roles: an Ansible controller, a mirror repository host connected to the internet, a mirror repository host that is not connected to the internet, and deployment targets. All machines described in this chapter must meet the operating system requirements described in "Operating System Requirements" on page 23. The following topics describe each type of machine and additional requirements.

### **Ansible Controller**

The Ansible controller is the machine that runs the reposync.yml play. The SAS\_Viya\_playbook.tgz file from your Software Order Email (SOE) must be on this machine. In addition, the Ansible controller has the following requirements:

- does not require internet access.
- requires network connectivity and Ansible accessibility to itself, as well as to the connected repository mirror, the unconnected repository mirror, and the deployment target machines.
- must have Ansible installed. For information about supported Ansible versions, see https:// support.sas.com/en/documentation/third-party-software-reference/viya/support-for-operating-systems.html.
- must be capable of controlling itself through Ansible.

#### **Connected Repository Mirror**

The connected repository mirror is the machine that uses the internet to connect to the yum repositories that are hosted by SAS. The private key of the user that will run Ansible (on the Ansible controller machine) must be included in that user's home directory on the connected repository mirror. This requirement is fulfilled by default when the connected repository mirror machine is also the Ansible controller machine. In addition, the connected repository mirror has the following requirements:

- must have internet access.
- must be capable of control by the Ansible controller.
- has 100 GB of free disk space in /opt/sas/repomirror to hold a temporary archive of the repository mirror files.

#### **Unconnected Repository Mirror**

The unconnected repository mirror is the machine that contains the yum repository. It serves files over HTTP, usually via Apache httpd. The reposync.yml playbook installs the httpd package on the unconnected repository mirror machine if the package has not already been installed. In addition, the unconnected repository mirror has the following requirements:

- does not require internet access.
- is reachable from your deployment target machine or machines by HTTP.
- can be controlled by your Ansible controller machine.
- has 100 GB of free disk space in /var/www/html/pulp to hold the mirror repository files.

# **Deployment Targets**

The deployment targets are the machines to which you deploy SAS Viya software. Software repositories are not deployed on the target machines. The deployment targets do not require access to the internet. However, for RPM packages that do not originate from SAS, the playbook will try to download and install various RPM package files. When the playbook runs, it will default to respect local mirror yum repositories that have been set up by Linux system administrators. If local mirror yum repositories are not in place, then the deployment target machine will try to retrieve yum repositories over the internet.

### **Machine Combinations**

It is possible to combine roles within a single machine. The following table summarizes the compatibility of roles on a single machine.

| Machine Role                     | Ansible Controller | Connected<br>Repository Mirror | Unconnected<br>Repository Mirror | Deployment Target |
|----------------------------------|--------------------|--------------------------------|----------------------------------|-------------------|
| Ansible Controller               | -                  | recommended                    | possible                         | possible          |
| Connected Repository<br>Mirror   | recommended        | -                              | not recommended                  | -                 |
| Unconnected<br>Repository Mirror | possible           | not recommended                | -                                | possible          |
| Deployment Target                | possible           | -                              | possible                         | -                 |

For example, although it is possible for the roles of the connected repository mirror, the unconnected repository mirror, and a deployment target to occupy the same machine as the Ansible controller role, SAS recommends that only the Ansible controller and the connected repository mirror occupy the same machine.

# **Use Ansible to Create a Mirror Repository**

#### Confirm That Ansible Is Installed on the Ansible Controller

1 Run the following command on the Ansible controller:

ansible --version

2 If the command results are similar to the following, then Ansible has been successfully installed on the machine.

```
ansible 2.2.1.0
config file = /home/centos/sas_viya_playbook/ansible.cfg
configured module search path = Default w/o overrides
```

**3** If your results are different, Ansible has not been installed on the machine. To install Ansible on the machine, see "Install Ansible" on page 48.

#### **Confirm the Identities of the Hosts**

Ensure that the output of the hostname, hostname -f, and the hostname -s command prints good and expected output.

#### **Prepare the repohosts Inventory File**

- 1 On the Ansible controller machine, locate the repohosts file in the directory where you uncompressed the SAS\_Viya\_playbook.tgz file. If you followed the suggestions in this guide, that file is located at /sas/ install/sas\_viya\_playbook/utility/repohosts.
- 2 Ensure that the repohosts file is writable.

chmod +w repohosts

- 3 Open the repohosts file.
- 4 The beginning of the file contains the following lines:

```
lighthost ansible_host=<machine_address>
darkhost ansible host=<machine address>
```

In the first line, replace <machine\_address> with any resolvable address, such as the IP address or the fully qualified domain name, for the machine that is the connected mirror repository. In the second line, replace <machine\_address> with any resolvable address for the machine that is the unconnected mirror repository. If either mirror repository will be running Ansible, replace the target declaration for the appropriate machine with ansible\_connection=local. Here is an example:

lighthost ansible\_connection=local

Note: Do not use 127.0.0.1 as an IP address for any machines in the file repohosts.

If you add ansible\_user information, ensure that the same user is added to both lines.

5 Save and close the repohosts file.

#### **Confirm Network Connectivity and Ansible Accessibility**

1 On the Ansible controller machine, from the sas\_viya\_playbook directory, run the following command:

```
ansible -i utility/repohosts -m ping all
```

2 Confirm that the command results are similar to the following:

```
darkhost | SUCCESS => {
    "changed": false,
    "ping": "pong"
}
lighthost | SUCCESS => {
    "changed": false,
    "ping": "pong"
}
```

If the results do not include the word SUCCESS, then do not proceed with these steps until you can confirm both network connectivity and Ansible accessibility.

# (Optional) Install and Enable Apache httpd

The RPM package files in the mirror repository on the unconnected mirror repository machine are typically made available to other machines in your topology through a network connection. The HTTP application protocol is a typical form of network connectivity software. Network connectivity is typically achieved by running web server software (such as Apache httpd or Nginx nginx) on the unconnected mirror repository machine. Running the playbook with the reposync.yml play can install and start Apache httpd on your unconnected mirror repository machine.

**Note:** The following process installs and starts httpd, but it does not change the system settings so that it will run by default. If you reboot the unconnected repository machine, you will have to restart httpd as you would any other service.

- 1 On the Ansible controller machine, locate the repo\_vars.yml file in the /sas\_viya\_playbook/utility directory.
- 2 Run the following command to ensure that the file is writeable:

chmod +w repo\_vars.yml

- 3 Open repo\_vars.yml.
- 4 Locate the following line:

```
# setup_httpd_server: no
```

5 Uncomment the line, and replace no with yes.

```
setup_httpd_server: yes
```

- 6 Save and close the repo\_vars.yml file.
- 7 On the unconnected mirror repository machine, ensure that firewall software is not running. Use the commands in steps 3 and 4 of "Firewall Considerations" on page 44.

# **Create the Mirror Repository**

1 On the Ansible controller machine, from the sas\_viya\_playbook directory, run the following command:

ansible-playbook -i utility/repohosts utility/reposync.yml

This command runs the reposync.yml playbook, which performs the following actions:

- downloads SAS software RPM package files from entitled yum repositories that are hosted by SAS on the internet
- creates a file named repo\_override.txt in /opt/sas/repomirror on the mirror host

**Note:** You can also create repo\_override.txt on the Ansible controller by setting the create\_repo\_deployment\_file\_on\_controller value in the repo\_vars.yml file to **yes**.

- copies the files from the temporary location on the connected mirror repository to an Apache httpd accessible location on the unconnected mirror repository (/var/www/html/pulp/repos by default)
- Option) installs and starts Apache httpd software on the unconnected mirror repository
- 2 When the reposync.yml play has finished running, the command results should be similar to the following:

| PLAY RECAP | *****  | *******      | *****         | * * * * * * * * * * * * * * * * * |
|------------|--------|--------------|---------------|-----------------------------------|
| darkhost   | : ok=1 | 7 changed=7  | unreachable=0 | failed=0                          |
| lighthost  | : ok=3 | 0 changed=14 | unreachable=0 | failed=0                          |

The most important indicator of success from the command results is failed=0.

#### **Confirm HTTP Connectivity to the Mirror Repository**

On each deployment target machine, run the following command to confirm that the deployment target machine can access the mirror repository on the unconnected mirror repository.

curl -s -o /dev/null -w "%{http\_code}\n" http://IP-address-of-dark-host/pulp/repos/

If the command does not return the value 200, then do not proceed until you can confirm HTTP connectivity from the deployment targets to the unconnected mirror repository.

# Deploy the SAS Viya Software to the Deployment Targets

Before deploying your SAS Viya software, you must complete the steps described in "Edit the Inventory File" on page 56 and "Modify the vars.yml File" on page 62. After those sections are completed, perform the following steps:

1 On the Ansible controller machine, from the sas viya playbook directory, run the following command:

```
ansible -i inventory.ini -m ping all
```

2 Confirm that the command results are similar to the following:

```
deployTarget | SUCCESS => {
    "changed": false,
    "ping": "pong"
}
```

If the results do not include the word SUCCESS, do not proceed until you can confirm both network connectivity and Ansible accessibility.

- 3 Depending on the machines in your mirror topology, you may need to copy the repo\_override.txt file to your Ansible controller machine.
- 4 On the Ansible controller machine, from the sas viya playbook directory, run the following command:

ansible-playbook site.yml -e "@full-path-to-repo-override-file"

Note: For more information about the repo\_override.txt file, see "Create the Mirror Repository" on page 193.

5 When the playbook has finished running, the command results should be similar to the following:

| PLAY RECAP ************************************ | ********* | *********  | * * * * * * * * * * * * * * * * * * * | ******** |
|-------------------------------------------------|-----------|------------|---------------------------------------|----------|
| deployTarget                                    | : ok=17   | changed=7  | unreachable=0                         | failed=0 |
| deployTarget2                                   | : ok=30   | changed=14 | unreachable=0                         | failed=0 |

The most important indicator of success from these results is failed=0.

# **Use Yum to Create Mirror Repositories**

Perform the following steps to create and use a mirror repository with yum. Note that these steps cannot be used to deploy SAS Visual Investigator.

#### **Prepare the Connected Mirror Repository**

1 Copy the SAS\_Viya\_playbook.tgz file from your Software Order Email (SOE) to the repository mirror host.

2 Extract the files from SAS\_Viya\_playbook.tgz:

```
tar xf SAS_Viya_playbook.tgz
```

#### **Create and Use the createrepos.sh File**

- 1 Go to the sas\_viya\_playbook directory on the connected mirror repository.
- 2 Using a text editor, create a new file named createrepos.sh that contains the following content:

```
#!/bin/bash
sudo yum install yum-utils
cp customized_deployment_script.sh setup_repos.sh
sed -i -e 's/^\s*yum groupinstall/#yum groupinstall/' setup_repos.sh
./setup_repos.sh
MIRRORLOC=/opt/sas/repomirror
if [ ! -d ${MIRRORLOC} ]; then
mkdir -p ${MIRRORLOC}
fi
for f in $(ls /etc/yum.repos.d/sas-*.repo | cut -f4 -d/ | sed s/.repo//g | grep -v sas-meta)
do
reposync -n -d -m --repoid=${f} --download_path=${MIRRORLOC} --download-metadata
done
cd ${MIRRORLOC}
tar -zcvf repomirror.tar.gz sas-*
```

- 3 Save and close createrepos.sh.
- 4 Set the Execute bit for createrepos.sh:

```
sudo chmod +x createrepos.sh
```

5 Run createrepos.sh to extract the contents of the SAS repositories and to create a tar ball:

```
sudo ./createrepos.sh
```

#### **Prepare the Unconnected Mirror Repository**

1 Move the soe\_defaults.yml file from sas\_viya\_playbook/internal to the sas\_viya\_playbook directory.

cp sas\_viya\_playbook/internal/soe\_defaults.yml sas\_viya\_playbook/soe\_defaults.yml

2 Copy the tar file that was created from the repository synchronization and the sas\_viya\_playbook/ soe\_defaults.yml from the connected mirror repository to the unconnected mirror repository. Here is an example:

**Note:** The following command assumes that the sas\_viya\_playbook directory is the current directory in the connected mirror repository.

scp /opt/sas/repomirror/repomirror.tar.gz soe\_defaults.yml user@darkhost:/tmp

#### 196

- 3 On the unconnected mirror repository, go to the tmp directory.
- 4 Use a text editor to create a new file named yumrepocreation.sh that contains the following content:

```
#!/bin/bash
sudo yum install yum-utils createrepo httpd
REPOLOC=/var/www/html/pulp/repos
ORDERABLE=$(grep METAREPO_SOE_ORDERABLE soe_defaults.yml | awk -F"'" '{ print $2 }')
# Make the directory that will house the yum repository
if [ ! -d ${REPOLOC} ]; then
 mkdir -p ${REPOLOC}
fi
echo ""
echo "Unpack the files from repomirror.tar.gz"
tar xf repomirror.tar.gz -C ${REPOLOC}
echo ""
echo "Create the repository"
for repo in ${ORDERABLE}; do
 NAME=$(sed -e 's/*"//' -e 's/"$//' <<<"$repo")
 createrepo -v --update ${REPOLOC}/${NAME} -g ${REPOLOC}/${NAME}/comps.xml
done
```

- 5 Save and close the yumrepocreation.sh file.
- 6 Set the Execute bit for the yumrepocreation.sh file:

chmod +x yumrepocreation.sh

7 Run the yumrepocreation.sh file.

 $\verb"sudo" ./yumrepocreation.sh"$ 

#### **Create the repo.conf File**

Create a new file named /etc/httpd/conf.d/repo.conf that contains the following content:

```
<Directory "/var/www/html/pulp/repos/">
Options All
AllowOverride All
Require all granted
Satisfy any
</Directory>
Alias "/pulp/repos" "/var/www/html/pulp/repos/"
```

**Note:** If you are using Red Hat Enterprise Linux 6.7 or an equivalent distribution, remove the line that contains Require all granted. However, later distributions require the line.

#### **Restart the httpd Service**

Restart or reload the httpd service as needed.

- 1 Check the status of the httpd service.
  - For Red Hat Enterprise Linux 6.7:

```
sudo service httpd status
```

For Red Hat Enterprise Linux 7.0 and later:

sudo systemctl status httpd.service

- 2 If httpd is already running, reload it.
  - For Red Hat Enterprise Linux 6.7: sudo service httpd reload
  - For Red Hat Enterprise Linux 7.0 and later:

sudo systemctl reload httpd.service

#### 3 If httpd is not running, start it.

For Red Hat Enterprise Linux 6.7:

sudo service httpd start

For Red Hat Enterprise Linux 7.0 and later:

sudo systemctl start httpd.service

#### **Confirm HTTP Connectivity to the Mirror Repository**

On each deployment target machine, run the following command to confirm that the deployment target machine can access the unconnected mirror repository:

curl -s -o /dev/null -w "%{http\_code}\n" http://IP-address-of-unconnected-mirror-repository/pulp/repos/

If the command does not return the value 200, then do not proceed until you can confirm HTTP connectivity from the deployment targets to the unconnected mirror repository.

**Note:** You might need to change your firewall software configuration on the unconnected mirror repository machine in order for the curl command to succeed. Another option is to temporarily stop the firewall software on the unconnected mirror repository machine using the commands in steps 3 and 4 of "Firewall Considerations" on page 44.

#### Install from the Repository Using Ansible

#### **Confirm that Ansible Is Installed on the Ansible Controller**

1 Run the following command on the Ansible controller:

```
ansible --version
```

2 If the command results are similar to the following, then Ansible has been successfully installed on the machine.

```
ansible 2.2.1.0
config file = /home/centos/sas_viya_playbook/ansible.cfg
configured module search path = Default w/o overrides
```

3 If your results are different, Ansible has not been installed on the machine. To install Ansible on the machine, see "Install Ansible" on page 48.

#### **Confirm the Identities of the Hosts**

Ensure that the output of the hostname, hostname -f, and the hostname -s command prints good and expected output.

#### **Prepare the repohosts Inventory File**

- 1 On the Ansible controller machine, locate the repohosts file in the directory where you uncompressed the SAS\_Viya\_playbook.tgz file. If you followed the suggestions in this guide, that file is located at /sas/ install/sas\_viya\_playbook/utility/repohosts.
- 2 Open the repohosts file.
- 3 The beginning of the file contains the following lines:

```
lighthost ansible_host=<machine_address>
darkhost ansible_host=<machine_address>
```

Replace <machine\_address> in the first line with any resolvable address, such as the IP address or the FQDN, for the machine that is the connected mirror repository. Replace <machine\_address> in the second line with any resolvable address for the machine that is the unconnected mirror repository. If you add ansible\_user information, ensure that the same user is added to both lines.

Note: Do not use 127.0.0.1 as an IP address for any machines in the file repohosts.

4 Save and close the repohosts file.

#### **Confirm Network Connectivity and Ansible Accessibility**

1 On the Ansible controller machine, from the sas\_viya\_playbook directory, run the following command:

ansible -i utility/repohosts -m ping all

2 Confirm that the command results are similar to the following:

```
darkhost | SUCCESS => {
    "changed": false,
    "ping": "pong"
}
lighthost | SUCCESS => {
    "changed": false,
    "ping": "pong"
}
fy
```

If the results do not include the word SUCCESS, then do not proceed with these steps until you can confirm both network connectivity and Ansible accessibility.

#### **Install and Enable Apache httpd (Optional)**

The RPM package files in the mirror repository on the unconnected mirror repository machine are typically made available to other machines in your topology through a network connection. The HTTP application protocol is a typical form of network connectivity software. Network connectivity is typically achieved by running web server software (such as Apache httpd or Nginx nginx) on the unconnected mirror repository machine. The reposync.yml play can install and start Apache httpd on your unconnected mirror repository machine.

**Note:** The following process installs and starts httpd, but it does not change the system settings so that it will run by default. If you reboot the unconnected repository machine, you will have to restart httpd as you would any other service.

- 1 On the Ansible controller machine, locate the repo\_vars.yml file in the /sas\_viya\_playbook/utility directory.
- 2 Run the following command to ensure that the file is writeable:

chmod +w repo\_vars.yml

- 3 Open repo\_vars.yml.
- **4** Locate the following line:

# setup\_httpd\_server: no

5 Uncomment the line, and replace no with yes.

setup\_httpd\_server: yes

- 6 Save and close the repo\_vars.yml file.
- 7 On the unconnected mirror repository machine, ensure that firewall software is not running. Use the commands in steps 3 and 4 of "Firewall Considerations" on page 44.

#### **Deploy the SAS Viya Software**

Before deploying your SAS Viya software, you must complete the steps described in "Edit the Inventory File" on page 56 and "Modify the vars.yml File" on page 62. After those sections are completed, perform the following steps:

1 Run the main deployment pass with the site.yml playbook.

ansible-playbook site.yml -e "@/opt/sas/repomirror/repo\_override.txt"

By default, the repo\_override.txt file is placed in /opt/sas/repomirror. To change the default location, modify the value for the mirror\_loc variable in the repo\_vars.yml file.

2 When the playbook finishes, the output should look similar to this:

| PLAY RECAP ***************** | ******* | *********** | ******        | ******** |
|------------------------------|---------|-------------|---------------|----------|
| deployTarget                 | : ok=17 | changed=7   | unreachable=0 | failed=0 |
| deployTarget2                | : ok=30 | changed=14  | unreachable=0 | failed=0 |

The most important indicator of success from this message is failed=0.

# Install from the Repository Using Yum

#### **Create the sas-manual.repo File**

#!/bin/bash

1 In the sas\_viya\_playbook directory on the connected mirror repository, create a new file named createrepodefn.sh that contains the following content:

```
REPOURI="http://xxx.xxx.xxx"
ORDERABLE=$(grep METAREPO_SOE_ORDERABLE soe_defaults.yml | awk -F"'" '{ print $2 }')
for repo in ${ORDERABLE}; do
    NAME=$(sed -e 's/*"//' -e 's/"$//' <<<"$repo")
    cat << EOL >> sas-manual.repo
[${NAME}]
name=${NAME}
baseurl=${REPOURI}/pulp/repos/${NAME}/
enabled=1
sslverify=0
sslcacert=
sslclientcert=
```

#### 200

```
gpgcheck=0
gpgkey=file:///etc/pki/rpm-gpg/RPM-GPG-KEY-SAS-9.x
EOL
```

done

2 Change the value of REPOURI to the location of the unconnected mirror repository.

REPOURI="http://example.company.com"

- 3 Save and close the createrepodefn.sh script.
- 4 Set the Execute bit for the createrepodefn.sh script.

chmod +x createrepodefn.sh

5 Run the createrepodefn.sh script.

./createrepodefn.sh

6 The script creates a file named sas-manual.repo. Copy the sas-manual.repo file to each deployment target.

scp sas-manual.repo user@deploytarget:/tmp

7 On each deployment target, as a user with root privileges, copy sas-manual.repo file to /etc/ yum.repos.d/.

#### **Install on the Target Machines**

- 1 If you are installing SAS Viya on a machine that is already running SAS 9.4 software, determine whether the required ports are available by running the following commands:
  - SAS Object Spawner:

netstat -an | grep 8591

SAS/CONNECT:

netstat -an | grep 17551

Note: If SAS/CONNECT is not included in your software order, skip this command.

If a command does not produce any results, then the port is available for use and no changes are required. If the command produces results, then the port is already being used by a product and is blocked for other products to use. Note any blocked products in preparation for additional steps to be performed after the installation has completed.

2 Copy the final yum groupinstall command from the customized\_deployment\_script.sh file on the connected mirror repository. Here is an example:

```
# Install the software
yum groupinstall "SAS/CONNECT" "SAS CAS for Event Stream Processing" "SAS Machine Learning"
"SAS CAS for Machine Learning" "SAS Statistics" "SAS CAS for Statistics" "SAS Foundation"
"SAS CAS for Visual Analytics"
```

- 3 Run the copied yum groupinstall command on each machine on which SAS Viya will be installed.
- 4 If you have any blocked products from step 1, modify the required file as follows:
  - SAS Object Spawner:

Open the /opt/sas/viya/config/etc/spawner/default/spawner.cfg file. Change the value for the sasPort variable to an available port number.

Also open the/opt/sas/viya/config/etc/sasstudio/default/init\_usermods.properties file. Change the webdms.workspaceServer.port value to the same port number that is used in the/opt/sas/viya/config/etc/spawner/default/spawner.cfg file.

SAS/CONNECT:

Open the /opt/sas/viya/config/etc/sysconfig/connect/default/sas-connect file. Change the value for the CONNECT\_PORT variable to an available port number.

- 5 Ensure that the license file from the SAS\_Viya\_playbook directory on the connected mirror repository is available to all machines in the deployment. Copy the license file to the unconnected mirror repository as needed.
- 6 Complete the deployment by following the steps described in "Deploying with Yum" on page 171, starting with "Deploy httpd and MOD\_SSL" on page 173.

# **Creating a Local Copy of Documentation**

You can configure your software to give your users access to local documentation. Here are two instances where access to local documentation would be useful:

- You have customized your documentation.
- Your SAS system is highly secure, and it does not have access to the internet. Because the SAS documentation is cloud-hosted, it would not be accessible through the internet.

**Note:** The cloud-hosted SAS documentation is frequently updated. The SAS administrator should refresh the local copy on a regular basis to ensure that your users have up-to-date information.

You can download PDF versions of the documentation, or you can create customized versions of the documentation. Create an HTML page with links to all documents that make up your local documentation collection, and create a link to this page.

To configure local documentation, follow these steps:

- 1 Access SAS Environment Manager.
- 2 Select **Configuration** from the left navigation bar.
- 3 Under the View menu, select Definitions.
- 4 Select the sas.htmlcommons definition.
- 5 Click New Configuration.
- 6 On the New htmlcommons Configuration pane, click Add Property to add the following two properties:
  - additionalHelpMenuUrl Specify the path to the HTML page that contains links to your local documentation.
  - **additionalHelpMenuLabel** Provide a meaningful label for the link for your users to access.

If you do not provide this parameter, a default label of Additional Help is used.

7 Click **Save** on the New htmlcommons Configuration pane.

Users see a new item in the **Help Menu** list, between the **Help Center** and **About** entries. Using this link opens the specified HTML page.

# **Uninstalling SAS Viya from Mirrored Repositories**

#### **Uninstall the Repositories**

1 On the connected mirror repository machine, remove the SAS packages with the following command:

yum remove "sas-\*"

2 On the connected mirror repository machine, remove all the files in the location described in the repo\_vars.yml file as the mirror\_loc value with the following command.

rm -rf directory-location

For example, if you used the default value for mirror\_loc in the repo\_vars.yml file, the command would be the following:

rm -rf /opt/sas/repomirror

3 On the unconnected mirror repository machine, remove all the files in the location described in the repo\_vars.yml file as the httpd\_doc\_root value with the following command.

```
rm -rf directory-location
```

For example, if you used the default value for httpd\_doc\_root in the repo\_vars.yml file, the command would be the following:

rm -rf /var/www/html/pulp

4 (Optional) Remove the httpd service from the unconnected repository mirror machine.

#### **Uninstall from the Deployment Target**

Uninstalling SAS Viya software from the machines where the software is deployed is the same process that would you use if you did not have mirror repositories. For the process to remove the software, see "Uninstalling SAS Viya" on page 155.

# **Appendix 4**

# Hadoop Deployment: Configuring SAS Access to Hadoop and SAS Data Connector to Hadoop

| Supported Hadoop Distributions                                  | 203            |
|-----------------------------------------------------------------|----------------|
| Deployment Tasks for Hive Access                                | 203            |
| Pre-deployment Hadoop Tasks for Hive Access                     | <b>204</b> 204 |
| Security                                                        | 205            |
| Configure SAS/ACCESS to Hadoop and SAS Data Connector to Hadoop | 205            |
| Requirements to Deploy JAR Files on the CAS Controller          | 205            |
| Install the Hadoop JAR Files on the CAS Controller              | 206            |
| Verify SAS Data Connector to Hadoop                             | 209            |
| Set Up Multiple Hadoop Versions for Multiple Hadoop Servers     | 210            |

# **Supported Hadoop Distributions**

Before you set up Hadoop, you must make sure that your Hadoop distribution is supported by SAS Viya. For details, see "Hadoop Requirements" on page 27.

# **Deployment Tasks for Hive Access**

For Hive access, perform the following tasks:

- 1 Perform the pre-deployment tasks. For more information, see "Pre-deployment Hadoop Tasks for Hive Access" on page 204.
- 2 Deploy the Hadoop JAR files. For more information, see "Configure SAS/ACCESS to Hadoop and SAS Data Connector to Hadoop " on page 205.
- 3 If you are using the SAS Data Connect Accelerator for Hadoop, deploy the SAS Embedded Process. For more information, see "Deploy the SAS Embedded Process" on page 213.

# **Pre-deployment Hadoop Tasks for Hive Access**

#### **Pre-deployment Checklist for Hive Access**

Before you install SAS Viya software that interacts with Hadoop and Hive, it is recommended that you verify your Hadoop environment. Use the following checklist:

- Ensure that you have configured SAS Data Connector to Hadoop and, if required, SAS Data Connect Accelerator for Hadoop. For details, see "SAS/ACCESS Interface to Hadoop and SAS In-Database Technologies for Hadoop" on page 70.
- Understand and verify your Hadoop user authentication.
- Have sudo access on the NameNode.
- Enable the HDFS user with Write permission to the root of HDFS.

The HDFS user home directory, /user/user-account, must exist and must have drwxrwxrwx permissions for the HDFS user directory. If you deploy the SAS Embedded Process, this user account is used to manually deploy in the "Deploy the SAS Embedded Process" on page 213 section.

- Verify that the Hadoop master node can connect to the Hadoop slave nodes using passwordless SSH. For more information, see the Linux manual pages about ssh-keygen and ssh-copy-id.
- Understand and verify your security setup.
  - Verify that you can use your defined security protocol to connect from your client machine, which is outside of the SAS Viya environment) to your Hadoop cluster.
  - It is highly recommended that you enable Kerberos or another security protocol for data security. If your cluster is secured with Kerberos, you must obtain a Kerberos ticket. You also must have knowledge of any additional security policies.
  - □ For clusters that have Kerberos security enabled, verify that you have a valid ticket on the node on which the Hive2 service is running.
- Gain working knowledge about the Hadoop distribution that you are using (for example, Cloudera or Hortonworks).

You also need working knowledge about the HDFS, MapReduce 2, YARN, and Hive services. For more information, see the Apache website or the vendor's website.

For MapR, you must install the MapR client. The installed MapR client version must match the version of the MapR cluster that SAS Viya connects to. For more information, see the MapR documentation.

- Verify that the HCatalog, HDFS or Hive, MapReduce, and YARN services are running on the Hadoop cluster. SAS Viya software uses these various services, which ensure that the appropriate JAR files are located during the configuration.
- For the Hive server:
  - □ Identify the machine on which the Hive server is running. If the Hive server is not running on the same machine as the NameNode, note the server and port number of the Hive server for future configuration.
  - □ Know the host name of the Hive server and the host name of the NameNode.
- For MapReduce:
  - □ Know the location of the MapReduce home directory.
  - □ Request permission to restart the MapReduce service.
  - □ Verify that you can run a MapReduce job successfully.

### Security

#### **Kerberos Security**

SAS Data Connector to Hadoop can be configured for a Kerberos ticket cache-based logon authentication by using MIT Kerberos 5 Version 1.9.

Note: SAS Viya must be configured for pluggable authentication module (PAM) support.

If you are using Advanced Encryption Standard (AES) encryption with Kerberos, you must manually add the Java Cryptography Extension local\_policy.jar file to each instance of JAVA\_HOME on the Hadoop cluster. If you are located outside the United States, you must also manually add the US\_export\_policy.jar file. The addition of these files is governed by the United States import control restrictions.

If you are using the Oracle JRE or the IBM JRE, the appropriate JAR file must also replace the existing local\_policy.jar file and the US\_export\_policy.jar file in your JRE location. This location is typically the JAVA\_HOME/jre/lib/security/ directory. You can obtain the appropriate file from the Oracle website or the IBM website.

It is recommended that you back up the existing local\_policy.jar file and the US\_export\_policy.jar file first in case they need to be restored.

If you are using the OpenJDK, the files do not need to be replaced.

#### **JDBC Read Security for Hive**

SAS Data Connector to Hadoop can access Hadoop data through a JDBC connection to Hive. Depending on your release of Hive, Hive might not implement Read security. A successful connection from SAS Viya can allow Read access to all data that is accessible to the identity that is used to access the Hive server. Hive can be secured with Kerberos. SAS Data Connector to Hadoop supports Kerberos 5 Version 1.9 or a later release.

# Configure SAS/ACCESS to Hadoop and SAS Data Connector to Hadoop

#### **Requirements to Deploy JAR Files on the CAS Controller**

- Hadoop cluster manager:
  - □ host name and port number
  - □ credentials (account name and password)
- Hive service host name
- SSH credentials of the Linux account that has access to the machine on which the Hive service has been installed and is running.
- If your deployment includes MapReduce users from Windows clients, after you run the hadoop\_extract.sh script, you must follow the instruction to edit the mapred-site.xml file and set the mapreduce.app-submission.cross-platform property to true.

#### Install the Hadoop JAR Files on the CAS Controller

#### **Overview of Installing the Hadoop JAR Files**

You can install the Hadoop JAR files by using either of the following methods:

Ansible

Manual steps

#### Install the Hadoop JAR Files with Ansible

- 1 Ensure that Python, strace, and wget have been installed on the Hadoop cluster from the package repositories for your Linux distribution.
- 2 On the Ansible controller, run the following command in order to enable passwordless SSH:

**Note:** If the SAS install user is different from the user that is set up on the Hadoop cluster, you might want to specify the ssh-copy-id specifically for that user for the Hadoop cluster.

ssh-copy-id Hive-server-machine

- 3 Edit the inventory in file to add the Hadoop cluster machine to the list of target references at the beginning of the file. For more information, see "Specify the Machines in the Deployment" on page 57.
- 4 In the inventory.ini file, add a machine target for the Hadoop Hive node. Also, beneath the list of target machines, add the [hadooptracr1] group. Add the new Hadoop machine target to the new group.

```
hadoop-cluster ansible_host=ansible-host ansible_ssh_user=user
[hadooptracr1]
hadoop-cluster
```

For more information see "Assign the Target Machines to Host Groups" on page 58.

5 Open the all file that is located in the directory where you unpacked the Ansible playbook:

sudo vi /sas/install/group\_vars/all

6 Modify the following variables using the descriptions in the comments in the all file:

Note: If the directory does not exist, it is automatically created when you run the Ansible playbook.

- hadoop\_conf\_home: /opt/sas/viya/config/data/hadoop
- lib\_folder\_name: lib
- conf\_folder\_name: conf

**Note:** These directories correspond to a JAR file path of /opt/sas/viya/config/data/hadoop/lib and to a configuration file path of /opt/sas/viya/config/data/hadoop/conf.

- 7 Save and close the all file.
- 8 Run the playbook:

ansible-playbook utility/hadooptracer-launch.yml

Ansible will copy files to the Hadoop cluster node and then to the CAS controller and SAS programming nodes.

9 (Cloudera and Hortonworks distributions only) Verify that the required Hadoop JAR files are successfully collected:

ansible-playbook utility/hadooptracer-validation.yml

#### Install the Hadoop JAR Files Manually

The hadoop\_extract script and the sas\_hadoop\_config.properties file are located on the CAS controller machine. The hadoop\_extract script collects the Hadoop library JAR files and its configuration files from the Hadoop cluster. It also makes the files available to the SAS Viya products that require access to the Hadoop cluster. The hadoop\_extract script uses information from the sas\_hadoop\_config.properties file.

Note: The hadoop\_extract script was formerly known as the Hadoop tracer script.

Note: As an alternative, you can use the -p option to specify an alternative properties file.

- 1 Ensure that Python, strace, and wget have been installed on the Hadoop cluster from the package repositories for your Linux distribution.
- 2 Ensure that the user who runs the script has a home directory in HDFS that has Read and Write access. For example, the user jsmith who is running the script owns the /user/jsmith home directory.
- 3 Locate the sas\_hadoop\_config.properties file or an alternative properties file on the CAS controller machine in the /opt/sas/viya/home/SASFoundation/etc directory. Edit the appropriate .properties file and make the following changes:
  - a Set the distribution name:

hadoop.cluster.distribution.name=distribution

distribution = cloudera | hortonworks | mapr

**b** Set the qualified host name of the node on which the Hadoop Hive service is deployed.

hadoop.cluster.hivenode.hostname=hostname

- c Ensure that the following requirements have been met on the machine on which the Hive2 services is running.
  - A valid SSH account.
  - A home directory for the hadooptracer.log file. The hadooptracer.log file is written to the home directory of the hadoop.cluster.hivenode.ssh.account user.
  - If your Hadoop cluster includes Kerberos that has been enabled, the user account should also include a configured Kerberos principal. A valid Kerberos ticket for the same user account must be available on the node on which the Hive2 service is running.
- **d** Set the user name and password for SSH authentication to the machine on which the Hive2 service is running. Instead of entering an SSH password, the password property can be left blank in order to be prompted for the password.

hadoop.cluster.hivenode.ssh.account=user-account-name

**Note:** The user account is not required to also be an administrative account. The user account must be a Hadoop user account.

e Set the directories to which the script will store XML and JAR files:

hadoop.client.jar.filepath=directory-path
hadoop.client.config.filepath=directory-path

**Note:** Each of the paths for hadoop.client.config.filepath, hadoop.client.jar.filepath, and hadoop.client.configfile.repository must be unique and must be accessible from all CAS machines, such as a shared file system location.

On the CAS controller, ensure that Write permission has been granted to the directories that are specified in the hadoop.client.jar.filepath property and the hadoop.client.config.filepath property.

f Set the location to which the JAR files and configuration files are backed up. The script creates a new directory hive/hivenode-name/time-stamp under the specified repository.

hadoop.client.configfile.repository=directory-path

**Note:** The paths for hadoop.client.config.filepath, hadoop.client.jar.filepath, and hadoop.client.configfile.repository must be different.

g Set the directory part and the first part of the log filename. The script creates a log file and names it using the first part of the log filename with a timestamp. The script creates the file sashadoopconfig\_time-stamp.log. An example of a filename is sashadoopconfig\_2017-04-14-10.16.33.log.

```
hadoop.client.sasconfig.logfile.name=/directory-path/sashadoopconfig
```

**h** To increase the amount of information that is logged, change the default value of the following properties from 0 to 3:

hadoop.client.config.log.level=3

Here are the supported values:

- 1 (default) adds INFO messages.
- 2

adds DEBUG messages.

3

adds consoleAappender to the log plus level 1 (HadoopTracer.py output).

Select the option that specifies how the script should filter the JAR files. Using this option, the script detects any duplicate JAR files (files with the same name) and replaces them with files that are based on the selected option.

Here are the supported values:

latest (default)

Duplicate JAR files are replaced by the latest version.

none

JAR files are extracted without filtering.

When you run the hadoop\_extract.sh script, by default, any duplicate names of JAR files that are extracted from the cluster are removed. The latest version of the JAR file with the duplicate name is copied to the specified location. To keep multiple versions of the JAR files, set the hadoop.tracer.filter in the sas\_hadoop\_config.properties file to none.The default is latest.

hadoop.tracer.filter=latest

4 For MapR, add the JAR filename hadoop-0.20.2-dev-core.jar to the current exclusion list as follows:

hadoop.jar.exclusion.list=derby,spark-examples,hadoop-0.20.2-dev-core.jar

5 Locate the installation directory on the CAS controller machine, and navigate to the /opt/sas/viya/ home/SASFoundation/utilities/bin directory, which contains the script.

**Note:** The user who runs the script must have a PATH that includes the required Java version (1.8 or later release).

**Note:** You can specify a different properties file by specifying the -p option. Here is an example:

./hadoop\_extract.sh -p alternative-properties-file

Run the script:

#### 208

#### ./hadoop\_extract.sh

You are prompted for the Hive password, which is the password for the SSH user account. The SSH user account connects to the Hadoop cluster that corresponds to the hadoop.cluster.hivenode.ssh.account name. The account name is specified in the sas\_hadoop\_config.properties file.

**Note:** Some error messages in the console output for hadooptracer.py are normal and do not necessarily indicate a problem with the JAR and configuration file collection process. However, if the files are not collected as expected or if you experience problems connecting to Hadoop with the collected files, contact SAS Technical Support and include the hadooptracer.log file.

6 If your deployment includes MapReduce users from Windows clients, locate the mapred-site.xml file in the hadoop-client.config.filepath directory. Edit the mapred-site.xml file and set the property mapreduce.app-submission.cross-platform equal to true. Here is an example:

```
<property>
<name>mapreduce.app-submission.cross-platform</name>
<value>true</value>
</property>
```

Note: Be sure to make this modification after you run the hadoop\_extract.sh script.

#### **Verify SAS Data Connector to Hadoop**

To verify that the software has been successfully deployed:

- 1 Sign on to SAS Studio:
  - a Open SAS Studio from a URL with the following format: https://http-proxy-host-name/SASStudio.
  - **b** Enter the credentials for your operating system account.
- 2 Start a CAS session:
  - a In the navigation pane, open the **Snippets** section.
  - **b** Select Snippets ⇒ SAS Viya Cloud Analytic Services .
  - c Right-click New CAS Session and select Open. The snippet opens in the code editor.
  - d In the toolbar, click 👔 to run the new CAS session code.
- 3 From SAS Studio, edit and run the following SAS code to verify the SAS/ACCESS to Hadoop LIBNAME statement:

```
option set=SAS_HADOOP_CONFIG_PATH="path-to-config-files";
option set=SAS_HADOOP_JAR_PATH="path-to-jar-files"; libname hdplib hadoop server="hive-hadoop-host-name" user=
password=user-password;
```

Note: Do not use the USER= argument if your Hadoop cluster is secured by Kerberos.

For more information, see LIBNAME Statement Specifics for Hadoop.

If SAS/ACCESS to Hadoop was successfully deployed, the execution of the LIBNAME statement will return results without error.

4 From SAS Studio, edit and run the following SAS code to verify SAS Data Connector to Hadoop:

caslib hdlib datasource=(srctype="hadoop", dataTransferMode="serial", username="user-ID", server="hadoop-host-name",

```
hadoopjarpath="path-to-jar-files",
hadoopconfigdir="path-to-config-files",
schema="Hadoop-schema-name");
proc casutil;
```

list files incaslib="hdlib";
run;

If the data connector was successfully deployed, the results are the names of the tables in Hive.

If an error was returned on the execution of the LIBNAME statement or no table information was returned for the data connector, you should perform the configuration steps again.

# **Set Up Multiple Hadoop Versions for Multiple Hadoop Servers**

If you have multiple Hadoop servers that run different Hadoop versions:

- The version of the JAR files in the hadoopJarPath directory on the CAS server must match the version of the JAR files on the Hadoop server to which CAS connects.
- Each CAS session can connect only to Hadoop clusters of one configured hadoopJarPath version.
- Separate concurrent CAS sessions can independently connect to different versions of Hadoop clusters.

To support multiple Hadoop versions:

- 1 Create and populate separate directories with version-specific Hadoop JAR files for each Hadoop version.
- 2 Start separate CAS sessions, and point each separate CAS session to one of the hadoopJarPath versions.

Upgrading your Hadoop server version might involve multiple active Hadoop versions. The same multi-version instructions apply.

#### 210
# Appendix 5

## Hadoop Deployment: Configuring SAS In-Database Technologies

| Hadoop Prerequisites                                                                                                    | 212                                           |
|----------------------------------------------------------------------------------------------------|-----------------------------------------------|
| Overview of the In-Database Deployment Package for Hadoop                                                                                                    | 212                                           |
| SAS Embedded Process for SAS 9.4: Uninstall and Deploy for SAS Viya                                                                                                    | 212                                           |
| Deploy the SAS Embedded Process       2         Methods to Deploy the SAS Embedded Process       2         Deploy Manually       2         Deploy the SAS Embedded Process with Cloudera Manager       2         Deploy the SAS Embedded Process with Ambari       2                                                                                                    | <b>213</b><br>213<br>213<br>216<br>217        |
| (Optional) Deploy TLS Certificates                                                                                                    | 218                                           |
| SASEP-ADMIN.SH Script       2         Overview of the SASEP-ADMIN.SH Script       2         SASEP-ADMIN.SH Syntax       2                                                                                                    | <b>219</b><br>219<br>219                      |
| Verify SAS Data Connect Accelerator for Hadoop                                                                                                    | 223                                           |
| Additional Configuration for HCatalog File Formats       2         Overview of HCatalog File Types       2         Prerequisites for HCatalog Support       2         SAS Client Configuration       2         SAS Server-Side Configuration       2                                                                                                    | 224<br>224<br>224<br>225<br>225               |
| Add the YARN Application CLASSPATH for MapR                                                                                                    | 226                                           |
| Performance Tuning for the SAS Embedded Process       2         Overview of Performance Tuning Properties       2         Change the Trace Level       2         Specify the Number of MapReduce Tasks       2         Specify the Amount of Memory That the SAS Embedded Process Uses       2         Specify the Number of Input Buffers and an Optimal Buffer Size       2 | 226<br>227<br>228<br>228<br>228<br>228        |
| Add the SAS Embedded Process to Nodes after the Initial Deployment                                                                                                    | 229                                           |
| Uninstall the SAS Embedded Process for SAS 9.4 or SAS Viya       2         Options for Uninstallation       2         Uninstall Manually       2         Uninstall with Cloudera Manager       2         Uninstall with Ambari       2                                                                                                    | <b>229</b><br>229<br>229<br>229<br>229<br>230 |

## **Hadoop Prerequisites**

The SAS In-Database Technologies for Hadoop on SAS Viya includes SAS Data Connect Accelerator for Hadoop and the SAS Embedded Process for Hadoop. The installation of the in-database deployment package for Hadoop involves writing a configuration file to HDFS and deploying files on all the data nodes. The following tasks can occur automatically, depending on your Hadoop and HDFS permissions.

- The CAS controller and each CAS worker node must have an IP address that can be routed to externally from the SAS Embedded Process nodes.
- Deploying files across all nodes requires passwordless SSH.

**Note:** If you run the SAS Embedded Process installation script (sasep-admin.sh) with sudo access, the script detects the Hadoop cluster topology and automatically deploys the files across all data nodes. Otherwise, you must specify the hosts on which the SAS Embedded Process for Hadoop is installed when you run the install script.

**Note:** The passwordless SSH user must also have Read, Write, and Execute permissions on the installation directory. The directory structure of the nodes in must match that of the installation directory.

Writing the configuration file requires Write permission to HDFS.

**Note:** The SAS Embedded Process installation script creates the configuration file on the local file system in the *EPInstallDir/conf* folder. If you run the SAS Embedded Process installation script with sudo access, the script automatically creates and writes the configuration file to HDFS during the initial deployment. If you do not run the script with sudo access, you must manually copy the configuration file to HDFS.

The parallel loading of data using SAS Data Connect Accelerator for Hadoop requires a massively parallel processing (MPP) system.

## **Overview of the In-Database Deployment Package for Hadoop**

SAS In-Database Technologies Hadoop for SAS Viya includes SAS Data Connect Accelerator and the SAS Embedded Process for Hadoop. This section describes how to install and configure the in-database deployment package for Hadoop.

# SAS Embedded Process for SAS 9.4: Uninstall and Deploy for SAS Viya

You should always install the latest release of the SAS Embedded Process.

- 1 Uninstall the existing SAS Embedded Process for SAS 9.4 before installing the SAS Embedded Process for SAS Viya. For details, see "Uninstall the SAS Embedded Process for SAS 9.4 or SAS Viya" on page 229.
- 2 Install the SAS Embedded Process for SAS Viya.

## **Deploy the SAS Embedded Process**

#### **Methods to Deploy the SAS Embedded Process**

You can either deploy manually or deploy automatically by using the cluster manager for your Hadoop distribution:

To deploy manually, see "Deploy Manually" on page 213.

**TIP** Many options are available for installing the SAS Embedded Process. For more information, see "SASEP-ADMIN.SH Script" on page 219.

- To deploy with your appropriate cluster manager:
  - □ To deploy with Cloudera Manager, see "Deploy the SAS Embedded Process with Cloudera Manager" on page 216.
  - □ To deploy with Hortonworks Ambari, see "Deploy the SAS Embedded Process with Ambari" on page 217.

**CAUTION!** You must uninstall the SAS 9.4 Embedded Process or SAS VIya Embedded Process using the same method that you used to install the SAS 9.4 Embedded Process or SAS Viya Embedded Process. For details about how to uninstall, see "Uninstall the SAS Embedded Process for SAS 9.4 or SAS Viya" on page 229.

## **Deploy Manually**

1 On the Hadoop master node, create a new directory that is not part of an existing directory structure such as /opt/sasep.

This path is created on each node in the Hadoop cluster during installation of the SAS Embedded Process. It is recommended that you do not use existing system directories such as /usr. This new directory is referred to as *EPInstallDir* throughout this section.

- 2 On the CAS controller node, navigate to the /opt/sas/viya/home/share/ep directory.
- 3 Locate the sepcorehadp-14.00000-*n*.sh file, where *n* is a number that indicates the latest version of the file.
- 4 Copy the sepcorehadp-14.00000-*n*.sh file from the client to *EPInstallDir* on the Hadoop cluster. Here is an example that uses the secure copy command:

scp sepcorehadp-14.00000-n.sh username@hdpclus1:/EPInstallDir

**Note:** The location to which you transfer the sepcorehadp-14.00000-*n*.sh file becomes the SAS Embedded Process home and is referred to as *EPInstallDir* throughout this section.

To install the SAS Embedded Process for Hadoop, follow these steps:

**Note:** Passwordless SSH is required in order to install the SAS Embedded Process for Hadoop. Also, Write permission to HDFS might be required.

1 Navigate to the location on your Hadoop master node to which you copied the sepcorehadp-14.00000-*n*.sh file.

cd /EPInstallDir

2 Use the following command to unpack the sepcorehadp-14.00000-*n*.sh file.

```
./sepcorehadp-14.00000-n.sh [--verbose]
```

#### 214

**Note:** The --quiet option is enabled by default. Only error messages are displayed. The --verbose option causes all messages to be displayed that are generated during the installation process. Using verbose messaging can increase the time that is required to perform the installation.

After this script has completed its execution and the files are unpacked, the following directory structure is created:

EPInstallDir/SASEPHome EPInstallDir/sepcorehadp-14.00000-n.sh

**Note:** During the installation process, the sepcorehadp-14.00000-*n*.sh is copied to all data nodes. Do not remove or move this file from the *EPInstallDir/SASEPHome* directory.

The SASEPHome directory should have the following structure:

```
EPInstallDir/SASEPHome/bin
EPInstallDir/SASEPHome/jars
EPInstallDir/SASEPHome/misc
EPInstallDir/SASEPHome/sasexe
EPInstallDir/SASEPHome/utilitiesEPInstallDir/SASEPHome/security
```

The EPInstallDir/SASEPHome/jars directory contains the SAS Embedded Process JAR files:

EPInstallDir/SASEPHome/jars/sasephdp0-\*.jar EPInstallDir/SASEPHome/jars/sasephdp1-\*.jar EPInstallDir/SASEPHome/jars/sasephdp2-\*.jar

The *EPInstallDir*/SASEPHome/bin directory should contain the following script:

EPInstallDir/SASEPHome/bin/sasep-admin.sh

3 If your Hadoop cluster is secured with Kerberos and you have sudo access, the HDFS user must have a valid Kerberos ticket in order to access HDFS. You can obtain a valid Kerberos ticket with the kinit command.

```
sudo su - root
su - hdfs | hdfs-userid
kinit -kt location-of-keytab-file-user-for-which-you-are-requesting-a-ticket principal-name
exit
```

**Note:** The default HDFS user is hdfs. You can specify a different user ID with the -hdfsuser argument when you run the sasep-admin.sh -add script. If you use a different hdfs superuser, ensure that the user has a home directory in HDFS before you run the sasep-admin.sh -add command. For example, if the hdfs superuser is prodhdfs, ensure that the /user/prodhdfs directory exists in HDFS.

To check the status of your Kerberos ticket on the server, as the hdfs user, run the **klist** command. Here is an example of the command and its output:

```
klist
Ticket cache: FILE/tmp/krb5cc_493
Default principal: hdfs@HOST.COMPANY.COM
```

```
Valid starting Expires Service principal
06/20/17 09:51:26 06/27/17 09:51:26 krbtgt/HOST.COMPANY.COM@HOST.COMPANY.COM
renew until 06/22/17 09:51:26
```

4 Run the sasep-admin.sh script depending on whether you have sudo access.

If you have sudo access, complete the following steps to deploy the SAS Embedded Process on all nodes. Review all of the information in this step and the script syntax before you run the script.

a Run the sasep-admin.sh script as follows.

```
cd EPInstallDir/SASEPHome/bin/
./sasep-admin.sh -add
```

**b** The sepcorehadp-11.00000-n.sh file is copied to all data nodes.

**Note:** If you have sudo access, the SAS Embedded Process installation script (sasep-admin.sh) detects the Hadoop cluster topology and installs the SAS Embedded Process on all DataNode nodes. The install script also installs the SAS Embedded Process on the host node from which you run the script (the Hadoop master NameNode). The SAS Embedded Process is installed even if a DataNode is not present. To add the SAS Embedded Process to new nodes at a later time, you should run the sasep-admin.sh script with the -host <hosts> option. In addition, a configuration file, ep-config.xml, is automatically created and written to the EPInstallDir/SASEPHome/conf directory and to the HDFS file system in the /sas/ep/config directory.

If you do not have sudo access, complete the following steps to deploy the SAS Embedded Process installation across all nodes. Review all of the information in this step and the script syntax before you run the script.

**Note:** If you do not have sudo access, the passwordless SSH user must have Read, Write, and Execute permissions on the *EPInstallDir* directory.

a Run the sasep-admin.sh script as follows:

```
cd EPInstallDir/SASEPHome/bin/
./sasep-admin.sh -x -add -hostfile host-list-filename | -host <">host -list<">
```

**Note:** If you do not have sudo access, you must use the -x option and specify the hosts on which the SAS Embedded Process is deployed with either the -hostfile or -host option. Automatic detection of the Hadoop cluster topology is not available when you run the installation script with the -x option.

**CAUTION!** The SAS Embedded Process must be installed on all nodes that are capable of running a MapReduce job. The SAS Embedded Process must also be installed on the host node from which you run the script (the Hadoop master NameNode). Otherwise, the SAS Embedded Process does not function properly.

The sepcorehadp-14.00000-*n*.sh file is copied to all nodes that you specify. The configuration file, epconfig.xml, is created and written to the *EPInstallDir/SASEPHome/conf* directory.

**b** Manually copy the ep-config.xml configuration file to HDFS.

**Note:** This step must be performed by a user that has Write permission to the HDFS root folder /. If your Hadoop cluster is secured with Kerberos, the user who copies the configuration file to HDFS must have a valid Kerberos ticket.

- i Log on as your HDFS user or as the user that you use to access HDFS.
- ii Create the /sas/ep/config directory for the configuration file.

hadoop fs -mkdir -p /sas/ep/config

- iii Navigate to the EPInstallDir/SASEPHome/conf directory.
- iv Use the Hadoop copyFromLocal command to copy the ep-config.xml file to HDFS.

hadoop fs -copyFromLocal ep-config.xml /sas/ep/config/ep-config.xml

5 Verify that the SAS Embedded Process was successfully installed by running the sasep-admin.sh script with the -check option.

If you ran the sasep-admin.sh script with sudo access, run the following command. By default, this command verifies that the SAS Embedded Process was installed on all nodes.

```
cd EPInstallDir/SASEPHome/bin/
./sasep-admin.sh -check
```

If you ran the sasep-admin.sh script with the -x argument, run the following command. This command verifies that the SAS Embedded Process was installed on the hosts that you specified.

```
cd EPInstallDir/SASEPHome/bin/
./sasep-admin.sh -x -check -hostfile host-list-filename | -host <">host -list<">
```

6 Verify that the configuration file, ep-config.xml, was written to the HDFS file system.

```
hadoop fs -ls /sas/ep/config/ep-config.xml
hadoop fs -cat /sas/ep/config/ep-config.xml
```

**Note:** If your Hadoop cluster is secured with Kerberos, you must have a valid Kerberos ticket in order to access HDFS. Otherwise, you can use the WebHDFS browser.

**Note:** The /sas/ep/config directory is created automatically when you run the installation script with sudo access. If you used the -genconfig option to specify a non-default location, use that location to locate the ep-config.xml file.

## Deploy the SAS Embedded Process with Cloudera Manager

The following deployment steps assume either of these scenarios: the SASEP rpm package has been installed directly on the Cloudera Manager server, or the SASEP rpm package has been installed on a network location that is accessible to the Cloudera Manager server.

To deploy the SAS Embedded Process:

1 On the CAS controller machine, create a temporary directory on the file system of the host on which Cloudera Manager is installed.

mkdir -p /tmp/sasep

2 Navigate to the /opt/sas/viya/home/share/ep/parcel directory.

cd /opt/sas/viya/home/share/ep/parcel

3 Copy the parcel directory to the new directory under tmp:

cp -r \* /tmp/sasep

- 4 Grant permission to the user account that you use to run the install\_parcel.sh script. The user account must have super user (sudo) access or root access and must have Execute permission on the script. Here is an example:
- 5 From the tmp directory, run the following command:

./install\_parcel.sh -v distro

The tmp directory is the location to which you copied the parcel directory from the SAS Viya installation. The variable *distro* represents one of the following Linux distributions: redhat5, redhat6, redhat7, suse11x, ubuntu10, ubuntu12, ubuntu14, debian6, or debian7. Select the appropriate value.

Here is an example:

./install\_parcel.sh -v redhat6

- 6 When prompted to restart Cloudera Manager, select y.
- 7 Log on to Cloudera Manager.
- 8 Activate the SASEP parcel:
  - a From the Menu bar, select **Hosts** ⇒ **Parcels**.

Note: If the SASEP parcel is missing, run Check for new parcel.

**b** On the row for the SAS EP parcel, click **Distribute** to copy the parcel to all nodes.

```
216
```

c Click Activate. Answer OK to the Activation prompt. You might be prompted to either restart the cluster or to close the window.

**CAUTION!** Do not restart the cluster.

- d If prompted, click Close.
- 9 Add the SASEP service to create the SASEP configuration file in HDFS.
  - a Navigate to Cloudera Manager Home.
  - b In Cloudera Manager, select the ▼ next to the name of the cluster, and then select Add a Service. The Add Service Wizard appears.
  - c Select the SASEP service and click **Continue**.
  - d On the Add Service Wizard ⇒ Select the set of dependencies for your new service page, select the dependencies for the service. Click Continue.

Note: The dependencies are automatically selected for this service.

- On the Add Service Wizard ⇒ Customize Role Assignments page, select a node for the service. In the next step you must have a valid Kerberos keytab, so be sure to select a node that has a Kerberos keytab for the hdfs user on that node. Choose any single node. Click OK, and then click Continue.
- f Enter your hdfs user name. The default user name is hdfs. If your cluster is Kerberos enabled, a valid Kerberos keytab for your hdfs user name must be available on the node that was selected for the SAS Embedded Process service.
- g Click Continue, and then click Finish.

A file is added to HDFS for each of the services as follows:

SASEP: /sas/ep/config/ep-config.xml

**Note:** If the service that you have just deployed is started, navigate to Cloudera Manager Home and stop the services.

## **Deploy the SAS Embedded Process with Ambari**

- **1** To launch the script:
  - a On the CAS controller machine, navigate to the /opt/sas/viya/home/share/ep/stack directory. Copy the entire stack directory to a temporary directory (/tmp) on your Hadoop Ambari Cluster Manager machine.
  - **b** Navigate to the/tmp/stack directory and run the following command with sudo or as root:

./install\_sasepstack.sh ambariAdminUsernam

Note: To complete the installation process, the Ambari server must be restarted.

- To restart the Ambari server with the script, enter **y**.
- To manually restart the script at a later time, press **n**.

After the script finishes, the following message is displayed:

You can install the SASEP stack now from Ambari Cluster Manager.

- 2 On the Ambari server, log on to Ambari and deploy the services:
  - a Click Actions and select + Add Service.

The Add Service Wizard page and the Choose Services panel appear.

**b** In the **Choose Services** panel, select the **SASEP** service. Click **Next**.

The Assign Slaves and Clients panel appears.

c In the Assign Slaves and Clients panel, ensure that the NameNode, HDFS\_CLIENT, and HCAT\_CLIENT are selected where you want the stack to be deployed. By default, the three clients are selected. SAS recommends that you select all clients.

**Note:** On the **Assign Slaves and Clients** panel, place your pointer over the host name to view the details for NameNode, HDFS\_CLIENT, and HCAT\_CLIENT.

d Click Next. The Customize Services panel appears.

The SASEP service stacks are listed.

e Do not change any settings on the Customize Services panel. Click Next.

**Note:** By default, Ambari will not retain the credentials that you provide unless you have configured encrypted passwords for storage in Ambari. If you have not configured Ambari for password encryption, you will be prompted to provide credentials whenever cluster changes are made.

If your cluster is secured with Kerberos, the **Configure Identities** panel appears. Enter your Kerberos credentials in the **admin\_principal** and **admin\_password** text boxes. Click **Next**.

The Review panel appears.

f Review the information about the panel. If the information is correct, click **Deploy**.

The Install, Start, and Test panel appears. After the stack is installed on all nodes, click Next.

The Summary panel appears.

g Click **Complete**. The stacks are now installed on all nodes of the cluster.

The SASEP service is displayed on the Ambari dashboard.

**h** After you deploy all of the services, verify that the following file exists in the Hadoop file system:

SASEP:/sas/ep/config/ep-config.xml

## (Optional) Deploy TLS Certificates

If you are using a SAS Data Connect Accelerator, the data that is transferred between the data provider and the CAS server is not encrypted by default. However, SAS Viya supports TLS encryption between the data provider and the CAS server. When Viya 3.3 is deployed, TLS is enabled and configured on the CAS server (server side). The deployment process provides a default level of encryption for data in motion. Options are set in the vars.yml file and are defined in the casconfig\_deployment.lua file. These settings enable data connector encryption and specify the location of the TLS private key and the password.

However, you must take additional steps to enable encryption on the data provider. The prerequisites and the process for enabling TLS encryption on the data provider are different for each data provider. The first step is to deploy the TLS certificates across all nodes in the cluster.

- 1 On the CAS controller machine, locate the TLS certificates in the trustedcerts.pem file in the /opt/sas/ viya/config/etc/SASSecurityCertificateFramework/cacerts/ directory.
- 2 Copy the trustedcerts.pem file to the security/certs directory on the Hadoop master node.

#### 218

**3** To complete the deployment of TLS encryption, you also must update a dcsecurity.properties file. Copy both the .pem file and the dcsecurity.properties file to all nodes on the CAS server. For more information about how to complete the deployment, see Encrypt Data Transfer When Using the SAS Data Connect Accelerator in Encryption in SAS Viya: Data in Motion.

## **SASEP-ADMIN.SH Script**

## **Overview of the SASEP-ADMIN.SH Script**

The sasep-admin.sh script enables you to perform the following actions:

- Install or uninstall the SAS Embedded Process for Hadoop on a single node or a group of nodes.
- Generate a SAS Embedded Process configuration file and write the file to an HDFS location.
- Install a hot fix to the SAS Embedded Process.
- Check whether the SAS Embedded Process is installed correctly.
- Display all live data nodes on the Hadoop cluster.
- Display the Hadoop configuration environment.
- Display the Hadoop version information for the Hadoop cluster.
- Display the version of the SAS Embedded Process that is installed.
- Deploy the security settings for SAS Data Connect Accelerator for Hadoop across all nodes in the cluster.

**Note:** The installation of the SAS Embedded Process for Hadoop involves writing a configuration file to HDFS and deploying files on all data nodes. These two tasks can occur automatically, depending on your Hadoop and HDFS permissions.

If you run the SAS Embedded Process install script (sasep-admin.sh) with sudo access, the script detects the Hadoop cluster topology and installs the SAS Embedded Process on all DataNode nodes. The install script also installs the SAS Embedded Process on the host node on which you run the script (the Hadoop master NameNode). In addition, a configuration file, ep-config.xml, is created and written to the HDFS file system.

If you do not have sudo access, you must specify the hosts on which the SAS Embedded Process is installed. In addition, you must manually copy the ep-config.xml configuration file to the HDFS file system.

#### **SASEP-ADMIN.SH Syntax**

#### Action options syntax:

#### sasep-admin.sh

<-x> -add < -hostfile *host-list-filename* | -host <">*host-list*<"> > <-maxscp *number-of-copies* > <-hdfsuser *user-ID* >

#### sasep-admin.sh

<-x> -genconfig < HDFS-filename > <-force>

#### sasep-admin.sh

<-x > -hotfix hotfix-filename < -hostfile host-list-filename | -host <">host-list<"> > <-maxscp number-of-copies > <-hdfsuser user-ID >

#### sasep-admin.sh

<-x > -remove < -hostfile host-list-filename | -host <">host-list<">>

<-hdfsuser user-ID >

#### sasep-admin.sh

```
<-x > -security deploy | reset < -hostfile host-list-filename | -host <">host-list<"> >
```

#### Informational options syntax:

sasep-admin.sh <-x > <-check < -hostfile host-list-filename | -host <">host-list<">> <-hdfsuser user-ID >>

#### sasep-admin.sh <-env>

sasep-admin.sh <-hadoopversion >

#### sasep-admin.sh <-nodelist>

sasep-admin.sh <-version >

#### **Action Arguments**

#### -add

installs the SAS Embedded Process.

- **Requirement** If you have sudo access, the script automatically retrieves the list of data nodes from the Hadoop configuration. If you do not have sudo access, you must use the -x argument and either the -hostfile or -host argument.
- Tip If you add nodes to the Hadoop cluster, you can specify the hosts on which to install the SAS Embedded Process by using the -hostfile or -host option. The -hostfile option and the -host option are mutually exclusive.

See -hostfile on page 222 and -host on page 219

#### -genconfig <HDFS-filename> <-force>

generates the SAS Embedded Process configuration file in the *EPInstallDir/SASEPHome/conf* directory of the local file system.

- Requirement If you do not have sudo access, you must use the -x argument.
- Interactions When used without the -x argument, the script creates the ep-config.xml configuration file and writes the file to both the *EPInstallDir*/SASEPHome/conf directory on the local file system and the /sas/ep/config/ directory on HDFS. You can change the filename and the HDFS location by using the *HDFS-filename* argument. *HDFS-filename* must be the fully qualified HDFS pathname that points to the location of the configuration file.

When used with the -x argument, the script does not write the configuration file to the HDFS. You must manually copy the file to the HDFS. For information, see "Deploy Manually" on page 213.

Note The -genconfig argument creates two identical configuration files under *EPInstallDirl* SASEPHome/conf/ on the local file system: ep-config.xml and sasep-site.xml. The sasepsite.xml file might be copied to the client side under a folder that is in the classpath. When the sasep-site.xml file is loaded from the classpath, the configuration file on the HDFS location is not used. However, if sasep-site.xml is not found in the classpath, a configuration file must exist on the HDFS. The configuration file must exist either on the default HDFS location /sas/ep/config/ep-config.xml or in the location that is set in the sas.ep.config.file property.

Tips Use the -genconfig argument to generate a new SAS Embedded Process configuration file when you upgrade to a new version of your Hadoop distribution.

Use the HDFS-filename argument to specify another location and configuration filename. If you decide to generate the configuration file in a non-default HDFS location, you must set the

sas.ep.config.file property in the mapred-site.xml to the value that you specify in the -genconfig option.

This argument generates an updated ep-config.xml file. Use the -force argument to overwrite the existing configuration file.

Examples The following example generates the configuration files under *EPInstallDir/SASEPHome/* conf on the local file system and the ep-config.xml configuration file under /sas/ep/config on the HDFS:

./sasep-admin.sh -genconfig

The following example overwrites the configuration files under *EPInstallDir/SASEPHome/* conf on the local file system and under /sas/ep/config on the HDFS, if it already exists: ./sasep-admin.sh -genconfig -force

The following example generates the configuration files under *EPInstallDir/SASEPHome/* conf on the local file system and under /home/hadoop/ on the HDFS: .../sasep-admin.sh -genconfig /home/hadoop/ep-config.xml

The following example generates the configuration files under *EPInstallDir/SASEPHome/* conf on the local file system only:

./sasep-admin.sh -x -genconfig

The following example overwrites the configuration files under *EPInstallDir/SASEPHome/* conf on the local file system only:

./sasep-admin.sh -x -genconfig -force

#### -hotfix hotfix-filename

distributes a hot fix package.

**Requirements** Hot fixes must be installed using the same user ID that performed the initial software installation.

Hot fixes should be installed following the installation instructions provided by SAS Technical Support.

#### -remove

removes the SAS Embedded Process.

Requirement If you do not have sudo access, you must use the -x argument and either the -hostfile or -host argument. The -hostfile option and the -host option are mutually exclusive.

Interactions When used without the -x argument and you have sudo access, the script automatically retrieves the list of data nodes from the Hadoop configuration. In addition, the script automatically removes the epconfig.xml file from the HDFS.

When used with -x argument, the SAS Embedded Process is removed from all hosts that you specify. However, the ep-config.xml file must be removed manually from the HDFS.

See -hostfile on page 222 and -host on page 219

#### - security deploy | reset <-force>

deploys or resets security settings across all nodes in the cluster.

**Requirement** If you do not have sudo access, you must use the -x argument.

Note To overwrite security settings without a prompt, use the -force argument.

222

Tip You can specify one or more hosts for which you want to check the SAS Embedded Process by using the -hostfile or -host option. The -hostfile option and the -host option are mutually exclusive.

See -hostfile on page 222 and -host on page 219

-x on page 222

"Encrypt Data Transfer when Using the SAS Data Connect Accelerator" in *Encryption in SAS Viya* 3.3

#### Informational Arguments

#### -check

checks whether the SAS Embedded Process is installed correctly on all data nodes.

Tip You can specify the hosts for which you want to check the SAS Embedded Process by using the hostfile or -host option. The -hostfile option and the -host option are mutually exclusive.

See -hostfile on page 222 and -host on page 219

-env

displays the SAS Embedded Process install script and the Hadoop configuration environment.

#### -hadoopversion

displays the Hadoop version information for the Hadoop cluster.

#### -nodelist

displays all live DataNodes on the Hadoop cluster.

Requirement sudo access is required.

#### -version

displays the version of the SAS Embedded Process that is installed.

#### Parameters for Action and Informational Arguments

#### -X

if you do not have sudo access, runs the script solely under the current user's credential.

| Requirements | This option must be the first argument passed to the script.                                                                                                    |  |
|--------------|----------------------------------------------------------------------------------------------------|--|
|              | A list of hosts must be provided with either the -hostfile or -host argument.                                                                                                    |  |
|              | If you do not have sudo access, you must use the -x argument.                                                                                                    |  |
| Interaction  | If you use the -x argument to install the SAS Embedded Process, that is, with the -add argument, you must use the -x argument in any other sasep-admin.sh script action that supports it. |  |
| See          | -hostfile on page 222 and -host on page 219                                                                                                    |  |

#### -hostfile host-list-filename

specifies the full path of a file that contains the list of hosts on which the SAS Embedded Process is installed or removed.

| Requirement | The -hostfile or -host argument is required if you do not have sudo access. |  |
|-------------|-----------------------------------------------------------------------------|--|
|-------------|-----------------------------------------------------------------------------|--|

Interaction Use the -hostfile argument in conjunction with the -add, -hotfix, or -remove arguments.

| See | -hdfsuser on page 223 |  |  |  |
|-----|-----------------------|--|--|--|
|-----|-----------------------|--|--|--|

**Example** -hostfile /opt/sasep/ep.hosts

#### -host <"> host-list <">

specifies the target host or host list on which the SAS Embedded Process is installed or removed.

| Requiremen                    | If you specify more than one host, the hosts must be enclosed in double quotation marks and separated by spaces or commas. |
|-------------------------------|----------------------------------------------------------------------------------------------------|
|                               | The -host or -hostfile argument is required if you do not have sudo access.                                                |
| Interaction                   | Use the -host argument in conjunction with the -add, -hotfix, or -remove arguments.                                        |
| See                           | -hdfsuser on page 223                                                                                                    |
| Example                       | -host "server1 server2 server3"<br>-host bluesvr<br>-host "blue1, blue2, blue3"                                            |
| -maxscp num<br>specifies th   | <i>ber-of-copies</i><br>e maximum number of parallel copies between the master and data nodes.                             |
| Default                       | 10                                                                                                    |
| Interaction                   | Use this argument in conjunction with the -add or -hotfix argument.                                                        |
| -hdfsuser use<br>specifies th | er-ID<br>e user ID that has Write access to the HDFS root directory.                                                       |
| Note: The                     | hdfs folder /users/user-id must exist. Otherwise, the command fails.                                                       |

| Default      | hdfs                                                                                                    |  |
|--------------|----------------------------------------------------------------------------------------------------|--|
| Interactions | This argument has no affect if you use the -x argument.                                                                                     |  |
|              | Use the -hdfsuser argument in conjunction with the -add, -check, or -remove argument in order to change, check, or remove the HDFS user ID. |  |
| Note         | The user ID is used to copy the SAS Embedded Process configuration files to the HDFS.                                                       |  |

## **Verify SAS Data Connect Accelerator for Hadoop**

The information in this section is applicable only if you ordered SAS Data Connect Accelerator for Hadoop. To verify that the software has been successfully deployed:

- 1 Sign on to SAS Studio:
  - a Open SAS Studio from a URL with the following format: https://http-proxy-host-name/SASStudio
  - **b** Enter the credentials for your operating system account.
- 2 Start a CAS session:
  - a In the navigation pane, open the **Snippets** section.

- **b** Select Snippets ⇒ SAS Viya Cloud Analytic Services .
- c Right-click New CAS Session and select Open. The snippet opens in the code editor.
- d In the toolbar, click 👔 to run the new CAS session code.
- 3 From SAS Studio, edit and run the following SAS code:

```
cas mysession;
caslib hivelib datasource=(srctype="hadoop" server="server name"
dataTransferMode="parallel"
hadoopconfigdir="path-to-directory-containing-Hadoop-config-files-collected with-hadoop_extract.sh"
hadoopjarpath="path-to-directory-containing-Hadoop-JAR-files-collected-with hadoop_extract.sh");
proc casutil;
load casdata="Hive table to load" casout="CAS table name"
incaslib="hivelib";
run;
```

The SAS code loads the table from Hive into CAS. You can check the log to verify that the load was successful. As an option, to view the data, run the following code to assign a libref to the caslib and view the table with PROC PRINT:

```
libname caslib cas caslib=hivelib;
proc print data=caslib.<CAS table name>; run;
```

If SAS Data Connect Accelerator and the SAS Embedded Process have been successfully deployed, the results show the appearance of data in the table. If you do not see the data, you should perform the configuration steps again.

## Additional Configuration for HCatalog File Formats

## **Overview of HCatalog File Types**

HCatalog is a table management layer that presents a relational view of data in the HDFS to applications within Hadoop. With HCatalog, data structures that are registered in the Hive metastore, including SAS data, can be accessed through standard MapReduce code and Apache Pig. HCatalog is included in Apache Hive.

The SAS Embedded Process for Hadoop uses HCatalog to process the following complex, non-delimited Apache file formats: Avro, ORC, Parquet, and RCFile.

## **Prerequisites for HCatalog Support**

Here are additional prerequisites for accessing complex, non-delimited file types such as Avro or Parquet:

- Hive and HCatalog must be installed on all nodes of the Hadoop cluster.
- HCatalog support depends on the version of Hive that is running on your Hadoop distribution. See the following table for more information.

**Note:** For MapR distributions, Hive 0.13.0 build: 1501 or later must be installed for access to any HCatalog file type.

| File Туре | Required Hive Version |
|-----------|-----------------------|
| Avro      | 0.14                  |
| ORC       | 0.11                  |
| Parquet   | 0.13                  |
| RCFile    | 0.6                   |

## **SAS Client Configuration**

**Note:** If you used the hadoop\_extract.sh script to install the Hadoop JAR files, the configuration tasks in this section are unnecessary. SAS client configuration was completed using the script. For more information, see "Install the Hadoop JAR Files on the CAS Controller" on page 206.

The following additional configuration tasks must be performed:

- The hive-site.xml configuration file must be included in the hadoopConfigDir path.
- The following Hive or HCatalog JAR files must be included in the hadoopJarPath path.
  - □ hive-hcatalog-core-\*.jar
  - □ hive-webhcat-java-client-\*.jar
  - 🗆 jdo-api\*.jar
- If you are using MapR, the following Hive or HCatalog JAR files must be included in the SAS\_HADOOP\_JAR\_PATH.
  - hive-hcatalog-hbase-storage-handler-0.13.0-mapr-1408.jar
  - □ hive-hcatalog-server-extensions-0.13.0-mapr-1408.jar
  - □ hive-hcatalog-pig-adapter-0.13.0-mapr-1408.jar
  - □ datanucleus-api-jdo-3.2.6.jar
  - □ datanucleus-core-3.2.10.jar
  - □ datanucleus-rdbms-3.2.9.jar

For more information about the hadoopConfigDir path and the hadoopJarPath path, see the CASLIB statement in the SAS Viya Cloud Analytic Services: Language Reference.

## **SAS Server-Side Configuration**

The SAS Embedded Process deployment automatically sets the HCatalog CLASSPATH in the ep-config.xml file. You could also manually append the HCatalog CLASSPATH to the MapReduce configuration property mapreduce.application.classpath in the mapred-site.xml file on the client side.

Here is an example of an HCatalog CLASSPATH for a Cloudera distribution:

```
/opt/cloudera/parcels/CDH-version/bin/../lib/hive/lib/*,
    /opt/cloudera/parcels/CDH-version/lib/hive-hcatalog/libexec/../share/hcatalog/*
```

#### Here is an example of an HCatalog CLASSPATH for a Hortonworks distribution:

```
/usr/hdp/version/hive-hcatalog/libexec/../share/hcatalog/*,/usr/hdp/2.4.2.0-258/hive/lib/*
```

## Add the YARN Application CLASSPATH for MapR

Two configuration properties specify the YARN application CLASSPATH: yarn.application.classpath and MapReduce.application.classpath. If you do not specify the YARN application CLASSPATH, MapR uses the default CLASSPATH. However, if you specify the MapReduce application CLASSPATH, the YARN application CLASSPATH is ignored. The SAS Embedded Process for Hadoop requires both the YARN application CLASSPATH and the MapReduce application CLASSPATH.

To ensure that the YARN application CLASSPATH exists, you must manually add the YARN application CLASSPATH to the yarn-site.xml file. Without the manual definition in the configuration file, the MapReduce application master fails to start a YARN container.

Here is the default YARN application CLASSPATH for Linux:

```
$HADOOP_CONF_DIR,
$HADOOP_COMMON_HOME/share/hadoop/common/*,
$HADOOP_COMMON_HOME/share/hadoop/common/lib/*,
$HADOOP_HDFS_HOME/share/hadoop/hdfs/tib/*,
$HADOOP_HDFS_HOME/share/hadoop/hdfs/lib/*,
$HADOOP_YARN_HOME/share/hadoop/yarn/*,
$HADOOP_YARN_HOME/share/hadoop/yarn/lib/*
```

Here is the default YARN application CLASSPATH for Windows:

```
%HADOOP_CONF_DIR%,
%HADOOP_COMMON_HOME%/share/hadoop/common/*,
%HADOOP_COMMON_HOME%/share/hadoop/common/lib/*,
%HADOOP_HDFS_HOME%/share/hadoop/hdfs/t,
%HADOOP_HDFS_HOME%/share/hadoop/yarn/*,
%HADOOP_YARN_HOME%/share/hadoop/yarn/tib/*
```

**Note:** On MapR, the YARN application CLASSPATH does not resolve the symbols or variables that are included in pathnames such as \$HADOOP\_HDFS\_HOME.

**TIP** To apply any change that you make to the cluster, you must restart the node managers.

## Performance Tuning for the SAS Embedded Process

## **Overview of Performance Tuning Properties**

You can tune the SAS Embedded Process by editing certain properties in the ep-config.xml file or the mapredsite.xml file, as appropriate.

The ep-config.xml file is created when you install the SAS Embedded Process. By default, the file is located in the /sas/ep/config/ep-config.xml directory.

The mapred-site.xml file is copied to the client machine when the hadoop\_extract.sh script was run. By default, the file is located in the directory that you specified for the hadoop.client.config.filepath variable.

You can change the values of the following properties:

trace levels

For more information, see "Change the Trace Level" on page 227.

the number of the SAS Embedded Process MapReduce tasks per node

For more information, see "Specify the Number of MapReduce Tasks" on page 228.

the maximum amount of memory in bytes that the SAS Embedded Process is allowed to use

For more information, see "Specify the Amount of Memory That the SAS Embedded Process Uses" on page 228.

the buffers for input data

For more information, see "Specify the Number of Input Buffers and an Optimal Buffer Size" on page 228.

the number of concurrent input reader threads

Each reader thread takes a file split from the input splits queue, opens the file, positions itself at the beginning of the split, and starts reading the records. Each record is stored in a native buffer that is shared with the DS2 container. When the native buffer is full, it is pushed to the DS2 container for processing. When a reader thread finishes reading a file split, it takes another file split from the input splits queue. The default number of input threads is 3.

```
<property>
    <name>sas.ep.input.threads</name>
    <value>number-of-input-threads</value>
</property>
```

the number of output writer threads

The sas.ep.output.threads property is used to change the number of output writer threads. The SAS Embedded Process super writer technology improves performance by writing output data in parallel and producing multiple parts of the output file per mapper task. Each writer thread is responsible for writing one part of the output file. The default number of output threads is 2.

```
<property>
    <name>sas.ep.output.threads</name>
    <value>number-of-output-threads</value>
</property>
```

## **Change the Trace Level**

You can modify the level of tracing by changing the value of the sas.ep.server.trace.level property in the epconfig.xml file. The default value is 4 (TRACE\_NOTE).

```
<property>
<property>
<name>sas.ep.server.trace.level</name>
<value>trace-level</value>
</property>
```

The *trace-level* represents the level of trace that is produced by the SAS Embedded Process. Here are the *trace-level* values:

**Note:** Trace options can produce a significant volume of output. If trace options are not required for troubleshooting or monitoring, set the *trace-level* value to 0.

0

TRACE\_OFF

1

TRACE\_FATAL

## 2 TRACE\_ERROR 3 TRACE\_WARN 4

```
TRACE_NOTE
```

TRACE INFO

```
10
```

5

TRACE\_ALL

## Specify the Number of MapReduce Tasks

You can specify the number of the SAS Embedded Process MapReduce Tasks per node by changing the sas.ep.superreader.tasks.per.node property in the ep-config.xml file. The default number of tasks is 6.

```
<property>
    <name>sas.ep.superreader.tasks.per.node</name>
    <value>number-of-tasks</value>
</property>
```

## Specify the Amount of Memory That the SAS Embedded Process Uses

The SAS Embedded Process is managed by the Hadoop MapReduce framework. Load balancing and resource allocation are managed by YARN. Adjust the YARN container limits to change the amount of memory that the SAS Embedded Process. For information about how CAS uses memory, see "Memory" in SAS Cloud Analytic Services: Fundamentals.

## Specify the Number of Input Buffers and an Optimal Buffer Size

You can specify the number of buffers in which to store input data and the optimal size of one input buffer. You specify this information by changing the sas.ep.input.buffers and sas.ep.optimal.input.buffer.size properties in the mapred-site.xml file.

The default value of the sas.ep.input.buffer property is 4 buffers. The default value of the sas.ep.optimal.input.buffer.size property is 1MB.

```
<property>
<name>sas.ep.input.buffers</name>
<value>number-of-buffers</value>
</property>
<name>sas.ep.optimal.input.buffer.size.mb</name>
<value>buffer-size-in-MB</value>
</property>
```

228

# Add the SAS Embedded Process to Nodes after the Initial Deployment

After the initial deployment of the SAS Embedded Process, you might add more nodes to your Hadoop cluster. Also, you might replace selected nodes. In these instances, you can install the SAS Embedded Process on the new nodes.

Run the sasep-admin.sh script and specify the nodes on which to install the SAS Embedded Process. For more information, see the -add argument in "-add " on page 220.

# Uninstall the SAS Embedded Process for SAS 9.4 or SAS Viya

## **Options for Uninstallation**

- To uninstall manually, see "Uninstall Manually" on page 229.
- To uninstall with Cloudera Manager, see "Uninstall with Cloudera Manager" on page 229.
- To uninstall with Ambari, see "Uninstall with Ambari" on page 230.

## **Uninstall Manually**

To uninstall manually, run the following commands:

```
cd EPInstallDir/SASEPHome/bin/
./sasep-admin.sh -remove
```

## **Uninstall with Cloudera Manager**

- 1 Log on to Cloudera Manager.
- 2 Stop the SAS EP service if it is running.
- 3 From the Menu bar, select Hosts ⇒ Parcels.
- 4 Select the SASEP parcel.
- 5 Deactivate the SASEP parcel.
- 6 Remove the SASEP parcel.
- 7 Delete the SASEP parcel.
- 8 When prompted, click Close.

**CAUTION!** Do not restart the cluster.

9 Run the following command to remove the /sas/ep directory.

hadoop fs -rm -r -f /sas/ep

#### **Uninstall with Ambari**

Note: Root or passwordless sudo access is required in order to remove the stack.

- 1 On the CAS controller machine, navigate to the /opt/sas/viya/home/share/ep/stack directory.
- 2 Copy the entire stack directory to a temporary directory (/tmp) on your Hadoop Ambari Cluster Manager machine.
- 3 Navigate to the /tmp/stack directory and run the following command to delete the stack:

./delete\_stack.sh Ambari-Admin-User-Name

- 4 Enter the Ambari administrator password at the prompt. A message appears that offers options for removal. Enter one of the options, as appropriate:
  - Enter 1 to remove the SASEP config file only.
  - Enter 2 to remove a specific version of the SASEP service.
  - Enter 3 to remove all versions of the SASEP service.
- **5** You are prompted to restart the Ambari server in order to complete the removal of the SASEP service. To remove the SAS Embedded Process, you must restart the Ambari server.
- 6 Enter **y** to restart the Ambari server. The SASEP service is no longer listed on the Ambari dashboard user interface.

# Appendix 6

## Hadoop Deployment: Configuring CAS SASHDAT Access to HDFS

| About CAS SASHDAT Access to HDFS                                                                                                    | . 231                                                |
|----------------------------------------------------------------------------------------------------|------------------------------------------------------|
| Supported Hadoop Distributions                                                                                                    | 232                                                  |
| Overview of Deployment Tasks for HDFS for Existing Hadoop Clusters                                                                                                    | 232                                                  |
| Pre-deployment Checklist for HDFS and the Existing Hadoop Clusters                                                                                                    | 232                                                  |
| Review the Passwordless Secure Shell Requirements                                                                                                    | 233                                                  |
| Kerberos Requirements         Overview         Host Requirements         User Account Requirements for Authentication         Java Requirements         Kerberos Service and Service Principal Name Requirements         Kerberos Keytab Requirements         Configure Passwordless SSH to Use Kerberos and GSSAPI | 233<br>233<br>234<br>234<br>234<br>234<br>235<br>235 |
| Deploying SAS Plug-ins for Hadoop<br>Overview of Deploying SAS Plug-ins for Hadoop<br>Copying the Plug-ins Files to the Hadoop Cluster<br>Installing SAS Plug-ins for Hadoop<br>Configuring HDFS Service Properties<br>Verifying CAS SASHDAT Access to HDFS                                                         | 236<br>236<br>236<br>236<br>238<br>242               |
| Uninstalling SAS Plug-ins for Hadoop<br>sashdat-install.sh<br>Cloudera Manager<br>Ambari                                                                                                    | <b>242</b><br>242<br>243<br>244                      |
| sashdat-install.sh Reference<br>Overview and Requirements<br>Syntax<br>Options<br>Add Examples<br>Remove Examples                                                                                                    | 245<br>245<br>246<br>246<br>247<br>247               |

## **About CAS SASHDAT Access to HDFS**

Some SAS Viya applications that rely on Hadoop will also require SAS Plug-ins for Hadoop. Supported Hadoop distributions that are modified with SAS Plug-ins for Hadoop enable CAS to write SASHDAT file blocks evenly

across the HDFS file system. This even distribution provides a balanced workload across the machines in the cluster and enables SAS Viya analytic processes to read SASHDAT tables very quickly.

## **Supported Hadoop Distributions**

Before you set up Hadoop, ensure that your Hadoop distribution is supported by SAS Viya. For more information, see SAS Viya Support for Databases.

**Note:** When an existing Hadoop cluster is shared between SAS 9.4 and SAS Viya, you must deploy the SAS Plug-ins for Hadoop that are delivered with SAS Viya. For details, refer to sections in this appendix. The SAS Viya HDAT Plug-ins are backward compatible with all SAS LASR Analytic Server versions. However, the SAS Plug-ins for Hadoop deployment from SAS LASR is not compatible with the CAS server for SAS Viya.

## **Overview of Deployment Tasks for HDFS for Existing Hadoop Clusters**

During the SAS Viya installation, your CAS software was deployed in one of the following ways:

- the CAS controller and workers were deployed to the nodes on your Hadoop cluster. For an overview of this deployment scenario, see "Hadoop Integration: CAS SASHDAT Access to HDFS" on page 12.
- the CAS controller and the CAS workers were deployed to nodes that are not part of the Hadoop cluster. For an overview of this deployment scenario, see "Remote Access to HDFS" on page 14.

To configure your existing Hadoop cluster:

- Perform the Hadoop pre-deployment tasks. For more information, see "Pre-deployment Checklist for HDFS and the Existing Hadoop Clusters" on page 232.
- 2 Deploy SAS Plug-ins for Hadoop. For more information, see "Deploying SAS Plug-ins for Hadoop" on page 236.
- 3 Verify CAS SASHDAT Access to HDFS. For more information, see "Verifying CAS SASHDAT Access to HDFS" on page 242.

## Pre-deployment Checklist for HDFS and the Existing Hadoop Clusters

Here are the requirements for existing Hadoop clusters that are configured for use with the CAS server.

- Verify that the following CAS environment variables are set correctly for your Hadoop environment: cas.colocation, HADOOP\_NAMENODE, and HADOOP\_HOME.
  - During the SAS Viya installation, values for the CAS environment variables are set in the vars.yml file before you run the playbook. After you run the playbook, the settings for the CAS environment variables are stored in the /opt/sas/viya/config/etc/cas/default/cas.settings file and the /opt/sas/viya/config/etc/cas/default/casconfig deployment.lua file.
  - □ For more information about updating CAS environment variables, see SAS Cloud Analytic Services: Overview in the SAS Viya 3.3 Administration / SAS Cloud Analytic Services .

- Each machine in the cluster must be able to resolve the host name of all the other machines in the cluster.
- The time must be synchronized across all machines in the cluster.
- For Cloudera 5 only, all machines that are configured for the CAS server must be in the same role group.
- For Secure Shell (SSH), review the requirements and perform the appropriate tasks in "Kerberos Requirements" on page 233.
- For Kerberos, review the requirements and perform the appropriate tasks in "Kerberos Requirements" on page 233.

## **Review the Passwordless Secure Shell Requirements**

Here are the passswordless Secure Shell (SSH) requirements:

To support Kerberos, enable the GSSAPI authentication methods in your implementation of SSH.

| Note: If you are using Kerberos, see "Configure Passwordless SSH to Use Kerberos and GSSAPI" or | n page |
|-------------------------------------------------------------------------------------------------|--------|
| 235.                                                                                            |        |

- Passwordless SSH is required for connections from all CAS machines to all machines in the Hadoop cluster. Passwordless SSH is required for the user account that runs the CAS server and for the user accounts that run CAS sessions. By default, the user account that runs the CAS server and CAS sessions is the cas user. Also, passwordless SSH is set up by default.
- If you are running a co-located deployment and use a subset of the machines, passwordless SSH is required for the user account that runs the CAS session. By default, the user account is the cas user, and all CAS nodes are set up with passwordless SSH. Passwordless SSH is also required for the user account that is used to start the CAS server.
- Passwordless SSH is required when a block of data exists on a Hadoop node that exists outside of the Hadoop nodes in the CAS session.

## **Kerberos Requirements**

#### **Overview**

SAS Viya does not directly interact with Kerberos. Instead, SAS Viya relies on the underlying operating system and the APIs to handle the requests for tickets, the management of ticket caches, and the authentication of users. For an overview of Kerberos and SAS Viya, refer to Kerberos in SAS Viya Administration: SAS Logon Manager.

#### **Host Requirements**

For Kerberos, on the CAS server, the /etc/hosts file contains the host names of the machines in the cluster. Each host name is specified in this format:

short-name fully-qualified-domain-name

Here is an example:

abchost abchost.abcdomain

## **User Account Requirements for Authentication**

Here are the user account requirements for authentication:

- SAS Viya must be configured for pluggable authentication module (PAM) support.
- The default administrative user for the CAS server deployments is the cas local user account. It is recommended that you change this account to a network account so that the local cas user does not generate a credentials cache.

Ensure that the network user account has generated a credentials cache in the location that is defined in your krb5.conf file or in the /tmp/ directory:

- 1 Log on to CAS Server Monitor as the user. Verify the time at which you logged on.
- 2 Verify that the file has a timestamp that is equal to the time that you logged on to CAS Server Monitor. Here is an example:

/tmp/krb5cc\_53736

## **Java Requirements**

Ensure that Java is set up appropriately.

For the Hadoop cluster:

- The SAS script that is deployed to the Hadoop nodes) requires the JAVA\_HOME environment variable to be correctly set for the Hadoop cluster. The SAS script will also be called by the remote connection from the SAS Cloud Analytic Services hosts. The SAS script will run \$HADOOP\_HOME/bin/hadoop. Most Hadoop distributions will define the JAVA\_HOME environment variable in \$HADOOP\_HOME/bin/hadoop. Most Hadoop config.sh. Therefore, it is important that this script is validated to ensure that the value of JAVA\_HOME is correctly set.
- If you are using Advanced Encryption Standard (AES) encryption with Kerberos, manually add the Java Cryptography Extension local\_policy.jar file in each place that JAVA\_HOME resides in the Hadoop cluster. If you are located outside the United States, you must also manually add the US\_export\_policy.jar file. The addition of these files is governed by the United States import control restrictions.

For the SAS Cloud Analytic Services (CAS) hosts:

- If you are using the Oracle JRE or the IBM JRE, use the two JAR files rather than the existing local\_policy.jar file and the US\_export\_policy.jar file. These files are in your JRE location, which is typically the JAVA\_HOME/jre/lib/security/ directory. These files can be obtained from the IBM website or the Oracle website.
- If you are using the Oracle JRE or the IBM JRE, it is recommended that you back up the existing local\_policy.jar file and the US\_export\_policy.jar file in case they ever need to be restored. If you are using the OpenJDK, you do not need to back up these files because they will unlikely need to be restored.

## Kerberos Service and Service Principal Name Requirements

A Kerberos principal is a service or user that is known to the Kerberos system. A Kerberos principal is required for SAS Cloud Analytic Services.

In SAS Viya 3.2, this principal must be in the format of a Service Principal Name (SPN). The SPN includes a realm name, which is the capitalization of the domain name.

Note: In the SPN, REALM must be specified in uppercase characters.

Service Class/Fully Qualified Hostname@REALM

The default Service Class is "sascas". A different Service Class can be used if required.

Here is an example:

sascas/cascontroller.mycompany.com@MYCOMPANY.COM

With an Active Directory Kerberos Key Distribution Center (KDC), the User Principal Name (UPN) for the user must be the same as the SPN because Active Directory allows the initialization of a Kerberos Ticket-Granting Ticket only for a UPN. This restriction does not apply to other Kerberos distributions because the other Kerberos distributions do not distinguish between a UPN and an SPN.

## **Kerberos Keytab Requirements**

- A Kerberos Keytab is required for the principal to be used by SAS Cloud Analytic Service
  - □ The default Kerberos Keytab location and filename is/etc/sascas.keytab. The location can be changed.
  - □ The keytab file contains the long-term keys for the principal.
  - □ The keytab file must be available on the CAS Controller for the operating system account running the CAS Controller process. By default, this is the cas account.
- To use the GSSAPI for SSH, the end user must be able to obtain a service ticket to connect to the remote machine. The SSH client will request a service ticket for:

host/<Fully Qualified Hostname>

The host Service Principal Name must be registered in the Key Distribution Center (KDC). The SSH Daemon will check the default keytab of the operating system for a long-term key associated with the host principal. The default keytab on Linux is /etc/krb5.keytab. Therefore, this Kerberos Keytab must contain the long-term keys for the Host principal.

## Configure Passwordless SSH to Use Kerberos and GSSAPI

Traditionally, public key authentication in SSH is used in order to meet the passwordless access requirement. For Secure Mode Hadoop, GSSAPI with Kerberos is used as the passwordless SSH mechanism. GSSAPI with Kerberos meets the passwordless SSH requirements and also supplies Hadoop with the credentials that are required for users in order to perform operations in HDFS with SASHDAT files. Certain options must be specified in the SSH daemon configuration file and the SSH client configuration files to support a default configuration of the SSH Daemon (SSHD).

1 In the sshd\_config file, specify the GSSAPIAuthentication option:

GSSAPIAuthentication yes

**Note:** By default, the SSH Daemon will validate Service Tickets where the SPN matches only the host's current host name. In multi-homed or systems using a DNS alias, the SSH connection will fail. The SSH Daemon can be configured to validate the Service Ticket using any value within the default Kerberos Keytab. To enable the SSH Daemon to use any value in the Kerberos Keytab, the property GSSAPIStrictAcceptorCheck must be set to no.

GSSAPIStrictAcceptorCheck no

2 In the ssh\_config file, specify these options:

Host \*.domain.net GSSAPIAuthentication yes GSSAPIDelegateCredentials yes where *domain.net* is the domain name that is used by the machine in the Hadoop cluster.

**TIP** Even though you can specify host \*, use of the wildcard is not recommended because it would allow GSSAPI Authentication with any host name.

## **Deploying SAS Plug-ins for Hadoop**

#### **Overview of Deploying SAS Plug-ins for Hadoop**

To deploy SAS Plug-ins for Hadoop, follow these steps:

- 1 Copy the SAS Plug-ins for Hadoop files to the Hadoop cluster.
- 2 Install SAS Plug-ins for Hadoop using one of the following methods:
  - the sashdat-install.sh script (supplied by SAS)
    - **Note:** The sashdat-install.sh script installs SAS Plug-ins for Hadoop on all supported Hadoop distributions.
  - parcel with Cloudera Manager
  - stack with Ambari
- 3 Configure HDFS Service properties.

## **Copying the Plug-ins Files to the Hadoop Cluster**

Follow these steps to copy SAS Plug-ins for Hadoop files to the Hadoop cluster:

- 1 On the CAS controller, change to the /opt/sas/viya/home/SASFoundation/hdatplugins directory. The directory contains the following files:
  - sashdat-install.sh
  - sashdat-03.03.gz
- 2 Copy the sashdat-install.sh and sashdat-03.03.gz files from the CAS controller to the /tmp directory of the NameNode host of your Hadoop cluster.

Note: Ensure that the file permissions are set to 0755.

- **3** Go to one of the following sections:
  - "sashdat-install.sh" on page 237
  - "Cloudera Manager" on page 237
  - "Ambari" on page 238

## **Installing SAS Plug-ins for Hadoop**

Depending on your Hadoop distribution, you can install SAS Plug-ins for Hadoop by using sashdat-install.sh, Cloudera Manager, or Ambari.

#### sashdat-install.sh

You can use the sashdat-install.sh script supplied by SAS to install SAS Plug-ins for Hadoop on all supported Hadoop distributions.

- 1 Make sure that have reviewed "Overview and Requirements" on page 245.
- 2 Log on to the Hadoop NameNode machine (blade 0) with a UNIX account that has sudo privileges and passwordless SSH access to every machine in the Hadoop cluster.
- 3 Change to the directory that was specified in Step 2, and run the sashdat-install.sh script using one of the following commands:
  - Deploy with the 'hdfs' account querying the hdfs service for the list of machines:

sashdat-install.sh -add

Here is an example:

./sashdat-install.sh -add

Deploy supplying your own list of machines:

```
sashdat-install.sh -add -hostfile host-list-filename
```

Here is an example:

./sashdat-install.sh -add -hostfile /tmp/my\_hosts

Deploy specifying a different parent installation path:

./sashdat-install.sh -add -hdathome /opt/my\_path/

For more information, see "sashdat-install.sh Reference".

#### **Cloudera Manager**

You can use Cloudera Manager with parcel to install SAS Plug-ins for Hadoop on all supported Cloudera Hadoop distributions.

1 On the CAS controller machine, navigate to the /opt/sas/viya/home/SASFoundation/hdatplugins/ parcel/ directory. Copy the parcel directory to the tmpdirectory of the file system of the host where Cloudera Manager is installed.

Note: Ensure the files in the parcel directory have executable permissions.

2 From the tmp directory, run the following script:

Note: The user account that you use to run the script must have super user (sudo) or root access.

./install\_parcel.sh -v distro

where *tmp* directory is the file system location where you copied from the SAS Viya installation and *distro* is the following Linux distribution: redhat6.

Here is an example:

install\_parcel.sh -v redhat6

- 3 Select Y when asked to restart the Cloudera Manager server.
- 4 Log on to Cloudera Manager as administrator.
- 5 Activate the parcel.
  - a Click Distribute to copy the parcel to all nodes.

#### 238

- **b** Click **Activate**. You are prompted to restart the cluster or to close the window.
- c When prompted, click **Close**.

**CAUTION!** Do not restart the cluster.

#### Ambari

You can use Ambari with stack to install SAS Plug-ins for Hadoop on all supported Cloudera Hadoop distributions.

**Note:** The following deployment steps assume that the hdatplugins rpm package is installed directly on one of the following machines:

**CAUTION!** When the Hortonworks Hadoop stack is upgraded, the HDATPlugins stack must be deactivated and then reactivated. If the Hortonworks Hadoop level is upgraded in **Express** mode on Ambari, the HDATPlugins stack must be restarted. If the Hortonworks Hadoop level is upgraded in **Rolling** mode, a restart of the HDATPlugins stack is not required.

- the Ambari server
- a machine in the network that is accessible to the Ambari server
- 1 To launch the script, on the CAS controller machine, navigate to the /opt/sas/viya/home/ sASFoundation/hdatplugins/stack/ directory. Copy the /stack directory to the /tmp directory of the host where the Ambari Server is installed, and run the following command:

./install\_hdatplugins.sh Ambari-admin-username

After the script finishes running, this message is displayed: You can install the HDATPLUGINS stack now from Ambari Cluster Manager.

- 2 Log on to Ambari. On the Ambari server, deploy the services.
  - a Click Actions and select + Add Service. The Add Service Wizard page and the Choose Services panel open.
  - **b** In the Choose Services panel, select **SASHDAT**. Click **Next**. The Assign Slaves and Clients panel opens.
  - c In the Assign Slaves and Clients panel under **Client**, select all data nodes and all name nodes where you want the stack to be deployed. The Customize Services panel opens. The SASHDAT stack is listed.
  - d Do not change any settings on the Customize Services panel. Click Next.

**Note:** If your cluster is secured with Kerberos, the Configure Identities panel opens. Enter your Kerberos credentials in the **admin\_principal** text box and the **admin\_password** text box. Click **Next**. The Review panel opens.

- e Review the information in the panel. If the values are correct, click **Deploy**. The Install, Start, and Test panel opens. After the stack is installed on all nodes, click **Next**. The Summary panel opens.
- f Click **Complete**. The stacks are now installed on all nodes of the cluster. SASHDAT is displayed on the Ambari dashboard.
- g On every node, all files in the /usr/hdp/Hadoop-version/hadoop/bin directory must be executable with file permissions of 755.

## **Configuring HDFS Service Properties**

Configure HDFS service properties for SAS Plug-ins for Hadoop based on your Hadoop distribution.

#### **Cloudera Hadoop**

Note: If Cloudera Manager provides a choice between classic and new layouts, use classic layout.

To use Cloudera Manager to configure HDFS service properties for SAS Plug-ins for Hadoop, follow these steps:

- 1 Log on to Cloudera Manager as an administrator.
- 2 From Cloudera Manager Home, select the HDFS service. Within the HDFS service, select **Configuration** to edit the HDFS configuration properties.

**Note:** In the following steps, you must edit specific HDFS configuration properties. Locate the property to edit by specifying its name in the search bar.

a In the dfs.namenode.plugins property, add the following line to the plug-in configuration for the NameNode:

com.sas.cas.hadoop.NameNodeService

**b** In the dfs.datanode.plugins property, add the following line to the plug-in configuration for the DataNode:

com.sas.cas.hadoop.DataNodeService

3 Navigate to the Service-Wide group. Under Advanced, add the following lines to the HDFS Service Advanced Configuration Snippet (Safety Valve) for hdfs-site.xml property.

<property><name>com.sas.cas.service.allow.put</name> <value>true</value></property> <property><name>com.sas.cas.hadoop.service.namenode.port</name> <value>15452</value></property> <property><name>com.sas.cas.hadoop.service.datanode.port</name> <value>15453</value></property> <property><name>dfs.namenode.fs-limits.min-block-size</name> <value>0</value></property> <property><name>com.sas.cas.hadoop.short.circuit.command</name> <value>/opt/sas/HDATHome/bin/sascasfd</value></property>

**Note:** You can change the port for the SAS name node and data node plug-ins. This example shows the default ports (15452 and 15453, respectively).

**Note:** The SAS Plug-ins for Hadoop installation directory, **HDATHome**, is deployed under /opt/sas/, by default. If you have chosen a different installation path, use the different path where necessary in this step and in later steps.

4 Navigate to the Gateway Default Group. Under Advanced, add the following lines to the HDFS Client Advanced Configuration Snippet (Safety Valve) for hdfs-site.xml property.

<property><name>com.sas.cas.service.allow.put</name> <value>true</value></property> <property><name>com.sas.cas.hadoop.service.namenode.port</name> <value>15452</value></property> <property><name>com.sas.cas.hadoop.service.datanode.port</name> <value>15453</value></property> <property><name>dfs.namenode.fs-limits.min-block-size</name> <value>0</value></property> <property><name>com.sas.cas.hadoop.short.circuit.command</name> <value>/opt/sas/HDATHome/bin/sascasfd</value> </property>

5 Navigate to the Service-Wide group. Under Advanced, add the following line to the HDFS Service Environment Advanced Configuration Snippet (Safety Valve) property:

HADOOP\_CLASSPATH=\$HADOOP\_CLASSPATH:/opt/sas/HDATHome/lib/\*

6 Navigate to the Gateway Default Group. Under Advanced, add the following property in HDFS Client Environment Advanced Configuration Snippet (Safety Valve) for hadoop-env.sh:

HADOOP\_CLASSPATH=\$HADOOP\_CLASSPATH:/opt/sas/HDATHome/lib/\*

#### 240

7 Click Cloudera Manager Home, and then select the Yarn service. Within the Yarn service, navigate to the Gateway Default Group by clicking Configuration and Gateway Default Group ⇒ Advanced. Add the following property in Gateway Client Environment Advanced Configuration Snippet (Safety Valve) for hadoop-env.sh:

HADOOP\_CLASSPATH=\$HADOOP\_CLASSPATH:/opt/sas/HDATHome/lib/\*

- 8 Save changes.
- 9 From the Cloudera Manager home, select the drop-down list for your cluster and select Deploy Client Configuration. In the dialog box, select Deploy Client Configuration, and then click Close.
- **10** Run a SAS test job to verify that data in CAS is saved in the SASHDAT format in HDFS. For details, see "Verifying CAS SASHDAT Access to HDFS" on page 242.

#### **Hortonworks Data Platform Hadoop**

To use Ambari to configure Hortonworks HDFS service properties for SAS Plug-ins for Hadoop, follow these steps:

- 1 Log on to Ambari.
- 2 Click HDFS Service.
- 3 Choose Config Section.
- 4 Click Advanced.
- 5 Select Custom hdfs-site and add the following properties:

## dfs.namenode.plugins

com.sas.cas.hadoop.NameNodeService

dfs.datanode.plugins com.sas.cas.hadoop.DataNodeService

#### com.sas.cas.service.allow.put

true

#### com.sas.cas.hadoop.service.namenode.port

15452

**Note:** You can change the port for the SAS name node and data node plug-ins. This example shows the default ports (15452 and 15453, respectively).

- com.sas.cas.hadoop.service.datanode.port 15453
- dfs.namenode.fs-limits.min-block-size

#### com.sas.cas.hadoop.short.circuit.command

/opt/sas/HDATHome/bin/sascasfd

**Note:** The SAS Plug-ins for Hadoop installation directory, HDATHome, is deployed under /opt/sas/, by default. If you have chosen a different installation path, use the different path where necessary in this step and in later steps.

- 6 Save the properties.
- 7 Add the following statement to the hadoop-env template of HDFS on the Advanced hadoop-env tab, in the section, # Set Hadoop-specific environment variables here:

export HADOOP\_CLASSPATH=\$HADOOP\_CLASSPATH:/opt/sas/HDATHome/lib/\*

Note: Ensure that the export command occupies a single line.

- 8 Restart all Hortonworks Data Platform (HDP) services and MapReduce services.
- 9 Run a SAS test job to verify that data in CAS is saved in the SASHDAT format in HDFS. For details, see "Verifying CAS SASHDAT Access to HDFS" on page 242.

#### **Apache Hadoop**

To configure Apache Hadoop HDFS service properties for SAS Plug-ins for Hadoop, follow these steps:

1 Define the following properties in \$HADOOP\_HOME/etc/hadoop/hdfs-site.xml and propagate the changes across all nodes in your Hadoop cluster:

**Note:** The SAS Plug-ins for Hadoop installation directory, HDATHome, is deployed under /opt/sas/ by default. If you have chosen a different installation path, use the different path where necessary in this step and in later steps.

Note: Adjust values appropriately for your deployment. The port numbers should be valid port numbers.

```
<property>
<name>dfs.namenode.plugins</name>
<value>com.sas.cas.hadoop.NameNodeService</value>
</property>
<property>
<name>dfs.datanode.plugins</name>
<value>com.sas.cas.hadoop.DataNodeService</value>
</property>
<property>
<name>com.sas.cas.service.allow.put</name>
<value>true</value>
</property>
<property>
<name>com.sas.cas.hadoop.service.namenode.port</name>
<value>15452</value>
</property>
<property>
<name>com.sas.cas.hadoop.service.datanode.port</name>
<value>15453</value>
</property>
<property>
<name> dfs.namenode.fs-limits.min-block-size</name>
<value>0</value>
<property>
<name>com.sas.cas.hadoop.short.circuit.command</name>
<value>/opt/sas/HDATHome/bin/sascasfd</value>
</property>
```

2 On every machine in the cluster, in /etc/hadoop/hadoop-env.sh, in the section, # Set Hadoopspecific environment variables here, set HADOOP\_CLASSPATH to the following value:

export HADOOP CLASSPATH=\$HADOOP CLASSPATH:/opt/sas/HDATHome/lib/\*

Note: Ensure that the export command occupies a single line.

3 Run a SAS test job to verify that data in CAS is saved in the SASHDAT format in HDFS,

## **Verifying CAS SASHDAT Access to HDFS**

1 To create the /test directory in HDFS, run the following commands as the hdfs user. The /test directory is used for testing the Hadoop cluster with SAS test jobs.

```
hadoop fs -mkdir /test
hadoop fs -chmod 777 /test
```

2 To verify that the software has been successfully deployed, run the following SAS code:

```
cas mysession;
caslib testhdat datasource=(srctype="hdfs") path="/test";
proc casutil;
    load data=sashelp.zipcode;
    save casdata="zipcode" replace;
run;
```

3 If you have successfully saved the data in CAS to the SASHDAT format in HDFS, the following message appears in the log output:

```
NOTE: Cloud Analytic Services saved the file zipcode.sashdat to HDFS in caslib TESTHDAT.
```

## **Uninstalling SAS Plug-ins for Hadoop**

Depending on your Hadoop distribution, you can uninstall SAS Plug-ins for Hadoop by using sashdat-install.sh, Cloudera Manager, or Ambari.

#### sashdat-install.sh

You can use the sashdat-install.sh script that is supplied by SAS to uninstall SAS Plug-ins for Hadoop on all supported Hadoop distributions.

**Note:** Starting with the version of SAS Plug-ins for Hadoop (version 03.03) that shipped with SAS Viya 3.3, you can run sashdat-install.sh -remove to uninstall an existing deployment of SAS Plug-ins for Hadoop.

- 1 Make sure that have reviewed "Overview and Requirements" on page 245.
- 2 Log on to the Hadoop NameNode machine (blade 0) with a UNIX account that has sudo privileges and passwordless SSH access to every machine in the Hadoop cluster.
- 3 Remove or disable these properties in \$HADOOP\_HOME/etc/hadoop/hdfs-site.xml:
  - <name>dfs.namenode.plugins</name>
    - <value>com.sas.cas.hadoop.NameNodeService</value>
  - <name>dfs.datanode.plugins</name>

<value>com.sas.cas.hadoop.DataNodeService</value>

- <name>com.sas.cas.hadoop.service.namenode.port</name>
  <value>15452</value>
- <name>com.sas.cas.hadoop.service.datanode.port</name>
  <value>15453</value>
- <name>com.sas.cas.service.allow.put</name>

<value>true</value>

<name>dfs.namenode.fs-limits.min-block-size</name>

<value>0</value>

<name>com.sas.cas.hadoop.short.circuit.command</name>

<value>/opt/sas/HDATHome/bin/sascasfd</value>

- 4 Change to the /opt/sas/viya/home/SASFoundation/hdatplugins directory, and run the sashdatinstall.sh script using one of the following commands:
  - Uninstall with the 'hdfs' account querying the hdfs service for the list of machines:

sashdat-install.sh -remove

Here is an example:

./sashdat-install.sh -remove

Uninstall supplying your own list of machines:

sashdat-install.sh -remove -hostfile host-list-filename

Here is an example:

./sashdat-install.sh -remove -hostfile /tmp/my\_hosts

Uninstall specifying a different parent installation path:

./sashdat-install.sh -remove -hdathome /opt/my\_path/

For more information, see "sashdat-install.sh Reference".

#### **Cloudera Manager**

**Note:** These steps for removing SAS Plug-ins for Hadoop apply to the version of SAS Plug-ins for Hadoop (version 03.03) that shipped with SAS Viya 3.3 and later.

- 1 Log on to the Cloudera Manager as an administrator.
- 2 From Cloudera Manager Home, select the HDFS service. Within the HDFS service, select Configuration to remove the HDFS configuration properties.

**Note:** In the following steps, you must remove specific HDFS configuration properties. Locate the property to remove by specifying its name in the search bar.

a In the dfs.namenode.plugins property, remove the following line from the plug-in configuration for the NameNode:

com.sas.cas.hadoop.NameNodeService

**b** In the dfs.datanode.plugins property, remove the following line from the plug-in configuration for the DataNode:

com.sas.cas.hadoop.DataNodeService

3 Navigate to the Service-Wide group. Under Advanced, remove the following lines from the HDFS Service Advanced Configuration Snippet (Safety Valve) for hdfs-site.xml property.

**Note:** The SAS Plug-ins for Hadoop installation directory, **HDATHome**, is deployed under /opt/sas/ by default. If you have chosen a different installation path, use the different path where necessary in this step and in later steps.

#### 244

4 Navigate to the Gateway Default Group. Under Advanced, remove the following lines from the HDFS Client Advanced Configuration Snippet (Safety Valve) for hdfs-site.xml property.

```
<name>com.sas.cas.service.allow.put</name>
<value>true</value>
<name>com.sas.cas.hadoop.service.namenode.port</name>
<value>15452</value>
<name>com.sas.cas.hadoop.service.datanode.port</name>
<value>15453</value>
<name>dfs.namenode.fs-limits.min-block-size</name>
<value>0</value>
<name>com.sas.cas.hadoop.short.circuit.command</name>
<value>/opt/sas/HDATHome/bin/sascasfd</value>
```

5 Navigate to the Gateway Default Group. Under Advanced, remove the following lines from the HDFS Client Advanced Configuration Snippet (Safety Valve) for hdfs-site.xml property.

```
<name>com.sas.cas.service.allow.put</name>
<value>true</value>
<name>com.sas.cas.hadoop.service.namenode.port</name>
<value>15452</value>
<name>com.sas.cas.hadoop.service.datanode.port</name>
<value>15453</value>
<name>dfs.namenode.fs-limits.min-block-size</name>
<value>0</value>
<name>com.sas.cas.hadoop.short.circuit.command</name>
<value>/opt/sas/HDATHome/bin/sascasfd</value>
```

6 Navigate to the HDFS Environment Client Safety Valve. Remove the following property from the HDFS Service Environment Advanced Configuration Snippet (Safety Valve) Server-wide:

HADOOP\_CLASSPATH=\$HADOOP\_CLASSPATH:/opt/sas/HDATHome/lib/\*

7 Navigate to the Gateway Default Group. Remove the following property from the HDFS Client Environment Advanced Configuration Snippet (Safety Valve) for hadoop-env.sh Gateway Default Group:

HADOOP\_CLASSPATH=\$HADOOP\_CLASSPATH:/opt/sas/HDATHome/lib/\*

8 From Cloudera Manager Home, select the YARN service. Within the YARN service, navigate to the Gateway Default Group. Remove the following property from the Client Safety Valve Gateway Client Environment Advanced Configuration Snippet (Safety Valve) for hadoop-env.sh Gateway Default Group:

HADOOP\_CLASSPATH=\$HADOOP\_CLASSPATH:/opt/sas/HDATHome/lib/\*

- 9 From the Menu bar, select Hosts ⇒ Parcels.
- 10 Select the SASHDAT parcel.
- **11** Deactivate the SASHDAT parcel.
- 12 Remove the SASHDAT parcel.
- 13 Delete the SASHDAT parcel.
- 14 When prompted, click Close.

#### Ambari

**Note:** These steps for removing SAS Plug-ins for Hadoop apply to the version of SAS Plug-ins for Hadoop (version 03.03) that shipped with SAS Viya 3.3 and later.

Note: To remove the stack, root or passwordless sudo access is required.

- 1 Log on to Ambari as an administrator, and stop all HDP services.
- 2 Delete the custom hdfs-site.xml file that contains the SAS Plug-ins for Hadoop properties (such as, the com.sas.cas.\* properties).
- **3** Remove the following statement from the **hadoop-env template** of HDFS on the **Advanced hadoop-env** tab, in the section, # Set Hadoop-specific environment variables here:

export HADOOP\_CLASSPATH=\$HADOOP\_CLASSPATH:/opt/sas/HDATHome/lib/\*

4 On the CAS controller machine, navigate to the /opt/sas/viya/home/SASFoundation/hdatplugins/ stack/ directory and run the following command to delete the stack:

/delete\_stack.sh Ambari-Admin-User-Name

- 5 At the prompt, enter the Ambari administrator password. A message appears that offers options for removal.
- 6 Enter one of the following options:
  - Enter 1 to remove only the SASHDAT service.
  - Enter 2 to remove a specific version of the SASHDAT service.
  - Enter 3 to remove all versions of the SASHDAT service.

To complete the removal of the SASHDAT service, you are prompted to restart the Ambari server.

7 Enter y to restart the Ambari server.

The SASHDAT service is no longer listed on the Ambari dashboard.

## sashdat-install.sh Reference

#### **Overview and Requirements**

The sashdat-install.sh script enables you to deploy SAS Plug-ins for Hadoop on a SAS Viya Support for Databases. The script provides an alternative to Cloudera parcels and Ambari stacks.

The UNIX account with which the script is run requires sudo privileges and passwordless SSH access to every machine in the Hadoop cluster when adding and removing SAS Plug-ins for Hadoop. No sudo access is required when you are checking whether the plug-ins are correctly installed on all data nodes.

When adding or removing SAS Plug-ins for Hadoop, the sashdat-install.sh script attempts to query the Hadoop configuration to automatically discover the machine name for all of the nodes in the cluster. In order to query the hdfs service for machine names, the script assumes that your site uses the default Hadoop user account 'hdfs.' You can provide a different Hadoop account with execution permissions for the hdfs command, or, provide your own list of machine names.

You must provide a list of machine names under these conditions:

- the hdfs service is down.
- you are adding new machines to the cluster.
- you want to use a list of machines that is different from what is in the Hadoop configuration.

## **Syntax**

Add SAS Plug-ins for Hadoop:

```
sashdat-install.sh -add <-hostfile host-list-filename | -host "host-list"> <-
hdfsuser user-ID> <-hdathome parent-installation-path>
```

Remove SAS Plug-ins for Hadoop:

```
sashdat-install.sh -remove <-hostfile host-list-filename | -host host-list> <-
hdfsuser user-ID> <-hdathome parent-installation-path>
```

Check whether SAS Plug-ins for Hadoop is properly installed:

```
sashdat-install.sh -x -check <-hdathome parent-installation-path>
```

Query the version of SAS Plug-ins for Hadoop:

sashdat-install.sh -version <-hdathome parent-installation-path>

## **Options**

#### -add

installs SAS Plug-ins for Hadoop on all machines in the cluster, or on a user-supplied the list of machines.

**Requirements** The UNIX user account with which you run the sashdat-install.sh script must have sudo permissions and passwordless SSH access to every machine in the Hadoop cluster.

The script assumes that your site uses the default Hadoop user account, 'hdfs,' with which the script automatically retrieves the list of data nodes from the Hadoop configuration. If your site does not use the 'hdfs' user account, then you must use the -hdfsuser user-ID option to provide a valid Hadoop user account with execution permissions for the hdfs command. Or, you can provide your own list of machines using either the -hostfile or -host option.

#### -hdathome parent-installation-path

(optional) specifies a custom parent installation path for the plug-ins instead of the default /opt/sas path. The subdirectory HDATHome will be created under the specified -hdathome path.

#### -hdfsuser user-ID

(optional) specifies the user ID that has execution permissions for hdfs to run the hdfs dfsadmin - report command to retrieve the machine names of the nodes in the Hadoop cluster.

The -hdfsuser option is not required when the default Hadoop account, 'hdfs,' is present, or when you supply your own list of machines in the Hadoop cluster using the -hostfile or -host option.

#### -hostfile host-list-filename

(optional) specifies the full path of the file that contains the list of machine names for all of the cluster nodes on which the plug-ins are installed or removed.

Requirement The host list file must contain one fully qualified machine name per line.

Example machine001.example.com machine002.example.com machine003.example.com machine004.example.com

#### -host "host-list"

(optional) specifies the list of machine names for all of the cluster nodes on which the plug-ins are installed or removed
Requirement If you specify more than one machine, the names must be separated by spaces or commas. The wildcard character, the asterisk (\*), is allowed.

```
Examples -host server1 server2 server3
-host blue1,blue2,blue3
-host bluesvr*
```

#### -remove

removes the plug-ins on all machines in the cluster, or on a user-supplied the list of machines.

**Requirements** The UNIX user account with which you run the sashdat-install.sh script must have sudo permissions and passwordless ssh access to every machine in the Hadoop cluster.

The script assumes that your site uses the default Hadoop user account, 'hdfs,' with which the script automatically retrieves the list of data nodes from the Hadoop configuration. If your site does not use the 'hdfs' user account, then you must use the -hdfsuser user-ID option to provide a valid Hadoop user account with execution permissions for the hdfs command. Or, you can provide your own list of machines using either the -hostfile or -host option.

#### -version <-hdathome parent-installation-path>

displays the version of the plug-ins that are installed.

Example ./sashdat-install.sh -version

#### -x -check <-hdathome parent-installation-path>

checks whether the plug-ins are installed correctly on all data nodes.

Tip You can specify the hosts for which you want to check the plug-ins by using the -hostfile or - host option.

**Example** ./sashdat-install.sh -x -check

### **Add Examples**

This section demonstrates various ways to use sashdat-install.sh to add SAS Plug-ins for Hadoop to your supported Hadoop cluster:

#### Add using the 'hdfs' account to query Hadoop for a list of machines:

./sashdat-install.sh -add

#### Add using the 'my-hdfs' account to query Hadoop for a list of machines:

./sashdat-install.sh -add -hdfsuser my-hdfs

#### Add specifying a user-supplied list of machines:

./sashdat-install.sh -add -hostfile /tmp/my\_hosts

#### Add specifying a user-supplied installation path:

./sashdat-install.sh -add -hdathome /var/my\_sasplugins/

#### **Remove Examples**

This section demonstrates various ways to use sashdat-install.sh to remove SAS Plug-ins for Hadoop to your supported Hadoop cluster:

#### **248**

#### Remove using the 'hdfs' account to query Hadoop for a list of machines:

./sashdat-install.sh -add

#### Remove using the 'my-hdfs' account to query Hadoop for a list of machines:

./sashdat-install.sh -remove -hdfsuser my-hdfs

#### Remove specifying a user-supplied list of machines:

./sashdat-install.sh -remove -hostfile /tmp/my\_hosts

#### Remove specifying a user-supplied installation path:

./sashdat-install.sh -remove -hdathome /var/my\_sasplugins/

# Appendix 7

# Teradata Deployment: Configuring SAS In-Database Technologies

| Prerequisites 24                                                                                                    | 19                                                                         |
|----------------------------------------------------------------------------------------------------|----------------------------------------------------------------------------|
| Overview of the In-Database Deployment Package for Teradata 25                                                                                                    | 50                                                                         |
| Connections from SAS 9.4 Clients                                                                                                    | 50                                                                         |
| Teradata Installation and Configuration   25                                                                                                    | 50                                                                         |
| Installing the SAS In-Database Deployment Package for Teradata25Copy the SAS In-Database Deployment Packages for Teradata to the Server Machine25Install the SAS In-Database Deployment Package with the Teradata Parallel Upgrade Tool25Verify the Connection to Teradata25Install the Support Functions for the SAS Embedded Process25                                                                                                    | 51<br>51<br>52<br>53                                                       |
| (Optional) Deploy TLS Certificates 25                                                                                                    | 53                                                                         |
| Configuring SAS Data Quality Accelerator for Teradata25Overview25SAS In-Database Deployment Package for Teradata25Using the dq_install.sh Script25Using the dq_grant.sh Script25Locating the QKB25Packaging the QKB25Installing the QKB Package File with the Teradata Parallel Upgrade Tool25Validating the Accelerator Installation25Updating and Customizing a QKB25Removing SAS Data Quality Accelerator from the Teradata Database25Using the dq_uninstall sh Script25 | <b>54</b><br>54<br>55<br>55<br>55<br>55<br>56<br>57<br>58<br>9<br>59<br>59 |

# **Prerequisites**

The SAS in-database deployment package requires the following:

- version 15.10 of the Teradata client and server environment.
- the CAS controller and each CAS worker node must have an IP address that can be routed to externally from the SAS Embedded Process nodes.
- approximately 200 MB of disk space in the /opt file system on each Teradata Trusted Parallel Appliance (TPA) node.

# **Overview of the In-Database Deployment Package for Teradata**

SAS In-Database Technologies Teradata for SAS Viya includes SAS Data Connect Accelerator, SAS Data Quality Accelerator for Teradata and the SAS Embedded Process for Teradata, as well as a security configuration file. This section describes how to install and configure the in-database deployment package for Teradata.

The SAS Embedded Process is a SAS server process that runs within Teradata to read and write data. The SAS Embedded Process contains macros, run-time libraries, and other software that are installed on your Teradata system.

If you are using SAS Data Connect Accelerator for Teradata and you want to secure data transfer between your Teradata cluster and CAS, use the security configuration file.

**Note:** If you are adding additional nodes, the version of the SAS Embedded Process must be the same for the existing and new nodes.

**Note:** In addition to installing the in-database deployment package for Teradata, you must also install a set of SAS Embedded Process functions in the Teradata database. The functions package for the SAS Embedded Process is downloadable from Teradata. For more information "Install the Support Functions for the SAS Embedded Process " on page 253.

# **Connections from SAS 9.4 Clients**

The following SAS 9.4 clients can connect to a Teradata Server that has installed the SAS Viya version of SAS Embedded Process for Teradata:

- SAS Analytics Accelerator for Teradata
- SAS High-Performance Analytics
- SAS In-Database Code Accelerator for Teradata
- SAS LASR
- SAS Scoring Accelerator for Teradata

# **Teradata Installation and Configuration**

To install and configure the SAS In-Database Technologies for Teradata:

- 1 Install the in-database deployment package. For more information, see "Installing the SAS In-Database Deployment Package for Teradata" on page 251.
- 2 Install the support functions for the SAS Embedded Process. For more information, see "Install the Support Functions for the SAS Embedded Process " on page 253.
- 3 (Optional) If you are using SAS Data Connect Accelerator, and you want to secure the data transfer between your Teradata or Hive cluster and CAS, you must enable security. For more information, see "(Optional) Deploy TLS Certificates" on page 253.

# Installing the SAS In-Database Deployment Package for Teradata

## Copy the SAS In-Database Deployment Packages for Teradata to the Server Machine

- 1 Locate the SAS in-database deployment package file, sepcoretera-14.00000-*n*.x86\_64.rpm. *n* is a number that indicates the latest version of the file.
- 2 Navigate to the /opt/sas/viya/home/share/ep directory. This directory was created when you installed SAS Viya.
- 3 Locate the sepcoretera-14.00000-*n*.x86\_64.rpm file. *n* is a number that indicates the latest version of the file.
- 4 Copy this file to a temporary directory on the Teradata machine . Make sure that you copy the file to the server machine according to the procedures that are used at your site. Here is an example of a secure copy command.

scp sepcoretera-14.00000-n.x86\_64.rpm root@teramach1:/temporary-dir

This package file is readable by the Teradata Parallel Upgrade Tool.

# Install the SAS In-Database Deployment Package with the Teradata Parallel Upgrade Tool

This installation should be performed by a Teradata systems administrator in collaboration with Teradata Customer Services. A Teradata Change Control is required when a package is added to the Teradata server. Teradata Customer Services has developed change control procedures for installing the SAS in-database deployment package.

The steps assume knowledge about the Teradata Parallel Upgrade Tool and your environment. For more information about using the Teradata Parallel Upgrade Tool, see the *Parallel Upgrade Tool (PUT) Reference*, which is included in the Teradata Online Publications site at http://www.info.teradata.com/GenSrch/eOnLine-Srch.cfm. On this page, search for "Parallel Upgrade Tool" and download the appropriate document for your system.

Follow these steps to use the Teradata Parallel Upgrade Tool to install the SAS in-database deployment package.

Note: The Teradata Parallel Upgrade Tool prompts are subject to change as Teradata enhances its software.

- 1 Locate the in-database deployment packages on your server machine. The location must be accessible from at least one of the Teradata nodes. For more information, see "Copy the SAS In-Database Deployment Packages for Teradata to the Server Machine" on page 251.
- 2 Start the Teradata Parallel Upgrade Tool.
- 3 Be sure to select all Teradata TPA nodes for installation, including Hot Stand-By Nodes.
- 4 If Teradata Version Migration and Fallback (VM&F) is installed, you might be prompted about whether to use VM&F. If you are prompted, choose Non-VM&F installation.

#### 252

5 If the installation is successful, sepcoretera-14.00000-n.x86\_64 is displayed. n is a number that indicates the latest version of the file.

Alternatively, you can manually verify that the installation is successful by running these commands from the shell prompt.

psh "rpm -q -a" | grep sepcoretera

## Verify the Connection to Teradata

To verify that SAS Data Connector to Teradata and SAS Data Connect Accelerator for Teradata were successfully deployed:

1 Sign on to SAS Studio:

- a Open SAS Studio from a URL with the following format: https://http-proxy-host-name/SASStudio
- **b** Enter the credentials for your operating system account.
- 2 Start a CAS session:
  - a In the navigation pane, open the Snippets section.
  - **b** Select Snippets ⇒ Cloud Analytic Services .
  - c Right-click New CAS Session and select Open. The snippet opens in the code editor.
  - d In the toolbar, click 👔 to run the new CAS session code.
- 3 From SAS Studio, edit and run the following SAS code to verify the SAS/ACCESS to Teradata LIBNAME:

libname tlib teradata server="teradata-host-name" database="teradata-database-name" user="user-ID"
password="user-Password";

If SAS/ACCESS to Teradata was successfully deployed, the execution of the libname will return without error.

4 From SAS Studio, edit and run the following SAS code to verify the SAS Data Connector to Teradata:

```
caslib tdlib datasource=(srctype="teradata", dataTransferMode="auto", username="user-ID",
password="user-Password",
server="teradata-host-name", database="teradata-database-namee");
proc casutil;
```

```
list files incaslib="tdlib";
run;
```

If the validation of the libname or data connector failed, error was return on the execution of the libname or no table information was returned for the data connector, you should perform the configuration steps again.

5 From SAS Studio, edit and run the following SAS code to verify the SAS Data Connect Accelerator for Teradata:

```
caslib teraplib datasource=(srctype="teradata", dataTransferMode="parallel" username="<user ID>",
password="<password>", server="<Teradata host name>", database="<Teradata database name>");
proc casutil;
   list files incaslib="teraplib";
run;
```

If the data connector was successfully deployed, the results are the names of the tables in Teradata. If you do not see table names that you recognize, you should perform the configuration steps again.

# Install the Support Functions for the SAS Embedded Process

The support function (sasepfunc) package for the SAS Embedded Process includes stored procedures that generate SQL to interact with the SAS Embedded Process. The support function package also includes functions that load the SAS program and other run-time control information into shared memory. The setup script for the support function package creates the SAS\_SYSFNLIB database and the fast path functions in TD\_SYSFNLIB.

The support function package is available from the Teradata Software Server. For access to the package that includes the installation instructions, contact your local Teradata account representative or the Teradata consultant that supports your SAS and Teradata integration activities.

**CAUTION!** If you are using Teradata 15, you must drop the SAS\_SYSFNLIB.SASEP\_VERSION function to disable the Teradata Table Operator (SASTbIOp). Otherwise, your output can contain missing rows or incorrect results. To drop the function, enter the following command:

drop function SAS\_SYSFNLIB.SASEP\_VERSION

This issue is fixed in the Teradata maintenance release 15.00.04.

# (Optional) Deploy TLS Certificates

If you are using a SAS Data Connect Accelerator, the data that is transferred between the data provider and the CAS server is not encrypted by default. However, SAS Viya supports TLS encryption between the data provider and the CAS server. When Viya 3.3 is deployed, TLS is enabled and configured on the CAS server (server side). The deployment process provides a default level of encryption for data in motion. Options are set in the vars.yml file and are defined in the casconfig\_deployment.lua file. These settings enable data connector encryption and specify the location of the TLS private key and the password.

However, you must take additional steps to enable encryption on the data provider. The prerequisites and the process for enabling TLS encryption on the data provider are different for each data provider. The first step is to deploy the TLS certificates across all nodes in the cluster.

- 1 On the CAS controller machine, locate the TLS certificates in the trustedcerts.pem file in the /opt/sas/ viya/config/etc/SASSEcurityCertiifcateFramework/cacerts/ directory.
- 2 Copy the trustedcerts.pem file to the SAS Embedded Process security/certs directory on Teradata.
- 3 To complete the deployment of TLS encryption, you also must update a dcsecurity.properties file. Both the .pem file and the dcsecurity.properties file must then be copied to all nodes on the server. For more information on how to complete the deployment, see Encrypt Data Transfer When Using the SAS Data Connect Accelerator in Encryption in SAS Viya: Data in Motion.

# **Configuring SAS Data Quality Accelerator for Teradata**

### **Overview**

You can use SAS Data Quality technology in the Teradata database via the SAS Data Quality Accelerator for Teradata. To use SAS Data Quality Accelerator for Teradata, you must perform the following tasks after deploying the SAS In-Database Technologies for Teradata (SAS Embedded Process):

- install SAS data quality stored procedures in the Teradata database
- deploy a SAS Quality Knowledge Base (QKB) in the Teradata database

The SAS In-Database Technologies deployment provides shell scripts that enable you to install and manage the data quality stored procedures within the Teradata database. In addition, it contains a shell script that enables you to package the QKB for deployment inside the Teradata database.

The QKB is a collection of files that store data and logic that support data management operations. SAS software products reference the QKB when performing data management operations on your data.

Each Teradata node needs approximately 8 GB for the QKB.

# **SAS In-Database Deployment Package for Teradata**

The SAS In-Database deployment package for Teradata (sepcoretera) installs three scripts in the /opt/sas/ spre/home/SASFoundation/install/pgm directory of the Teradata database server:

- a stored procedure creation script named dq\_install.sh
- a user authorization script named dq\_grant.sh
- a stored procedure removal script named dq\_uninstall.sh

Run the dq\_install.sh script to create the data quality stored procedures in the Teradata database and the dq\_grant.sh script to grant users permission to execute the data quality stored procedures.

The dq\_uninstall.sh script is provided to enable you to remove the data quality stored procedures from the database. You must remove any data quality stored procedures that have already been installed from the Teradata database before upgrading or re-installing either SAS Data Quality Accelerator for Teradata or the SAS Embedded Process.

Note: All three scripts must be run as the root user.

# Using the dq\_install.sh Script

The dq\_install.sh script is located in the /opt/sas/spre/home/SASFoundation/install/pgm directory of the Teradata database server.

The dq\_install.sh script requires modification before it can be run. The Teradata administrator must edit the shell script to specify the site-specific Teradata server name and DBC user logon credentials for the DBC\_PASS=, DBC\_SRVR=, and DBC\_USER= variables.

Running dq\_install.sh puts the data quality stored procedures into the SAS\_SYSFNLIB database and enables the accelerator functionality.

Here is the syntax for executing dq\_install.sh:

```
./dq_install.sh <-l log-path>
```

#### log-path

specifies an alternative name and location for the dq\_install.sh log. When this parameter is omitted, the script creates a file named dq\_install.log in the current directory.

The next step in the installation is to grant users permission to execute the stored procedures.

# Using the dq\_grant.sh Script

The dq\_grant.sh shell script is provided to enable the Teradata system administrator to grant users authorization to the data quality stored procedures. The dq\_grant.sh script is located in the /opt/sas/spre/home/ SASFoundation/install/pgm directory of the Teradata database server.

The dq\_grant.sh script requires modification before it can be run. The Teradata administrator must edit the shell script to specify the site-specific Teradata server name and DBC user logon credentials for the DBC\_SRVR=, DBC\_USER=, and DBC\_PASS= variables.

Here is the syntax for executing dq\_grant.sh:

./dq\_grant.sh <-l log-path> user-name

#### log-path

specifies an alternative name and location for the dq\_grant.sh log. When this parameter is omitted, the script creates a file named dq\_grant.log in the current directory.

#### user-name

is the user name to which permission is being granted. The target user account must already exist in the Teradata database.

The authorizations granted by dq\_grant.sh supplement existing authorizations that the target user account already has in the Teradata database.

You can verify that authorization was granted successfully for a user by logging on to the database as the user and issuing the following command in a Basic Teradata Query (BTEQ) session:

call sas\_sysfnlib.dq\_debug();

The command will fail if the user does not have permission. Otherwise, it will have no effect.

The data quality stored procedures are not yet ready to use. A QKB must be installed in the Teradata database for the data quality stored procedures to be usable.

## Locating the QKB

The QKB is located in the following directory:

UNIX: /opt/sas/spre/home/share/refdata/qkb

## **Packaging the QKB**

Before a QKB can be deployed in the Teradata database, you must package it into an .rpm file. An .rpm file is a file that is suitable for installation on Linux systems that use RPM package management software. SAS Data Quality Accelerator for Teradata provides the qkb\_pack script to package the QKB into an .rpm file.

qkb\_pack is created in the following directory during deployment:

UNIX

/opt/sas/spre/home/SASFoundation/install/pgm

You must execute qkb\_pack from the /opt/sas/spre/home/SASFoundation/install/pgm location.

Here is the syntax for executing qkb\_pack:

Example Code A7.1 UNIX:

./qkb\_pack.sh qkb-dir out-dir

#### qkb-dir

specify the path to the QKB. Use the name of the QKB's root directory. Typically, the root directory is found at the following directories:

UNIX: /opt/sas/spre/home/share/refdata/qkb/product-identifier/product-version

#### out-dir

specify the directory where you want the package file to be created.

Here is an example of a command that you might execute in order to package a SAS QKB for Contact Information that resides on a UNIX computer.

cd /opt/sas/spre/home/SASFoundation/install/pgm ./qkb\_pack.cmd /opt/sas/spre/home/share/refdata/qkb/CI/28 /tmp

The package file that is created in /tmp will have a name in the following form:

sasqkb\_product-version-timestamp.noarch.rpm

#### product

is a two-character product code for the QKB, such as CI (for Contact Information) or PD (for Product Data).

#### version

is the version number of the QKB.

#### timestamp

is a UNIX datetime value that indicates when qkb\_pack was invoked. A UNIX datetime value is stored as the number of seconds since January 1, 1970.

#### noarch

indicates that the package file is platform-independent.

Here is an example of an output filename representing the QKB for Contact Information 28:

sasqkb\_ci-28.0-1474057340608.noarch.rpm

After running qkb\_pack, put the sasqkb package file on your Teradata database server in a location where it is available for both reading and writing. The package file must be readable by the Teradata Parallel Upgrade Tool. You need to move this package file to the server machine in accordance with procedures used at your site.

# Installing the QKB Package File with the Teradata Parallel Upgrade Tool

This installation should be performed by a Teradata systems administrator in collaboration with Teradata Customer Services. A Teradata Change Control is required when a package is added to the Teradata server. Teradata Customer Services has developed change control procedures for installing the SAS in-database deployment package.

The steps assume full knowledge of the Teradata Parallel Upgrade Tool and your environment. For more information about using the Teradata Parallel Upgrade Tool, see the Parallel Upgrade Tool (PUT) Reference, which is on the Teradata Online Publications site located at http://www.info.teradata.com/GenSrch/eOnLine-Srch.cfm. On this page, search for "Parallel Upgrade Tool" and download the appropriate document for your system.

The following section explains the basic steps to install the sasqkb package file using the Teradata Parallel Upgrade Tool.

**Note:** It is not necessary to stop and restart the Teradata database when you install a QKB. However, if the SAS Embedded Process is running, you must stop it and then re-start it after the QKB is installed. It is also necessary

to stop and restart the SAS Embedded Process for QKB updates. For information about stopping and restarting the SAS Embedded Process, see Controlling the SAS Embedded Process in SAS 9.4 and SAS Viya 3.2 *Programming Documentation / In-Database Products: User's Guide*.

- 1 Start the Teradata Parallel Upgrade Tool.
- 2 Be sure to select all Teradata TPA nodes for installation, including Hot Stand-By nodes.
- 3 If Teradata Version Migration and Fallback (VM&F) is installed, you might be prompted about whether to use VM&F. If you are prompted, choose Non-VM&F installation.

You can verify that the QKB installation was successful by running the following command from the shell prompt on one of the Teradata nodes.

psh "rpm -q -a" | grep sasqkb

If the installation was successful, the command returns the version number of the sasqkb package. Failure to return an output indicates that a library of that name could not be found.

The QKB is installed in the /opt/qkb/default directory of each Teradata node.

You are now ready to validate the data quality stored procedures for use.

## **Validating the Accelerator Installation**

Here is a simple BTEQ program that can be used to verify that the SAS Data Quality Accelerator for Teradata is operational.

The code first lists the locales that are installed in the QKB. Then it creates a table named Dqacceltest and executes the DQ\_GENDER() stored procedure on the table. Before running the example, substitute a real value for the *output\_table\_1*, *output\_table\_2*, and *locale* variables throughout the program. For *locale*, use one of the values returned by the DQ\_LIST\_LOCALES() stored procedure. This example assumes that the SAS Data Quality Accelerator for Teradata is using the QKB for Contact Information.

The example also sets the SAS Data Quality Accelerator DQ\_OVERWRITE\_TABLE option to create temporary output tables in the SAS Data Quality Accelerator session. If you run the example again in the same SAS Data Quality Accelerator session, the new output tables overwrite any existing output tables and the output tables are automatically discarded at the end of the session. The DROP TABLE statement removes table Dqacceltest from your database.

```
call sas_sysfnlib.dq_list_locales('mydb.output_table_1');
select * from mydb.output_table_1;
call sas_sysfnlib.dq_set_option('DQ_OVERWRITE_TABLE', '1');
create table mydb.dqacceltest (id_num integer, name varchar(64))
    unique primary index(id_num);
insert into mydb.dqacceltest (id_num, name) values (1, 'John Smith');
insert into mydb.dqacceltest (id_num, name) values (2, 'Mary Jones');
call sas_sysfnlib.dq_gender('Name', 'mydb.dqacceltest', 'name', 'id_num',
'mydb.output_table_2', 'locale');
select gender from mydb.output_table_2;
drop table mydb.dqacceltest;
```

If the request was successful, the SELECT statement produces an output table that contains the following:

```
Gender
-----
M
F
```

## **Troubleshooting the Accelerator Installation**

#### Q. I ran the sample code and the output tables were not created in my user schema. What now?

A. The stored procedures can fail if one or more of the following conditions are true:

- The request specifies an output location to which the user does not have Write permission. Verify that you have access to the database that is specified in the *output\_table* parameters.
- The data quality stored procedures are not installed correctly. Verify that the stored procedures are in the SAS\_SYSFNLIB database by executing the following command in BTEQ:

select TableName from dbc.tables where databasename='SAS\_SYSFNLIB'
and tablename like 'dq\_%';

The command should return a list similar to the following:

Note: This is an incomplete list.

TableName dq\_set\_qkb dq\_match\_parsed dqi\_drop\_view\_if\_exists dqi\_get\_option\_default dq\_debug dq propercase dqi\_tbl\_dbname dqi\_drop\_tbl\_if\_exists dq\_set\_option dqt\_error dq\_standardize dq standardize parsed dq debug2 dqi\_invoke\_table dq\_lowercase dq\_set\_locale dq extract dq\_uppercase dq list bindings dqi\_replace\_tags dq\_list\_defns dqi\_call\_ep dqi\_get\_bool\_option dqi\_gen\_toktxt dqt\_codegen dq\_match dq\_parse dqt trace dq\_pattern dqi\_clear\_tok\_tbls dqt\_tokname\_tmp dq\_format

258

dq\_list\_locales
dqi\_invoke\_scalar
dqi\_invoke\_preparsed
dq\_bind\_token
dq\_gender

If the procedures are absent, run the dq\_install.sh script again, making sure that you are logged in as Teradata system administrator.

- Permission to the data quality stored procedures is not granted correctly. Verify that the target user name submitted to the dq\_grant.sh script is a valid user account in the Teradata database. Verify that the database server and granter information in the dq\_grant.sh shell script is correct.
- The QKB is not in the correct location. Look for subdirectories similar to the following in the /opt/qkb/ default directory on the Teradata nodes: chopinfo, grammar, locale, phonetx, regexlib, scheme, and vocab.
- Your SQL request does not use the Teradata dialect. The stored procedures are invoked with the CALL keyword from any product that supports the Teradata SQL dialect. When you submit the data quality stored procedures in the SAS SQL procedure using explicit pass-through, the database connection is made in ANSI mode by default. You must specify the MODE= option to switch to Teradata mode. Refer to the SAS/ACCESS Interface to Teradata documentation for more information about the MODE= option. Refer to the appropriate documentation about how to set Teradata mode in other client programs.

# Updating and Customizing a QKB

SAS provides regular updates to the QKB. It is recommended that you update your QKB each time a new one is released. For a listing of the latest enhancements to the QKB, see "What's New in SAS Quality Knowledge Base." The What's New document is available on the Quality Knowledge Base (QKB) for SAS and DataFlux Documentation site on support.sas.com.

Check the What's New document for each QKB to determine which definitions have been added, modified, or deprecated, and to learn about new locales that might be supported. Contact your SAS software representative to order updated QKBs and locales. To deploy a new QKB, follow the steps in "Packaging the QKB" on page 255 and "Installing the QKB Package File with the Teradata Parallel Upgrade Tool" on page 256 The accelerator supports one QKB in the Teradata database.

The standard definitions in the QKB are sufficient for performing most data quality operations. However, you can use the Customize feature of DataFlux Data Management Studio to modify the QKB definitions to meet specific needs.

If you want to customize your QKB, SAS recommends that you customize your QKB on a local workstation before copying it to the Teradata database for deployment. When updates to the QKB are required, merge your customizations into an updated QKB locally, and copy the updated, customized QKB to the Teradata node. This enables you to deploy a customized QKB to the Teradata database using the same steps that you would use to deploy a standard QKB. Copying your customized QKB from a local workstation into your cluster also means that you will have a backup of the QKB on your local workstation. See the online Help provided with your SAS Quality Knowledge Base for information about how to merge any customizations that you have made into an updated QKB.

# **Removing SAS Data Quality Accelerator from the Teradata Database**

Before you can upgrade, re-install, or permanently remove SAS Data Quality Accelerator for Teradata or the SAS Embedded Process, you must remove any existing data quality stored procedures from the Teradata database. The stored procedures are removed from the Teradata database by using the dq\_uninstall.sh script. For more information about this script, see "Using the dq\_uninstall.sh Script" on page 260.

It is not necessary to remove the QKB when upgrading or re-installing software. QKB deployment steps automatically overwrite an older version of the QKB when you install a new one. For information to replace the QKB, see "Updating and Customizing a QKB" on page 259 and "Locating the QKB" on page 255.

When you are permanently removing SAS Data Quality Accelerator for Teradata from the Teradata database server, follow whatever procedure is appropriate at your site for removing the QKB. The Teradata administrator also needs to remove data quality authorizations from the Teradata database in accordance with site procedures.

# Using the dq\_uninstall.sh Script

**Note:** To stop the embedded process, see Controlling the SAS Embedded Process in SAS 9.4 and SAS Viya 3.2 Programming Documentation / In-Database Products: User's Guide . Stopping the SAS Embedded Process ensures that none of the accelerator files are locked when dq\_uninstall.sh attempts to remove them.

The accelerator provides the dq\_uninstall.sh shell script for removing the data quality stored procedures from the Teradata database. The dq\_uninstall.sh script is located in the /opt/sas/spre/home/SASFoundation/install/pgm directory of the Teradata database server.

The dq\_uninstall.sh script requires modification before it can be run. The Teradata administrator must edit the shell script to specify the site-specific Teradata server name and DBC user logon credentials for the DBC\_PASS=, DBC\_SRVR=, and DBC\_USER= variables.

Here is the syntax for executing dq\_uninstall.sh:

./dq\_uninstall.sh <-l log-path>

#### log-path

specifies an alternative name and location for the dq\_uninstall.sh log. When this parameter is omitted, the script creates a file named dq\_uninstall.log in the current directory.

Running dq\_uninstall.sh disables the SAS Data Quality Accelerator for Teradata functionality and removes the data quality stored procedures from the database.

# **Appendix 8**

# Troubleshooting

| Troubleshooting SAS Viya                                                                     | 261   |
|----------------------------------------------------------------------------------------------|-------|
| SAS Viya Services Do Not Start                                                               | 261   |
| Error: Nothing to do                                                                         | . 261 |
| ERROR: Procedure PCA not found ERROR: Procedure KCLUS not found                              | 262   |
| TimeoutError(error_message)TimeoutError                                                      | 262   |
| From Any Browser: Your Connection Is Not Private                                             | 263   |
| From Google Chrome: Your connection is not private                                           | 263   |
| ERROR: Unable to read a key                                                                  | 263   |
| After Upgrade, One or More of the RabbitMQ Nodes Fails to Start Successfully                 | 264   |
| CAS Start-up failure post playbook run after changing the casenv_user in vars.yml            | . 265 |
| INTERNAL_SERVER_ERROR Internal Server Error An error occurred. Please contact your system    | tem   |
| administrator                                                                                | 265   |
| Project creation failed with: creatingProviderError An unhandled provider creation error was |       |
| detected. Setting project to failed creation state                                           | 266   |
| Some Services Might Not Be Deregistered from Consul                                          | 266   |
| Status command reports that sas-viya-esmagent-default service is "not ready"                 | 268   |
| "Connection reset by peer" Error Message                                                     | 269   |

# **Troubleshooting SAS Viya**

## **SAS Viya Services Do Not Start**

#### Explanation

If Consul is deployed, one cause might be that certain SAS Configuration Server (Consul) files are corrupted.

#### Resolution

1 Stop all services.

**Note:** For information about the order in which to start and stop the services, see Order for Stopping and Starting Servers and Services.

- 2 Delete the /opt/sas/viya/config/data/consul/checks/ directory
- 3 Restart all services.

## **Error: Nothing to do**

#### Error

After removing the software and attempting to re-install the software:

Error: Nothing to do

#### 262

#### Explanation

The directories that contain the software were deleted. However, the yum remove command was never run. In /var/log/yum.log, the last entry for the rpm message is Installed.

#### Resolution

Clean up the yum repository by running the following command.

yum remove packagename

You can then re-install the software.

# ERROR: Procedure PCA not found ERROR: Procedure KCLUS not found

#### Explanation

The installation was attempted on a system that was not completely cleaned up from a previous installation.

#### Resolution

Uninstall SAS/CONNECT by running the following command:

yum groups mark remove "SAS/CONNECT"

Re-install SAS/CONNECT by running the following command:

sudo yum groupinstall "SAS/CONNECT"

# TimeoutError(error\_message)TimeoutError

#### Error

#### When running the deployment:

```
TimeoutError(error_message)\nTimeoutError:
Timer expired\n", "rc": 257} 13:15:37 |
INFO: | * 13:15:37 |
WARNING: | Execution return code '2'
is not the expected value '0' 13:15:37 |
INFO: | * 13:15:37 |
INFO: | Updating deployment times data
for step deploy_time with value 19 13:15:37 |
INFO: | * 13:15:37 |
WARNING: | Ansible execution
encountered failures
```

#### Explanation

The system failed to gather mount information.

#### Resolution

Perform one of the following actions:

Set /etc/mtab as a link to /proc/mounts by running the following command:

```
sudo ln -s /proc/mounts /etc/mtab
```

Edit the ansible.cfg file and add or change the time-out value for Ansible as follows:

timeout=number-of-seconds

Deploy your software by running the Ansible playbook again.

# From Any Browser: Your Connection Is Not Private

#### Explanation

The default self-signed certificates are not in the operating system truststore by default. The Apache Web Server is configured to use a certificate that is signed by this Certificate Authority (CA). When you open any SAS URL and navigate to the web server from a machine that does not have this CA in the truststore, you will receive the message Your connection is not private. The message does not indicate that there is any problem with the SAS deployment.

#### Resolution

SAS recommends that you replace the certificates before you give end users access to SAS Viya. For details, see the Security section of the System Requirements chapter.

# From Google Chrome: Your connection is not private

#### Issue

When attempting to access SAS Viya software from Google Chrome, the following message is displayed:

Your connection is not private.

#### Explanation

If you have previously accessed a website using https, when you access the website again, Google Chrome automatically redirects to https.

#### Resolution

To reset Google Chrome so that it does not redirect to https:

1 In the Chrome address bar, enter this command:

chrome://machine-name//#hsts

- 2 Under Query domain, in the Domain box, enter the name of the machine that was used in the URL that you were attempting to access.
- 3 Click Query to determine whether the machine is known to the browser.
- 4 If the machine is known to the browser, under **Delete domain**, enter that machine name in the **Domain** box. Click **Delete**.

The corrected URL should now work with the HTTP protocol.

### **ERROR: Unable to read a key**

#### Issue

When running the deployment, the following message is displayed:

```
fatal: [deployTarget2]: FAILED! =>{"changed": false, "failed": true, "msg":
    "Get http://localhost:8500/v1/kv/config/application/rabbitmq/username: dial tcp [::1]:8500:
    getsockopt: connection refused\n\
ERROR: Unable to read a key\nGet http://localhost:8500/v1/kv/config/application/rabbitmq/password:
    dial tcp [::1]:8500: getsockopt:connection refused\n\
ERROR: Unable to read a key\n"}
```

#### Explanation

Consul requires each machine to have a single, private IP address. It does not bind to a public IP address by default. A machine target that is specified in your inventory file has one of the following conditions:

multiple network adapters that have been assigned private IP addresses.

no private IP address.

#### Resolution

To confirm the cause of the failure, check the Consul logs for an entry that resembles the following:

Starting Consul agent...=> Error starting agent: Failed to get advertise address: Multiple private IPs found. Please configure one.

The resolution is to configure an adapter for the Consul bind parameter in /etc/sysconfig/sas/sasviya-consul-default

**Note:** This file was installed by the Ansible playbook. This problem can be avoided by specifying the consul bind adapter in the inventory file during deployment.

Locate the following section of the file:

```
# Consul option: -bind
# Specify the desired name of a network interface or IPv4 address.
export CONSUL BIND EXTERNAL=adapter-name
```

For *adapter-name*, supply the name of the adapter that Consul should use to locate the machine.

# After Upgrade, One or More of the RabbitMQ Nodes Fails to Start Successfully

#### Error

The log file contains the following message:

=ERROR REPORT==== 16-Nov-2017::16:50:21 === Cluster upgrade needed but other disk nodes shut down after this one. Please first start the last disk node to shut down.

Note: if several disk nodes were shut down simultaneously they may all show this message. In which case, remove the lock file on one of them and start that node. The lock file on this node is:

/opt/sas/viya/config/var/lib/rabbitmq-server/mnesia/rabbit@abc.unx.abc.com/nodes\_running\_at\_shutdown

#### Explanation

The RabbitMQ cluster was not stopped or started in the correct order.

#### Resolution

- 1 Stop and restart the RabbitMQ nodes.
- a Manually stop all nodes in the reverse order in which they were started during the upgrade.
- b Manually restart the nodes in the order that is listed in the inventory file's [rabbitmq] target group. You should wait for each rabbitMQ node to start completely before advancing to the next node in the list. If all nodes start successfully, skip to step 4.
- 2 For each rabbitMQ node that failed to start, connect to that target host and remove the lock file. Here is an example:
- a myhost\$ ssh targethost.targetdomain.com targethost\$ sudo rm /opt/sas/viya/config/var/lib/rabbitmq-server/mnesia/rabbit@<targethost.targetdomain.c om>/nodes\_running\_at\_shutdown targethost\$ exit myhost\$

- b Manually restart the nodes in the order that is listed in the inventory file's [rabbitmq] target group. You should wait for each rabbitMQ node to start completely before advancing to the next node in the list. If all nodes start successfully, skip to step 4.
- 3 On each failed target host, remove the rabbitMQ Mnesia database as follows:
- a On each failed target machine, remove the following directory and all contents:

targethost\$ sudo rm -R /opt/sas/viya/config/var/lib/rabbitmq-server/mnesia

**b** On each failed target machine, remove the internal rabbit cluster indicator file for SAS Viya:

targethost\$ sudo rm
/opt/sas/viya/config/var/lib/rabbitmg-server/sasrabbitmg/sas.cluster.configured

c Reset the rabbitMQ cluster password. As part of the original deployment, you were instructed to change the default RabbitMQ client password. When you remove the Mnesia database, the password is reset to the system default. To change the password for the cluster, on one of the RabbitMQ target machines, run the following commands:

targethost\$ cd /opt/sas/viya/home/bin sudo ./sas-rabbitmq-acc-admin change passwd -t client -u sasclient --promptpw

4 Rerun the playbook to continue the upgrade process after all rabbitMQ service failures have been resolved.

# CAS Start-up failure post playbook run after changing the casenv\_user in vars.yml

#### Explanation

The administrator has changed the casenv\_user, which causes the CAS controller start-up to fail.

#### Resolution

- 1 Edit the /opt/sas/viya/home/SASFoundation/utilities/bin/ launchconfig tenant default file, where tenant is either "viya" or the tenant name.
- 2 Change the line with restrictServerLaunch=old user to restrictServerLaunch=new user.
- 3 Rerun the playbook.

# INTERNAL\_SERVER\_ERROR Internal Server Error An error occurred. Please contact your system administrator

#### Explanation

You might have an error in sitedefault.yml such as an incorrect value for internal.hostnames. However, you cannot correct the error and rerun the playbook. The sitedefault.yml file is used to set site-based values for properties during an initial deployment. On a subsequent run of the deployment playbook, properties that were previously set are not modified. The sitedefault.yml preserves any customer-based modifications to these values. If you rerun the playbook, only sitedefault.yml properties that have no value in the environment are applied.

#### Resolution

SAS Environment Manager is the preferred tool to modify the site-based property values. During deployment, you can also use the sas-bootstrap-config command with the--force option before you rerun the playbook. To modify the values, the --force option is required. Here is an example of how to modify the internal host name:

#### 266

cd /opt/sas/viya/home/bin/ ./sas-bootstrap-config --consul --force https://localhost:8501 --token-file ../../config/etc/SASSecurityCertificateFramework/tokens/consul/default/client.to ken kv write config/application/zones/internal.hostnames correct-value-for-hostname

## **Project creation failed with: creatingProviderError An** unhandled provider creation error was detected. Setting project to failed creation state

#### Explanation

This error is not an issue for the deployment. The configuration bootstrap process will retry until it is successful.

#### Resolution

Restart the data mining service.

# Some Services Might Not Be Deregistered from Consul

#### Explanation

In SAS Viya 3.2, the following services were supported:

- recipeExecutionProvider
- SASVisualDataBuilder
- data-preparation-plans

In SAS Viya 3.3, these services have been removed or substituted with other microservices. In an upgrade scenario, it is possible that they might not be fully deregistered from Consul. The Consul log will repeatedly record messages about these failing services.

#### Resolution

To prevent the recording of these errors in the log file, you can manually deregister the services from Consul.

**CAUTION!** Be sure to deregister only the following services: recipeExecutionProvider SASVisualDataBuilder data-prepartion-plans Removing other services will cause other failures.

To deregister the services, follow these steps:

1 Change to the executable directory:

cd /opt/sas/viya/home/bin/

2 To list the services in Consul that are required to be deregistered:

./sas-bootstrap-config agent check list | grep -i recipeExecutionProvider

The following information is returned:

"checkID": "service:recipeexecutionprovider-10-123-4-56", "name": "Service 'recipeExecutionProvider' check", "output": "Get http://machine.name.com:43345/recipeExecutionProvider/commons/health: dial tcp 10.120.4.61:43345: getsockopt: connection refused", "serviceID": "recipeexecutionprovider-10-123-4-56", "serviceName": "recipeExecutionProvider",

**Note:** If you have multiple services running on multiple machines, more than one entry will be returned from the preceding command. Each checkID will correspond to the IP address of the machine where the service is running. Each checkID value should be deregistered.

**3** To remove each of the checkID IP instances that are shown by the agent check list command, use the information from the checkID value in the preceding command output to deregister the health check:

./sas-bootstrap-config agent check deregister --id service:recipeexecutionprovider-10-123-4-56

4 To deregister the service, find out the ID for the service by running the following command:

```
./sas-bootstrap-config agent service list | grep -i recipeExecutionProvider
"recipeexecutionprovider-10-123-4-56": {
  "ID": "recipeexecutionprovider-10-123-4-56",
  "Service": "recipeExecutionProvider",
```

**Note:** If you have multiple services running on multiple machines, more than one entry will be returned from the preceding command. Each ID will correspond to the IP address of the machine where the service is running. Each ID value should be deregistered.

5 To remove each of the IP instances that are shown, use the output from the ID in the preceding command to deregister the service:

./sas-bootstrap-config agent service deregister recipeexecutionprovider-10-123-4-56

To remove the remaining services, repeat the preceding steps.

To remove SASVisualDataBuilder:

1 To list the SASVisualDataBuilder service in Consul that is required to be deregistered:

./sas-bootstrap-config agent check list | grep -i SASVisualDataBuilder

```
"checkID": "service:sasvisualdatabuilder-10-123-4-56",
    "name": "Service 'SASVisualDataBuilder' check",
    "output": "Get http://machine.name.com:46529/SASVisualDataBuilder/commons/health:
    dial tcp 10.120.4.61:46529: getsockopt: connection refused",
    "serviceID": "sasvisualdatabuilder-10-123-4-56",
    "serviceName": "SASVisualDataBuilder",
```

2 To deregister the health check, use the output from the checkID value in the preceding command:

./sas-bootstrap-config agent check deregister --id service:sasvisualdatabuilder-10-123-4-56

3 To list the VisualDataBuilder service in Consul that is required to be deregistered:

./sas-bootstrap-config agent service list | grep -i VisualDataBuilder

```
"sasvisualdatabuilder-10-123-4-56": {
"ID": "sasvisualdatabuilder-10-123-4-56",
    "Service": "SASVisualDataBuilder",
```

4 To deregister the service, use the output from the ID in the preceding command:

./sas-bootstrap-config agent service deregister sasvisualdatabuilder-10-123-4-56

#### To remove data-preparation-plans:

1 To list the data-preparation-plans services in Consul that are required to be deregistered:

. ./sas-bootstrap-config agent check list | grep -i data-preparation-plans

"checkID": "service:data-preparation-plans-10-123-4-56", "serviceID": "data-preparation-plans-10-123-4-56",

2 To deregister the health check, use the output from the checkID value in the preceding command:

./sas-bootstrap-config agent check deregister --id service:data-preparation-plans-10-123-4-56

3 To list the data-preparation-plans services in Consul that are required to be deregistered:

./sas-bootstrap-config agent service list | grep -i data-preparation-plans

```
"data-preparation-plans-10-123-4-56": {
"ID": "data-preparation-plans-10-123-4-56",
```

**4** To deregister the service, use the output from the ID in the preceding command:

```
./sas-bootstrap-config agent service deregister data-preparation-plans-10-123-4-56
```

# Status command reports that sas-viya-esmagent-default service is "not ready"

This problem affects the SAS Event Stream Manager agent service only.

#### Explanation

Running the services status command, sudo service sas-viya-all-services status, reports that sas-viya-esmagent-default service is Not ready. However, the agent service might actually be running. The sas-viya-all-services script reports only on SAS Viya services that register with Consul.

#### Resolution

You can confirm the status of the service if you run sudo systemctl status sas-viya-esmagentdefault. If it is running, a message states that it is Active (running). If you instead run sudo service sas-viya-all-services, the status might report that the service is not ready.

You can ignore the incorrect status of not ready that is reported by the all-services script. Or you can edit the agent initialization script so that Consul registration is no longer used as a criterion to determine agent service status.

To edit the agent init script:

- 1 On the machine where you have installed the SAS Event Stream Manager agent, change directories to the following location: /etc/init.d/
- Open the file named sas-viya-esmagent-default for editing.
- 3 Add the following line just below the header:

# sas-consul-register: False

Here is an example:

```
#!/bin/bash
# Copyright (c) 2017, SAS Institute Inc., Cary, NC, USA, All Rights Reserved
#sas-consul-register: False
```

- 4 Save your changes to the file.
- 5 Stop and restart the agent.

On Red Hat Enterprise Linux 6.x, run the following commands:

sudo service sas-viya-esmagent-default stop sudo service sas-viya-esmagent-default start

On Red Hat Enterprise Linux 7.*x*, run the following commands:

sudo systemctl stop sas-viya-esmagent-default
sudo systemctl start sas-viya-esmagent-default

Running the following command should now report that the sas-viya-esmagent-default service is running:

```
sudo service sas-viya-all-services status
```

#### **268**

# "Connection reset by peer" Error Message

#### Explanation

Deployments on Red Hat Enterprise Linux may receive a "Connection reset by peer" message during deployment or when applying updates for SAS Viya. This is usually indicative of networking issues.

#### Resolution

Yum, the update and install utility that is reporting the error, can be configured to allow for more retries and a larger timeout in an attempt to work around the issue. Additionally, retrying the operation will sometimes resolve the issue.

To change the retries and timeout values for yum:

1 Open the /etc/yum.conf file as root or with sudo on the affected machine. This is an example of a typical /etc/yum.conf file:

```
[main]
cachedir=/var/cache/yum
keepcache=0
debuglevel=2
logfile=/var/log/yum.log
exactarch=1
obsoletes=1
gpgcheck=1
plugins=1
metadata_expire=1800
...
```

2 If the retries and timeout variables are present, ensure that they are set to 20 and 120 respectively. If those variables are not present in the file, add them.

```
[main]
cachedir=/var/cache/yum
keepcache=0
debuglevel=2
logfile=/var/log/yum.log
exactarch=1
obsoletes=1
gpgcheck=1
plugins=1
metadata_expire=1800
retries=20
timeout=120
...
```

- 3 Save and close the /etc/yum.conf file.
- 4 Repeat these steps for every affected machine.

If you continue to get the "Connection reset by peer" message, reopen the /etc/yum.conf file and revise these values upward.